# FORMICA 4.30

Návrhový systém pro plošné spoje.

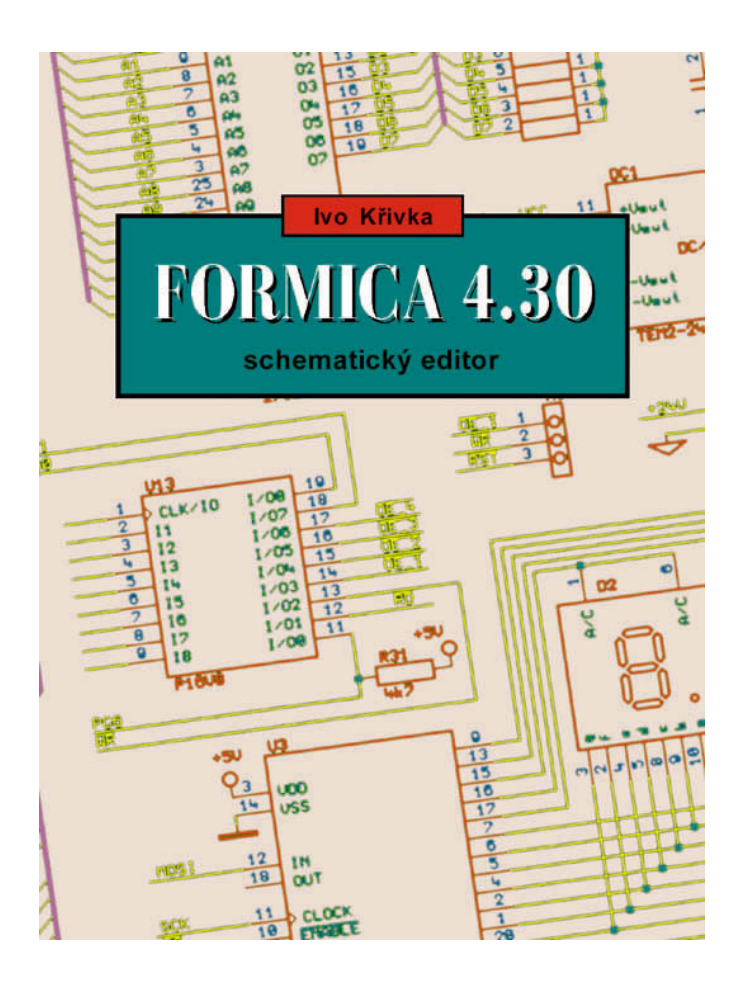

# Schematický editor

příručka uživatele

Příručka začíná stručným návodem k užívání editoru schematu návrhového systému FORMICA 4.30. Další kapitoly vysvětlují základní pojmy spojené se schematem, ovládáním editoru a strukturou knihoven. Hlavní část knihy systematicky popisuje všechny režimy ukazatele, menu, příkazy, parametry i chybová hlášení v programu.

Kniha poslouží jako uživatelský manuál ke všem podobám systému FORMICA 4.30, od komerčních až po volně šiřitelnou.

WWW stránky systému FORMICA:http://www.formica.cze-mail autora:krivka@semi.mff.cuni.cz

#### Ivo Křivka FORMICA 4.30 – schematický editor. Příručka uživatele

Všechny registrované nebo jiné obchodní známky užité v této knize jsou majetkem jejich vlastníků. Uvedením nejsou zpochybněna vlastnická práva z nich vyplývající.

Veškerá práva vyhrazena. © RNDr. Ivo Křivka, Praha 1998, 2001

Ivo Křivka: FORMICA 4.30 – schematický editor 1. vydání

#### Přehled vlastností programu:

- určen pro operační systémy Windows 95/98/NT/2000
- schema až o 127 listech
- rozměr listu až  $16000 \times 16000$  jednotek (A6 až A0)
- až 32000 objektů ve schematu
- každý objekt je označen jedním z 16 logických typů, kterým jsou přiřazeny nastavitelné barvy, tloušťky a provedení čar
- logické typy vodičů přenositelné do netlistu
- součástky mohou mít až 32 sekcí
- každá součástka s až 127 grafickými podobami (De Morganovy ekvivalenty, různé normy, odlišné uspořádání vývodů apod.)
- vodiče, sběrnice, návěští (labely), neviditelné vývody (power)
- plné, čárkované, tečkované a čerchované čáry
- oblouky, kvadranty, kružnice, rámečky, vyplněné obdélníky a kruhy
- české (a slovenské) nápisy
- zarovnání textů doprava a doleva, centrování
- speciální nápisy, které se při výstupu nahradí aktuálním datem, časem, číslem výkresu, apod.
- podpora pro pravoúhlé a diagonální kreslení
- automatické napojování vodičů (junctions)
- tažení, přesuv, rotace a zrcadlení bloku; mazání bloku
- kopírování bloku s možností inkrementace a automatického přeznačení
- přesuv a kopírování na jiný list schematu
- zápis a čtení bloku do a ze souboru
- přečíslovávání referencí, textové substituce
- postupné rušení a zpětná obnova libovolně dlouhé posloupnosti editačních operací ("undo", "redo")

- blokové operace rozšiřitelné na uživatelem vybranou množinu objektů; řada editačních operací nad označenými objekty
- více než 40 kritérií pro určení příslušnosti objektu k množině
- výpočty sjednocení, průniků, rozdílů a doplňků množin
- vyhledávání objektů (nápisů) různých tříd textovou maskou
- zvýrazňování jednotlivých spojů
- konfigurovatelná, on-line indikace elektrických chyb včetně nezapojených vstupů
- vzájemně kombinovatelné, "orthogonální" příkazy
- "rychlé" editační klávesy použitelné nezávisle na aktuálním režimu
- předdefinovaná a uživatelsky definovatelná makra (96 definovatelných kláves)
- schema použitelné jako knihovní soubor a naopak
- průběžně konfigurovatelný knihovník
- výběr součástek z knihovny jménem, maskou a prostřednictvím menu
- průběžné zobrazení schematických značek při procházení menu
- grafický editor knihovních prvků přímo v programu
- převod schemat a knihoven z OrCADu SDT
- výstup netlistu ve formátech Formica, F.Mravenec a RACAL-REDAC CadStar
- tisk soupisky součástek
- tisk jak přes rozhraní Windows, tak přes vlastní generátory pro některé typy tiskáren laserové (7 rozlišení), tryskové (8 barev, 18 rozlišení) a maticové (14 rozlišení)
- tisk bitové mapy v barvách a ve stupních šedi
- generování výstupních souborů ve formátech PostScript, PDF, DXF, PCX, EMF (metafile) a HP-GL (plottery),
- podpora tisku výkresu na více stránek
- kontextově citlivý help (i k dialogům a chybovým hlášením)
- průběžně zobrazovaná jednořádková nápověda

### Předmluva

Ing. Vaněk: "Mohl bych viděti šéma?" Krišna: "Kdepak šéma! To on nemá."

Úspěch českého inženýra v Indii

Jedním z cílů, s nimiž byl navrhován schematický editor systému FORMICA, jehož manuál jste právě otevřeli, byla co největší podobnost s editorem plošných spojů. Desky plošných spojů a schemata ovšem nejsou totéž, a tak ani práce s oběma programy není stejná. Přesto však jsou oba vystavěny na několika společných konceptech a navzájem se podobají jak svou celkovou strukturou, tak i v mnoha detailech svého ovládání. V důsledku toho si mohou být podobné i jejich uživatelské příručky.

Úvodní **1. kapitola** obsahuje stručný návod, jak pomocí schematického editoru nakreslit požadované schema, vytisknout k němu dokumentaci a vytvořit data pro editor plošného spoje.

Následující **2. kapitola** neformálně definuje základní pojmy, s nimiž se setkáte při práci s programem, a poskytuje tak určitou intuitivní představu, co se vlastně děje v jeho vnitřních datových strukturách.

**Kapitola 3** se zabývá obecnými rysy ovládání programu, nezávislými na místě, v němž se právě nacházíte. **Kapitola 4** se týká uspořádání obrazovky a způsobu zobrazování schematu.

Důležitému konceptu knihoven se věnuje samostatná 5. kapitola.

**Kapitola 6** popisuje strukturu průvodních informací, které můžete vyvolávat z programu a jejichž obsah zároveň tvoří jádro textu tohoto manuálu.

Kapitola 7 je věnována jednotlivým režimům ukazatele a popisu na nich závislého chování programu.

Zdaleka nejrozsáhlejší je 8. kapitola, která obsahuje popis veškerých příkazů a parametrů v tom stromu menu, který vyvoláváte při editaci schematu. Kapitola 9 vysvětluje odlišnosti druhého stromu menu, náležejícího editoru předloh (tj. jednotlivých schematických značek). Následující 10. kapitola popisuje zbývající interaktivní menu, vyvolávaná během práce s programem nezávisle na předchozích dvou stromech.

Poslední kapitola 11 uvádí přehled všech chybových hlášení i varování.

# Obsah

| 1 | Úvo | d        |                                          | 23 |
|---|-----|----------|------------------------------------------|----|
|   | 1.1 | Několil  | ka větami                                | 23 |
|   |     | 1.1.1    | Rozmístění součástek                     | 23 |
|   |     | 1.1.2    | Propojování                              | 24 |
|   |     | 1.1.3    | Tisk                                     | 24 |
|   |     | 1.1.4    | Seznam propojení — netlist               | 25 |
|   | 1.2 | Ještě je | ednou a podrobněji                       | 25 |
|   |     | 1.2.1    | Jak správně propojovat                   | 25 |
|   |     | 1.2.2    | Jak je to s knihovnami                   | 26 |
|   |     | 1.2.3    | Ohraničení kreslicí plochy               | 26 |
|   |     | 1.2.4    | Vyplnění rohového razítka                | 26 |
|   |     | 1.2.5    | Udělejte si pohodlí                      | 27 |
|   |     | 1.2.6    | Úhly propojovacích čar                   | 27 |
|   |     | 1.2.7    | K čemu jsou návěští                      | 27 |
|   |     | 1.2.8    | Ukládejte na disk                        | 28 |
|   | 1.3 | Ne vše   | chno se podaří na první pokus            | 28 |
|   |     | 1.3.1    | Zacházení s jediným prvkem               | 28 |
|   |     | 1.3.2    | Tvarování čar                            | 29 |
|   |     | 1.3.3    | Blokové operace                          | 29 |
|   |     | 1.3.4    | Skupina je lepší než blok                | 29 |
|   |     | 1.3.5    | Když se něco nepovede                    | 30 |
|   |     | 1.3.6    | Triky pro ovládání editace               | 30 |
|   |     | 1.3.7    | Další triky                              | 31 |
|   |     | 1.3.8    | Jemný posun klávesnicí                   | 31 |
|   |     | 1.3.9    | Uhlazení popisů součástek                | 31 |
|   |     | 1.3.10   | Dodatečné změny textů                    | 31 |
|   |     | 1.3.11   | Přečíslování součástek                   | 32 |
|   |     | 1.3.12   | "Setřesení" referencí                    | 32 |
|   |     | 1.3.13   | Množinové operace                        | 33 |
|   |     | 1.3.14   | Grafické struktury                       | 33 |
|   | 1.4 | Kontro   | bly                                      | 33 |
|   |     | 1.4.1    | Co vše si mohu zkontrolovat              | 33 |
|   |     | 1.4.2    | Jak využít množinové operace             | 34 |
|   |     | 1.4.3    | Jak hledat potenciální chyby             | 34 |
|   | 1.5 | Chci si  | rozšířit nebo upravit knihovnu           | 35 |
|   |     | 1.5.1    | Vytvoření vlastní knihovny               | 35 |
|   |     | 1.5.2    | Zařazení souboru do knihovny             | 35 |
|   |     | 1.5.3    | Priorita souborů                         | 35 |
|   |     | 1.5.4    | Editování souboru zařazeného do knihovny | 36 |
|   |     | 1.5.5    | Použití editoru předloh                  | 36 |
|   |     | 1.5.6    | Jak lze vybírat z knihovny               | 38 |

|          | 1.6                 | Makra                                         |
|----------|---------------------|-----------------------------------------------|
|          | 1.7                 | Pro náročnější                                |
|          |                     | 1.7.1 Podrobněji o souřadnicích a měřítkách   |
|          |                     | 1.7.2 Podrobněji o grafickém výstupu          |
|          |                     | 1.7.3 Podrobněji o parametrech kopírování     |
|          |                     | 1.7.4 Podrobněji o čtení výkresu nebo skupiny |
|          | 1.8                 | Přehled souborů                               |
| <b>2</b> | Zákl                | adní pojmy 47                                 |
|          | 2.1                 | Schema                                        |
|          | 2.2                 | Schematický soubor                            |
|          | 2.3                 | Výkres                                        |
|          | 2.4                 | Pracovní (aktivní) výkres                     |
|          | 2.5                 | Pravidla propojení                            |
|          | 2.6                 | Prvky schematu                                |
|          | 2.7                 | Kotvička prvku                                |
|          | 2.8                 | Obecná čára                                   |
|          | 2.9                 | Vodič, vodivý spoj                            |
|          | $\frac{-10}{2.10}$  | Sběrnice 51                                   |
|          | 2.11                | Kreslení čar. lomená čára                     |
|          | 2.12                | Nápisv 51                                     |
|          | 2.13                | Speciální nápisy                              |
|          | 2.14                | Návěští (návěští vodiče)                      |
|          | 2.15                | Logický typ objektu                           |
|          | 2.16                | Propojovací značka (junction)                 |
|          | 2.17                | Součástka 54                                  |
|          | 2.18                | Sekce součástky                               |
|          | 2.19                | Jméno součástky (Part Name)                   |
|          | 2.20                | Beference součástky (Beference)               |
|          | 2.21                | Typ pouzdra (Package) 57                      |
|          | 2.22                | Hodnota součástky (Value) 57                  |
|          | 2.23                | Poznámka k součástce (Note) 57                |
|          | 2.24                | Grafická struktura                            |
|          | 2.25                | Předloha (grafická předloha) 58               |
|          | 2.26                | Prázdná předloha                              |
|          | 2.20                | Grafická podoba                               |
|          | 2.28                | Informativní text 59                          |
|          | 2 29                | Vývod součástky                               |
|          | 2.30                | Jméno vývodu součástky                        |
|          | $\frac{2.50}{2.31}$ | Návěští vývodu součástky                      |
|          | 2.51<br>2.32        | Index vývodu součástky 60                     |
|          | 2.52<br>2.33        | Atribut vývodu součástky 61                   |
|          | 2.55                | Nanájecí vývod součástky 61                   |
|          | 2.0T                | 1                                             |

|   | 2.35 | Lokální rejstřík                   |  |  |  |
|---|------|------------------------------------|--|--|--|
| 3 | Ovlá | dádání programu                    |  |  |  |
| Ū | 3.1  | Mvš                                |  |  |  |
|   | 3.2  | Menu a tabulky                     |  |  |  |
|   | 3.3  | Hlavní smyčka                      |  |  |  |
|   | 3.4  | Editor schematu                    |  |  |  |
|   | 3.5  | Editor předloh                     |  |  |  |
|   | 3.6  | Undo/Redo                          |  |  |  |
|   | 3.7  | Hlavní menu                        |  |  |  |
|   | 3.8  | Množinové operace                  |  |  |  |
|   | 3.9  | Makra                              |  |  |  |
|   | 3.10 | "Horké klávesy"                    |  |  |  |
|   | 3.11 | Speciální klávesy                  |  |  |  |
|   | 3.12 | Editace vstupní řádky              |  |  |  |
|   | 3.13 | Text s pruhem                      |  |  |  |
|   | 3.14 | Množiny přípustných ASCII znaků    |  |  |  |
|   | 3.15 | Jméno souboru                      |  |  |  |
|   | 3.16 | "Žolíky"                           |  |  |  |
|   | 3.17 | Příkazový řádek                    |  |  |  |
|   | 3.18 | Konfigurační soubor programu       |  |  |  |
|   | 3.19 | Verze programu SCHEMATIC           |  |  |  |
| 4 | Obra | azovka, grafický výstup 71         |  |  |  |
|   | 4.1  | Kurzor (rastrový kurzor)           |  |  |  |
|   | 4.2  | Kurzor myši                        |  |  |  |
|   | 4.3  | První řádka okna aplikace          |  |  |  |
|   | 4.4  | Druhá řádka okna aplikace          |  |  |  |
|   | 4.5  | Informace o objektu                |  |  |  |
|   | 4.6  | Kurzorový rastr                    |  |  |  |
|   | 4.7  | Obrazový rastr                     |  |  |  |
|   | 4.8  | Jednotky                           |  |  |  |
|   | 4.9  | Měřítko zobrazování                |  |  |  |
|   | 4.10 | Prahy zobrazování                  |  |  |  |
|   | 4.11 | Globální seznam                    |  |  |  |
|   | 4.12 | Kurzorový seznam                   |  |  |  |
|   | 4.13 | Užití grafického výstupu           |  |  |  |
|   | 4.14 | Konfigurační soubor výstupu        |  |  |  |
|   | 4.15 | Užití seznamu spojů / seznamu chyb |  |  |  |
|   | 4.16 | DLL adaptéry                       |  |  |  |
| 5 | Užit | í knihovny 79                      |  |  |  |
| 3 | 5.1  | Knihovna                           |  |  |  |
|   |      |                                    |  |  |  |

|   | 5.2          | Knihovní soubor                                                                                   |  |  |
|---|--------------|---------------------------------------------------------------------------------------------------|--|--|
|   | 5.3          | Knihovní rejstřík                                                                                 |  |  |
|   |              |                                                                                                   |  |  |
| 6 | Prů          | vodní informace 80                                                                                |  |  |
|   | 6.1          | Jednořádková nápověda 80                                                                          |  |  |
|   | 6.2          | Vzorový help pro submenu 80                                                                       |  |  |
|   | 6.3          | Vzorový help pro příkaz 80                                                                        |  |  |
|   | 6.4          | Vzorový help pro parametr                                                                         |  |  |
|   | 6.5          | Vzorový help pro režim ukazatele                                                                  |  |  |
|   | 6.6          | Vzorový help pro chybové nebo varovné hlášení                                                     |  |  |
|   | 6.7          | Vzorový help pro potvrzovací dotaz                                                                |  |  |
| 7 | Reži         | my ukazatele 82                                                                                   |  |  |
|   | 7.1          | Režim ukazatele                                                                                   |  |  |
|   | 7.2          | Identifikace                                                                                      |  |  |
|   | 7.3          | Kreslení čáry (první bod)                                                                         |  |  |
|   | 7.4          | Kreslení čárv (další bod)                                                                         |  |  |
|   | 7.5          | Umístění součástky, grafické struktury                                                            |  |  |
|   | 7.6          | Kreslení obdélníku (pevný bod)                                                                    |  |  |
|   | 7.7          | Kreslení obdélníku (protilehlý vrchol)                                                            |  |  |
|   | 7.8          | Kreslení plného obdélníku (pevný bod)                                                             |  |  |
|   | 7.9          | Kreslení plného obdélníku (protilehlý vrchol)                                                     |  |  |
|   | 7.10         | Kreslení čtvrtkružnice (střed)                                                                    |  |  |
|   | 7.11         | Kreslení čtvrtkružnice (koncový bod)                                                              |  |  |
|   | 7.12         | Kreslení čtvrtkružnice (druhý bod)                                                                |  |  |
|   | 7.13         | Kreslení kruhového oblouku (začátek)                                                              |  |  |
|   | 7 14         | Kreslení kruhového oblouku (konec)                                                                |  |  |
|   | 7 15         | Kreslení kruhového oblouku (vnitřní bod)                                                          |  |  |
|   | 7 16         | Kreslení kružnice (střed)                                                                         |  |  |
|   | 7 17         | Kreslení kružnice (bod na obvodu)                                                                 |  |  |
|   | 7 18         | Kreslení kružnice (druhý hod)                                                                     |  |  |
|   | 7 19         | Kreslení kruhu (střed)                                                                            |  |  |
|   | 7 20         | Kreslení kruhu (bod na obvodu)                                                                    |  |  |
|   | 7.20         | Kreslení kruhu (druhý hod)                                                                        |  |  |
|   | 7.99         | Umístění propojovací značky 90                                                                    |  |  |
|   | 7.22         | Umístění propojovaci znacký                                                                       |  |  |
|   | 7.20         |                                                                                                   |  |  |
|   | 7.24         |                                                                                                   |  |  |
|   | 7.20         | Umístění vybrané části grafiské podoby                                                            |  |  |
|   | 1.20<br>7.97 | Změna tovtu /součástky                                                                            |  |  |
|   | 1.21         | Změna textu/součastky                                                                             |  |  |
|   | 1.28         | $\begin{array}{c} \text{Zimena textu/vyvouu} \\ \text{Děamíatění isdnoho nivilu} \\ \end{array} $ |  |  |
|   | 1.29         | r remistem jednono prvku — vyber prvku                                                            |  |  |
|   | (.30)        | Premistem                                                                                         |  |  |

|   | 7.31 | Přemístění bloku prvků — Označ první bod                                                                                                    |
|---|------|----------------------------------------------------------------------------------------------------|
|   | 7.32 | Přemístění bloku prvků — Označ druhý bod                                                                                                    |
|   | 7.33 | Přidej/Uber prvek do/ze skupiny prvků (Přemístění)                                                                                                    |
|   | 7.34 | Přemístění skupiny                                                                                                    |
|   | 7.35 | Posunutí jednoho prvku — Výběr prvku                                                                                                    |
|   | 7.36 | Posunutí (tažení)                                                                                                    |
|   | 7.37 | Tvarování                                                                                                    |
|   | 7.38 | Posunutí bloku prvků — Označ první bod                                                                                                    |
|   | 7.39 | Posunutí bloku prvků — Označ druhý bod                                                                                                    |
|   | 7.40 | Přidej/Uber prvek do/ze skupiny prvků (Posunutí)                                                                                                    |
|   | 7.41 | Posunutí skupiny                                                                                                    |
|   | 7.42 | Kopírování jednoho prvku — Výběr prvku                                                                                                    |
|   | 7.43 | Kopírování                                                                                                    |
|   | 7.44 | Kopírování bloku prvků — Označ první bod                                                                                                    |
|   | 7.45 | Kopírování bloku prvků — Označ druhý bod                                                                                                    |
|   | 7.46 | Přidei/Uber prvek do/ze skupiny prvků (Kopírování)                                                                                                    |
|   | 7.47 | Kopírování skupiny prvků                                                                                                    |
|   | 7.48 | Vymazání jednoho pryku                                                                                                    |
|   | 7.49 | Vymaž vodivý spoj                                                                                                    |
|   | 7.50 | Vymazání bloku prvků — Označ první bod $\ldots \ldots \ldots \ldots \ldots \ldots \ldots \ldots \ldots \ldots \ldots \ldots \ldots \ldots 101$                          |
|   | 7.51 | Vymazání bloku prvků — Označ druhý bod $\dots \dots \dots \dots \dots \dots \dots \dots \dots \dots \dots \dots \dots \dots \dots \dots \dots \dots \dots$              |
|   | 7.52 | Přidei/Uber prvek do/ze skupiny prvků (Vvmazání)                                                                                                    |
|   | 7.53 | Vymazání skupiny z výkresu 102                                                                                                    |
|   | 7.54 | Umístění skupiny prvků přečtené ze souboru                                                                                                    |
|   | 7.55 | Výběr výřezu — Označ první bod $\dots \dots \dots \dots \dots \dots \dots \dots \dots \dots \dots \dots \dots \dots \dots \dots \dots \dots \dots$                      |
|   | 7.56 | Výběr výřezu — Označ druhý bod $\dots \dots \dots \dots \dots \dots \dots \dots \dots \dots \dots \dots \dots \dots \dots \dots \dots \dots \dots$                      |
|   | 7.57 | Označ vodivý spoj                                                                                                    |
|   | 7.58 | Přečísluj referenci (první součástka)                                                                                                    |
|   | 7.59 | Přečísluj referenci (další součástka)                                                                                                    |
|   | 7.60 | Přidej/Uber prvek do/ze skupiny prvků (Označení)                                                                                                    |
|   | 7.61 | Výběr objektů uvnitř bloku — první bod $\dots \dots \dots \dots \dots \dots \dots \dots \dots \dots \dots \dots \dots \dots \dots \dots \dots \dots \dots$              |
|   | 7.62 | Výběr objektů uvnitř bloku — druhý bod $\dots \dots \dots \dots \dots \dots \dots \dots \dots \dots \dots \dots \dots \dots \dots \dots \dots \dots \dots$              |
|   | 7.63 | Výběr objektů uvnitř a na hranici bloku — první bod $\dots \dots \dots \dots \dots \dots \dots \dots \dots \dots \dots \dots \dots \dots \dots \dots \dots \dots \dots$ |
|   | 7.64 | Výběr objektů uvnitř a na hranici bloku — druhý bod $\dots \dots \dots \dots \dots \dots \dots \dots \dots \dots \dots \dots \dots \dots \dots \dots \dots \dots \dots$ |
|   |      |                                                                                                    |
| 8 | Ovla | idání editoru schematu 107                                                                                                    |
|   | 8.1  | Menu pro čtení průvodní informace                                                                                                    |
|   |      | 8.1.1 Posledně zobrazená sekce průvodní informace                                                                                                    |
|   |      | 8.1.2 Informace o poslední chybě 107                                                                                                    |
|   |      | 8.1.3 Přečtení jednořádkových nápověd                                                                                                    |
|   |      | 8.1.4 Zrušení jednořádkových nápověd 108                                                                                                    |
|   |      | 8.1.5 Zobrazení verze programu 108                                                                                                    |
|   | 8.2  | Soubory                                                                                                    |

| 8.2.1  | Čtení souboru                                                                             |
|--------|-------------------------------------------------------------------------------------------|
| 8.2.2  | Rychlý výběr souboru pro čtení ze seznamu                                                 |
| 8.2.3  | Zápis souboru                                                                             |
| 8.2.4  | Grafický výstup                                                                           |
| 8.2.5  | Seznam spojů / seznam chyb 109                                                            |
| 8.2.6  | Spuštění editoru plošných spojů 110                                                       |
| 8.2.7  | Prohlížeč textových souborů 110                                                           |
| 8.2.8  | Zrušení schematu                                                                          |
| 8.2.9  | Color DeskJet — Adaptér pro barevné inkoustové tiskárny 110                               |
| 8.2.10 | Canon BJC — Adaptér pro barevné inkoustové tiskárny 111                                   |
| 8.2.11 | DXF — Adaptér pro výstup do DXF souboru                                                   |
| 8.2.12 | HP-GL Plotter — Adaptér pro HP-GL plotter 112                                             |
| 8.2.13 | HP-GL/2 LaserJet Printer — Adaptér pro laserové tiskárny 113                              |
| 8.2.14 | LaserJet Printer — Adaptér pro laserové tiskárny 113                                      |
| 8.2.15 | Matrix Printer — Adaptér pro maticové tiskárny 114                                        |
| 8.2.16 | Metafile — Adaptér pro výstup ve formátu "metafile" 115                                   |
| 8.2.17 | PCX File — Adaptér pro výstup do PCX souboru 115                                          |
| 8.2.18 | PostScript — Adaptér pro výstup ve formátu PostScript 116                                 |
| 8.2.19 | Windows Printer — Adaptér pro tisk přes ovladače Windows 117                              |
| 8.2.20 | $\mathtt{PDF}$ — Adaptér pro<br>výstup do PDF prostřednictvím Ghostscriptu $\ldots$ . 117 |
| 8.2.21 | Čtení konfigurace výstupu                                                                 |
| 8.2.22 | Připojení výstupního DLL adaptéru 119                                                     |
| 8.2.23 | Nastavení parametrů tisku                                                                 |
| 8.2.24 | Nastavení parametrů DLL adaptéru                                                          |
| 8.2.25 | Fyzické okraje kreslicí plochy výstupního zařízení                                        |
| 8.2.26 | Rozměry                                                                                   |
| 8.2.27 | Volba typu formátu                                                                        |
| 8.2.28 | Požadovaná velikost výkresu                                                               |
| 8.2.29 | Výběr velikosti výkresu 122                                                               |
| 8.2.30 | Vložení rozměrů výkresu v milimetrech                                                     |
| 8.2.31 | Výstupní okénko                                                                           |
| 8.2.32 | Hranice výstupního okénka                                                                 |
| 8.2.33 | Vymezení výstupního okénka                                                                |
| 8.2.34 | Plné výstupní okénko                                                                      |
| 8.2.35 | Posunutí počátku souřadnic                                                                |
| 8.2.36 | Rotace obrazu na kreslicí ploše                                                           |
| 8.2.37 | Výběr a modifikace nástrojů pro kreslení čar                                              |
| 8.2.38 | Nastavení způsobu výběru nástrojů                                                         |
| 8.2.39 | Doporučené nastavení nástrojů                                                             |
| 8.2.40 | Doporučené nastavení barev                                                                |
| 8.2.41 | Menu pro volbu nástrojů a barev                                                           |
| 8.2.42 | Výběr nástroje pro zvolenou položku schematu                                              |

|     | 8.2.43 | Výběr barvy pro zvolenou položku schematu                                                    | 126 |
|-----|--------|----------------------------------------------------------------------------------------------|-----|
|     | 8.2.44 | Specifikace výkresu pro výstup                                                               | 126 |
|     | 8.2.45 | Vytvoření souborů pro výstupní zařízení, tisk                                                | 126 |
|     | 8.2.46 | Vytvoření souborů pro výstupní zařízení                                                      | 126 |
|     | 8.2.47 | Tisk schematu                                                                                | 127 |
|     | 8.2.48 | Zápis konfigurace výstupu                                                                    | 127 |
|     | 8.2.49 | F. Mravenec 3.50 — Formát seznamu spojů F. Mravenec 3.50                                     | 127 |
|     | 8.2.50 | Formica 4.1 — Formát seznamu spojů FORMICA 4.1                                               | 127 |
|     | 8.2.51 | Component List — Soupiska použitých součástek                                                | 129 |
|     | 8.2.52 | PDF Component List — Výstup soupisky použitých součástek do PDF prostřednictvím Ghostscriptu | 130 |
|     | 8.2.53 | Čtení konfigurace výpisu                                                                     | 133 |
|     | 8.2.54 | Volba formátu (připojení DLL adaptéru)                                                       | 133 |
|     | 8.2.55 | Výstup seznamu spojů/seznamu chyb do souboru, tisk                                           | 133 |
|     | 8.2.56 | Výstup seznamu spojů/seznamu chyb do souboru                                                 | 134 |
|     | 8.2.57 | Tisk seznamu spojů/seznamu chyb/rozpisky součástek                                           | 134 |
|     | 8.2.58 | Zápis konfigurace výpisu                                                                     | 134 |
| 8.3 | Knihov | vník                                                                                         | 134 |
|     | 8.3.1  | Prohlížení knihovny                                                                          | 134 |
|     | 8.3.2  | Zařazení souboru do knihovny                                                                 | 135 |
|     | 8.3.3  | Vyřazení souboru z knihovny                                                                  | 135 |
|     | 8.3.4  | Výběr knihovního souboru s nejvyšší prioritou                                                | 135 |
|     | 8.3.5  | Čtení knihovny                                                                               | 135 |
|     | 8.3.6  | Zápis knihovny                                                                               | 136 |
| 8.4 | Vstup  | do editoru předloh                                                                           | 136 |
|     | 8.4.1  | Vytvoření nové předlohy                                                                      | 136 |
|     | 8.4.2  | Modifikace předlohy (výběr jménem nebo maskou)                                               | 136 |
|     | 8.4.3  | Modifikace předlohy (výběr z menu)                                                           | 137 |
|     | 8.4.4  | Modifikace předlohy zvýrazněné součástky                                                     | 137 |
|     | 8.4.5  | Vytvoření odvozené předlohy (výběr jménem nebo maskou)                                       | 137 |
|     | 8.4.6  | Vytvoření odvozené předlohy (výběr z menu)                                                   | 137 |
|     | 8.4.7  | Vytvoření odvozené předlohy od zvýrazněné součástky                                          | 138 |
|     | 8.4.8  | Doplnění chybějících předloh                                                                 | 138 |
|     | 8.4.9  | Mazání předloh                                                                               | 138 |
|     | 8.4.10 | Zrušení jména předlohy                                                                       | 139 |
|     | 8.4.11 | Zrušení předlohy                                                                             | 139 |
|     | 8.4.12 | Odstranění nepoužitých předloh                                                               | 139 |
|     | 8.4.13 | Odstranění nepoužitých synonym                                                               | 140 |
|     | 8.4.14 | Odstranění všech předloh                                                                     | 140 |
|     | 8.4.15 | Vložení jména předlohy                                                                       | 140 |
|     | 8.4.16 | Volba jména předlohy                                                                         | 141 |
| 8.5 | Umísťo | ovací příkazy                                                                                | 141 |

| 8.5.2   | Krosloní sběrnico 149                                                                                                    |
|---------|----------------------------------------------------------------------------------------------------|
|         |                                                                                                    |
| 8.5.3   | Kreslení obecné čáry                                                                                                    |
| 8.5.4   | Parametry kreslení (lomených) čar                                                                                                    |
| 8.5.5   | Úhel segmentů                                                                                                    |
| 8.5.6   | Překlopení segmentů 142                                                                                                    |
| 8.5.7   | Styl vkládání segmentů                                                                                                    |
| 8.5.8   | Umístění obdélníku                                                                                                    |
| 8.5.9   | Umístění kruhového oblouku                                                                                                    |
| 8.5.10  | Umístění kružnice                                                                                                    |
| 8.5.11  | Umístění čtvrtkružnice                                                                                                    |
| 8.5.12  | Umístění vývodu součástky                                                                                                    |
| 8.5.13  | Umístění propojovací značky                                                                                                    |
| 8.5.14  | Umístění kruhu                                                                                                    |
| 8.5.15  | Umístění plného obdélníku 144                                                                                                    |
| 8.5.16  | Umístění návěští                                                                                                    |
| 8.5.17  | Umístění textu                                                                                                    |
| 8.5.18  | Umístění součástky (výběr jménem nebo maskou) 145                                                                                                    |
| 8.5.19  | Umístění součástky (volba z menu) 145                                                                                                    |
| 8.5.20  | Umístění grafické struktury                                                                                                    |
| 8.5.21  | Vložení jména součástky                                                                                                    |
| 8.5.22  | Výběr knihovního souboru                                                                                                    |
| 8.5.23  | Volba jména součástky                                                                                                    |
| 8.5.24  | Vložení jména zdrojového souboru 148                                                                                                    |
| 8.5.25  | Logický typ                                                                                                    |
| 8.5.26  | Potvrzení změny jména předlohy                                                                                                    |
| Editova | cí příkazy                                                                                                    |
| 8.6.1   | Přemístění jednoho prvku                                                                                                    |
| 8.6.2   | Přemístění bloku prvků 150                                                                                                    |
| 8.6.3   | Přidej/Uber prvek do/ze skupiny prvků (Přemístění) 150                                                                                                    |
| 8.6.4   | Přemístění skupiny                                                                                                    |
| 8.6.5   | Posunutí jednoho prvku                                                                                                    |
| 8.6.6   | Posunutí bloku prvků                                                                                                    |
| 8.6.7   | Přidej/Uber prvek do/ze skupiny prvků (Posunutí) 151                                                                                                    |
| 8.6.8   | Posunutí skupiny                                                                                                    |
| 8.6.9   | Vymazání jednoho prvku                                                                                                    |
| 8.6.10  | Vymazání bloku prvků                                                                                                    |
| 8.6.11  | Přidej/Uber prvek do/ze skupiny prvků (Vymazání) 152                                                                                                    |
| 8.6.12  | Vymazání skupiny z výkresu                                                                                                    |
| 8.6.13  | Kopírování jednoho prvku                                                                                                    |
| 8.6.14  | Kopírování bloku prvků 152                                                                                                    |
| 8.6.15  | Přidej/Uber prvek do/ze skupiny prvků (Kopírování)                                                                                                    |
|         | 8.5.4<br>8.5.4<br>8.5.5<br>8.5.6<br>8.5.7<br>8.5.8<br>8.5.9<br>8.5.10<br>8.5.10<br>8.5.11<br>8.5.12<br>8.5.13<br>8.5.14<br>8.5.15<br>8.5.16<br>8.5.17<br>8.5.16<br>8.5.17<br>8.5.20<br>8.5.21<br>8.5.22<br>8.5.23<br>8.5.23<br>8.5.24<br>8.5.25<br>8.5.25<br>8.5.26<br>Editova<br>8.6.1<br>8.6.2<br>8.6.3<br>8.6.4<br>8.6.5<br>8.6.6<br>8.6.7<br>8.6.8<br>8.6.10<br>8.6.10<br>8.6.11<br>8.6.12<br>8.6.13<br>8.6.14<br>8.6.15 |

| 8.6.16 | Kopírování skupiny prvků                                                                                                    |
|--------|----------------------------------------------------------------------------------------------------|
| 8.6.17 | Přečíslování referencí součástek 153                                                                                                    |
| 8.6.18 | Přečísluj referenci (reference první součástky)                                                                                                    |
| 8.6.19 | Změna textu/součástky                                                                                                    |
| 8.6.20 | Změna textu/součástky/vývodu                                                                                                    |
| 8.6.21 | Parametry pro příkazy kopírování a posunutí                                                                                                    |
| 8.6.22 | Počet opakování                                                                                                    |
| 8.6.23 | Krok v souřadnici X                                                                                                    |
| 8.6.24 | Krok v souřadnici Y 155                                                                                                    |
| 8.6.25 | Krok návěští                                                                                                    |
| 8.6.26 | Krok reference                                                                                                    |
| Menu p | ro množinové operace                                                                                                    |
| 8.7.1  | Přidávání operandů 156                                                                                                    |
| 8.7.2  | Omezování operandů 156                                                                                                    |
| 8.7.3  | Ubírání operandů                                                                                                    |
| 8.7.4  | Změna příslušnosti operandů 157                                                                                                    |
| 8.7.5  | Přidej/Uber prvek do/ze skupiny prvků                                                                                                    |
| 8.7.6  | Přidej/Uber vodivý spoj do/ze skupiny prvků 157                                                                                                    |
| 8.7.7  | Čtení skupiny (množiny) prvků ze souboru                                                                                                    |
| 8.7.8  | Zápis skupiny (množiny) prvků do souboru                                                                                                    |
| 8.7.9  | Výběr ze zvýrazněných textů                                                                                                    |
| 8.7.10 | Vymazání všech označených prvků                                                                                                    |
| 8.7.11 | Operace s množinami prvků 158                                                                                                    |
| 8.7.12 | Změna logického typu 158                                                                                                    |
| 8.7.13 | Textové substituce                                                                                                    |
| 8.7.14 | Změna velikosti textů                                                                                                    |
| 8.7.15 | Změna orientace textů                                                                                                    |
| 8.7.16 | Změna zarovnání textů                                                                                                    |
| 8.7.17 | Nová hodnota zarovnání textů                                                                                                    |
| 8.7.18 | Vytvoření sloupce (odstavce) se zvoleným zarovnáním 159                                                                                                    |
| 8.7.19 | Vytvoření sloupce (odstavce) se zvoleným zarovnáním $\hfill \ldots \ldots \ldots \ldots 160$                                                                                                    |
| 8.7.20 | Změna viditelnosti textů $\ldots \ldots \ldots \ldots \ldots \ldots \ldots \ldots \ldots \ldots \ldots \ldots \ldots \ldots 160$                                                                                                    |
| 8.7.21 | Umístění popisů součástek do výchozích poloh 160                                                                                                    |
| 8.7.22 | Přečíslování referencí 160                                                                                                    |
| 8.7.23 | Změna atributu vývodů $\hfill \ldots \ldots \ldots \ldots \ldots \ldots \ldots \ldots \ldots \ldots \ldots \ldots 161$                                                                                                    |
| 8.7.24 | Změna délky vývodů<br>                                                                                                    |
| 8.7.25 | Změna značky "Clock"                                                                                                    |
| 8.7.26 | Změna značky "Dot"                                                                                                    |
| 8.7.27 | Původní text                                                                                                    |
| 8728   | Nový text                                                                                                    |
| 0.1.20 |                                                                                                    |
| 8.7.29 | Provedení textové substituce                                                                                                    |
|        | 8.6.16<br>8.6.17<br>8.6.18<br>8.6.19<br>8.6.20<br>8.6.21<br>8.6.22<br>8.6.23<br>8.6.24<br>8.6.25<br>8.6.26<br>Menu p<br>8.7.1<br>8.7.2<br>8.7.3<br>8.7.4<br>8.7.5<br>8.7.6<br>8.7.7<br>8.7.8<br>8.7.6<br>8.7.7<br>8.7.8<br>8.7.10<br>8.7.10<br>8.7.11<br>8.7.12<br>8.7.13<br>8.7.14<br>8.7.15<br>8.7.16<br>8.7.17<br>8.7.18<br>8.7.17<br>8.7.18<br>8.7.17<br>8.7.18<br>8.7.10<br>8.7.11<br>8.7.12<br>8.7.13<br>8.7.14<br>8.7.15<br>8.7.16<br>8.7.17<br>8.7.18<br>8.7.20<br>8.7.21<br>8.7.20<br>8.7.21<br>8.7.22<br>8.7.23<br>8.7.24<br>8.7.25<br>8.7.26<br>8.7.27<br>8.7.27 |

| 8.7.31 | Záměna prefixu reference                                                                                      |
|--------|----------------------------------------------------------------------------------------------------|
| 8.7.32 | Nový prefix                                                                                                   |
| 8.7.33 | Záměna číselné skupiny                                                                                        |
| 8.7.34 | Záměna sufixu reference                                                                                       |
| 8.7.35 | Nový sufix                                                                                                    |
| 8.7.36 | Předběžná kontrola přečíslování 164                                                                           |
| 8.7.37 | Provedení přečíslování 164                                                                                    |
| 8.7.38 | Výběr všech prvků                                                                                             |
| 8.7.39 | Výběr objektů uvnitř a na hranici bloku                                                                       |
| 8.7.40 | Výběr objektů uvnitř bloku 165                                                                                |
| 8.7.41 | Výběr výkresu                                                                                                 |
| 8.7.42 | Výběr grafické podoby 165                                                                                     |
| 8.7.43 | Výběr logického typu 165                                                                                      |
| 8.7.44 | Výběr spojových čar                                                                                           |
| 8.7.45 | Výběr všech spojových čar                                                                                     |
| 8.7.46 | Výběr všech vodičů                                                                                            |
| 8.7.47 | Výběr všech sběrnic                                                                                           |
| 8.7.48 | Výběr všech obecných čar                                                                                      |
| 8.7.49 | Výběr všech pravoúhlých spojových čar                                                                         |
| 8.7.50 | Výběr všech diagonálních spojových čar                                                                        |
| 8.7.51 | Výběr spojových čar s obecným úhlem 167                                                                       |
| 8.7.52 | Výběr všech nepřipojených vodičů                                                                              |
| 8.7.53 | Výběr ostatních základních objektů 167                                                                        |
| 8.7.54 | Výběr všech ostatních základních objektů $\ldots \ldots \ldots \ldots \ldots \ldots \ldots \ldots \ldots 168$ |
| 8.7.55 | Výběr všech obdélníků 168                                                                                     |
| 8.7.56 | Výběr všech čtvrtkružnic                                                                                      |
| 8.7.57 | Výběr všech kružnic                                                                                           |
| 8.7.58 | Výběr všech kruhových oblouků                                                                                 |
| 8.7.59 | Výběr všech grafických struktur                                                                               |
| 8.7.60 | Výběr všech vyplněných obdélníků 169                                                                          |
| 8.7.61 | Výběr všech vyplněných kružnic                                                                                |
| 8.7.62 | Výběr všech propojovacích značek 169                                                                          |
| 8.7.63 | Výběr textových objektů 169                                                                                   |
| 8.7.64 | Výběr všech textových objektů 170                                                                             |
| 8.7.65 | Výběr všech návěští 170                                                                                       |
| 8.7.66 | Výběr všech nápisů                                                                                            |
| 8.7.67 | Výběr všech nápisů reference                                                                                  |
| 8.7.68 | Výběr všech nápisů jméno                                                                                      |
| 8.7.69 | Výběr všech nápisů pouzdro 171                                                                                |
| 8.7.70 | Výběr všech nápisů hodnota 171                                                                                |
| 8.7.71 | Výběr všech nápisů poznámka                                                                                   |
| 8.7.72 | Výběr všech návěští vývodů 171                                                                                |
|        |                                                                                                    |

| 8.7.73  | Výběr všech jmen vývodů 171                    |
|---------|------------------------------------------------|
| 8.7.74  | Výběr textů maskou 172                         |
| 8.7.75  | Výběr textů podle velikosti                    |
| 8.7.76  | Výběr vodorovných textů                        |
| 8.7.77  | Výběr svislých textů 173                       |
| 8.7.78  | Výběr viditelných textů                        |
| 8.7.79  | Výběr skrytých textů                           |
| 8.7.80  | Výběr centrovaných textů 173                   |
| 8.7.81  | Výběr textů zarovnaných vlevo                  |
| 8.7.82  | Výběr textů zarovnaných vpravo                 |
| 8.7.83  | Výběr všech utržených návěští 174              |
| 8.7.84  | Výběr součástek                                |
| 8.7.85  | Výběr všech součástek 174                      |
| 8.7.86  | Výběr dotčených sekcí součástek 174            |
| 8.7.87  | Výběr dotčených součástek                      |
| 8.7.88  | Výběr součástek s nepoužitou sekcí 175         |
| 8.7.89  | Výběr součástek s nepoužitou sekcí 175         |
| 8.7.90  | Výběr součástek s určitým počtem sekcí 175     |
| 8.7.91  | Výběr součástek maskou                         |
| 8.7.92  | Výběr součástek intervalem referencí 176       |
| 8.7.93  | Dolní mez intervalu referencí 176              |
| 8.7.94  | Horní mez intervalu referencí 177              |
| 8.7.95  | Výběr součástek v intervalu referencí 177      |
| 8.7.96  | Výběr součástek bez předlohy                   |
| 8.7.97  | Výběr vývodů součástek                         |
| 8.7.98  | Výběr všech vývodů součástek 178               |
| 8.7.99  | Výběr vývodů součástek maskou 178              |
| 8.7.100 | Výběr vývodů součástek s viditelným jménem 178 |
| 8.7.101 | Výběr vývodů součástek se skrytým jménem 178   |
| 8.7.102 | Výběr neošetřených vývodů součástek            |
| 8.7.103 | Výběr spojů                                    |
| 8.7.104 | Výběr dotčených spojů                          |
| 8.7.105 | Výběr chybných spojů 179                       |
| 8.7.106 | Výběr napájecích vývodů součástek maskou 180   |
| 8.7.107 | Výběr vývodů                                   |
| 8.7.108 | Výběr všech vývodů 180                         |
| 8.7.109 | Výběr všech dotčených vývodů 180               |
| 8.7.110 | Výběr všech levých vývodů 181                  |
| 8.7.111 | Výběr všech pravých vývodů 181                 |
| 8.7.112 | Výběr všech dolních vývodů 181                 |
| 8.7.113 | Výběr všech horních vývodů                     |
| 8.7.114 | Výběr všech vývodů s určitým atributem         |

|      | 8.7.115 | Výběr všech vývodů určité délky                                                                                                    |
|------|---------|----------------------------------------------------------------------------------------------------|
|      | 8.7.116 | Výběr všech vývodů se značkou "Clock" $\hdots $                                                                                                    |
|      | 8.7.117 | Výběr všech vývodů se značkou "Dot" $\ldots \ldots \ldots \ldots \ldots \ldots 182$                                                                                                    |
|      | 8.7.118 | Undo                                                                                                    |
|      | 8.7.119 | Krok zpět                                                                                                    |
|      | 8.7.120 | Krok vpřed                                                                                                    |
| 8.8  | Hledací | příkazy                                                                                                    |
|      | 8.8.1   | Hledání vloženého řetězce $\hfill \ldots \hfill \ldots \h$ |
|      | 8.8.2   | Vyhledání dalšího výskytu řetězce                                                                                                    |
|      | 8.8.3   | Zahrnout do prohledávání                                                                                                    |
|      | 8.8.4   | Prohledávání referencí                                                                                                    |
|      | 8.8.5   | $\label{eq:prohledavanijmen součastek} \begin{tabular}{lllllllllllllllllllllllllllllllllll$                                                                                                    |
|      | 8.8.6   | Prohledávání typů pouzder                                                                                                    |
|      | 8.8.7   | Prohledávání hodnot součástek                                                                                                    |
|      | 8.8.8   | Prohledávání poznámek k součástkám $\hfill \ldots \ldots \ldots \ldots \ldots \ldots \ldots \ldots 185$                                                                                                    |
|      | 8.8.9   | Prohledávání jmen vývodů $\ldots \ldots \ldots \ldots \ldots \ldots \ldots \ldots \ldots \ldots \ldots 185$                                                                                                    |
|      | 8.8.10  | $Prohledávání návěští \ . \ . \ . \ . \ . \ . \ . \ . \ . \ $                                                                                                    |
|      | 8.8.11  | $Prohledávání textů \ \ldots \ \ldots \ \ldots \ \ldots \ \ldots \ \ldots \ \ldots \ \ldots \ \ldots \ $                                                                                                    |
|      | 8.8.12  | Prohledávání referenčních jmen grafických struktur $\ .\ .\ .\ .\ .\ .\ .\ .$ 185                                                                                                    |
|      | 8.8.13  | Prohledávání synonym jmen (typů) součástek $\hdots$                                                                                                    |
|      | 8.8.14  | Prohledávání jen viditelných prvků $\hdotspace{1.5}$                                                                                                    |
|      | 8.8.15  | Rozlišování mezi malými a velkými písmeny při prohledávání $\hfill \ldots \ldots \ldots 186$                                                                                                    |
|      | 8.8.16  | Zahrnout do vyhledávání všechny položky $\hdots$                                                                                                    |
|      | 8.8.17  | Zrušit všechny položky vyhledávání 186                                                                                                    |
| 8.9  | Pracovi | ní výkres                                                                                                    |
|      | 8.9.1   | Přechod na následující výkres 187                                                                                                    |
|      | 8.9.2   | Přechod na předchozí výkres                                                                                                    |
|      | 8.9.3   | Přechod na vybraný výkres                                                                                                    |
|      | 8.9.4   | Čtení vybraného výkresu ze souboru                                                                                                    |
|      | 8.9.5   | Výběr výkresu pro čtení ze souboru                                                                                                    |
|      | 8.9.6   | Parametry pro import referenčních identifikátorů 188                                                                                                    |
|      | 8.9.7   | Posun referenčních identifikátorů při importu                                                                                                    |
|      | 8.9.8   | $\label{eq:prefix} Prefix \ pro \ importované \ referenční \ identifikátory \ \ldots \ \ldots \ \ldots \ \ldots \ 189$                                                                                                    |
|      | 8.9.9   | Sufix pro importované referenční identifikátory                                                                                                    |
|      | 8.9.10  | Vložení parametrů 189                                                                                                    |
|      | 8.9.11  | Zápis vybraného výkresu do souboru                                                                                                    |
|      | 8.9.12  | Výběr výkresu pro zápis do souboru                                                                                                    |
|      | 8.9.13  | Nový výkres                                                                                                    |
|      | 8.9.14  | Změna jména výkresu 190                                                                                                    |
|      | 8.9.15  | Zrušení výkresu                                                                                                    |
| 8.10 | Menu p  | ro měřítko zobrazování $\ldots$ 190                                                                                                    |
|      | 8.10.1  | Dvojnásobné měřítko                                                                                                    |

|      | 8.10.2  | Poloviční měřítko                                                                  |
|------|---------|------------------------------------------------------------------------------------|
|      | 8.10.3  | Měřítko pro celý výkres                                                            |
|      | 8.10.4  | Výřez zobrazující okénko 191                                                       |
|      | 8.10.5  | Předchozí měřítko                                                                  |
|      | 8.10.6  | Předchozí výřez                                                                    |
|      | 8.10.7  | Překreslení okna aplikace                                                          |
|      | 8.10.8  | Výběr preferovaného měřítka 192                                                    |
|      | 8.10.9  | Vložení měřítka                                                                    |
|      | 8.10.10 | Přidání preferovaného měřítka                                                      |
|      | 8.10.11 | Odstranění preferovaného měřítka                                                   |
|      | 8.10.12 | Tabulka preferovaných hodnot měřítka 193                                           |
| 8.11 | Parame  | try zobrazování                                                                    |
|      | 8.11.1  | Zobrazené položky                                                                  |
|      | 8.11.2  | Prahová měřítka pro zobrazení položek 194                                          |
|      | 8.11.3  | Velikosti                                                                          |
|      | 8.11.4  | Velikost indexů vývodů                                                             |
|      | 8.11.5  | Velikost propojovacích značek 195                                                  |
|      | 8.11.6  | Vzdálenost uzlů kurzorového rastru                                                 |
|      | 8.11.7  | Vzdálenost uzlů obrazového rastru                                                  |
|      | 8.11.8  | Nastavení barev a rozměrů 196                                                      |
|      | 8.11.9  | Základní nastavení barev a rozměrů čar                                             |
|      | 8.11.10 | Doporučené nastavení barev a rozměrů čar                                           |
|      | 8.11.11 | Nastavení barev a rozměrů čar                                                      |
|      | 8.11.12 | Nastavení typu čáry                                                                |
|      | 8.11.13 | Nastavení barvy čáry                                                               |
|      | 8.11.14 | Nastavení tloušťky čáry                                                            |
|      | 8.11.15 | Nastavení ostatních barev                                                          |
|      | 8.11.16 | Zobrazení chybných prvků                                                           |
|      | 8.11.17 | Ztracená návěští                                                                   |
|      | 8.11.18 | Nepřipojené vodivé segmenty 199                                                    |
|      | 8.11.19 | Neošetřené vývody součástek 199                                                    |
|      | 8.11.20 | Porušení elektrických pravidel 199                                                 |
|      | 8.11.21 | Definování elektrických pravidel                                                   |
|      | 8.11.22 | Počáteční umístění popisů součástek                                                |
|      | 8.11.23 | Výběr kombinace orientací vývodů                                                   |
|      | 8.11.24 | Výběr jednoho z pěti popisů součástky                                              |
|      | 8.11.25 | Výchozí bod pro umístění textu popisu 201                                          |
|      | 8.11.26 | Vodorovné posunutí popisu vzhledem k výchozímu bodu $\ldots\ldots\ldots\ldots$ 201 |
|      | 8.11.27 | Svislé posunutí popisu vzhledem k výchozímu bodu 201                               |
|      | 8.11.28 | Zarovnání textu                                                                    |
|      | 8.11.29 | Zaokrouhlení svislé souřadnice                                                     |
|      | 8.11.30 | Orientace textu popisu                                                             |
|      |         |                                                                                    |

|      | 8.11.31                    | Kopírování počátečního nastavení z jiné kombinace $\ldots \ldots \ldots \ldots \ldots 202$                           |  |
|------|----------------------------|----------------------------------------------------------------------------------------------------|--|
| 8.12 | 2 Přepínače konfigurace    |                                                                                                    |  |
|      | 8.12.1                     | Nastavení přepínačů editoru                                                                                          |  |
|      | 8.12.2                     | Doladění rysů společných pro oba editory $\ldots \ldots \ldots \ldots \ldots \ldots \ldots 203$                      |  |
|      | 8.12.3                     | Čtení konfiguračního souboru                                                                                         |  |
|      | 8.12.4                     | Zápis konfiguračního souboru                                                                                         |  |
|      | 8.12.5                     | Zápis globálního konfiguračního souboru 203                                                                          |  |
|      | 8.12.6                     | Zrušení globálního konfiguračního souboru                                                                            |  |
|      | 8.12.7                     | Editace grafických struktur                                                                                          |  |
|      | 8.12.8                     | Zápis do výstupního souboru včetně nepoužitých předloh 204                                                           |  |
|      | 8.12.9                     | Formát dat                                                                                                    |  |
|      | 8.12.10                    | Vytváření záložních souborů<br>205                                                                                   |  |
|      | 8.12.11                    | Zobrazované souřadnice                                                                                               |  |
|      | 8.12.12                    | Souřadnice                                                                                                    |  |
|      | 8.12.13                    | Vnitřní jednotky/mm $\hdots$                                                                                         |  |
|      | 8.12.14                    | Zobrazované jednotky                                                                                                 |  |
|      | 8.12.15                    | Záchytná vzdálenost                                                                                                  |  |
|      | 8.12.16                    | Automatické sledování myši                                                                                           |  |
|      | 8.12.17                    | Automatické uložení konfiguračního souboru                                                                           |  |
|      | 8.12.18                    | Průběžné zobrazování předloh $\ldots\ldots\ldots\ldots\ldots\ldots\ldots\ldots\ldots$ 207                            |  |
|      | 8.12.19                    | Volba prohlížeče                                                                                                    |  |
|      | 8.12.20                    | Práh zobrazení voleb                                                                                                 |  |
|      | 8.12.21                    | Režim textového kurzoru                                                                                              |  |
|      | 8.12.22                    | Signalizace chyby                                                                                                    |  |
|      | 8.12.23                    | Signalizace stisknutí chybného tlačítka $\ldots \ldots \ldots \ldots \ldots \ldots \ldots \ldots \ldots \ldots 208$  |  |
|      | 8.12.24                    | Způsob překreslování okna aplikace<br>208                                                                            |  |
|      | 8.12.25                    | Překrývání při překreslení okna aplikace $\hdots \ldots \ldots \ldots \ldots \ldots \ldots \ldots 209$               |  |
|      | 8.12.26                    | Speciální editační klávesy                                                                                           |  |
|      | 8.12.27                    | Rozlišování mezi malými a velkými písmeny v textech $\hdots$ 209                                                     |  |
| 8.13 | Informa                    | ace o editoru                                                                                                    |  |
|      | 8.13.1                     | Informace o editoru schematu                                                                                         |  |
|      | 8.13.2                     | Informace o editoru předloh                                                                                          |  |
| 8.14 | Zobraze                    | ení historie hlášení a upozornění $\ldots \ldots \ldots \ldots \ldots \ldots \ldots \ldots \ldots \ldots \ldots 210$ |  |
| 8.15 | .15 Menu pro práci s makry |                                                                                                    |  |
|      | 8.15.1                     | Vytvoření makra                                                                                                    |  |
|      | 8.15.2                     | $Redefinovat klávesu?  \ldots  \ldots  \ldots  \ldots  \ldots  \ldots  \ldots  211$                                  |  |
|      | 8.15.3                     | Zrušení makra                                                                                                    |  |
|      | 8.15.4                     | Zrušení všech maker                                                                                                  |  |
|      | 8.15.5                     | Zobrazení tabulky maker                                                                                              |  |
|      | 8.15.6                     | Tabulka definovaných maker<br>                                                                                       |  |
|      | 8.15.7                     | $\check{C}teni \ sady \ maker \ ze \ souboru \qquad \ldots \qquad \ldots \qquad \ldots \qquad 212$                   |  |
|      | 8.15.8                     | Zápis sady maker do souboru 212                                                                                      |  |
|      |                            |                                                                                                    |  |

|   |      | 8.15.9  | Vložení názvu makra                                     | .3 |
|---|------|---------|---------------------------------------------------------|----|
|   | 8.16 | Konec   |                                                         | .3 |
| • |      |         |                                                         |    |
| 9 |      |         | aitoru predion 21                                       | .4 |
|   | 9.1  | Spoleci | $\begin{array}{cccccccccccccccccccccccccccccccccccc$    | .4 |
|   |      | 9.1.1   | Promizeni jinen prediony (synonym)                      | .4 |
|   |      | 9.1.2   | Dopineni noveno jinena prediony                         | .4 |
|   |      | 9.1.3   | vypusteni jednono ze jmen prediony                      | .4 |
|   |      | 9.1.4   | Zruseni vsech jmen                                      | .4 |
|   |      | 9.1.5   | Prvotni reference                                       | .5 |
|   |      | 9.1.6   | Prohližení pouzder                                      | .5 |
|   |      | 9.1.7   | Doplnění nového pouzdra 21                              | .5 |
|   |      | 9.1.8   | Vypuštění jednoho z pouzder                             | .5 |
|   |      | 9.1.9   | Vložení okamžité hodnoty poměru "vnitřní jednotky/mm"   | .6 |
|   |      | 9.1.10  | Nastavení počtu sekcí                                   | .6 |
|   |      | 9.1.11  | Vložení informativního textu                            | .6 |
|   |      | 9.1.12  | Výchozí atributy nápisů 21                              | .6 |
|   |      | 9.1.13  | Parametry nápisu jméno                                  | .7 |
|   |      | 9.1.14  | Parametry nápisu reference                              | .7 |
|   |      | 9.1.15  | Parametry nápisu pouzdro 21                             | .7 |
|   |      | 9.1.16  | Nastavení pozice nápisu                                 | .7 |
|   |      | 9.1.17  | Nastavení velikosti nápisu                              | .8 |
|   |      | 9.1.18  | Nastavení viditelnosti nápisu                           | .8 |
|   |      | 9.1.19  | Typ čáry pro zobrazení písma 21                         | .8 |
|   |      | 9.1.20  | Základní umístění nápisu                                | .9 |
|   |      | 9.1.21  | Umístění nápisu na současné pozici kurzoru              | .9 |
|   | 9.2  | Napáje  | cí vývody                                               | .9 |
|   |      | 9.2.1   | Prohlížení seznamu napájecích vývodů                    | .9 |
|   |      | 9.2.2   | Editace napájecího vývodu                               | 20 |
|   |      | 9.2.3   | Doplnění nového napájecího vývodu                       | 20 |
|   |      | 9.2.4   | Zápis indexu vývodu                                     | 20 |
|   |      | 9.2.5   | Zápis návěští vývodu                                    | 20 |
|   |      | 9.2.6   | Zápis jména vývodu                                      | 20 |
|   |      | 9.2.7   | Vložení napájecího vývodu 22                            | 21 |
|   |      | 9.2.8   | Zrušení napájecího vývodu 22                            | 21 |
|   | 9.3  | Definic | e grafické podoby                                       | 21 |
|   |      | 9.3.1   | Přechod do další grafické podoby                        | 22 |
|   |      | 9.3.2   | Přechod do předchozí grafické podoby                    | 22 |
|   |      | 9.3.3   | Přechod do vybrané grafické podoby                      | 22 |
|   |      | 9.3.4   | Přečtení vývodové části grafické podoby z jiné předlohy | 22 |
|   |      | 9.3.5   | Přečtení obrazové části grafické podoby z jiné předlohy | 23 |
|   |      | 9.3.6   | Doplnění grafické podoby                                | 23 |
|   |      | 9.3.7   | Změna iména grafické podoby                             | 23 |
|   |      |         |                                                         | -  |

|    |      | 9.3.8   | Zrušení grafické podoby 223                                                                                                    |
|----|------|---------|----------------------------------------------------------------------------------------------------|
|    |      | 9.3.9   | Verifikace vývodů                                                                                                    |
|    |      | 9.3.10  | Uložení předlohy 224                                                                                                    |
|    |      | 9.3.11  | Uložení předlohy pod určeným jménem 224                                                                                                   |
|    |      | 9.3.12  | Vložení nového jména pro předlohu 224                                                                                                    |
|    |      | 9.3.13  | Návrat do editoru schematu                                                                                                    |
| 10 | Inte | raktivn | í menu 226                                                                                                    |
|    | 10.1 | Editace | 2  součástky                                                                                                    |
|    |      | 10.1.1  | Menu pro editaci reference                                                                                                    |
|    | 10.2 | Editace | e textu                                                                                                    |
|    |      | 10.2.1  | Dekrementace referenčního identifikátoru                                                                                                  |
|    |      | 10.2.2  | Editace referenčního identifikátoru                                                                                                    |
|    |      | 10.2.3  | Inkrementace referenčního identifikátoru                                                                                                  |
|    |      | 10.2.4  | Změna jména součástky                                                                                                    |
|    |      | 10.2.5  | Změna synonyma součástky                                                                                                    |
|    |      | 10.2.6  | Změna předlohy součástky                                                                                                    |
|    |      | 10.2.7  | Změna grafické podoby                                                                                                    |
|    |      | 10.2.8  | Změna typu pouzdra 229                                                                                                    |
|    |      | 10.2.9  | Změna hodnoty nebo poznámky                                                                                                    |
|    |      | 10.2.10 | Změna sekce součástky                                                                                                    |
|    |      | 10.2.11 | Čtení informativního textu                                                                                                    |
|    |      | 10.2.12 | Způsob vytvoření unikátního identifikátoru                                                                                                |
|    |      | 10.2.13 | Umístění/Výměna součástky/textu                                                                                                    |
|    |      | 10.2.14 | Užij volnou referenci                                                                                                    |
|    |      | 10.2.15 | Inkrementuj kolidující reference                                                                                                    |
|    |      | 10.2.16 | Dekrementuj kolidující reference                                                                                                    |
|    |      | 10.2.17 | Zaměň reference součástek                                                                                                    |
|    |      | 10.2.18 | Zaměň sekce součástek 232                                                                                                    |
|    |      | 10.2.19 | Proveď změnu ve všech sekcích součástky                                                                                                   |
|    |      | 10.2.20 | Nastavení viditelnosti                                                                                                    |
|    |      | 10.2.21 | Úprava textového řetězce                                                                                                    |
|    |      | 10.2.22 | Výběr speciálních nápisů                                                                                                    |
|    |      | 10.2.23 | Velikost písma                                                                                                    |
|    |      | 10.2.24 | Zarovnání textu vzhledem ke kotvičce                                                                                                    |
|    |      | 10.2.25 | Umístění/Výměna textů $\dots \dots \dots \dots \dots \dots \dots \dots \dots \dots \dots \dots \dots \dots \dots \dots \dots \dots \dots$ |
|    | 10.3 | Umístě  | ní / Editace vývodu součástky $\dots \dots \dots \dots \dots \dots \dots \dots \dots \dots \dots \dots \dots \dots \dots \dots 234$       |
|    |      | 10.3.1  | Jméno vývodu                                                                                                    |
|    |      | 10.3.2  | Délka vývodu                                                                                                    |
|    |      | 10.3.3  | Přepínač viditelnosti jména/návěští vývodu $\ldots \ldots \ldots \ldots \ldots \ldots 235$                                                |
|    |      | 10.3.4  | Značka "Clock"                                                                                                    |
|    |      | 10.3.5  | Značka "Dot" vývodu 235                                                                                                    |
|    |      | 10.3.6  | Volba atributu vývodu                                                                                                    |

|        | 10.3.7   | Nastavení velikosti textů                 | . 236 |
|--------|----------|-------------------------------------------|-------|
|        | 10.3.8   | Návěští vývodu                            | . 236 |
|        | 10.3.9   | Index vývodu                              | . 236 |
|        | 10.3.10  | Umístění/Provedení výměny                 | . 237 |
| 11 Chy | vbová h  | lášení a upozornění                       | 238   |
| 11.1   | Chybný   | ý vstup/chyba ve vstupním souboru         | . 238 |
| 11.2   | Vstupn   | $\check{ m e}/v m{\acute{y}stupni}$ chyba | . 238 |
| 11.3   | Kurzor   | ový seznam zaplněn                        | . 238 |
| 11.4   | Paměť    | zaplněna                                  | . 239 |
| 11.5   | Globálr  | ní seznam zaplněn                         | . 239 |
| 11.6   | Interní  | chyba                                     | . 239 |
| 11.7   | Běhová   | chyba                                     | . 239 |
| 11.8   | Seznam   | upozornění                                | . 240 |
| 11.9   | Seznam   | ı chybových hlášení                       | . 243 |
| 11.1   | 0 Ověřov | ací dotazy                                | . 248 |

## 1 Úvod

Hlavní účel schematického editoru systému FORMICA je prostý: zachytit schemata zapojení, která vytváříte, v podobě, jež dovolí jejich uchovávání, postupné úpravy, tisk, a především přenos informací popisujících toto zapojení do editoru plošných spojů. Schematický editor ovšem dokáže i jiné věci: třeba kontrolovat, zda zapojení odpovídá zadaným pravidlům, tisknout rozpisky součástek, a také kreslit vektorové obrázky, které s elektronickými schematy nemají nic společného, nebo naopak malovat velmi pohledná schemata, která se však pro další práci nedají vůbec použít. Úvodní kapitola této příručky se soustředí na cíl, který naznačila úvodní věta prvního odstavce, a implicitně se bude zabývat také tím, jak se vyhnout nepříjemnostem, zmínkou o nichž tento odstavec končil. Abychom celou tuto cestu popsali bez zbytečných odboček, stačí vysvětlit čtyři kroky:

- jak do schematu vložíme součástky (a jak zadáme jejich hodnoty)
- čím je propojíme
- jak toto schema (protože teď už máme opravdové schema, třebaže asi zjednodušené) dostaneme na papír
- a jak z něj pořídíme datové soubory, s nimiž bude možno pracovat dál

Následující text se bude věnovat právě těmto otázkám. V prvním kole přeskočíme jakékoliv výčty či definice, z čeho všeho se může schema skládat, a abstrahujeme od veškerých komplikací, s nimiž byste se v reálném případě téměř určitě setkali.

#### 1.1 Několika větami

Následující body popisují nejkratší postup zahrnující vytvoření schematu, pořízení grafické dokumentace, kontrolu dodržování propojovacích pravidel a především vygenerování souborů pro napojení na editor plošného spoje LAYOUT, případně výpis seznamu součástek.

#### 1.1.1 Rozmístění součástek

Posledním krokem procesu instalace programu bylo "rozbalení" standardní knihovny. Z ní bereme součástky, které se umísťují do schematu. Příkaz Place | Component (Mask) vyvolá vstupní řádek, kam lze vložit buď plné jméno součástky, nebo omezující masku pro výběr z menu. Standardní makro pro tento účel je  $\langle F7 \rangle$ .

Pokud je vloženo plné jméno, součástka se přenese z knihovny na kurzor. Po stisknutí levého tlačítka myši (ekvivalentní klávese (Enter)) se vyvolá editační menu, kde lze případně změnit popisy součástky (zejména hodnotu Value) i její grafickou podobu (pokud jich knihovní předloha nabízí několik) a u součástek s více sekcemi lze určit, kterou ze sekcí právě umísťujeme. Pravé tlačítko myši (ekvivalentní klávese (Esc)) umožní opuštění tohoto menu, aniž by se součástka položila, přičemž se ale případná změna parametrů přenese do zobrazeného obrysu součástky. Opakovanými stisky středního tlačítka myši (nebo klávesou (Tab)) lze součástku rotovat a zrcadlit (8 možných orientací). V požadované poloze stiskněte levé tlačítko myši (tím se opět vyvolá editační menu), a pokud chcete součástku položit, stačí stisknout tlačítko znovu (při vyvolání menu je zvýrazněna položka Place). Editor zůstává v režimu umísťování součástky. Reference se automaticky inkrementuje (pokud jste právě umístili součástku R1, umísťuje se součástka R2 téhož typu). Režim lze ukončit stiskem pravého tlačítka myši.

V masce jsou užity "žolíkové" znaky ? nebo \*, které nahrazují právě jeden nebo libovolný počet znaků (tedy i žádný znak). Například ?R\* vybere všechna jména, která mají na druhé pozici R, maska \*Q\* vybere všechna jména obsahující Q, masce \* vyhovuje každé jméno. Jména, která vyhovují masce, se zobrazí v menu (jména v sekci Locals jsou již v lokální knihovně schematu, sekce Library obsahuje jména součástek dostupných přes vnější knihovnu). Při procházení tímto menu se v pravé části obrazovky ukazují jednotlivé předlohy.

#### 1.1.2 Propojování

Vývody součástek lze spojit čtyřmi způsoby:

- vodičem (ten není totéž co čára)
- přímým dotykem vývodů
- pomocí návěští (label)
- pomocí skrytých vývodů

Druhý způsob je jen zobecněním prvního. Třetí a čtvrtý způsob lze kombinovat. Sběrnice jsou jen grafická záležitost: Jinými slovy, schema popisuje přesně totéž zapojení, jako byste z něj všechny sběrnice odstranili.

O propojovací značky (junction) se nemusíte starat, vodiče můžete libovolně křížit.<sup>1</sup>

Do režimu kreslení vodičů se editor přepne příkazem Place Wire, či standardním makrem  $\langle F5 \rangle$ . Kreslení čáry se zahájí stisknutím levého tlačítka myši, další stisky pak oddělují jednotlivé úseky lomené čáry. Pravé tlačítko čáru ukončí a umožní zahájit kreslení dalšího vodiče. Při napojování vývodů přiskakuje konec vodiče k přípojnému místu vývodu.

Režim umísťování návěští zahajuje příkaz Place Label, resp. makro  $\langle Ctrl-F7 \rangle$ . Kliknutím (levým tlačítkem) na vodič se tento vodič celý zvýrazní, a pokud je k němu již přiřazeno nějaké návěští nebo je připojen k nějakému pojmenovanému vývodu, nabídne se pro nové návěští opět taková hodnota. Návěští lze umístit pouze k vodorovným nebo svislým úsekům vodičů, nelze je umístit přímo k vývodům součástek.

#### 1.1.3 Tisk

Ovládací prvky grafického výstupu jsou soustředěny v menu Files | Hardcopy. Příkazem Files | Hardcopy | Load Driver připojíte adaptér příslušející užitému výstupnímu zařízení. (Seznam dodávaných adaptérů a jejich určení najdete v dokumentaci na distribuční disketě.) Tím jsou nastaveny všechny parametry potřebné k vytvoření výstupního souboru pro určité zařízení. Dále pouze určíme, zda se mají kreslit všechny výkresy, anebo pouze některý z nich (File | Hardcopy | Sheet To Output). Generování výstupu odstartujete z menu Files | Hardcopy | Go! | Příkaz Files | Hardcopy | Go! | Print otevře standardní dialog windows pro tiskárnu, příkaz Files | Hardcopy | Go! | Output to File spouští výstup do souboru<sup>2</sup>. Pokud je adaptér připojen a byl vybrán výkres pro výstup, lze pro odstartování tisku použít standardní makro (**Ctrl-P**), pro výstup do souboru (**Ctrl-2**).

<sup>&</sup>lt;sup>1</sup>Propojovací značku do křížení vodičů vložíte buď speciálním příkazem Place|Junction, nebo jeden z úseků vložíte nadvakrát. K vymazání propojovací značky můžete použít příkaz Edit|Delete Pick.

<sup>&</sup>lt;sup>2</sup>Některé výstupní adaptéry dovolují pouze jednu z uvedených variant.

#### 1.1.4 Seznam propojení — netlist

Generování seznamu propojení se provede z menu Files Netlist/Errorlist. Připojením adaptéru FM410.DLL k programu (Files Netlist/Errorlist Load Driver) jsou nastaveny všechny parametry potřebné k vytvoření seznamu propojení, který se použije jako vstupní soubor pro program LAYOUT. Výpis odstartujete z menu Files Netlist/Errorlist |Go!: Příkaz Files Netlist/Errorlist |Print otevře standardní dialog windows pro tiskárnu, příkaz Files |Netlist/Errorlist |Go!|Output to File spouští výstup do souboru. Pokud je adaptér připojen, lze pro odstartování výstupu do souboru užít standardní makro (**Ctrl-N**).

Součástí výpisu seznamu propojení ve formátu FORMICA je také seznam nalezených nedostatků zapojení — jednak obsahuje neošetřené vývody součástek, jednak uvádí spoje, které odporují pravidlům elektrického propojení. Tato pravidla je možno modifikovat v tabulce Graphics | Errors | Define Electrical Rules.

Pomocí příkazů v menu Files | Netlist/Errorlist lze rovněž vytvořit soupisku použitých součástek. Použijte adaptér COMPLIST.DLL. V menu Files | Netlist/Errorlist | Driver Parameters lze změnit parametry seznamu, zejména formátování a kriteria třídění.

#### 1.2 Ještě jednou a podrobněji

Tady už bude užitečné zhruba zrekapitulovat definice některých pojmů a vyjmenovat některé možnosti. Jako ve většině definic jde o samé samozřejmosti.

#### 1.2.1 Jak správně propojovat

Ne každý obrázek vytvořený schematickým editorem musí nutně vypadat jako elektrické schema. Naopak, problémy nastanou v okamžiku, kdy obrázek vypadá jako schema (na obrazovce, na tiskárně), ale ve skutečnosti jím není (negeneruje správný nebo vůbec žádný seznam spojů).

Pro vytvoření skutečného schematu pomocí editoru SCHEMATIC je nutno znát pouze několik jednoduchých pravidel, podle nichž program zjišťuje vodivá propojení při generování seznamu spojů.

Schema se skládá ze součástek. Součástky se vybírají z knihovny podle typového jména (Part Name, např. 7400, R, NPN,...) a pokládají na výkres. Každá součástka musí být pro účely netlistu označena unikátním referenčním identifikátorem (Reference, např. U5, R12, T3,...). Každá součástka musí dále mít přiřazeno označení typu pouzdra (Package, např. DIP16), které nese informaci nezbytnou pro editor plošného spoje. Dále může ale nemusí mít součástka hodnotu (Value, např. 4k7) a poznámku (Note).

Přípojná místa součástek jsou konce jejich vývodů (vnější). Tato přípojná místa se spojují buď vzájemným dotykem nebo prostřednictvím vodičů. Vodiče jsou čáry typu Wire kreslené v režimu spouštěném příkazem Place/Wire. Základními jednotkami vodiče jsou přímé úseky (segmenty), jejichž konce jsou zároveň jejich (vzájemně propojená) přípojná místa. Propojení dvou vývodů bude obecně realizováno prostřednictvím lomené vodivé čáry, která se jich obou svými konci dotýká. Potenciálními přípojnými místy budou také všechny zlomy vodivé čáry. Pokud se v daném místě stýkají více než dva konce vodivých segmentů, zobrazí se automaticky propojovací značka. Pokud se při postupném pokládání vodičů vytvoří pozice "T", program "přelomí" procházející úsek v místě dotyku, takže vznikne propojení tří vodičů. Totéž se stane s vodičem, který prochází přes přípojné místo vývodu součástky. Pokud jsou naopak vodiče překříženy bez přerušení (není zobrazen junction), nejsou ani propojeny. (Nemůže existovat situace, kdy souvislý vodič prochází bodem propojení jiných vodičů.)

Dlouhý propojovací vodič ve složitějším schematu lze také nahradit pomocí návěští (label), která

se přiřadí koncovým úsekům vodiče. Všechny vodiče ve schematu nesoucí stejné návěští jsou pokládány za propojené. Není omezen počet různých návěští, které lze přiřadit jednomu vodiči.

Součástky mohou mít skryté vývody (zpravidla napájecí). Jméno vývodu (např. GND) se chová stejně jako návěští vodiče (label) téhož jména.

Rozsáhlejší schema je možno rozdělit na několik výkresů (v rámci jediného souboru \*.Sch). Propojení mezi jednotlivými výkresy lze realizovat výhradně pomocí návěští.

Ve výše zmíněném popisu chybí pojem sběrnice (Bus), protože z hlediska programu SCHEMATIC tyto prvky *nenesou* žádnou informaci o elektrickém propojení. Editor samozřejmě umožňuje jejich zakreslení, ale pro propojení vývodů, které ve sběrnici končí, jsou směrodatná výhradně jejich návěští. A samozřejmě také přímé dotyky jejich přípojných bodů. Není možné zakončit ve stejném bodu sběrnice dva vodiče (např. jeden zleva, druhý zprava), které nemají být propojeny.

#### 1.2.2 Jak je to s knihovnami

Shrňme stručně koncepci knihoven v systému FORMICA:

Rozeznáváme vnější a lokální knihovnu. Vnější knihovna je tvořena dalšími soubory **\*.Sch** (lze s nimi zacházet jako se schematy). Lokální knihovna je součástí schematu a obsahuje všechny schematické značky, které jsou v něm použity.

Nejpodstatnějším rysem je, že vazba součástky ve schematu na vnější knihovnu končí v okamžiku, kdy je umístěna. Jinými slovy — žádná pozdější změna, odstranění či poškození vnějších knihoven nezpůsobí změny ve schematu.

Lokální knihovna je naopak se schematem svázána dynamicky, ačkoliv se s ní v systému menu zachází stejně jako s knihovnou vnější.

Praktický důsledek obou předchozích bodů je, že schema si svou lokální knihovnu nese s sebou, čili veškeré informace popisující schema jsou obsaženy v jediném souboru **\*.Sch**.

#### 1.2.3 Ohraničení kreslicí plochy

Jako první krok doporučujeme ohraničit kreslicí plochu rámečkem. Dodávaná knihovna obsahuje rámečky A3, A4 a A5 pro výsledné rozteče vývodů při tisku součástek 1 mm, 2 mm a 4 mm. Připomeňme, že čím menší je zvolená rozteč vývodů pro rámeček dané velikosti (např. A4), tím se rámeček na obrazovce bude jevit větší. Příkaz Place|Structure vyvolá vstupní řádek, kam vložíte omezující masku např. "A4\*MM". Tím se vyvolá menu, obsahující všechny předlohy rámečků požadované velikosti pro různé rozteče. Vybraný rámeček se pak přenese z knihovny na kurzor, což umožňuje jeho umístění na požadovanou pozici (nejlépe do levého dolního rohu kreslicí plochy). Stiskem levého tlačítka myši se nejprve vyvolá menu, které umožňuje mimo jiné zvolit v položce Definition, zda rámeček má, či nemá obsahovat rohové razítko (+empty, -label); případně je k dispozici rohové razítko (+label) se speciálními nápisy umožňujícími vytisknout aktuální čas, apod. Příkaz Place položí razítko na výkres. (Zároveň se nastaví metrické souřadnice pro budoucí grafický výstup podle požadované rozteče vývodů. Pro samotnou editaci schematu není nastavení metrických souřadnic podstatné, a navíc je ho možno kdykoliv změnit.)

#### 1.2.4 Vyplnění rohového razítka

K vyplnění rohového razítka poslouží nezávislé nápisy. Příkazem Place Text se nastaví režim pro umísťování textů. Nápisy je na rozdíl od návěští možno umístit kamkoliv. Navíc jsou k dispozici speciální nápisy, které se při tisku nahradí okamžitým časem, jménem souboru apod.

#### 1.2.5 Udělejte si pohodlí

Kurzor, pomocí něhož se při editaci umísťují součástky, vodiče i další prvky, se pohybuje po uzlech kurzorového rastru. Vzdálenost uzlů je dána parametrem **Graphics** Sizes | Cursor Grid.<sup>3</sup> Rastr slouží jako pomůcka pro pohodlné kreslení schematu pomocí myši. Pro umísťování součástek, vodičů a návěští je nejvhodnější rastr, jehož uzly jsou vzdáleny o rozteč vývodů, tj. 40 obrazov-kových jednotek. Naopak při umísťování nápisů do optimálních poloh je výhodné použít jemnější rastr (20 nebo 10, v krajním případě 5).

Parametr Options | Schematic Editor | Picking Distance zase určuje citlivost kurzoru myši při výběru objektu. Hodnota parametru říká, na vzdálenost kolika pixelů bude objekt na obrazovce kurzorem zachycen. Čím vyšší hodnota, tím větší je citlivost kurzoru. Na druhé straně, vyšší selektivity dosáhnete zmenšením hodnoty Picking Distance. Protože záchytná vzdálenost se určuje v pixelech, pomůže při problémech s rozlišením zvětšení měřítka.

#### 1.2.6 Úhly propojovacích čar

Editor umožňuje přepínat (příkaz Place|Line Options|Segment Angle, standardní makro (**Ctrl-F5**)) tři varianty propojovacích čar:

- složené pouze z vodorovných a svislých úseků (běžné nastavení),
- obsahující navíc úseky pod úhlem 45°,
- čáry libovolného sklonu.

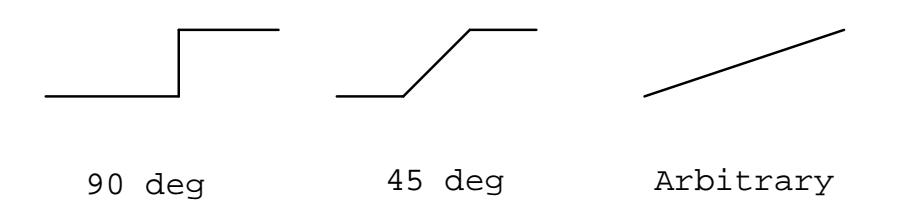

V prvních dvou případech jsou obecné dva body propojeny dvěma úseky vodiče. Před položením lze přepnout mezi stavy  $\lfloor a \rceil$  středním tlačítkem myši (klávesou  $\langle Tab \rangle$ ).

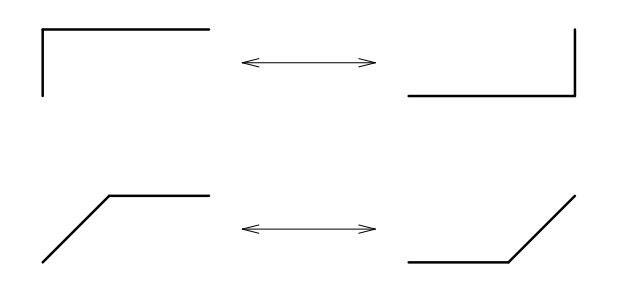

#### 1.2.7 K čemu jsou návěští

V běžném schematu se většinou budou vyskytovat také návěští, která jsou nezbytná pro

<sup>&</sup>lt;sup>3</sup>Plynulého pohybu kurzoru docílíte s rastrem velikosti 1.

- připojení skrytých vývodů součástek<sup>4</sup> (samozřejmě pokud toto nerealizuje již některá ze součástek); např. všechny zemnicí značky jsou navzájem propojeny přes svá neviditelná návěští GND pak lze buď ke svorce zdroje připojit další zemnicí značku, anebo k této svorce jednoduše připojit vodič a k němu umístit návěští GND,
- vzájemné propojení mezi výkresy schematu.

Návěští jsou také užitečná, chceme-li

- vytvořit propojení na velkou vzdálenost (aniž bychom snižovali přehlednost schematu vodiči, které běží z jednoho rohu do druhého),
- přiřadit vodiči nějaké jméno.

#### 1.2.8 Ukládejte na disk

Mezivýsledky i hotové schema je vhodné ukládat na disk. K tomu slouží příkaz File|Save Schematic; poté, co mu zadáte jméno souboru, můžete nadále používat standardní makro  $\langle F2 \rangle$ .

#### 1.3 Ne všechno se podaří na první pokus

Nejen při úpravách, případně opravách dokončených schemat, ale i v průběhu kreslení schematu jistě přijdou vhod nástroje, jimiž lze již umístěné a často i propojené elementy přemísťovat, otáčet, kopírovat, popisovat, měnit jejich velikost, případně je nahradit jinými, či zcela vymazat...Ve větvi Edit jsou soustředěny příkazy pro vstup do různých editačních režimů.

#### 1.3.1 Zacházení s jediným prvkem

Pro manipulace s jediným prvkem schematu použijte režimy '... (Pick)'. Prvek vyberte kurzorem. Pokud je v daném místě "na dosah" více různých objektů, jemně pohybujte kurzorem a sledujte druhý řádek obrazovky, kde se objevuje popis právě zachyceného prvku. (Někdy může být užitečné zvětšení výřezu pomocí makra (**Ctrl-H**), které provede příkaz Zoom Zoom In.) Zvolený prvek uchopte stisknutím levého tlačítka myši.

- V režimu spuštěném příkazem Edit Move Pick, resp. makrem (Alt-F8) je prvek "vytržen" ze schematu a po přemístění spolu s kurzorem (otáčet lze středním tlačítkem myši) je do schematu položen zpět. Pokud se při tom propojovací místa vývodů nebo vodičů dotknou jiných vývodů nebo vodičů, dojde automaticky k propojení.
- V režimu uvozeném příkazem Edit | Drag Pick, resp. makrem (F8) je prvek "zvednut" ze schematu, přičemž se zachovají elektrická propojení. To znamená, že vodič, případně součástka, za sebou táhne "gumové" spoje. Po položení do schematu se na jejich místech vytvoří spoje pevné, přičemž se vytvoří propojení podle výše uvedených propojovacích pravidel. (Např. pokud "gumový" spoj křižuje přípojný bod vývodu součástky, nebo se dotkne zalomení některého vodiče.)
- Příkaz Edit | Copy Pick, resp. makro <br/> <br/> <code>F11</code> zapínají kopírovací režim, v němž vybraný prvek zůstává nedotčen a na kurzor se "přichytí" jeho kopie, kterou lze kurzorem umístit a levým tlačítkem myši položit.
- Příkaz Edit|Delete Pick, resp. makro (Ctrl-D) nastaví mazací režim, který zruší prvek vybraný pomocí kurzoru.

 $<sup>^{4}\</sup>mathrm{V}$ ýčet skrytých vývodů součástky, na kterou ukazuje kurzor, se zobrazuje v druhém řádku obrazovky.

#### 1.3.2 Tvarování čar

Režim spuštěný příkazem Edit | Drag Pick umožňuje také tvarování lomených čar (vodičů, sběrnic i obecných čar). Kurzorem můžete uchopit libovolný vrchol. Připojené úseky se stanou "gumovými" a vrchol lze kamkoliv přemístit. Po položení zpět do schematu se "gumičky" nahradí pevnými čarami a případně se vytvoří nová spojení podle propojovacích pravidel. Pokud kurzorem uchopíte vnitřní bod úseku, ten se v tomto místě "přelomí", čímž se situace převede na předchozí případ.

#### 1.3.3 Blokové operace

Pro manipulaci s blokem prvků jsou určeny režimy '...Block'. Blokem se rozumí skupina objektů ohraničená obdélníkem vymezeným myší — nejprve vyberete libovolný roh, po stisknutí levého tlačítka myši vyberete protilehlý a dalším stiskem levého tlačítka je výběr ukončen. Čáry se na hranici bloku lámou; ostatní objekty jsou do bloku zahrnuty, pokud do něj zasahují alespoň částečně (výjimku tvoří blokové mazání, kdy prvek musí uvnitř bloku ležet celý). (Někdy může být užitečné zmenšení výřezu pomocí makra (**Ctrl-O**), které provede příkaz Zoom Zoom Out.)

- V režimu spuštěném příkazem Edit | Move Block jsou prvky společně "vytrženy" ze schematu. Ostatní chování je obdobou Edit | Move Pick. Středním tlačítkem myši všechny prvky rotují kolem společného středu.
- Příkaz Edit | Drag Block analogicky k Edit | Drag Pick spouští režim, v němž lze blok prvků "zvednout" ze schematu tak, že na hranicích bloku se zachovají elektrická propojení se zbytkem schematu. Způsob tvarování "gumových" vodičů lze přepínat makrem (Ctrl-F5). Při položení bloku se vytváří automaticky propojení podle pravidel. Vodiče lze pak dotvarovat interaktivně. Pokud se však nesprávným položením vytvoří nepatřičná spojení, bude nejvýhodnější vrátit celý editační krok příkazem Undo | Undo.
- V režimu uvedeném příkazem Edit|Copy Block se vybraný blok zkopíruje. V tabulce Edit|Parameters (Copy) je možno nezávisle nastavit krok referencí součástek Reference Step a krok návěští Label Step, což např. umožní vytvořit funkčně shodný blok (všechny reference zvětšeny o 100) se zachováním připojení na sběrnici (návěští nezměněna), nebo v něm vytvořit novou sběrnici (návěští naopak inkrementována).
- Příkaz Edit | Delete Block nastaví blokové mazání, kterým se zruší všechny prvky vybraného bloku najednou. Návrat zpět je možný opět pomocí Undo | Undo.

#### 1.3.4 Skupina je lepší než blok

Způsob, jakým blokové operace pracují se skupinou objektů, je jednoduchý a rychlý. Někdy ale může být potřeba vybrat prvky individuálně, nebo naopak některé z bloku vyloučit. Příkazy Edit |Add/Sub zapínají režim, v němž kurzorem zvolíte prvek (podobně jako v režimech '... (Pick)') a stisknutím levého tlačítka myši jej zahrnete/vypustíte do/ze skupiny vybraných (zvýrazněných) prvků. Kromě postupného výběru jednotlivých prvků je také možno označit blok a pak z něj některé prvky ubrat. Označení bloku provedete v libovolném režimu ...Block takto: Označíte libovolný roh bloku levým tlačítkem myši a protilehlý roh pak označíte *středním* tlačítkem; blok se zvýrazní a zároveň se nastaví odpovídající režim 'Add/Sub'.<sup>5</sup> Takto vytvořenou skupinu prvků uchopíte/zkopírujete/vymažete stiskem levého tlačítka myši v režimech ...Group, které se spustí prostřednictvím příkazů Edit|...Group. Skupinu lze kurzorem uchopit za libovolný bod.

×

 $<sup>^5</sup>$ Širší škálu možností pro označování skupin poskytují množinové operace.

Příkaz Edit|Group Operation|Export Group vytvoří soubor obsahující označenou skupinu. Naopak příkaz Edit|Group Operation|Import Group přečte obsah zvoleného výkresu vybraného diskového schematického souboru.

#### 1.3.5 Když se něco nepovede

Všechny operace, které mění schema, lze vrátit zpátky příkazem Undo Undo. Jeho opakováním je možno vrátit schema do výchozího stavu, v jakém bylo přečteno ze souboru, nebo do stavu po posledním mazání celého schematu. Naopak příkaz Undo Redo znovu provede odstraněné kroky.

#### 1.3.6 Triky pro ovládání editace

Ovládání programu podstatně usnadňují speciální klávesy, které dovolují provádět zkráceně řadu editací.

| ⟨BackSp⟩                                         | provede jeden krok Undo                               |
|--------------------------------------------------|-------------------------------------------------------|
| (Alt-BackSp)                                     | provede jeden krok Redo                               |
| $\langle * \rangle$                              | zvýrazní prvek pod ukazatelem                         |
| $\langle Ctrl - * \rangle$                       | zvýrazní spoj pod ukazatelem                          |
| (Del)                                            | odstraní prvek pod ukazatelem                         |
| lns                                              | umístí pod ukazatel propojovací značku                |
| (Ctrl-Del)                                       | odstraní spoj pod ukazatelem                          |
| $\langle + \rangle, \langle - \rangle$           | mění logický typ všech prvků přemísťovaných prvků     |
| $\langle Alt-+\rangle, \langle Alt-\rangle$      | zejména mění při editaci nápisů velikost znaků        |
| $\langle Ctrl + \rangle, \langle Ctrl - \rangle$ | zejména mění grafické podoby přemísťovaných součástek |
| (Shift)                                          | při kreslení čar překlápí segmenty od kotvičky        |
| 〈Ctrl〉                                           | dočasně zapíná některé režimy ukazatele               |
| 〈Alt〉                                            | dočasně přepíná "aktivní" a "neaktivní" stav kurzoru  |

Řada příkazů je soustředěna do rozsáhlého menu Edit. Ovládání programu SCHEMATIC proto nabízí možnosti pro urychlení editace. Hlavní příkazy jsou rozděleny do čtyř okruhů.

- přemístění (Move...),
- posunování tažení (Drag...),
- kopírování (Copy...),
- mazání (Delete...).

Každý z nich obsahuje

- manipulaci s jedním prvkem (... Pick),
- manipulaci s blokem (...Block),
- zahrnutí/vyjmutí prvku ze skupiny (Add/Sub),
- manipulaci se skupinou (...Group).

Rychlý vstup do každého z okruhů zprostředkují makra —  $\langle Alt-F8 \rangle$ ,  $\langle F8 \rangle$ ,  $\langle F11 \rangle$ ,  $\langle Ctrl-D \rangle$ . Přepínání uvnitř okruhu se provádí středním tlačítkem myši, což je ekvivalentní klávese  $\langle Tab \rangle$ (v následujícím obrázku znázorněné dvojitou šipkou  $\Rightarrow$ ). Např. do režimu tažení bloku lze vstoupit sekvencí  $\langle F8 \rangle$ ,  $\langle Tab \rangle$ .

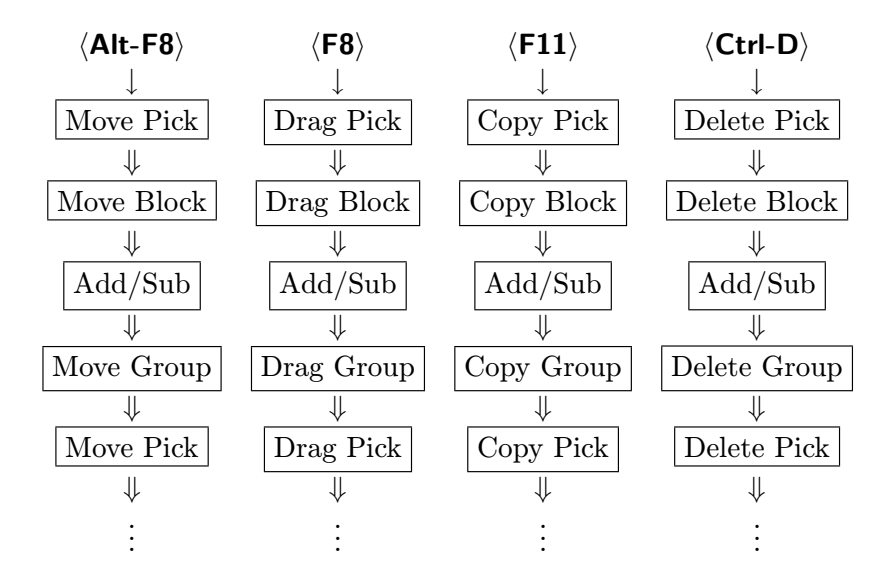

#### 1.3.7 Další triky

Dokonce i uvnitř otevřené editační operace (např. s uchopeným blokem na kurzoru) jsou příkazy a parametry v systému menu dostupné (například má smysl použít příkazy z menu Zoom nebo Worksheet). V takové situaci je ale nutné vyvolat menu tak, aby nedošlo k ukončení rozpracované operace. Pravé tlačítko myši, případně jeho ekvivalent (**Esc**), proto není možno použít. K "ortogonálnímu" vstupu do hlavního menu slouží na klávesnici mezerník (**Space**), do podpoložek

hlavního menu lze vstoupit makry  $\langle Alt-pismeno \rangle$  (např.  $\langle Alt-F \rangle$  vyvolá přímo menu Files).

#### 1.3.8 Jemný posun klávesnicí

Jemné posuny kurzoru při editaci lze kontrolovat pomocí klávesnice lépe než myší. Klávesy se šipkami, resp. klávesy  $\langle Home \rangle$ ,  $\langle End \rangle$ ,  $\langle Pg Up \rangle$  a  $\langle Pg Dn \rangle$  způsobí posun kurzoru vodorovně a svisle, resp. úhlopříčně po uzlech kurzorového rastru. Jemných posunů o jeden pixel dosáhnete uvedenými klávesami za současného přidržení přesmykače  $\langle Shift \rangle$ .

#### 1.3.9 Uhlazení popisů součástek

Ve schematu se zpravidla nevyhnete nutnosti změnit polohy některých popisů součástek nebo dalších nápisů. Makrem (F8), resp. (Alt-F8) spusťte editační režim 'Drag (Pick)', resp. 'Move (Pick)'. V těchto režimech lze popisy individuálně posunovat. Pro nalezení optimálního umístění nápisů bude většinou nutné nastavit vhodný rastr parametrem Graphics|Sizes|Cursor Grid jemnější než základní, ale dostatečně pohodlný (10 nebo 20 při základním rastru velikosti 40).

#### 1.3.10 Dodatečné změny textů

Dodatečné změny jednotlivých nápisů, návěští, popisů součástek — především referencí (Reference), pouzder (Package), hodnot (Value) a poznámek (Note) — a změny dalších pa-

rametrů součástek — zejména grafických podob (Definition) a u součástek obsahujících více stejných sekcí v jednom pouzdře také jméno sekce (Section) — provedete v režimu 'Edit Text/Component'. Ten se spouští příkazem Edit Edit Text/Component. Kliknutím na požadovaný objekt vyvoláte dialogové menu, jehož podoby pro různé objekty se liší.

#### 1.3.11 Přečíslování součástek

Pořadí referenčních identifikátorů ve vytvářeném schematu bude většinou odpovídat pořadí umísťování součástek dané třídy (první zakreslený rezistor je R1, druhý R2,...). Může vyvstat potřeba očíslovat součástky podle jiného kritéria, nejčastěji podle polohy na výkresu:

Příkazem Edit | Reorder Reference spustíte režim 'Reorder (First)'. Kurzorem vyberete první součástku pro přečíslování. Stiskem levého tlačítka myši se vyvolá dialogový řádek, kam vložíte požadovanou novou referenci zvolené součástky (např. C1). Dalším stiskem levého tlačítka se součástka přečísluje a nastaví se režim 'Reorder (Next)'. Kurzorem ukážete na další součástku. Stisknutím levého tlačítka jí přidělíte (už bez dialogu) nejblíže vyšší referenci (C2). Stejně postupujete u dalších součástek (C3, C4,...). V případě, že nově přidělovaná reference se shoduje s referencí jiné součástky, přečísluje se automaticky tato "jiná" součástka. Přečíslování kterékoliv sekce součástky způsobí přečíslování ostatních jejích sekcí. Přechodu do režimu 'Reorder (First)' docílíte pravým tlačítkem myši.

#### 1.3.12 "Setřesení" referencí

Jestliže pořadí referenčních řetězců je správné, ale číslování není souvislé, bývá častým požadavkem "setřást" reference tak, aby začínaly pro každou třídu součástek od jedničky a rostly s krokem 1. Toho dosáhnete následující sekvencí příkazů:

- 1. Označte reference, které mají být přečíslovány.<sup>6</sup>
  - Všechny reference označíte příkazem Edit | Group Operation | Select | Alphanumerical |References.<sup>7</sup>
  - Pokud chcete změnit pouze některé reference, můžete je vybrat maskou, kterou vložíte do dialogového řádku, jenž vyvoláte příkazem Edit|Group Operation|Select |Components|Reference Mask.
  - Další možností je výběr intervalem referencí z menu Edit|Group Operation|Select |Components|Reference Interval, kde vložíte dolní a horní mez intervalu (Low Reference Limit a High Reference Limit) a pak příkazem Mark References in Interval označíte všechny reference, které v intervalu leží.<sup>8</sup>
- 2. Příkazem Edit|Group Operation|Change|References|Preview se zobrazí tabulka, která ukazuje v levém sloupci aktuální reference všech součástek a v pravém sloupci zobrazí reference, které by součástky měly po přečíslování.
- 3. Odpovídá-li pravý sloupec požadavkům, přečíslujte reference příkazem Edit|Group Operation|Change|References|Execute.
- 4. Přečíslování lze modifikovat změnou parametrů v menu Edit|Group Operation|Change |References|Operation Parameters.

 $<sup>^6\</sup>mathrm{Není}$ na závadu, pokud budou zároveň označeny i jiné objekty.

<sup>&</sup>lt;sup>7</sup>Nebo můžete označit úplně všechny objekty příkazem Edit|Group Operation|Select|All Elements.

<sup>&</sup>lt;sup>8</sup>Součástky s referencí odpovídající mezím přitom vůbec nemusejí existovat.

#### 1.3.13 Množinové operace

Někdy je nutné provést dodatečnou změnu několika objektů (např. změnit všechny hodnoty odporů 3k3 na 4k7, nebo zviditelnit všechny názvy pouzder). Často lze takové úpravy provést postupně v režimu 'Edit Text/Component'. Pohodlnější způsob — změnit všechny objekty najednou — dovolují množinové operace Edit|Group Operation, které nabízejí řadu kritérií pro vytvoření skupiny vybraných (zvýrazněných) prvků (vedle možností, které byly popsány v souvislosti s příkazy Add/Sub... a ...Group v menu Edit).

Například uvedená záměna hodnot odporů se provede těmito kroky:

- odznačíte všechny objekty příkazem Edit|Group Operation|Unselect|All,
- pomocí příkazu Edit|Group Operation|Select|Alphanumerical|Values označíte všechny hodnoty součástek,
- do parametru Edit|Group Operation|Change|Text (Replace)|Text to Find vložíte 3k3, čímž vymezíte, které hodnoty se budou nahrazovat,
- a dále parametrem Edit|Group Operation|Change|Text (Replace)|New Text určíte, čím se nahradí, tj. vložíte 4k7,
- textovou výměnu provedete příkazem Edit|Group Operation|Change|Text (Replace) |Replace All.

#### 1.3.14 Grafické struktury

Pokud by se při blokových operacích rámeček (grafická struktura) zahrnoval do bloku obdobně jako ostatní objekty — pokud alespoň jeho část leží uvnitř bloku, účastnil by se všech blokových operací. Většinou ale rámeček umístíme a pak už není žádoucí, aby se jeho poloha měnila. Přepínač Options|Schematic Editor|Editing Structures použijte pokud chcete povolit (Enabled)/zakázat (Disabled), aby se grafické struktury (rámečky, razítka, loga) účastnily editačních operací. Výchozí poloha přepínače je Disabled.

#### 1.4 Kontroly

#### 1.4.1 Co vše si mohu zkontrolovat

Editor umí zvýraznit celé vodivé spoje (včetně propojení přes návěští a skryté vývody), což usnadňuje ověření, zda skutečně jsou navzájem propojeny právě ty požadované vývody. Jednak je možno v režimu 'Mark Connection' ukázat na libovolnou část spoje a zvýraznit tak celý spoj.<sup>9</sup> Druhá možnost spočívá ve využití množinových operací.

Dále má editor schopnost upozornit na některé situace v zapojení, které mohou, ale nemusejí znamenat, že zakreslené propojení není zcela v pořádku. Jsou to

- návěští, která byla při editaci odtržena od svých vodičů, a tudíž neplní svůj účel,
- úseky vodičů bez návěští, které nejsou dotaženy k žádnému vývodu,
- vývody, k nimž naopak není nic připojeno,
- spoje, které odporují pravidlům předem definovaným v tabulce Graphics Errors Define Electrical Rules: Například lze jako nedovolené označit spojení dvou vývodů s atributem Output, nebo dvou napájecích vývodů (Power) různých jmen (GND a +5V).

 $<sup>^9\</sup>mathrm{Přesněji}$ zvýraznit nebo odznačit podle výchozího stavu elementu, na který ukazujeme.

#### 1.4.2 Jak využít množinové operace

Ilustrujme použití množinových operací na jednoduchém příkladě. Budeme hledat všechny vstupy (vývody s atributem Input), které nejsou připojeny na jakýkoliv výstup (Output):

- odznačíme všechny objekty příkazem Edit|Group Operation|Unselect|All,
- pomocí příkazu Edit|Group Operation|Select|Pins|Attribute|Output označíme všechny výstupy,
- příkazem Edit|Group Operation|Select|Connections|Marked označíme všechny dotčené spoje (tj. spoje, které se připojují na výše zvýrazněné výstupy), čímž se označí i všechny připojené vývody,
- potom příkazem Edit|Group Operation|Qualify|Pins|Attribute|Input omezíme zvýraznění pouze na vstupy, tj. nyní jsou zvýrazněny pouze vstupy, které jsou připojeny na některý výstup,
- příkazem Edit|Group Operation|Toggle|Pins|Attribute|Input překlopíme zvýraznění vstupů, takže nyní jsou naopak zvýrazněny pouze vstupy, které na žádný výstup připojeny nejsou.

#### 1.4.3 Jak hledat potenciální chyby

Aktivní vyhledávání nedostatků v zapojení je možno použít třemi způsoby:

- specifikovat v menu Graphics Errors, které typy chyb se mají hledat průběžně při editaci (Lost Labels odtržená návěští, Dangling Wire Segments nedotažené vývody, Non-Connected Pins nepřipojené vývody, Breaks of Electrical Rules narušení propojovacích pravidel,<sup>10</sup>
- pomocí množinových operací lze zvýraznit objekty, které se nacházejí v některé z popsaných situací
  - Edit|Group Operation|Select|Lines|Dangling Wire Segments,
  - Edit|Group Operation|Select|Alphanumerical|Lost Labels,
  - Edit|Group Operation|Select|Pins|Non-Connected,
  - Edit|Group Operation|Select|Connections|Electrical Rules Breaking,
- pomocí výpisu chyb Files Netlist/Errorlist je možno do textového souboru vypsat nepřipojené vývody a spoje, které jsou v rozporu s pravidly propojení.

Tabulka definující pravidla propojení je dostupná ze dvou míst

- Graphics | Errors | Define Electrical Rules,
- Edit|Group Operation|Select|Connections|Define Electrical Rules.

Obsahuje všechny kombinace atributů pro dvojici vývodů; každé kombinaci je v ní přiřazena jedna ze tří možností:

- propojení je povoleno,
- E propojení znamená chybu,
- X propojení je povoleno, jen pokud vývody mají stejná jména.

 $<sup>^{10}\</sup>mathrm{Pruběžné}$  prohledávání zpomaluje vykonávání editačních operací.

#### 1.5 Chci si rozšířit nebo upravit knihovnu

#### 1.5.1 Vytvoření vlastní knihovny

Neprovádějte změny v knihovních souborech dodávaných se systémem (případná reinstalace standardní knihovny by vámi provedené úpravy přemazala).Vytvořte si vlastní knihovní soubory. To lze provést dvěma základními způsoby:

- Vytvoříte kopii vybraného standardního knihovního souboru (není podstatné, v kterém adresáři, či na kterém disku se tento soubor bude nacházet; nejpřehlednější ale bude ponechat ho spolu se standardními soubory v adresáři LIB\) a pojmenujete ji odlišně od ostatních knihovních souborů (např. MOJE-LIB.SCH). Nový soubor pak nahrajete Files | Load do programu SCHEMATIC jako běžné schema a pomocí vestavěného editoru předloh Browse/Edit |Modify upravíte schematické značky podle svých potřeb.
- Spustíte program SCHEMATIC, vytvoříte nový schematický soubor (příkazem Files|Load otevřete schematický soubor, který dosud na disku neexistoval, např. NOVA-LIB.SCH) a editorem předloh pak vytvoříte nové schematické značky (předlohy) Browse/Edit|Create. Tyto předlohy se stanou součástí lokální knihovny schematu a pak je možno pro přehlednost rozmístit jejich vzorky po kreslicí ploše podobně jako je tomu ve standardních knihovnách. Soubor uložíte na disk (makro  $\langle F2 \rangle$ ). (Pokud není některá předloha z lokální knihovny ve schematu použita, neboli umístěna na kreslicí plochu, neuloží se do souboru.<sup>11</sup>)

Nový knihovní soubor je nutno zařadit do knihovny ("zaknihovat") jako soubor s nejvyšší prioritou, což zajistí, že jeho předlohy "zastíní" případné stejnojmenné předlohy ve standardních knihovních souborech.

#### 1.5.2 Zařazení souboru do knihovny

Libovolný schematický soubor lze zařadit do knihovny příkazem Librarian Add File to Library.<sup>12</sup> Od tohoto okamžiku pak pro nalezení předlohy, která je v "zaknihovaném" souboru definována, stačí pouze v příkazu Place Component (Mask) vložit její jméno.

#### 1.5.3 Priorita souborů

V lokální knihovně schematu nemůže být více předloh téhož jména. Na druhé straně nic nebrání tomu, aby se předlohy stejného jména nacházely v několika různých "zaknihovaných" souborech.<sup>13</sup> Pro výběr jménem platí, že pořadí "zaknihovaných" souborů v seznamu zároveň určuje prioritu předloh (první soubor má nejvyšší prioritu). Při výběru jménem se tedy přečte ta z předloh, která je definována v knihovním souboru ležícím v seznamu souborů nejvýše.

Příkaz Librarian Select Prior File přiřadí vybranému souboru nejvyšší prioritu. Jeho opakovaným použitím od nejnižší priority k nejvyšší lze tedy seřadit soubory podle potřeby. Doporučujeme dát nejvyšší prioritu uživatelským knihovním souborům.

 $<sup>^{11}{\</sup>rm Toto}$  chování je možno změnit nastavením přepínače Options|Schematic Editor|Save Unused Patterns do polohy On.

 $<sup>^{12}</sup>$ Jméno souboru a pozice předlohy v něm se zapíše do knihovního rejstříku, který se při ukončení programu zapíše do souboru SCHEMA.LIB a při příštím spuštění se zase přečte zpět.

<sup>&</sup>lt;sup>13</sup>Při výběru pomocí masky se takové jméno zobrazí v menu pro každý výskyt zvlášť.

#### 1.5.4 Editování souboru zařazeného do knihovny

"Zaknihovaný" soubor lze kdykoliv opět otevřít Files Load a editovat. Může se tedy jednat o "živé" schema. Pouze připomeňme, že stav předloh v paměti (dostupný přes lokální rejstřík) se může v průběhu editace lišit od stavu uloženého na disku (dostupného přes knihovní rejstřík). Zápisem schematu do souboru (makro  $\langle F2 \rangle$ ) se oba stavy sjednotí a zároveň se aktualizuje knihovní rejstřík.

#### 1.5.5 Použití editoru předloh

Vytvoření nové předlohy: Otevřete editor předloh Browse/Edit|Create. Pomocí příkazů pro umístění Place a editaci Edit vytvořte požadovanou schematickou značku. Menu Power Pins obsahuje příkazy pro vložení a editaci napájecích vývodů. Menu Definition umožňuje vytvořit několik různých grafických podob téže schematické značky (např. tranzistor s kroužkem a bez kroužku, invertující vstup nahoře a dole, posloupnost různě velkých značek pro rezistor nebo kondenzátor, klasické De Morganovy ekvivalenty...). V menu Name, Package,... vložte příkazem Add Part Name jméno předlohy a příkazem Add Package jméno pouzdra. Parametr Number of Sections použijte, pokud součástka obsahuje v jednom pouzdře více stejných funkčních celků (sekcí). Příkazem Store v hlavním menu editoru předloh uložte předlohu do lokální knihovny schematu.

**Úprava předlohy:** Příkazem Browse/Edit|Modify (...) vyberte předlohu, kterou budete měnit (můžete ji načíst jak z lokální knihovny, tak z některého vnějšího knihovního souboru). Zároveň se otevře editor předloh. Předlohu libovolně upravte. Příkaz Store nejprve vymaže z lokální knihovny původní předlohu, pak tam zařadí novou.

Pokud byla v rámci úprav doplněna některá jména Add Part Name, a pokud se předlohy takových jmen již v lokálním seznamu vyskytovaly, příkazem Store se původní předlohy přepíšou novými. Součástky těchto jmen se zobrazí pomocí nové značky.<sup>14</sup>

Odvození předlohy od již existující: Příkazem Browse/Edit|Split (...) vyberte předlohu, která poslouží jako základ editaci nové. Tím se otevře editor předloh. Předlohu libovolně upravte. Příkazem Store ji můžete uložit až poté, co jste příkazem Name, Package,...|Add Part Name vložili alespoň jedno jméno. Pokud předloha má mít jen jedno jméno, můžete s výhodou použít Store As. Pokud již předloha některého jména v lokální knihovně existuje, bude přepsána novou předlohou. Na rozdíl od výše popsaného příkazu Modify zůstane vzorová předloha nedotčena.

Vypuštění předlohy: Příkaz Browse/Edit|Remove|Remove Name (One Synonym) vymaže z lokální knihovny předlohu vybraného jména. Pokud předloha vystupovala pod několika různými jmény (synonymy), předloha jen přijde o jedno synonymum a ostatní zůstanou zachována. Naopak příkaz Browse/Edit|Remove|Remove Pattern (All Synonyms) vymaže z lokální knihovny celou předlohu včetně ostatních synonym. Pro zobrazení součástek těchto typů Part Name, se pak použije prázdná předloha.

<sup>&</sup>lt;sup>14</sup>Pokud byla v rámci úprav naopak některá jména vypuštěna příkazem **Remove Part Name**, součástky těchto jmen se neztratí, pouze se zobrazí pomocí speciální značky — prázdné předlohy. Totéž se stane, když předloha požadovaného jména nemá k dispozici dostatek sekcí nebo grafických podob. Jakmile je potřebná předloha opět k dispozici v lokální knihovně (převzetím z vnějšího souboru, vytvořením pomocí editoru předloh), součástky ji ihned automaticky použijí pro zobrazení.
Vypuštění nepoužitých předloh nebo jmen: Příkaz Browse/Edit|Remove|Remove Unused Patterns vymaže z lokální knihovny všechny předlohy, které nejsou ve schematu použity. Pokud alespoň jedno synonymum je použito, zůstane předloha nedotčena.

Příkaz Browse/Edit | Remove | Remove Unused Synonyms vymaže z lokální knihovny všechna jména předloh, která nejsou ve schematu vůbec použita. Pokud žádné ze synonym předlohy není použito, předloha se celá vymaže.

Záměna určité předlohy za jinou: Nejjednodušší způsob nabízí výše popsané příkazy Browse/Edit|Modify (...): Upravená předloha nahradí automaticky ve schematu předlohu původní. Pokud máte v úmyslu převzít již hotovou předlohu z jiného schematu, proveďte záměnu takto:

- 1. Příkazem Browse/Edit | Remove | Remove Name (One Synonym) vymažte předlohu, která má být vyměněna všechny dotčené součástky se zobrazí pomocí prázdné předlohy.
- 2. Příkazem pro umístění součástky (nejspíše Place|Component (Choice)|Another File) přečtěte vyhlédnutou předlohu z patřičného schematického souboru — umísťovat ji do schematu není nutno, stačí její přítomnost v lokální knihovně — součástky se ihned zobrazí pomocí nové předlohy.

Pokud je žádoucí vyměnit větší počet předloh nebo dokonce všechny, můžete s výhodou použít příkaz Browse/Edit|Reload:<sup>15</sup>

- Příkazem Browse/Edit|Remove|Remove Name (One Synonym) vymažte předlohy určené k výměně (všechny předlohy zrušíte příkazem Browse/Edit|Remove|Remove All),
- 2. Uložte aktuální stav knihovního rejstříku: Příkazem Librarian Save se vyvolá dialogový řádek. Do něj vložte jméno souboru, např. DOCASNY.LIB a stiskněte (Enter).
- Opakováním příkazu Librarian|Delete File from Library vyprázdněte knihovní rejstřík.
- 4. Příkazem Librarian Add File to Library zařaďte soubor s novými předlohami do knihovny.
- 5. Proveďte příkaz Browse/Edit|Reload.
- 6. Obnovte obsah knihovního rejstříku: Zadejte příkaz Librarian Load. Na dotaz, zda chcete uložit nový obsah rejstříku, odpovězte klávesou (N). Tím se okamžitě vyvolá dialogový řádek. Do něj zapište jméno souboru, do něhož byl dříve rejstřík uložen (v našem případě DOCASNY.LIB) a stiskněte (Enter).

**Předlohy grafických struktur:** Každou předlohu je možno použít pro jak pro součástky, tak pro grafické struktury (rámečky, razítka, loga,...). Nejpodstatnější rozdíly mezi součástkami a grafickými strukturami:

• Struktury nenesou elektrickou informaci. Indexy vývodů, jejich přípojná místa a atributy nemají pro struktury význam.

 $\star$ 

 $<sup>^{15}</sup>$ Ten projde všechny součástky, jejichž předloha není k dispozici (a tudíž se zobrazují prázdnou předlohou), a přečte požadované předlohy na základě knihovního rejstříku z patřičných vnějších knihovních souborů (pokud jsou dostupné). Priority pro hledání jsou stejné jako v případě výběru jménem.

 Struktury naopak mohou při umístění implicitně změnit nastavení parametru Options |Schematic Editor|Scale, který určuje velikost vnitřních "obrazovkových" jednotek v milimetrech a používá se především pro grafický výstup v pevném měřítku.

Pokud předloha obsahuje v položce Package textový řetězec uvozený slovem "SCALE", např. SCALE = x, nastaví se při umístění grafické struktury měřítko na hodnotu x.

- Zatímco popisy součástek (Part Name, Reference, Package, Value a Note) se umísťují do poloh, které se určují na základě předpisu definovaného tabulkou Graphics | Default Image, polohy popisů grafické struktury jsou určeny jednoznačně předlohou (Name, Package,... |Default Label Attributes | Position).
- Jednotlivé části elektrických součástek se vždy zobrazují podle svých logických typů (Jsou definovány typy a barvy čar pro zobrazení vývodů různých logických typů, jiné typy a barvy čar pro zobrazení textů,...). Naopak celá grafická struktura se zobrazuje na základě jediného společného logického typu a parametry jsou společné s obecnými čarami Contour.<sup>16</sup>

#### Editace rohového razítka, vytvoření loga:

- Vytvoření a modifikace předlohy grafické struktury se provádí stejně jako u předloh určených pro kreslení součástek.
- Jak bylo výše uvedeno, grafické struktury a součástky pracují odlišně s logickými typy. Proto je vhodné nastavit parametry čar v editoru předloh tak, aby se předlohy zobrazovaly stejně, jako se budou kreslit, až budou umístěny jako struktury ve schematu.<sup>17</sup> Pokud editor na počátku modifikace předlohy takto nastaven není, nabídne menu, kde je možno zvolit nastavení odpovídající struktuře, nebo nastavení pro editaci předlohy součástky, anebo zachovat současný stav. (Ke stejnímu účelu slouží dvojice příkazů Graphics|Colors & Dimensions Setting|Pre-set for Structure a Graphics|Colors & Dimensions|Pre-set for Component.)
- Pokud má být grafická struktura (např. rohové razítko) umístitelná skutečně až do rohu, nesmí za hranice předlohy "vyčnívat" popisy. Na rozdíl od součástek, struktury dodržují umístění předepsané v předloze, takže lze jednoduše schovat popisy do vnitřku.
- Příkaz Name, Package,... | Insert Current Scale Factor vloží do předlohy současné měřítko zobrazení. Při umístění grafické struktury se pak toto měřítko přenese do schematu.

#### 1.5.6 Jak lze vybírat z knihovny

- Schema (soubor \*.Sch) má dvě části viditelnou schematickou část a neviditelnou lokální knihovnu, která obsahuje veškeré předlohy. Společně se ukládají do souboru, takže jeden soubor obsahuje všechny potřebné informace pro nakreslení schematu.
- Jedna předloha popisuje podobu všech součástek stejného vzhledu. Počet součástek odkazujících se na společnou předlohu není omezen.
- Umístění součástky, která již je v lokální knihovně, spočívá pouze ve výběru předlohy z menu přítomných předloh.

 $<sup>^{16}</sup>$ Výjimku tvoří logický typ 15 grafické struktury, který dovoluje podpoložkám použít jejich vlastní logický typ, přičemž typy a barvy se neodvozují od čar používaných pro zobrazení součástek, nýbrž od nezávislých čar. Při kreslení loga tedy máte k dispozici celou škálu tlouštěk a typů čar.

 $<sup>^{17}\</sup>mathrm{To}$ se týká zejména struktur logického typu 15.

Lze vyzkoušet s libovolným existujícím schematem: Příkaz Place|Component (Choice)|Local List umožní vybrat předlohu z menu a umístit libovolné množství takových součástek.

- Před prvním umístěním určitého typu součástky je nutno do lokální knihovny vložit její předlohu. To lze dvěma způsoby:
  - Předlohu vytvořit editorem předloh.
  - Předlohu převzít z jiného existujícího schematu.
    - Lze vyzkoušet převzetí požadované předlohy z libovolného existujícího souboru: Příkaz Place | Component (Choice) | Another File po vložení jména souboru prohledá knihovní část souboru a zobrazí menu předloh, vybranou předlohu pak přemístí do lokální knihovny; umísťování je pak stejné jako v předchozím případě.
- Aby nebylo nutno pro každou předlohu udržovat informaci o tom, v kterém schematu je uložena, je výhodné pokud možno soustředit předlohy do několika speciálních schematických souborů, které mohou ale nemusejí popisovat žádné elektrické zapojení, ale zato obsahují bohatou lokální knihovnu — nazývejme je knihovními soubory.
- Pokud byl program správně instalován, nachází se v adresáři LIB\ několik takových souborů
  nazývejme je standardní knihovnou.
- Pro zjednodušení manipulace s knihovními soubory obsahuje program tzv. knihovníka; ten umí vybrané soubory "zaknihovat" — projít všechny v nich obsažené předlohy a vytvořit v paměti tzv. knihovní rejstřík obsahující informace, které předlohy leží v kterém souboru a na které pozici.
- Knihovní rejstřík se ukládá do souboru typu \*.Lib, takže "zaknihování" není nutno opakovat při příštím spuštění programu.
- Byl-li program správně instalován, obsahuje rejstříkový soubor SCHEMA.LIB informace o všech souborech v adresáři LIB\; protože se soubor SCHEMA.LIB při spuštění automaticky přečte, je možno již od prvního spuštění programu po instalaci přistupovat do základní knihovny prostřednictvím knihovníka.
  - Příkaz Place | Component (Choice) zobrazí kromě výše zmíněných dvou možností Local List a Another File také jména jednotlivých "zaknihovaných" souborů; zvolením jednoho z nich se bez nutnosti prohledávání vyvolá menu zobrazující všechny v něm zapsané předlohy, zvolená předloha se vybírá najisto.
- Knihovní rejstřík je také možno využít k výběru z menu všech "zaknihovaných" předloh, aniž by bylo nutno vědět, v kterém konkrétním souboru se nachází.

Příkaz Place | Component (Mask) se znakem \* v dialogovém řádku.<sup>18</sup> přímo zobrazí menu se všemi předlohami, které jsou jednak v lokální knihovně, jednak v "zaknihovaných" souborech; rozsah tohoto menu je z praktických důvodů možno zúžit na názvy vyhovující textové masce obsahující "žolíky" (? a \*).

<sup>&</sup>lt;sup>18</sup>Pokud je dialogový řádek prázdný, vyvolá se menu pro výběr souborů ekvivalentní příkazu Component (Choice). Tento postup lze použít ve všech příkazech, které umožňují výběr z knihovny maskou.

- Pokud je výběr předlohy z menu příliš zdlouhavý, lze použít informace z knihovního rejstříku k okamžitému výběru předlohy podle jména.
  - Pokud je v příkazu Place Component (Mask) namísto masky zapsáno plné jméno součástky bez "žolíků", požadovaná předloha pro umísťování se vybere pokud možno z lokální knihovny; pokud tam ještě není, nahraje se z příslušného vnějšího souboru.

# 1.6 Makra

Makra především zjednodušují ovládání programu, protože procházení systému menu nahrazují stiskem jediné kombinace kláves. Užití maker je však širší:

- Lze tak *ad hoc* naprogramovat složitější rutinní operace, u nichž si potřebujete být jisti, že jste nevynechali žádný krok.
- Ovládání systému FORMICA můžete připodobnit jinému, který znáte lépe.
- I kdybyste se užívání maker zcela vyhnuli, měli byste si alespoň prohlédnout tabulku 1, obsahující standardní makra dodávaná v souborech Schema.Mac a LibEdit.Mac<sup>19</sup> ta vás totiž také upozorňuje na důležité a frekventované operace s programem.
- Prohlížeč Macros | View zobrazuje nejenom seznam dostupných maker, ale také jejich definice (posloupnosti kláves).

Standardní sady maker jsou navrženy tak, aby stejným klávesám byly přiřazeny stejné nebo analogické funkce jako v programu LAYOUT.

Kromě souborů Schema.Mac a LibEdit.Mac jsou dodávány také Sch421.Mac a Lib421.Mac obsahující sady maker v takové podobě, jak byly užívány ve verzi FORMICA 4.21 a starších.

| klávesa                    | funkce v editoru schemat   | funkce v editoru předloh       |  |  |
|----------------------------|----------------------------|--------------------------------|--|--|
|                            | (soubor Schema.Mac)        | (soubor LibEdit.Mac)           |  |  |
| $\langle F1 \rangle$       | nápověda (help)            | nápověda (help)                |  |  |
| (Ctrl-F1)                  | poslední chyba             | poslední chyba                 |  |  |
| (Alt-F1)                   | předchozí nápověda         | předchozí nápověda             |  |  |
| (Shift-F1)                 | obsah nápovědy             | obsah nápovědy                 |  |  |
| ⟨F2⟩                       | zapiš soubor               | ulož předlohu a skonči editaci |  |  |
| $\langle F3 \rangle$       | přečti soubor              | čti elektrickou část definice  |  |  |
| (Ctrl-F3)                  | přečti výkres              | čti grafickou část definice    |  |  |
| ⟨Alt-F3⟩                   | předchozí soubory          | —                              |  |  |
| $\langle Shift-F3 \rangle$ | zobraz textový soubor      | —                              |  |  |
| $\langle F4 \rangle$       | označuj spoje              | —                              |  |  |
| 〈Alt-F4〉                   | konec programu             | konec editace                  |  |  |
| $\langle F5 \rangle$       | kresli vodiče              | kresli vodiče                  |  |  |
| $\langle Ctrl-F5 \rangle$  | změň úhly segmentů         | změň úhly segmentů             |  |  |
| ⟨Alt-F5⟩                   | překlop segment            | překlop segment                |  |  |
| ( <b>F6</b> )              | umísťuj oblouk             | umísťuj oblouk                 |  |  |
| (Ctrl-F6)                  | umísťuj konturu            | umísťuj konturu                |  |  |
| (Shift-F6)                 | umistuj sběrnici           | umistuj sběrnici               |  |  |
|                            | umistuj součástku          | umistuj vývod                  |  |  |
| $\langle Ctrl-F1 \rangle$  | umistuj navėsti            | umistuj napajeci vývod         |  |  |
|                            | edituj texty/součastky     | edituj texty/vyvody            |  |  |
|                            | posunuj (odtahuj)/tvaruj   | posunuj (odtanuj)/tvaruj       |  |  |
|                            | maiuj uziy                 | maluj tvaruj                   |  |  |
| (AIL-FO)                   | měž úhly cormentů (Drog)   | premistuj prvky                |  |  |
| (SIIIIL-FO)                | adtabui aluminu            | odtahui skupinu                |  |  |
|                            | nogunui gluuninu           | nogunui gluninu                |  |  |
| (AIL-F9)<br>/F10\          | blavní monu                | posunuj skupinu<br>blavní monu |  |  |
| (Δlt-F10)                  | modifikuj součástku        |                                |  |  |
| (F11)                      | kopíruj pryky              | kopíruj pryky                  |  |  |
| (Alt-1)                    | nastav rastr velikosti 10  | nastav rastr velikosti 10      |  |  |
| (Ctrl-1)                   | open LAYOUT                |                                |  |  |
| 〈Alt-2〉                    | nastav rastr velikosti 20  | nastav rastr velikosti 20      |  |  |
| (Ctrl-2)                   | odstartuj grafický výstup  | _                              |  |  |
| (Ctrl-3)                   | zobraz soupisku součástek  | _                              |  |  |
| $\langle Alt-4 \rangle$    | nastav rastr velikosti 40  | nastav rastr velikosti 40      |  |  |
| $\langle Alt-5 \rangle$    | nastav rastr velikosti 5   | nastav rastr velikosti 5       |  |  |
| ⟨Ctrl-A⟩                   | označuj prvky              | označuj prvky                  |  |  |
| ⟨Ctrl-B⟩                   | označuj blok               | označuj blok                   |  |  |
| ⟨Ctrl-C⟩                   | kopíruj označené prvky     | kopíruj označené prvky         |  |  |
| ⟨Ctrl-D⟩                   | odstraňuj prvky            | odstraňuj prvky                |  |  |
| ⟨Ctrl-E⟩                   | smaž označené prvky        | smaž označené prvky            |  |  |
| ⟨Ctrl-H⟩                   | zvětši měřítko             | zvětši měřítko                 |  |  |
| (Ctrl-I)                   | neutrální režim            | neutrální režim                |  |  |
| (Ctrl-J)                   | skoč na další vybraný text | skoč na další vybraný text     |  |  |
| (Ctrl-N)                   | zapiš seznam spojů         |                                |  |  |
| (Ctrl-O)                   | zmensi meritko             | zmensi meritko                 |  |  |
|                            | odstartuj tisk             | —                              |  |  |
|                            | zopraz uzite reierence     |                                |  |  |
|                            | abs./rei. souradnice       | abs./rel. souradnice           |  |  |
|                            | wher wirez                 | ouznac vsecnny prvky           |  |  |
|                            | vyber vyrez                |                                |  |  |
|                            | výběr měřítka              | —<br>výběr měřítka             |  |  |
| (CII-Z)                    | vyber mentka               | vyber meritka                  |  |  |

Tabulka 1: Standardní makra programu SCHEMATIC

# 1.7 Pro náročnější

#### 1.7.1 Podrobněji o souřadnicích a měřítkách

- Program pracuje se dvěma druhy souřadnic. Volba těch, které se budou zobrazovat v prvním řádku obrazovky, se provede přepínačem Options|Schematic Editor|Displayed Units.
  - **Intrinsic** Vnitřní (obrazovkové) souřadnice pohybují se v rozmezí 0 až cca 16000; vzdálenost sousedních vývodů součástek ve standardních knihovnách je 40 těchto jednotek.
  - **Metric** Pokud již při vytváření schematu bereme zřetel na konečné rozměry výkresu, může být užitečné pracovat v metrických souřadnicích.
- Poměr mezi vnitřními a metrickými souřadnicemi určuje hodnota parametru Options |Schematic Editor|Scale; udává se v počtu vnitřních jednotek na mm.
- Zejména pokud chceme zachovávat vybrané měřítko zobrazení při výstupu na tiskárnu, je výhodné ohraničit každý výkres patřičným rámečkem; vložení rámečku automaticky nastaví hodnotu Scale.
- Standardně dodávaná knihovna obsahuje rámečky A3, A4 a A5 pro výsledné rozteče vývodů součástek 1 mm, 2 mm a 4 mm; připomeňme, že čím menší je rozteč vývodů pro rámeček dané velikosti (např. A4), tím se rámeček na obrazovce jeví větší.

## 1.7.2 Podrobněji o grafickém výstupu

- Nejprve je třeba připojit výstupní adaptér (\*.DLL knihovnu) pro použité výstupní zařízení. Příkaz Files | Hardcopy | Load Driver připojí vybraný adaptér a nastaví parametry výstupu na standardní hodnoty v něm zabudované.<sup>20</sup> Pro přizpůsobení konkrétnímu zařízení a pro dosažení požadované podoby výstupu je většinou nutné některé parametry změnit. "Odladěná" nastavení je možno pro budoucí použití uložit do konfiguračních souborů \*.Chc. Příště pak stačí příkazem Files | Hardcopy | Read Configuration přečíst zvolený konfigurační soubor. Tím se připojí patřičný adaptér a nastaví se parametry zapsané v souboru.
- Přes menu Files | Hardcopy | Change Configuration | Driver Parameters jsou dostupné individuální parametry a přepínače právě připojeného adaptéru. Zpravidla bývá jedním z nich rozlišení zařízení udávané v jednotkách dpi.
- Parametry Files | Hardcopy | Change Configuration | Page Limits je nezbytné nastavit co nejpřesněji podle skutečných fyzických mezí výstupního zařízení.<sup>21</sup> Zde se vyplatí nevěřit tomu, co je napsáno v manuálu k zařízení, dokud si pokusem neověříte pravdivost. (Příručka může například udávat velikost kreslicí plochy dosažitelné v textovém režimu, zatímco schema se kreslí v grafickém.)
- Výstupní rozměry výkresu na papíře lze nastavit v menu Files | Hardcopy | Change Configuration | Dimensions. Přepínačem Files | Hardcopy | Change Configuration | Dimensions | Derived from... volíte mezi pevnými rozměry v milimetrech (Fixed Format) a pevným měřítkem (Fixed Scale). Pokud chcete, aby výkres měl stanovené měřítko například kvůli porovnání různě rozsáhlých verzí téhož schematu použijte nastavení Fixed Scale.<sup>22</sup> V poloze Fixed Format se program snaží plochu zadanou v milimetrech co nejlépe

 $\star$ 

 $<sup>^{20} \</sup>rm Nepoužívá konfigurační soubor adaptéru *.Chc.$ 

<sup>&</sup>lt;sup>21</sup>Pokud není definováno umístění počátku souřadnic zařízení, předpokládejte, že leží v levém dolním rohu.

<sup>&</sup>lt;sup>22</sup>Měřítko je určeno parametrem Options|Schematic Editor|Scale.

pokrýt (změnou měřítka, případně orientace). Nejsou-li proporce schematu a požadované plochy stejné (např. požadujeme kreslit čtvercové schema na obdélníkovou plochu, nebo obdélníkové schema na plochu čtvercovou), nebude samozřejmě celá plocha využita. Pokud se obrázek nevejde na jeden papír, vytiskne se na více papírů s překryvem. Rozměry výkresu (Files|Hardcopy|Change Configuration|Dimensions|Format) lze nastavit buď přímo v milimetrech Size X (mm), Size Y (mm), anebo jednoduše počtem použitých listů 1 Page, 2 Pages a 4 Pages.

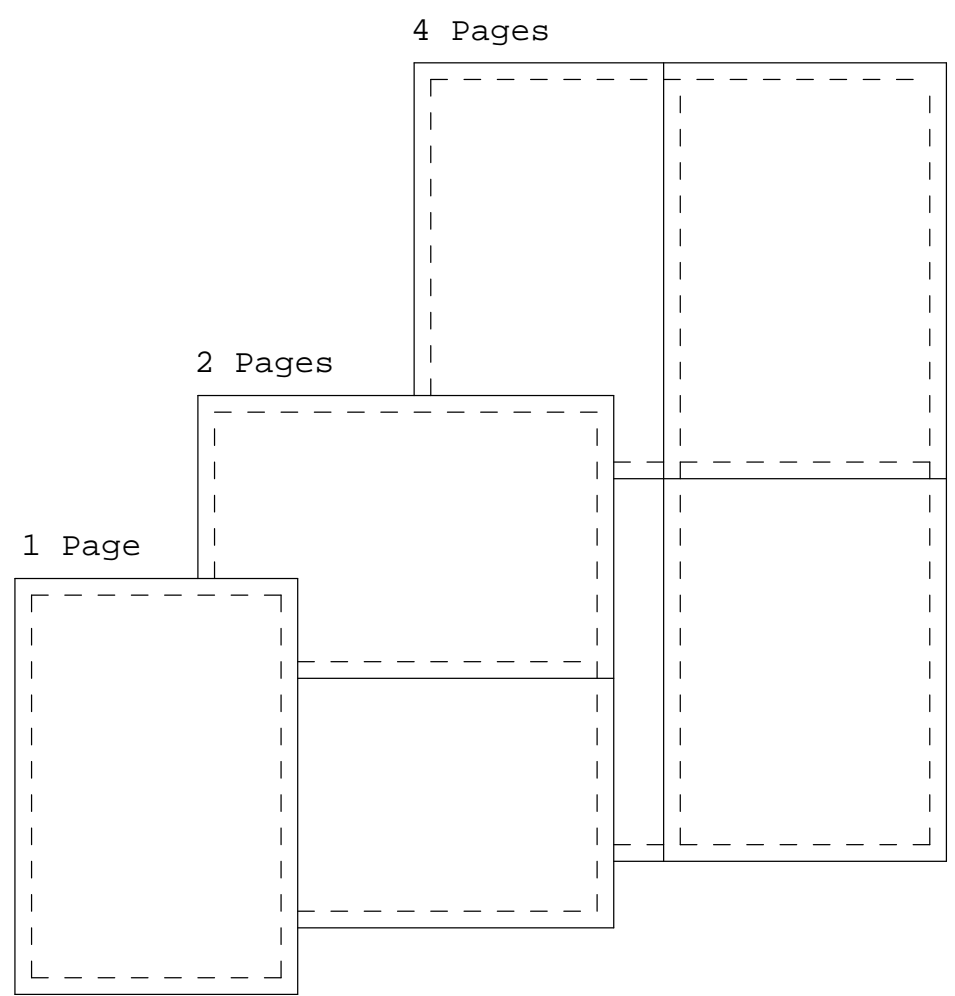

- Čtveřice souřadnic obrazovky Files | Hardcopy | Change Configuration | Area to Output ohraničuje výřez schematu, který se má vykreslit. Menu obsahuje kromě číselných parametrů také dva příkazy:
  - Origin-Cursor Window, který umožňuje zadat výřez dvěma body počátkem relativních souřadnic a okamžitou polohou kurzoru,
  - Whole Sheet, který jako výřez označí maximální plochu výkresu (výchozí nastavení).
- Tisková procedura nalezne nejmenší obdélník obklopující pokreslenou plochu výkresu (se započtením tloušťky čar). Určí průnik této oblasti s výše popsaným výřezem, a tento průnik se pak tiskne.<sup>23</sup>

 $<sup>^{23}</sup>$ Protože rohy výřezu nemohou ležet mimo kreslicí plochu, nekreslí se v plné tloušťce čáry přesahující svým obrysem dolní a levou hranici této plochy.

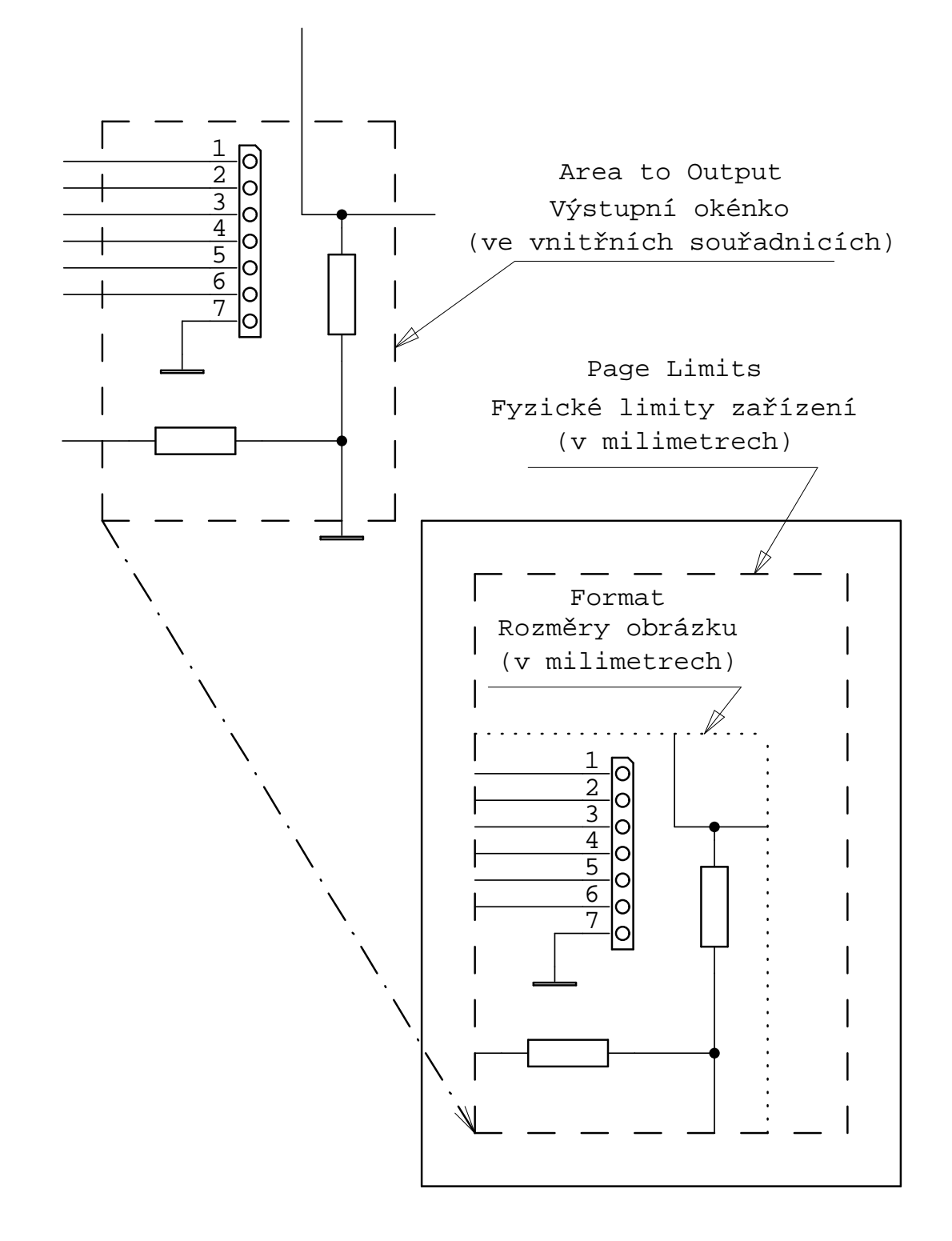

- Parametr Files | Hardcopy | Change Configuration | Offset posune zobrazený výřez vzhledem k počátku papíru.
- Přepínač Files | Hardcopy | Change Configuration | Rotation nabízí výběr ze čtyř natočení výkresu na kreslicí ploše. V poloze Auto se výřez natočí tak, aby lépe využil kreslicí plochu specifikovanou parametry Files | Hardcopy | Change Configuration | Dimensions | Format.

Menu Files | Hardcopy | Change Configuration | Item Tools & Colors umožňuje modifikovat doporučené nastavení tlouštěk čar, případně jejich barev. V manuálním režimu nejprve pomocí příkazů ... | Pre-set Tools, resp. ... | Pre-set Colors přiřaďte jednotlivým logickým typům různých tříd objektů tloušťky, resp. barvy, které nejlépe odpovídají obrazovkovým parametrům. V tabulce ... | Change Item Tools & Colors pak proveďte požadované změny. V manuálním režimu se při tisku tato tabulka nebude měnit.

#### 1.7.3 Podrobněji o parametrech kopírování

Kopírovací operace lze s výhodou použít pro kreslení opakujících se motivů. Může jít o jednoduché objekty (přívodní vodiče do sběrnice) nebo to mohou být celé analogické funkční skupiny (kanál zesilovače nebo obvody řízení jedné segmentovky).

Parametr Edit|Parameters (Drag + Copy)|Repeat Count udává, kolik kopií se zakreslí jediným příkazem. Pokud je nastaven na hodnotu vyšší než 1, je nutné stanovit pomocí parametrů Edit|Parameters (Drag + Copy)|Step X a Edit|Parameters (Drag + Copy)|Step Y vektor posunutí po provedení každé kopie.

Pokud kopírujete vodič včetně návěští, budete asi potřebovat, aby se při kopírování měnila číslená část návěští. Toho dosáhnete vhodným nastavením parametru Edit | Parameters (Drag + Copy) |Label Step.

Naopak při kopírování většího celku může být žádoucí nastavit pouze inkrementaci referenčních identifikátorů součástek. K tomu slouží parametr Edit|Parameters (Drag + Copy)|Reference Step.

Přepínač Edit | Parameters (Drag + Copy) | To Create Unique určuje, jakým způsobem se hledá unikátní referenční identifikátor součástky s několika sekcemi v případě, že inkrementací vzniklá reference v kombinaci s označením sekce už je ve schematu obsazena.<sup>24</sup> V poloze Increment Reference se číselná část identifikátoru zvyšuje o jedničku tak dlouho, dokud se nenajde reference volná; označení sekce se při tom nemění. Při nastavení přepínače na hodnotu Find Free Section, se nejprve testují ostatní sekce součástky, zda nejsou volné, a teprve pokud se takto nenajde volná sekce, inkrementuje se reference. Po nucené inkrementaci se vždy začíná od původního označení sekce (tj. pokud byla požadována sekce U3 C a obsazeny byly i ostatní sekce součástky U3, bude se v dalším kroku testovat U4 C).

#### 1.7.4 Podrobněji o čtení výkresu nebo skupiny

Příkazy Edit | Group Operation | Import Group a Worksheet | Load Sheet umožňují ze zvoleného souboru přečíst vybraný výkres. Rozdíl spočívá v tom, že Import Group objekty přečtené z výkresu přenese na kurzor a pomocí něho je lze umístit kamkoliv, zatímco Load Sheet vytvoří nový

 $^{24}$ Připomeňme, že kombinací nastavení parametru Reference Step a přepínače To Create Unique lze dosáhnout různého chování:

|                     | Reference Step                                                                                                    |                                                                                                    |  |  |
|---------------------|----------------------------------------------------------------------------------------------------|----------------------------------------------------------------------------------------------------|--|--|
|                     | = 0                                                                                                    | $\neq 0$                                                                                                    |  |  |
| To Create Unique    |                                                                                                    |                                                                                                    |  |  |
| Find Free Section   | hledá další volnou sekci (i ve<br>vzorové součástce), po inkre-<br>mentaci se vrací k původní se-<br>kci (vhodné pro editaci) | vždy nejdříve inkrementuje<br>(nehledá volnou sekci ve vzo-<br>rové součástce), pak hledá<br>volnou sekci                     |  |  |
| Increment Reference | nemění sekci (nehledá volnou)                                                                                                 | nemění<br>sekci (nehledá volnou); prv-<br>ní inkrementace s nastaveným<br>krokem (vhodné pro kopírová-<br>ní funkčního celku) |  |  |

#### výkres.

 $\star$ 

V obou případech program automaticky přečísluje ty čtené součástky, jejichž reference (případně v kombinaci se sekcí) již je ve schematu použita. To ale může narušit systém značení. Proto lze ještě před čtením výkresu (skupiny) nastavit konstantní posun reference **Reference Shift**, který se aplikuje na všechny přečtené součástky. Jiná možnost spočívá v připojení znaků před nebo za přečtený referenční identifikátor (přečte se R1 a vloží se aR1 nebo R1B. K tomu slouží parametry **Prefix a Suffix**.

Při čtení se předpokládá, že stejnojmenné předlohy v editovaném schematu a ve schematu, z něhož se výkres (skupina) čte, jsou shodné. Pokud tomu tak není, mohou (ale nemusejí) nastat problémy: Jak bylo výše řečeno, nemohou být v lokální knihovně schematu dvě různé předlohy stejného jména. Proto pokud v lokální knihovně editovaného schematu již existuje předloha požadovaného jména, použije se i pro zobrazení nově přečtené součástky. Jestliže ve zmíněných předlohách leží přípojná místa na různých pozicích, dojde ke změnám v zapojení. Pokud navíc neodpovídá počet sekcí nebo grafických podob může čtení výkresu (skupiny) být ukončeno předčasně.

# 1.8 Přehled souborů

Během instalace a činnosti programu SCHEMATIC vzniká řada diskových souborů. Tabulka 2

| jméno        | druh | popis                                                      |
|--------------|------|------------------------------------------------------------|
| Schema.Exe   | В    | schematický editor v některé z jeho podob                  |
| Schema.Mac   | В    | standardní makra pro editor schemat programu SCHEMATIC     |
| LibEdit.Mac  | В    | standardní makra pro editor předloh programu SCHEMATIC     |
| Sch421.Mac   | В    | předchozí verze maker pro editor schemat                   |
| Lib421.Mac   | В    | předchozí verze maker pro editor předloh                   |
| Schema.Prm   | В    | soubor jednořádkové nápovědy pro schematický editor        |
| Schema.Cnt   | В    | obsah průvodní informace schematického editoru             |
| Schema.Hlp   | В    | průvodní informace schematického editoru                   |
| Zmeny.Hlp    | В    | aktuální doplňky průvodní informace                        |
| *.Hlp        | В    | doplňky průvodní informace dostupné na "www.formica.cz"    |
| *.Cnf        | В    | konfigurační soubory programu SCHEMATIC                    |
| *.Lib        | В    | knihovní rejstříky                                         |
| *.DLL        | В    | DLL adaptéry pro výstupní zařízení a výstupy seznamů       |
| *.Chc        | Т    | konfigurační soubory DLL adaptérů pro výstupní zařízení    |
| *.Cpn        | Т    | konfigurační soubory DLL adaptérů pro výstupy seznamů      |
| *.PNL        | Т    | seznamy (součástek, spojů, materiálu, chyb v zapojení)     |
| *.Sch        | В, Т | schematické soubory                                        |
| Orc2Form.Exe | B    | převodník schemat a knihoven ze systému Orcad 3.22 až 4.0. |

Tabulka 2: Soubory související s programem SCHEMATIC

uvádí stručný přehled souborů, které souvisejí s programem SCHEMATIC. Lze je v zásadě rozdělit na binární a textové (v tabulce B a T). Binární soubory nejsou určeny k žádným uživatelským úpravám. Naopak textové soubory jsou v čitelném tvaru a mohou být v případě potřeby upravovány vhodným textovým editorem.

Při zápisu souborů se standardními příponami \*.Mac, \*.Sch, \*.Lib, \*.Chc a \*.Cpn může program pořizovat záložní kopie. Jejich jména přitom odvodí od původních dosazením znaku "\$" na místo třetího písmena přípony.

# 2 Základní pojmy

# 2.1 Schema

Hlavním účelem schemat je dokumentovat a co možná přehledně ukázat elektrické propojení na něm umístěných součástek. V systému FORMICA schematem rozumíme sadu výkresů, na nichž jsou rozloženy jednotlivé prvky. Vedle elementárních prvků, které nenesou elektrickou informaci (zejména obecné čáry a nápisy), jsou zde součástky, jejichž vývody jsou propojeny jednak prostřednictvím vodivých spojů, jednak přes návěští přiřazená jednotlivým vodičům. Pomocí návěští je možno spojovat vodiče nejen v rámci výkresu — je to zároveň nástroj umožňující propojení mezi výkresy.

Zpravidla je zapojení na jednom výkresu ohraničeno rámečkem. Ten ohraničuje plochu zobrazitelnou v nastaveném měřítku na výstupním grafickém zařízení.

# 2.2 Schematický soubor

Veškeré informace, z nichž sestává schema, ukládá program SCHEMATIC do schematického souboru.

Schematický soubor (\*.Sch) se skládá ze tří částí:

- 1. soupis grafických předloh (nemusejí být použity ve schematu),
- 2. popis rozmístění prvků schematu na jednotlivých výkresech,
- 3. nastavení obrazového výstupu:
  - pro jednotlivé výkresy:
    - měřítko,
    - poloha zobrazeného výřezu,
    - poloha kurzoru,
    - poloha přepínače Zobrazované souřadnice,
    - poloha počátku relativních souřadnic,
  - pro celé schema:
    - nastavení velikostí (indexů vývodů, propojovacích značek, kurzorového rastru, obrazového rastru),
    - číslo zobrazovaného výkresu,
    - nastavení metrického měřítka.

Schematický soubor může být zapsán buď v binárním formátu (což přináší zrychlení práce a úsporu místa), nebo jako textový soubor.

# 2.3 Výkres

Pro návrh zapojení je v programu SCHEMATIC k dispozici až 127 výkresů tvořených jemnou čtvercovou sítí, jejíž souřadnice běží v obou osách od hodnoty 0 po 16300 vnitřních jednotek, což při nastavení parametru Scale na typickou hodnotu 20 jednotek/mm odpovídá rozměru cca  $800 \times 800$  mm.

Každé schema obsahuje alespoň jeden výkres. Každý výkres má nejvýše sedmiznakové jméno.

Obrazec schematu se vytváří umísťováním jednotlivých prvků na pracovní výkres na celočíselné souřadnice zmíněné sítě.

Součástky (resp. vodiče) na různých výkresech lze propojit přes návěští.

# 2.4 Pracovní (aktivní) výkres

Jeden z nejvýše 127 výkresů právě editovaného schematu je zobrazen na obrazovce jako pracovní. Veškeré editovací a umísťovací příkazy pracují s prvky pracovního výkresu. Pomocí příkazů v menu Worksheet lze za pracovní zvolit jiný výkres.

# 2.5 Pravidla propojení

Tato pravidla určují, za jakých podmínek podmínek program považuje dva objekty za elektricky propojené, a kdy nakreslí do schematu propojovací značku.

- 1. Propojení lze realizovat dvěma způsoby:
  - (a) dotykem přípojných bodů dvou (nebo více) objektů (viz 2),
  - (b) označením dvou (nebo více) vodičů stejným návěštím.

Překřížením se vodiče nepropojí.

- 2. Přípojné body jsou:
  - (a) přípojná místa vývodů součástek (v editoru předloh označena čtverečkem),
  - (b) přípojná místa vodičů (koncové body segmentů lomené čáry vodiče; body na styku vodičů různého logického typu).
- Pokud se v jednom místě dotýkají přípojné body více než dvou objektů, nakreslí se propojovací značka.

V editoru předloh vodiče nenesou elektrickou informaci!

Aby tato pravidla byla použitelná na každém kroku tvorby schematu, je třeba zajistit toto:

- A) uvnitř ničím nedotčeného rovného úseku vodiče není "utajený" přípojný bod, tzn. musí to být jediný segment,
- B) objekt se nedotýká svým přípojným bodem vnitřního bodu žádného vodiče.

#### DODATEČNÉ PRAVIDLO:

- C) Elektricky propojeny budou nejen vývody součástek, které se dotýkají přípojnými místy, ale také ty, které jsou přeloženy rovnoběžně přes sebe.
- Ad A) Navazující segmenty vodičů stejného logického typu pod stejným úhlem se automaticky spojují, pokud ve styčném bodě není připojen ještě další objekt.
- Ad B) Pokud při umísťování prvků a při editaci má vzniknout situace, že přípojný bod objektu se dotýká vnitřku nějakého vodiče, pak se tento vodič rozdělí na dva a vznikne spojení, což je návěštěno tím, že se nakreslí propojovací značka.
- Ad C) Pokud se přípojný bod objektu dotkne vnitřku vývodu nějaké součástky, vytvoří se automaticky pomocný vodič spojující bod dotyku s přípojným místem tečovaného vývodu.

# **POZNÁMKA:** Z předchozího vyplývá:

- pokud nechcete, aby došlo k vodivému spojení, nekřižujte vodičem přípojná místa vývodů součástek (není podstatné, zda již k nim je něco připojeno nebo ne);
- "utajený" přípojný bod může vzniknout, pokud je vodič určitého logického typu prodloužen vodičem jiného logického typu, přičemž jejich vzhled na obrazovce je stejný;
- pokud se dotýká vývod součástky nebo vodič přípojným bodem vnitřku vývodu jiné součástky (uspořádání "T"), dojde k jejich propojení pomocným vodičem, ale propojovací značka se v závislosti na uspořádání ostatních objektů v okolí může objevit jinde nebo se vůbec neobjeví (viz také poznámka v 'Place Junction').

POZNÁMKA: Propojení lze verifikovat v režimu 'Mark Connection'.

# 2.6 Prvky schematu

Schema zpravidla obsahuje objekty nesoucí informaci o elektrickém zapojení:

- vodivé spoje,
- součástky popsané grafickou předlohou,
- návěští označující vodivé spoje.

Další objekty schematu nemají na elektrické zapojení vliv:

- sběrnice,
- linie (obecné čáry, obdélníky, kvadranty, kružnice, kruhové oblouky),
- plné obdélníky a kruhy,
- grafické struktury popsané obdobnou grafickou předlohou jako součástky,
- nezávislé texty.

Grafické předlohy se skládají pouze z elementárních prvků, což znamená, že nemohou obsahovat součástky.

V předloze nesou elektrickou informaci pouze

- vývody,
- napájecí vývody.

Ostatní prvky v předlohách nemají žádný vliv na elektrické zapojení:

- vodiče,
- sběrnice,
- návěští popisující vodivé spoje,
- linie (obecné čáry, obdélníky, kvadranty, kružnice, kruhové oblouky),
- plné obdélníky a kruhy,
- nezávislé texty,
- propojovací značky.

# 2.7 Kotvička prvku

Kotvička (kotvicí bod) je místo na objektu, od jehož souřadnic je odvozena poloha celého objektu. Kotvička zpravidla leží na některém uzlu rastru nebo alespoň na spojnici jeho nejbližších sousedů. Při vkládání objektů leží jejich kotvičky na pozici kurzoru.

Texty a návěští se při rotacích bloků překlápějí vzhledem ke kotvičce, aby se zachovala jejich čitelnost zleva doprava a zdola nahoru i poloha vůči okolí.

- Nezávislý text: Kotvička leží ve středu výšky písmen. Stranově lze kotvičku umístit na střed textu, nebo na levý či pravý okraj.
- Návěští vodiče, popisy součástek (jméno, reference, hodnota, pouzdro): Kotvička leží na dolní hraně pomyslného rámečku ohraničujícího text. Stranově lze kotvičku umístit na střed textu, nebo na levý či pravý okraj.
- Jméno vývodu součástky: Kotvička leží v geometrickém středu. Při překlopení se pomyslný rámeček ohraničující text nezmění.
- Návěští vývodu součástky: Kotvička leží ve středu dolní hrany pomyslného rámečku ohraničujícího text. Výsledkem překlopení není jen otočení textu, ale také to, že návěští je opět nad vývodem.
- (Zobrazitelný) vývod součástky: Kotvička leží na opačném konci než přípojné místo.
- Součástka nebo grafická struktura: Kotvička je určena předlohou. Při vytváření předlohy v editoru předloh leží její kotvička v počátku relativních souřadnic (vyznačeném souřadnicovým křížem). (Pokud ale při zápisu předlohy do schematu jsou zvoleny absolutní souřadnice, kotvička se umístí automaticky do přípojného místa prvního vývodu, případně do vrcholu segmentu první čáry nebo do kotvičky nějakého textu v předloze.)

# 2.8 Obecná čára

Obecná čára nenese ani ve schematu, ani v grafické předloze žádnou elektrickou informaci.

Program dovoluje pracovat s 16 různými logickými typy obecných čar, které se mohou lišit tloušťkou, barvou a typem jak na obrazovce, tak při grafickém výstupu do zařízení.

Navíc jsou obecné čáry použité ve schematu pro zobrazení součástek nezávislé na samostatných obecných čarách, a také mohou mít až 16 různých logických typů.

Vzhled samostatných obecných čar a obecných čar v součástkách se nastavuje ve dvou nezávislých menu Graphics | Colors & Dimensions | Contours a ... | Component Contours.

POZNÁMKA: Linie (obecné čáry, obdélníky, kvadranty, kružnice a kruhové oblouky) lze odlišit tloušťkou nebo barvou od vodičů a vývodů. Není proto příliš vhodné používat obecnou čáru ke kreslení zapojení uvnitř součástky nebo jako prodloužení vývodů. Na grafickém výstupu s vyšším rozlišením se pak objeví skoková změna tloušťky čáry. Pro tento účel je možno i v editoru předloh užít vodiče, případně explicitně umístěné propojovací značky.

# 2.9 Vodič, vodivý spoj

V editoru schematu se vodiče používají k propojení přípojných míst vývodů součástek podle jednoduchých pravidel.

Koncové body segmentů lomené čáry vodiče jsou přípojné body, které jsou navzájem elektricky propojeny.

Kreslí se v režimech 'Draw (First)' a 'Draw (Next)'. V těchto režimech nelze připojit vodič k vývodu součástky jinak, než právě k jeho přípojnému místu.

V režimech 'Drag' a 'Drag Vertex' je možné tvarování vodičů.

V editoru předloh vodiče nenesou elektrickou informaci!

Program dovoluje pracovat s 16 různými logickými typy vodičů, které se mohou lišit tloušťkou, barvou a typem jak na obrazovce, tak při grafickém výstupu do zařízení. Logický typ vodiče je také předáván přes rozhraní adaptéru pro výstup seznamu spojů.

Navíc jsou vodiče použité ve schematu pro zobrazení součástek nezávislé na samostatných vodičích, a také mohou mít až 16 různých logických typů.

Vzhled samostatných vodičů a vodičů v součástkách se nastavuje ve dvou nezávislých menu Graphics|Colors & Dimensions|Wires a ...|Component Wires.

# 2.10 Sběrnice

Sběrnice nenese ani ve schematu, ani v grafické předloze žádnou elektrickou informaci.

Program dovoluje pracovat s 16 různými logickými typy sběrnic, které se mohou lišit tloušťkou, barvou a typem jak na obrazovce, tak při grafickém výstupu do zařízení.

Navíc jsou sběrnice použité ve schematu pro zobrazení součástek nezávislé na samostatných sběrnicích, a také mohou mít až 16 různých logických typů.

Vzhled samostatných sběrnic a sběrnic v součástkách se nastavuje ve dvou nezávislých menu Graphics|Colors & Dimensions|Buses a ...|Component Buses.

# 2.11 Kreslení čar, lomená čára

Nejběžnější typ čáry ve schematu je čára skládající se ze segmentů (úseček) — lomená čára. Může jít jak o obecnou čáru, tak o vodič nebo sběrnici.

Pokud nejsou povoleny čáry pod libovolným úhlem, jsou při kreslení určené vrcholy spojovány vždy dvojicí segmentů pod povolenými úhly (body, které mají jednu souřadnici stejnou, jsou samozřejmě spojeny jen jedním segmentem), parametrem Flipped Segments, středním tlačítkem myši nebo klávesou (**Tab**) lze vybrat jeden ze dvou možných způsobů jejich uspořádání.

Polohy vrcholů jsou určovány polohou kurzoru — segmenty čar se kreslí tak, že jejich konce leží v bodech kurzorového rastru, v případě vodičů lze navíc konec segmentu umístit do přípojného bodu (zlomy vodičů, přípojná místa vývodů součástek), který nemusí ležet v rastru, anebo do průsečíku vodivého segmentu se spojnicí sousedních bodů rastru.

Navazující segmenty stejného typu pod stejným úhlem se automaticky spojují (pokud ovšem v případě vodiče tím není narušeno spojení).

### 2.12 Nápisy

Nápisy jsou řádky textu (s neproporcionálním písmem), umístěné do schematu. Každý nápis je popsán těmito atributy:

- textem o délce do 71 znaků (včetně českých a slovenských)
- výškou znaků
- souřadnicemi kotvičky
- orientací

Výšku znaků systém vždy zaokrouhluje na celistvý násobek 6 jednotek. Orientace je buď  $0^{\circ}$  nebo 90°. Text je vždy čitelný zleva doprava nebo zdola nahoru, a to i v zrcadlených blocích.

Program dovoluje pracovat s 16 různými logickými typy textů, které se mohou lišit tloušťkou a barvou čar jak na obrazovce, tak při grafickém výstupu do zařízení.

Vzhled samostatných textů se nastavuje v menu Graphics|Colors & Dimensions|Texts.

**ODKAZY:** Množiny přípustných ASCII znaků

### 2.13 Speciální nápisy

V mnoha případech je při grafickém výstupu užitečné automaticky aktualizovat různé nápisy ve schematu. V programu SCHEMATIC verze 4.30 je to umožněno speciálními nápisy. Jsou to nápisy se všemi běžnými atributy, jejich textem však je klíčové slovo, které se při generování výstupu substituuje odpovídající hodnotou. K dispozici máte 13 takových klíčových slov, vždy začínajících znakem ©:

- @SCH\_FILE\_NAME jméno schematického souboru
- @SCH\_FILE\_NAME\_EXT jméno sch. souboru včetně přípony
- $\bullet$  @SCH\_FILE\_DATE datum schematického souboru
- $\bullet$  <code>@SCH\_FILE\_DATE\_TIME</code> datum a čas schematického souboru
- $\bullet$  @SCH\_FILE\_TIME čas schematického souboru
- **@SHEET\_NAME** jméno aktuálního výkresu
- $\bullet$  @S\_NUM pořadové číslo aktuálního výkresu
- **@S\_MAX** počet výkresů
- COUT\_FILE\_NAME jméno výstupního souboru
- COUT\_FILE\_NAME\_EXT jméno výstupního souboru včetně přípony
- COUT\_FILE\_DATE datum pořízení výstupního souboru
- $\bullet$  <code>@OUT\_FILE\_DATE\_TIME</code> datum a čas pořízení výstupního souboru
- COUT\_FILE\_TIME čas pořízení výstupního souboru

Klíčové slovo nelze v nápisu kombinovat s dalšími řetězci (ani jiným klíčovým slovem). Speciální nápisy, které program SCHEMATIC nedokáže interpretovat, vygeneruje beze změny textu.

Datum a čas schematického souboru jsou dostupné pouze v případě, že se soubor neliší od schematu v editoru (tedy např. bezprostředně po provedení příkazu Files|Load Schematic nebo Files|Save Schematic). Čas pořízení výstupního souboru odpovídá okamžiku jeho generování, nikoliv časovému údaji, kterým soubor označí operační systém. (Je tedy dostupný i v případě přímého výstupu do logického zařízení.)

Vkládání speciálních nápisů do schematu usnadňuje příkaz Place Text|Special Strings.

## 2.14 Návěští (návěští vodiče)

Pomocí návěští lze propojit vodiče, které se nedotýkají. Je to jediný způsob, jak propojit vodiče ležící na různých výkresech.

Návěští je popsáno těmito atributy:

- textem do 27 znaků (viz Množiny přípustných ASCII znaků)
- $\bullet\,$ výškou znaků

- souřadnicemi kotvičky
- orientací

Návěští se liší od nezávislého textu zejména tím, že je svázáno se "svým" vodičem — to je ten, na němž spočívá kotvička návěští. Kotvičku vodorovně orientovaného návěští lze umístit jen na vodorovný vodič. Podobně, kotvičku svisle orientovaného návěští lze umístit jen na svislý vodič.

Všechny vodiče a napájecí vývody součástek (nezávisle na tom, na kterém výkresu schematu leží) označené shodným návěštím jsou elektricky propojeny.

Vodič může být označen i několika navzájem různými návěštími. (Tím se tato návěští stávají ekvivalentními, ve schematu označují týž potenciál.)

Program dovoluje pracovat s 16 různými logickými typy návěští, které se mohou lišit tloušťkou a barvou čar jak na obrazovce, tak při grafickém výstupu do zařízení.

Vzhled návěští vodičů se nastavuje v menu Graphics | Colors & Dimensions | Labels.

# 2.15 Logický typ objektu

Každému zobrazovanému objektu může být přiřazen jeden z 16 logických typů. Pro každý logický typ je možno stanovit tloušťku a barvu čáry pro vykreslení na obrazovce. U obecných čar, vodičů a sběrnic lze navíc vybrat jeden ze čtyř možných typů čáry:

- plná,
- tečkovaná,
- čárkovaná,
- čerchovaná.

Pro výstup do grafického zařízení lze pro každý logický typ zvolit jiný nástroj. Objekty jsou rozděleny na několik kategorií. Všechny objekty stejné kategorie mají společné parametry pro čáry jednoho logického typu.

| Wires              | $\triangleright$ | vodiče a propojovací značky                                                  |
|--------------------|------------------|------------------------------------------------------------------------------|
| Buses              | $\triangleright$ | sběrnice                                                                     |
| Contours           | ⊳                | obecné čáry, oblouky, rámečky, kružnice, vyplněné útvary, grafické struktury |
| Component Wires    | $\triangleright$ | vodiče a propojovací značky v součástkách                                    |
| Component Buses    | $\triangleright$ | sběrnice v součástkách                                                       |
| Component Contours | $\triangleright$ | obecné čáry, oblouky, rámečky, kružnice, vyplněné útvary a texty             |
|                    |                  | v součástkách                                                                |
| Pins               | $\triangleright$ | vývody součástek                                                             |
| Labels             | $\triangleright$ | návěští vodičů                                                               |
| Texts              | $\triangleright$ | nezávislé texty                                                              |
| Component Labels   | $\triangleright$ | popisy součástek (jméno, reference, hodnota, pouzdro, poznámka)              |
| Pin Labels         | $\triangleright$ | návěští vývodů součástek                                                     |
| Pin Names          | $\triangleright$ | jména vývodů součástek                                                       |

Logické typy umísťovaných objektů se nastavují v menu Place. Měnit logické typy dříve umístěných objektů lze v režimech 'Edit Text/Component', 'Edit Text/Pin', případně pomocí množinových operací. Parametry čar se nastavují v menu Graphics | Colors & Dimensions. Výchozí logické typy popisů součástek se nastavují v editoru předloh v menu Default Label Attributes.

# 2.16 Propojovací značka (junction)

V programu SCHEMATIC existují dva typy propojovacích značek, z nichž první se týká editoru schematu a druhý editoru předloh.

V editoru schematu se při každém překreslení obrazovky nebo její části vždy znovu vyhodnocuje, kam se mají propojovací značky zakreslit. Rozhodujícím kritériem je, zda se v daném místě stýkají nejvýše dva, anebo více než dva vodiče nebo vývody. Tímto mechanismem je zajištěno, že zobrazené propojovací značky vždy odrážejí okamžitý stav. Navíc nezabírají místo v paměti. Velikost těchto značek ve schematu lze nastavit, nejsou tím ovlivněny značky obsažené v předlohách. Barva značek (nástroj na grafickém zařízení) je odvozena od nejvyššího logického typu vodiče.

Je-li potřeba odstranit značku nebo ji naopak někam přidat, je nutno patřičně upravit (spojit nebo rozpojit) okolní vodiče. To se provádí buď pomocí speciálních kláves (**Del**) a (**Ins**) (v libovolném režimu) anebo pouhým kliknutím myši v režimech '**Delete** (**Pick**)' a '**Place** Junction'. Pokud by výsledek operace nevyhovoval propojovacím pravidlům, ke změně nedojde. V tom případě je nutno přetvarovat vodiče ručně v režimu '**Drag** (**Pick**)'.

Pokud zobrazená část schematu obsahuje hustou síť spojů (to je typické při velkých hodnotách měřítka), může dynamické kreslení značek znepříjemnit editaci, protože překreslování obrazovky je pak příliš pomalé. Tomu lze předejít vhodnou volbou hodnoty prahu pro kreslení značek (předdefinovaná hodnota je 4). Kreslení značek v aktuálním měřítku se povolí/zakáže přepnutím přepínače Graphics | Items | Junctions.

V editoru předloh lze do obrazové části předlohy umístit explicitně propojovací značky. Jejich velikost je možno nastavit. Tyto značky je možno umístit pouze na místo, kde se kříží nebo dotýkají dva nebo více vodičů. Barva propojovacích značek v předloze odpovídá obecné čáře daného logického typu. Pro součástky ve schematu se užijí parametry z menu Graphics | Colors & Dimensions | Component Contours. Pro grafické struktury naopak z menu Graphics | Colors & Dimensions | Contours. Vodiče a propojovací značky nenesou v předloze elektrickou informaci.

## 2.17 Součástka

Součástka je prvek schematu, který se kreslí jako obrazec složený z většího počtu elementárních prvků. Tyto prvky nejsou rozmístěny přímo ve schematu, nýbrž v tzv. grafické předloze. Každá součástka umístěná ve schematu obsahuje pouze odkaz na svou předlohu, skutečnou polohu její kotvičky a orientaci (rotaci, zrcadlení) vzhledem k základní poloze.

Každá předloha tedy je v paměti obsažena jen jednou, nezávisle na počtu součástek, které se podle ní kreslí. Hlavní výhodou je úspora paměti. Toto uspořádání také umožňuje najednou změnit vzhled všech součástek určitého typu již zakreslených do schematu.

Každá součástka umístěná do schematu obsahuje kromě odkazu na svou předlohu, až pět samostatně editovatelných nápisů (popisů součástky).

Jedním z nich je jméno (typ) součástky, jehož prostřednictvím lze v abecedním rejstříku dostupných předloh nalézt předlohu této součástky. Na základě tohoto jména se vytvoří zmíněný odkaz na předlohu.

Dále součástka obsahuje unikátní referenci a označení pouzdra. Může také obsahovat řetězec s hodnotou a řetězec s poznámkou.

Dosud jsme předpokládali, že se součástka používá jako nedělitelný celek. V tom případě je možno termín součástka chápat jak ve smyslu konstrukčním (= obsah pouzdra), tak ve smyslu logickém (= samostatně použitelný funkční celek) a grafickém (= samostatně umístitelný obrazec).

Někdy je v jednom pouzdře obsaženo několik stejných samostatně použitelných funkčních celků (sekcí). Za příklad mohou posloužit základní obvody řady 7400, které obsahují v jednom pouzdře

několik stejných logických hradel. Pro každou sekci platí totéž, co bylo v předchozích odstavcích řečeno o součástce, tj. každá obsahuje odkaz na předlohu (samozřejmě všechny sekce na stejnou předlohu), jméno (typ) součástky, referenci, označení pouzdra, případně hodnotu a poznámku (kromě poznámky musejí být popisy včech sekcí stejné). Polohy kotviček, případně orientace jednotlivých sekcí se samozřejmě budou lišit. Každá sekce navíc obsahuje svůj pořadový index (A až AF), který identifikuje sekci v rámci jednoho pouzdra. Všechny sekce nemusejí být využity; jednotlivé sekce mohou také ležet na různých výkresech.

POZNÁMKA: Pokud v tomto textu je použito slovo součástka, a není řečeno jinak, je to ve smyslu logickém a grafickém, takže v případě pouzdra s více sekcemi se tím myslí jedna sekce. Pokud je slovo součástka použito ve spojení se slovem sekce — "součástka s více sekcemi", "sekce součástky", ... — je to samozřejmě ve smyslu konstrukčním.

#### 2.18 Sekce součástky

Některé typy součástek mohou obsahovat v jednom pouzdře několik samostatně funkčních částí (sekcí). Tyto sekce mají zpravidla stejnou funkci, pouze se liší očíslováním vývodů. Některé vývody mohou být společné (např. napájení).

SCHEMATIC dovoluje pracovat se součástkami obsahujícími až 32 sekcí (označení A až AF).

Předloha součástky s více sekcemi se od té s jednou sekcí liší pouze v tom, že každému vývodu je třeba přiřadit právě tolik indexů, kolik je sekcí (indexy mohou být stejné, ale většinou se budou lišit; pokud vývod není v některé sekci použit, jeho index bude 0). Každá sekce také má vlastní návěští vývodu. Napájecí vývody jsou společné pro všechny sekce.

Editor předloh umožňuje ověřit, zda v očíslování vývodů pro jednotlivé sekce nejsou nějaké nesrovnalosti — upozorní, pokud nějaký vývod je použit ve více sekcích, nebo pokud je v některé grafické podobě použit vícekrát (což oboje může, ale také nemusí být chyba).

# 2.19 Jméno součástky (Part Name)

Před zakreslením součástky do schematu je třeba určit její předlohu. Předloha se hledá s pomocí knihovníka zpravidla prostřednictvím buď lokálního rejstříku nebo knihovního rejstříku, v nichž jsou zařazena jména všech dostupných předloh.

Jména předloh jsou volena pokud možno výstižně, tj. jsou to buď přímo označení typů součástek (7400) nebo alespoň určité třídy součástek (R, NPN). Jedna předloha může mít více jmen (synonym) — např. jmény 7400, 74HC00, 74ALS00 ... lze volat tutéž předlohu.

Jedno z těchto jmen se tedy použije pro vyhledání předlohy zakreslované součástky. Řetězec s tímto jménem se zároveň stane jedním z pěti samostatně editovatelných (je možno měnit nezávisle jeho polohu, směr, velikost, viditelnost, logický typ a také se dá zaměnit za jiné ze synonym téže předlohy) popisů umístěné součástky.

Popisy součástek se při zakreslování umístí do poloh, které se určují dynamicky podle poloh vývodů na základě předem zadaných pravidel. Jejich výchozí viditelnost, velikost a logický typ jsou součástí předlohy (viz Default Label Attributes).

**ODKAZY:** Množiny přípustných ASCII znaků, Grafické struktury

# 2.20 Reference součástky (Reference)

Každá součástka zakreslená do schematu musí být označena unikátním identifikátorem. To je nezbytné především kvůli jednoznačnosti seznamu spojů.

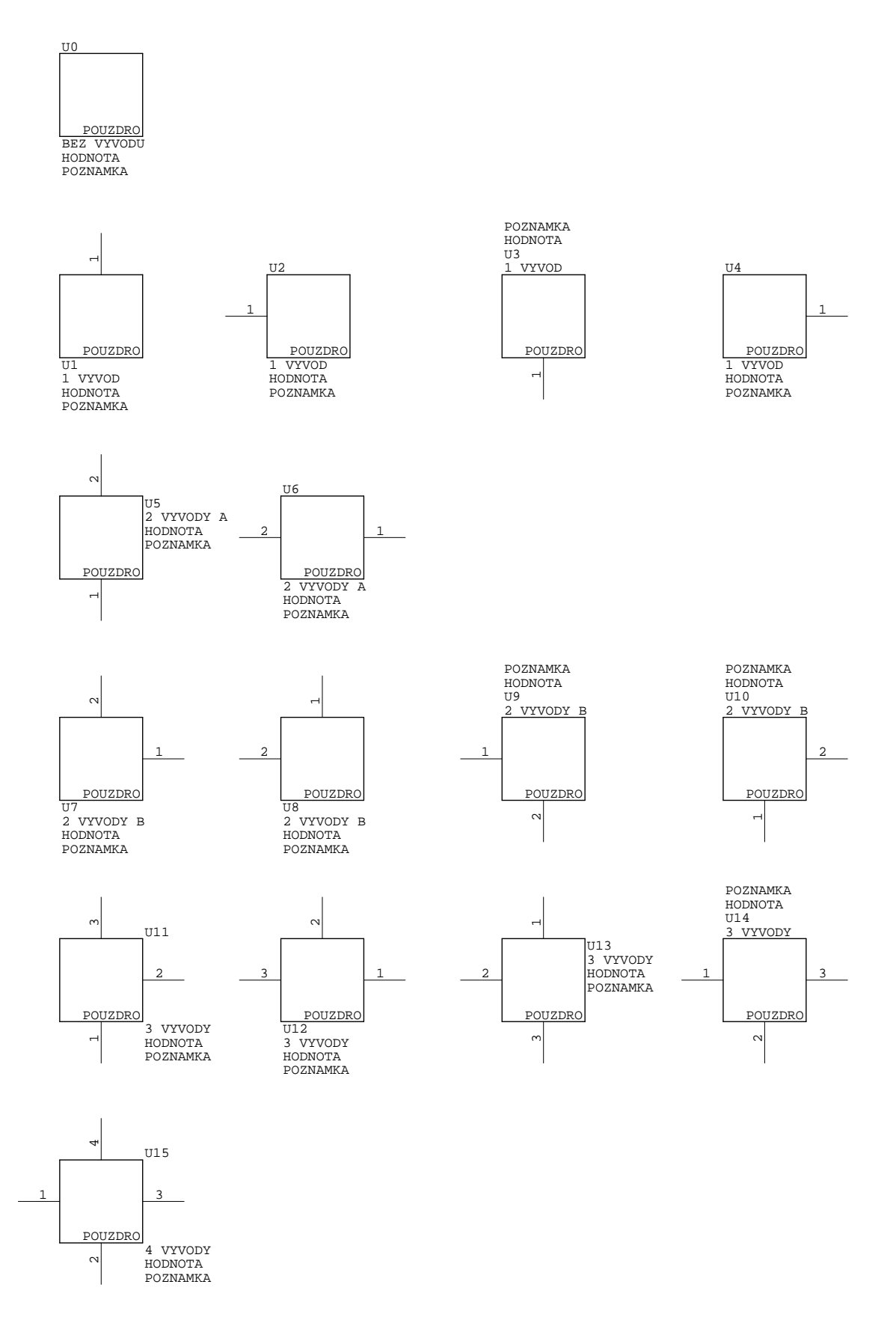

Výchozí definice poloh popisů pro různé pozice vývodů.

Tento identifikátor (referenční identifikátor, reference) zpravidla implicitně obsahuje ještě další informace (přinejmenším třídu, do níž součástka patří (R, C, IO) a pořadové číslo). Proto je užitečné, aby uživatel mohl tento identifikátor měnit (pokud výsledkem nebude unikátní řetězec, systém ho nepřijme). V řadě případů ale postačí, když reference bude začínat určeným řetězcem. Proto je součástí grafické předlohy položka *Prvotní reference*.

Řetězec s referenčním identifikátorem se zároveň stane jedním z pěti samostatně editovatelných (je možno měnit nezávisle jeho polohu, směr, velikost, viditelnost, logický typ i obsah) popisů umístěné součástky.

Popisy součástek se při zakreslování umístí do poloh, které se určují dynamicky podle poloh vývodů na základě předem zadaných pravidel. Jejich výchozí viditelnost, velikost a logický typ jsou součástí předlohy (viz Default Label Attributes).

Pokud součástka umístěná do schematu má referenční řetězec velikosti 0, neobjeví se ve výpisu zapojení.

**ODKAZY:** Množiny přípustných ASCII znaků, Grafické struktury

# 2.21 Typ pouzdra (Package)

Každá součástka zakreslená do schematu musí obsahovat označení pouzdra. To je nezbytné především pro spolupráci s programem LAYOUT (přes seznam spojů).

Počáteční obsah řetězce je určen v předloze položkou Pouzdro.

Řetězec s názvem pouzdra je jedním z pěti samostatně editovatelných (je možno měnit nezávisle jeho polohu, směr, velikost, viditelnost, logický typ i obsah) popisů umístěné součástky.

Popisy součástek se při zakreslování umístí do poloh, které se určují dynamicky podle poloh vývodů na základě předem zadaných pravidel. Jejich výchozí viditelnost, velikost a logický typ jsou součástí předlohy (viz Default Label Attributes).

**ODKAZY:** Množiny přípustných ASCII znaků, Grafické struktury

## 2.22 Hodnota součástky (Value)

Jedním z pěti samostatně editovatelných (je možno měnit nezávisle jeho polohu, směr, velikost, viditelnost, logický typ i obsah) popisů umístěné součástky je řetězec označovaný jako hodnota. Tento text není programem SCHEMATIC nijak využíván, pouze se vypisuje do seznamu spojů. Jeho obsah je omezen pouze délkou a přípustnými znaky. Jak název napovídá, je určen především k zápisu hodnoty součástky. Hodnoty všech sekcí téže součástky musejí být stejné.

Popisy součástek se při zakreslování umístí do poloh, které se určují dynamicky podle poloh vývodů na základě předem zadaných pravidel. Výchozí viditelnost, velikost a logický typ nápisu Value se určí podle parametrů Part Name, které jsou součástí předlohy (viz Default Label Attributes). ODKAZY: Množiny přípustných ASCII znaků, Grafické struktury

## 2.23 Poznámka k součástce (Note)

Jedním z pěti samostatně editovatelných (je možno měnit nezávisle jeho polohu, směr, velikost, viditelnost, logický typ i obsah) popisů umístěné součástky je řetězec označovaný jako poznámka. Tento text není programem SCHEMATIC nijak využíván, pouze se vypisuje do seznamu spojů. Jeho obsah je omezen pouze délkou a přípustnými znaky. Jak název napovídá, je určen především k zápisu pomocných údajů.

Popisy součástek se při zakreslování umístí do poloh, které se určují dynamicky podle poloh vývodů na základě předem zadaných pravidel. Výchozí viditelnost, velikost a logický typ nápisu Note se určí podle parametrů Part Name, které jsou součástí předlohy (viz Default Label Attributes). **ODKAZY:** Množiny přípustných ASCII znaků, Grafické struktury

# 2.24 Grafická struktura

Grafická struktura je obdoba součástky. Podstatná odlišnost spočívá v tom, že nenese žádnou elektrickou informaci.

Všechny elementy struktury s logickým typem 0 až 14 se včetně vývodů a popisů zobrazují na základě logických typů společných s liniemi (obecné čáry, obdélníky, kvadranty, kružnice, kruhové oblouky) a vyplněnými útvary. Parametry zobrazení je možno nastavit v menu Graphics | Colors & Dimensions | Contours. Podpoložky grafické struktury logického typu 15 se zobrazují podle vlastního logického typu a u některých prvků (zejména vodiče, sběrnice, jména a návěští vývodů) je respektován i typ elementu.

Struktura dává možnost vytvořit stávajícími prostředky knihovnu grafických značek, jako jsou rámečky různých velikostí, rohová razítka, hlavičky tabulek, ...

Samostatná editace popisů struktury není možná — všech pět nápisů (jméno, reference, hodnota, pouzdro, poznámka) se při umístění struktury zakreslí na pozice, které jsou součástí grafické předlohy (viz Default Label Attributes) a dále s nimi nelze hýbat.

Při nastavení přepínače *Editace grafických struktur* do polohy Disabled editor struktury zcela ignoruje (v tom případě nejsou ani zobrazovány příslušné informace o objektu).

Tento rys je důležitý pro hlavní použití struktur — jako rámečků pro kreslení schematu. Pro toto použití mají struktury zabudovánu ještě jednu vlastnost:

Při vkládání grafické struktury se v řetězci Package v předloze hledá klíčové slovo SCALE. Pokud se tam vyskytuje, nastaví se převodní konstanta Scale podle číselné hodnoty obsažené v řetězci. To umožňuje nastavení měřítka zobrazení pro grafický výstup přímo vložením rámečku připraveného v knihovně pro určitý formát.

# 2.25 Předloha (grafická předloha)

Grafická předloha popisuje vzhled a elektrické vlastnosti součástky a vzhled grafické struktury. Předloha obsahuje

- seznam jmen (synonym), pod nimiž lze předlohu najít v lokálním nebo knihovním rejstříku,
- navrhovaný prefix referenčního identifikátoru,
- název pouzdra (může obsahovat měřítko použitelné u struktur),
- velikost, viditelnost, logický typ (ten se užije jen u součástek) a umístění (to se užije jen u grafických struktur) jména, reference a názvu pouzdra součástky (struktury),
- alespoň jednu definici grafické podoby obsahující
  - elektrickou část umístění, popis a atributy vývodů, včetně napájecích,
  - obrazovou část rozmístění grafických prvků součástky.
- **POZNÁMKA:** Obrazová část grafické podoby může obsahovat nejvýše 2000 prvků. Elektrická část grafické podoby může obsahovat nejvýše takové N vývodů, aby bylo splněno N \* počet sekcí  $\leq$  1024.

# 2.26 Prázdná předloha

Součástku není možné umístit do schematu, aniž by byla dostupná její předloha. Na druhé straně program dovoluje předlohy editovat, tvořit nové a odstraňovat nežádoucí. Při těchto změnách může nastat situace, kdy k některým součástkám dočasně neexistují dostupné předlohy požadovaných jmen s dostatečným počtem sekcí a grafických podob (po vymazání předlohy, vymazání jednoho z jejích jmen, zmenšení dostupného počtu sekcí předlohy, zrušení grafických podob). Takové součástky se zobrazují pomocí prázdné předlohy \* (neobsahuje žádné vývody, představuje ji čtverec s otazníkem). Při ukládání se tyto součástky nezapisují do schematického souboru. Pokud se jakýmkoliv způsobem stane dostupnou předloha požadovaného jména (přečtení předlohy z vnější knihovny při umísťovací operaci, vytvoření nové předlohy editorem předloh, zvýšení dostupného počtu sekcí v předloze, doplnění předloh z vnější knihovny), bude okamžitě použita pro zobrazení součástky.

# 2.27 Grafická podoba

Grafická předloha může mít v plné verzi programu až 127 (v omezené verzi 10) alternativních grafických podob, které mohou být naprosto odlišné (technicky nic nebrání tomu, aby jedna grafická podoba představovala rezistor, druhá procesor, třetí kondenzátor, ...).

Každá podoba má sedmiznakové jméno unikátní v rámci předlohy (viz *Množiny přípustných ASCII znaků*).

Účelem tohoto uspořádání je umožnit stejnou součástku nakreslit více způsoby (menší a větší podoba rezistoru, dvě de Morganovsky sdružené podoby logického hradla, operační zesilovač s odlišným uspořádáním invertujícího a neinvertujícího vstupu, paměťové obvody s viditelným a neviditelným napájením). Proto také program obsahuje příkaz pro jednoduchou záměnu podob součástek právě umísťovaných i již umístěných ve schematu.

Nemá-li se při takové výměně porušit zapojení, je nezbytné dbát při vytváření předlohy, aby všechna odpovídající přípojná místa ležela ve všech podobách na stejné relativní pozici vzhledem ke kotvičce předlohy (odpovídá počátku relativních souřadnic v editoru předloh).

#### 2.28 Informativní text

Součástí grafické předlohy je textový řetězec, který se nezobrazuje ve schematu. Lze ho číst při pokládání a editaci součástky a při vybírání jména součástky z menu (přepínač *Průběžné zobrazování*...).

Je určen na poznámky týkající se parametrů součástky, použití, dostupnosti, ceny, ...

**ODKAZY:** Vložení informativního textu, Čtení informativního textu, Průběžné zobrazování předloh, Množiny přípustných ASCII znaků

# 2.29 Vývod součástky

Vývody součástek jsou objekty, jejichž propojením vytváříme informaci o zapojení obvodů ve schematu (seznam spojů). Každý vývod je určen referencí součástky, k níž patří, a indexem vývodu v rámci této součástky.

Pokud jde o součástku s více sekcemi, má každý zobrazitelný vývod v grafické předloze pro každou sekci zvláštní index; tyto indexy se zpravidla liší. Index rovný 0 znamená, že vývod není v sekci použit.

Vývody téže součástky s týmž indexem jsou pokládány za propojené. (Tak je možno vytvářet součástky, jako jsou zejména zemnicí symboly, svorkovnice, atd.)

Dále je vývod charakterizován atributem, který se používá při vyhledávání elektrických chyb v zapojení.

Každý vývod může mít jméno a pro každou sekci (zpravidla unikátní) návěští.

Každý vývod (kromě napájecích) má přípojné místo, k němuž se připojují vodiče a jiné vývody (viz *Pravidla propojení*). V editoru předloh jsou přípojná místa označena čtverečkem, v editoru schematu se stejným způsobem znázorňují při zapnutém zobrazování indexů.

Program dovoluje pracovat s 16 různými logickými typy vývodů, které se mohou lišit tloušťkou a barvou čar jak na obrazovce, tak při grafickém výstupu do zařízení. Vzhled vývodů se nastavuje v menu Graphics | Colors & Dimensions | Pins.

# 2.30 Jméno vývodu součástky

Vývodu součástky může (ale nemusí) být přiřazeno jméno, které charakterizuje jeho funkci (CLOCK, INPUT, D1, ...). Toto jméno je společné pro odpovídající vývody v různých sekcích součástky.

Je umístěno uvnitř součástky, na opačnou stranu od kotvičky vývodu, než je jeho přípojné místo. Velikost, viditelnost a logický typ jména vývodu lze měnit v editoru předloh.

Napájecí vývod součástky musí mít jméno. Toto jméno pak představuje návěští, jehož prostřednictvím se při vytváření seznamu spojů propojí napájecí vývod s ostatními návěštími a napájecími vývody téhož jména.

Program dovoluje pracovat s 16 různými logickými typy jmen vývodů, které se mohou lišit tloušťkou a barvou čar jak na obrazovce, tak při grafickém výstupu do zařízení. Vzhled vývodů se nastavuje v menu Graphics | Colors & Dimensions | Pin Names.

# 2.31 Návěští vývodu součástky

Vývodu součástky může (ale nemusí) být přiřazeno návěští, které zpravidla charakterizuje jeho umístění na pouzdru (nejčastěji je to číslo vývodu, u některých součástek — tzv. grid arrays — se užívá kombinace písmen a čísel). Toto návěští je samozřejmě různé i u odpovídajících vývodů v různých sekcích součástky.

Je umístěno nad vývodem mezi kotvičkou a přípojným místem. Velikost, viditelnost a logický typ návěští vývodu lze měnit v editoru předloh.

Napájecí vývod součástky také může (ale nemusí) mít návěští.

Program dovoluje pracovat s 16 různými logickými typy návěští vývodů, které se mohou lišit tloušťkou a barvou čar jak na obrazovce, tak při grafickém výstupu do zařízení. Vzhled vývodů se nastavuje v menu Graphics | Colors & Dimensions | Pin Labels.

# 2.32 Index vývodu součástky

Každý vývod součástky včetně napájecích MUSÍ být označen indexem, což je číslo v intervalu 1 až 1023. Index vývodu se použije v seznamu spojů pro identifikaci vývodů součástek. Nejčastěji bude jeho hodnota rovna číslu vývodu na pouzdru, v případě součástky typu grid array bude nutno čísla přiřadit jinak. Index je samozřejmě různý i u odpovídajících vývodů v různých sekcích součástky.

Velikost a viditelnost indexů všech vývodů ve schematu současně lze měnit nastavením v menu Parametry zobrazování. Při běžné editaci není vhodné indexy zobrazovat, protože to snižuje přehlednost (kreslí se v prodloužení vývodů nezávisle na ostatních prvcích) a zpomaluje editaci.

Při hledání chyb může být jejich zobrazení naopak užitečné. Zároveň se také ukážou atributy vývodů a jsou zvýrazněna přípojná místa. Je-li nastavena velikost indexů na 0, bude vidět jen zvýraznění přípojných míst.

Zobrazené vývody (na rozdíl od napájecích) mohou mít index roven 0, který označuje, že daný vývod v určité sekci není použit.

Pokud několik vývodů téže součástky (nezávisle na sekci) je označeno stejným indexem, pak se při vyhodnocování vodivosti předpokládá, že jsou uvnitř součástky propojeny.

# 2.33 Atribut vývodu součástky

Atribut vývodu součástky určuje jeho charakter z hlediska elektrické funkce. Jde o doplňkovou informaci, která je sama o sobě užitečná pro návrháře a navíc umožňuje hledání chyb v zapojení (viz Porušení elektrických pravidel, Výpis chyb v zapojení, Definování elektrických pravidel).

Atributy vývodů se zobrazují společně s indexy vývodů v závislosti na nastavení přepínačů v menu *Parametry zobrazování*.

Program SCHEMATIC umožňuje rozlišovat vývody těchto osmi typů:

| Input (IN)          | $\triangleright$ | vstup             |
|---------------------|------------------|-------------------|
| Output (OUT)        | $\triangleright$ | výstup            |
| Input/Output (I/O)  | $\triangleright$ | vstup/vystup      |
| Open Collector (OC) | $\triangleright$ | otevřený kolektor |
| Open Emitter (OE)   | $\triangleright$ | otevřený emitor   |
| Passive (PAS)       | $\triangleright$ | pasivní vývod     |
| 3-state (HIZ)       | $\triangleright$ | třístavový vývod  |
| Power (PWR)         | $\triangleright$ | napájení          |
|                     |                  |                   |

Nezávislým typem vývodu je implicitní napájecí vývod.

# 2.34 Napájecí vývod součástky

Speciálním případem vývodu součástky je napájecí vývod. Na rozdíl od ostatních se napájecí vývody do schematu nekreslí. V seznamu spojů ale zahrnuty jsou. Propojení s ostatními vývody se děje prostřednictvím jejich jmen, která se používají jako návěští.

# 2.35 Lokální rejstřík

Každé schema obsahuje grafické předlohy přinejmenším těch součástek, které se vyskytují na jeho výkresech.

Lokální rejstřík obsahuje jména všech předloh, které jsou obsaženy v editovaném schematu, spolu s odkazem na jejich umístění v paměti. Jména dostupných předloh jsou v lokálním rejstříku řazena abecedně, takže vyhledání předlohy podle jména je velice rychlé.

Lokální rejstřík nesmí (na rozdíl od knihovního) obsahovat stejné jméno vícekrát, protože jednoznačná vazba mezi součástkou a její předlohou je zprostředkována právě tímto jménem.

# 3 Ovládání programu

# 3.1 Myš

Pohyb myši funguje podobně jako klávesy se šipkami. Při pohybu v menu však zvýrazněná položka zůstává na začátku, resp. na konci menu (na rozdíl od užívání kláves, kdy zvýraznění přechází z první položky menu na poslední a naopak).

Myš má dvě nebo tři tlačítka, která program SCHEMATIC pevně přiřazuje klávesám (takže je mu lhostejné, je-li příslušná klávesa stisknuta na klávesnici nebo na myši). Levé tlačítko odpovídá klávese  $\langle \textbf{Enter} \rangle$  a -= obecně řečeno -= slouží k výběru nebo umísťování objektů. Je možno ho také stisknout místo odpovědi Yes. Pravé tlačítko odpovídá klávese  $\langle \textbf{Esc} \rangle$ , kterou opouštíte menu nebo v mnoha režimech ukazatele přerušujete probíhající operaci. Střední, pokud existuje, odpovídá klávese  $\langle \textbf{Tab} \rangle$  (anebo, stisknuto s klávesou  $\langle \textbf{Shift} \rangle$ , klávese  $\langle \textbf{Shift-Tab} \rangle$ ). V některých režimech ukazatele slouží k otáčení jeho seznamu; zastupuje také odpověď No.

Protože z hlavní smyčky lze v řadě režimů ukazatele vyvolat klávesou  $\langle Esc \rangle$  hlavní menu (a tudy vstoupit do systému menu), můžete všechny podstatné funkce programu SCHEMATIC ovládat myší.

# 3.2 Menu a tabulky

Menu a/nebo tabulky dovolují ovládání programu a zadávání hodnot jeho parametrů. Jsou zobrazeny do textových okének, v kterých můžete volit příkaz nebo parametr posouváním zvýrazněné položky pomocí kláves se šipkami a kláves  $\langle Home \rangle$  (první položka),  $\langle End \rangle$  (poslední položka),  $\langle PgUp \rangle$  (začátek sloupce) a  $\langle PgDn \rangle$  (konec sloupce). Téměř ve všech případech lze položku také zvolit zadáním jejího barevně odlišeného písmene (obvykle prvního); po stisknutí klávesy s příslušným písmenem (na velikosti nezáleží) udělá program totéž, jako kdybyste položku zvýraznili a pak stiskli klávesu  $\langle Enter \rangle$ . (Tento způsob je třeba doporučit zejména při definování maker; ta se tím nejen zkrátí, ale především se jejich chování stane jednoznačným.)

Některé tabulky obsahují více položek, než je možno v textovém okénku zobrazit najednou. V takovém případě klávesami  $\langle PgUp \rangle$  a  $\langle PgDn \rangle$  posouváte zvýrazněnou položku o jedno textové okénko nahoru a dolů. Situace, kdy klávesy  $\langle PgUp \rangle$  a  $\langle PgDn \rangle$  mají tuto funkci, jsou indikovány na spodním okraji textového okénka.

Položky menu mohou být výčtové, numerické nebo příkazy. Aktuální hodnoty výčtových a numerických parametrů jsou zobrazovány jako součást příslušné položky menu.

Hodnotu výčtového parametru můžete měnit klávesou  $\langle Enter \rangle$ . Má-li parametr jen několik hodnot, každým jejím stisknutím se hodnota parametru bezprostředně změní (na nejbližší příští, a z poslední přípustné opět na první). Jestliže počet hodnot dosáhne nebo překračuje nastavený práh, stisknutím klávesy  $\langle Enter \rangle$  se nejprve vyvolá tabulka se všemi přípustnými hodnotami parametru, z nichž si můžete vybrat novou hodnotu jako z menu.

U numerického parametru se po stisknutí klávesy  $\langle \text{Enter} \rangle$  objeví blikající textový kurzor, takže můžete zapsat novou hodnotu a vložit ji dalším stiskem klávesy  $\langle \text{Enter} \rangle$ . V případě syntaktické chyby při zápisu čísla zůstává původní hodnota parametru. Jestliže jste překročili mez povoleného intervalu, program použije její hodnotu místo vložené.

Příkaz je vyvolán stisknutím klávesy (**Enter**).

Menu a tabulku můžete opustit — a vrátit se do místa, kde jste byli před jejím vyvoláním — stisknutím klávesy  $\langle \mathbf{Esc} \rangle$ . Menu a tabulky lze také opustit pomocí "horkých kláves".

Ve všech menu a tabulkách můžete vyvolat příslušnou sekci průvodních informací klávesou (**Alt-H**). Ty často nejsou společné pro celou tabulku, ale závisejí na právě zvýrazněné položce — jednotlivé

položky (příp. jejich skupiny) mají samostatné sekce průvodních informací. Ke snadnější orientaci v menu přispívá také jednořádková nápověda — obsahuje přinejmenším český překlad významu příslušných položek.

Aktuální obsah každého menu nebo tabulky můžete zapsat do textového souboru, jehož jméno zadáte po stisku klávesy  $\langle Ctrl-Ins \rangle$ .

# 3.3 Hlavní smyčka

Pokud právě není zobrazeno žádné menu, ani se neprovádí žádný příkaz, pak program cykluje v hlavní smyčce a čeká na stisknutí klávesy, tlačítka myši nebo pohyb myši.

Tato smyčka představuje základní úroveň ovládání. Program provede:

- 1. stálé příkazy editoru (posuv kurzoru),
- 2. příkazy závislé na režimu ukazatele (tlačítka myši, (Enter), (Esc), (Tab), (Shift-Tab)),
- 3. vyvolání hlavního menu (klávesa  $\langle Space \rangle$ ),
- 4. zrychlené vyvolání příkazů hlavního menu buď klávesou s písmenem (barevně odlišeným ve jménu příkazu) anebo "horkou klávesou".

Naopak z kterékoliv úrovně menu nebo otevřené vstupní řádky se lze dostat do hlavní smyčky "horkou klávesou" (**Ctrl-Home**).

Hlavní smyčky obou editorů jsou odděleny, po spuštění se program nachází v hlavní smyčce editoru schematu, do hlavní smyčky editoru předloh se dostane příkazem Browse/Edit|Create, Browse/Edit|Modify a Browse/Edit|Split.

# 3.4 Editor schematu

Tento editor slouží ke kreslení a editaci schemat, umožňuje zapsat je do souboru a zase je přečíst, vytvořit výstupní soubor pro grafické výstupní zařízení a vygenerovat seznam spojů pro napojení programu LAYOUT k editování plošných spojů.

Hlavní menu editoru schematu obsahuje tyto položky:

Průvodní informace, Soubory, Knihovník, Prohlížení a editace grafických předloh, Umísťovací příkazy, Editovací příkazy, Undo, Hledací příkazy, Pracovní výkres, Menu pro měřítko zobrazování, Parametry zobrazování, Přepínače konfigurace, Informace, Zobrazení historie hlášení a upozornění, Makra, Konec

## 3.5 Editor předloh

Tento editor slouží k prohlížení, kreslení a editaci grafických předloh, umožňuje přečíst je prostřednictvím knihovního rejstříku nebo lokálního rejstříku a zapsat do lokálního rejstříku schematu.

Editor předloh je oddělen od editoru schematu, společné jsou pouze parametry v menu Options |Preferences.

Počátek relativních souřadnic (vyznačený souřadnicovým křížem) je zároveň kotvičkou editované předlohy. (Pokud při zápisu předlohy do schematu jsou zvoleny absolutní souřadnice, kotvička se umístí automaticky.)

Hlavní menu editoru schematu obsahuje tyto položky:

Průvodní informace, Editace popisujících řetězců, Umísťovací příkazy, Editovací příkazy, Undo, Napájecí vývody, Definice grafické podoby, Menu pro měřítko zobrazování, Parametry zobrazová-

ní, Přepínače konfigurace, Informace, Zobrazení historie hlášení a upozornění, Makra, Verifikace předlohy Zápis do lokálního rejstříku Zápis do pod novým jménem Návrat do editoru schematu

### 3.6 Undo/Redo

Všechny editační kroky (umístění, přemísťování a vymazání prvků, změny logických typů, záměny textů, jejich viditelnosti a velikosti, změny zvýraznění, přidávání a rušení výkresů) se ukládají do fronty, která zcela popisuje historii editačních operací. Nejstarší historie se postupně zapomíná, pokud není k dispozici dostatek paměti.

Tento mechanismus dává možnost krokovat historií editace libovolně vpřed a vzad pomocí příkazů Undo | Redo a Undo | Undo, vrátit se k libovolnému předcházejícímu stavu schematu a vést editační kroky jiným směrem. Návrat do "současnosti" je možný, pokud se "v minulosti" neprovedou žádné editační příkazy, které změní následující historii (je možno zapisovat do souboru, prohlížet schema, měnit měřítka, ...).

Změny grafických předloh se do historie editoru schemat nezapisují, ale v jejich důsledku může nastat situace, kdy není dostupná předloha, která by byla nutná pro zobrazení "minulosti". Nezobrazitelná historie se automaticky ruší. Typickým příkladem může být vymazání nepoužitých předloh, které sloužily k zobrazení součástek později vymazaných. Odstraněním těchto předloh se zároveň zbavíme možnosti vrátit se do stavu, kdy zmíněné vymazané součástky ještě ve schematu byly — historie neeviduje žádné informace o předlohách.

Historie editoru předloh je uložena odděleně, při jeho uzavření se vymaže.

# 3.7 Hlavní menu

Nachází-li se program v hlavní smyčce, pak stiskem kláves<br/>y $\langle \mathbf{Space} \rangle$ ze zobrazí hlavní menu (kořenové menu stromu). Pro vyvolání příkazů a submenu platí totéž, co pro ostatní menu, navíc je ale možné stiskem klávesy s písmenem (barevně odlišeným ve jménu příkazu) vyvolat přímo z hlavní smyčky určitou položku, aniž se mezi tím hlavní menu zobrazilo. Stejného efektu lze dosáhnout "horkou klávesou", jejíž použití ani není omezeno jen na hlavní smyčku.

Hlavní menu editoru schematu se liší od hlavního menu editoru předloh.

### 3.8 Množinové operace

Grafické editory provádějí operace nad určitými prvky. Ty obvykle můžete určit tím, že na ně ukážete kurzorem nebo je uzavřete do okénka. Je však výhodné tento koncept zobecnit tak, že operandem bude libovolná, nějakým způsobem vytvořená množina prvků. Nejjednodušší způsob výběru je označení kurzorem. To lze provést přímo v menu Edit příkazy Add/Sub.

V programu SCHEMATIC je operandem operací Edit Move Group, Edit Drag Group, Edit Copy Group a Edit Delete Group a operací v submenu Edit Group Operation množina označených prvků; označení prvku odpovídá jeho barevné zvýraznění. Program poskytuje možnosti, jak označit jeden prvek, jeden spoj, prvky v okénku nebo všechny prvky, které mají určitou vlastnost, např. všechny vodiče určitého logického typu nebo všechny nápisy o zadané výšce znaků.

Ani to však v některých situacích nestačí (potřebujete např. označit všechny součástky, jejichž reference jsou skryté a zároveň vyhovují masce 'GND\*'), a proto program SCHEMATIC poskytuje další nástroj, kterým jsou čtyři množinové operace. Ty se ovládají analogicky a liší se od sebe jen v operátoru, který aplikují. Funkci množinových operací popisuje následující tabulka, v které P značí množinu prvků označených před operací, Q množinu prvků určených v průběhu operace a R výslednou množinu označených prvků:

| Operace: |             | Funkce:                      |
|----------|-------------|------------------------------|
| Select   | (Add)       | R = P  or  Q                 |
| Qualify  | (Intersect) | R = P and $Q$                |
| Unselect | (Subtract)  | R = P and not $Q$            |
| Toggle   | (Invert)    | $R = P \operatorname{xor} Q$ |

Výše uvedený příklad nyní můžete řešit např. takto:

- Nejprve odznačíte všechny prvky (Edit|Group Operation|Unselect|All Elements),
- pak označíte všechny reference (Edit|Group Operation|Select|Alphanumerical|References),
- potom omezite viditelnost (Edit|Group Operation|Qualify|Alphanumerical|Hidden),
- označíte dotčené součástky (Edit|Group Operation|Select|Components|Marked),
- a ty nakonec omezíte maskou (Edit|Group Operation|Qualify|Components|Reference Mask|'GND\*').

Často stačí samotné označení určitých objektů: potřebujete se např. podívat, které konce vodičů jsou nepřipojené anebo které spoje porušují pravidla elektrického propojení. V takovém případě je požadovaným výsledkem již zvýraznění těchto objektů.

**POZNÁMKA:** Popsaným způsobem lze vytvořit značně různorodé množiny prvků. Operace nad takovou množinou pak bude nakládat s různými třídami objektů různě většinou určitá operace má smysl pouze pro některé, zatímco ostatní ponechá beze změn. Z tohoto hlediska má smysl rozdělit objekty na tyto kategorie:

- jednoduché nezávislé prvky vodiče, sběrnice, oblouky, ...
- nezávislé texty návěští vodičů (v editoru schematu), nápisy
- složené nezávislé prvky součástky (v editoru schematu), vývody (v editoru předloh)
- závislé texty popisy součástek (v editoru schematu), popisy vývodů (v editoru předloh)
- vývody součástek (v editoru schematu)
- popisy vývodů součástek (v editoru schematu)

Následující výčet obsahuje některá omezení:

- nelze měnit viditelnost nezávislých textů
- závislé části složených nezávislých prvků (popisy a vývody součástek ve schematu, popisy vývodů v editoru předloh) se při označení celého prvku označí také
- závislé texty ani vývody ve schematu nelze samostatně smazat
- vývody součástek ve schematu nelze samostatně značit kurzorem, nýbrž výhradně pomocí množinových operací
- nelze samostatně pohybovat vývody součástek ve schematu
- popisy vývodů součástek v editoru předloh nelze samostatně přesouvat, ani měnit jejich velikost a orientaci

- textovou substituci nelze ve schematu aplikovat na reference a jména součástek a v předlohách na návěští vývodů
- $\bullet\,$ popisy vývodů součástek ve schematu nejsou operandem množinových operací
- popisy vývodů mají neměnnou polohu vzhledem ke kotvičce

#### 3.9 Makra

Má-li si struktura menu v programu SCHEMATIC ponechat svou logickou výstavbu, dostanou se některé často užívané příkazy až do hlubších úrovní menu. Vytvořit si k nim i přesto přístup stisknutím jediné klávesy je hlavním důvodem pro zavedení maker. Pomocí příslušných příkazů můžete zvolené klávese přiřadit posloupnost dalších kláves (tj. vkládáte či definujete makro). Každým stisknutím této klávesy pak makro vyvoláte (expandujete) — program v zásadě dělá totéž, jako byste uvedenou posloupnost kláves znovu tiskli jednu po druhé.

V systému FORMICA 4.30 mohou být jako makro definovány tyto klávesy:

- (**F1**) až (**F12**)
- (Shift-F1) až (Shift-F12)
- (Ctrl-F1) až (Ctrl-F12)
- (Alt-F1) až (Alt-F12)
- $\langle Ctrl-0 \rangle \ a\check{z} \ \langle Ctrl-9 \rangle$
- (Alt-0) až (Alt-9)

 $\star$ 

- (Ctrl-A) až (Ctrl-Z)
- $\langle Ctrl-Alt-S \rangle$ ,  $\langle Ctrl-Alt-E \rangle$

Dvě posledně uvedená makra mají speciální funkce. Je-li (**Ctrl-Alt-S**) definováno, vyvolá se při každém startu programu. (V tabulce maker je proto označováno jako <**STARTUP**>.) Podobně je makro (**Ctrl-Alt-E**) (vypisované jako <**EDITCOMP**>) vyvoláváno při každém vstupu do editoru předloh.

Abyste si o funkci svých maker zachovali přehled, můžete (ale nemusíte) jim při jejich vkládání dávat jména (o délce do 15 znaků). Seznam všech definovaných maker, jejich jména a úplné definice (tj. posloupnosti kláves) lze vypsat příkazem Macros View.

Vkládání makra je obvykle vhodné zahájit "horkou klávesou", čímž se makro stane nezávislé na místu v systému menu, z nějž bude vyvoláno.

Makra se mohou volat navzájem (a to až do 16 úrovní vnoření). Tak mohou např. existovat jednoduchá makra na nižší úrovni, a pak další makra, která je užívají. Cyklické (rekurzivní) volání maker však po vyčerpání počtu úrovní vnoření vede k chybě (jinak by totiž expanze makra nikdy neskončila).

Výskyt jakékoliv chyby přeruší expanzi makra, aby se tak zamezilo nepředvídatelnému chování programu.

Definice maker můžete ukládat do souborů, což dovoluje mít připraveny různé sady maker pro různé fáze práce s programem. Takový soubor lze dokonce přečíst pomocí volání nějakého makra (jehož expanze se tím však ukončí). Počet kláves předefinovatelných makry (96) se však zdá být dostatečný, a proto je snad lépe zvyknout si na nějakou stabilní sadu maker.

Celkový počet kláves tvořících makra je až asi 2000 (přesněji 2000 minus trojnásobek počtu maker minus polovina souhrnné délky jejich názvů).

Jak bylo výše řečeno, makra jsou těsně spjata se strukturou menu. Na druhé straně, struktury menu editoru schematu a editoru grafických předloh jsou značně odlišné. Je zřejmé, že řešením bude použít pro každý z nich jinou sadu maker. Proto je součástí otevření a uzavření editoru grafických předloh výměna sady maker.

### 3.10 "Horké klávesy"

Práci s programem SCHEMATIC a pohyb v systému jeho menu usnadňují "horké klávesy" (hotkeys). Pro jejich použití existuje prosté pravidlo: Kamkoliv se můžete dostat z hlavní smyčky pomocí některé klávesy s písmenem, tam se dostanete odkudkoliv stisknutím téže klávesy společně s klávesou (Alt). (Výjimkou z tohoto pravidla je kombinace (Alt-H), která vyvolává průvodní informaci podle kontextu.)

Vedle kláves  $\langle Alt-A \rangle$  až  $\langle Alt-Z \rangle$ , které slouží k vyvolání příslušných příkazů nebo menu, je v programu ještě speciální "horká klávesa"  $\langle Ctrl-Home \rangle$ , kterou se dostáváte do hlavní smyčky.

Definujete-li si makra, je téměř vždy užitečné zahájit jejich vkládání některou z "horkých kláves". To pak umožní je vyvolávat nezávisle na místu programu, v kterém právě jste.

**POZNÁMKA:** "Horké klávesy" (**Alt-** ...) se chovají jako makra obsahující (**Ctrl-Home**) a klávesu s příslušným písmenem.

### 3.11 Speciální klávesy

Ovládání programu v hlavní smyčce podstatně usnadňují speciální klávesy, které dovolují řadu editací provádět bez nutnosti vstupu do menu či nastavení příslušného režimu ukazatele.

- (BackSp) Undo | Undo
- (Alt-BackSp) Undo | Redo
- (\*) zvýrazní prvek pod ukazatelem (jako v režimu 'Add/Sub (Mark)')
- (Ctrl-\*) zvýrazní spoj pod ukazatelem (jako v režimu 'Mark Connection')
- (**Del**) odstraní prvek pod ukazatelem (jako v režimu 'Delete (Pick)')
- (Ins) umístí pod ukazatel propojovací značku (jako v režimu 'Place Junction')
- (**Ctrl-Del**) odstraní spoj pod ukazatelem
- (+), (-) ve všech režimech vkládání prvků (s výjimkou součástek) a v režimech přemístění, tažení a kopírování zvyšuje či snižuje o jednotku logický typ všech prvků (s výjimkou součástek), které se nacházejí v kurzorovém seznamu
- (Ctrl-+), (Ctrl--) v režimech Place Component, resp. Place Pin a v režimech přemístění, tažení a kopírování mění použité grafické podoby součástek, resp. značení vývodů ("Dot" a "Clock"), které se nacházejí v kurzorovém seznamu
- (Shift) v režimu Draw Next a dalších překlápí segmenty od kotvičky (vždy v kombinaci s přepínačem Place|Line Options|Flipped Segments, resp. Edit|Parameters (Drag + Copy)|Flipped Segments)
- (**Ctrl**) dočasně zapíná některé režimy ukazatele
- (Alt) dočasně překlápí "aktivní" a "neaktivní" stav kurzoru

Popsané doplňkové funkce kláves je možno vypnout přepínačem Options|Preferences|Special Editor Keys.

# 3.12 Editace vstupní řádky

Pro editaci vstupní řádky máte k dispozici klávesy (LArr), (RArr), (Home), (End), (Ins) (přepíná mezi vkládáním a přepisováním znaků, přičemž výchozí režim lze určit jedním z přepínačů v programu), (Del) (maže znak pod textovým kurzorem), (Backspace) (maže znak vlevo od kurzoru), (Ctrl-End) (maže vstupní řádku od kurzoru do konce), (Ctrl-Y) nebo (Ctrl-Backspace) (maže celou vstupní řádku) a (Ctrl-R) (obnovuje výchozí vstupní řádku).

Jestliže první klávesou vložíte znak, výchozí vstupní řádka se tím automaticky smaže, takže začínáte psát novou řádku. Použijete-li jako první kteroukoliv z výše uvedených kláves, edituje se výchozí vstupní řádka.

Vstupní řádku vkládáte klávesou  $\langle Enter \rangle$ ; editaci můžete přerušit klávesou  $\langle Esc \rangle$ . Přeruší ji (bez vložení řádky) i stisknutí libovolné z "horkých kláves". Během editace lze vyvolávat průvodní informace klávesou  $\langle Alt-H \rangle$ .

# 3.13 Text s pruhem

Text, v němž se vyskytuje pruh, musí mít na začátku znak  $\tilde{}$  (vlnka). Pruh začíná vlnkou lichou v pořadí a končí vlnkou sudou v pořadí (pokud pruh má začít uvnitř textu, musí mít text na začátku dvě vlnky). Pokud text obsahuje lichý počet vlnek, při vypisování se automaticky vkládá vlnka za jeho poslední znak.

**ODKAZY:** Editace textu

| typ textu                 | délka | česká | malá | nepovolené znaky |
|---------------------------|-------|-------|------|------------------|
| nezávislé texty, info     | 71    | +     | +    | 11               |
| jména výkresů, gr. podob  | 7     | +     | +    | " * ? >          |
| návěští                   | 27    | -     | +    | " * ?            |
| návěští vývodů součástek  | 15    | -     | +    | " * ?            |
| jména grafických předloh  | 27    | -     | -    | " * ? >          |
| referenční identifikátory | 27    | -     | +    | " * ?            |
| jména pouzder             | 27    | -     | +    | " * ?            |
| hodnoty souč. a poznámky  | 27    | -     | +    | " * ?            |
| jména maker               | 15    | +     | +    |                  |
| jména souborů             | 255   | -     | -    | " > <  , + / =   |

# 3.14 Množiny přípustných ASCII znaků

# 3.15 Jméno souboru

Při vložení pouhého jména souboru se předpokládá, že jde o soubor v aktuálním adresáři. Jednoznačně lze soubor určit vložením jména včetně adresáře, případně písmena disku. Pokud je místo plného jména souboru zapsána maska s užitím "žolíků" — hvězdičky a otazníku — objeví se tabulka pro výběr ze skupiny souborů, které vyhovují masce (ve jménu adresáře a disku "žolíky" použít nelze).

**ODKAZY:** Množiny přípustných ASCII znaků.

# 3.16 "Žolíky"

Někdy je výhodné namísto jednoho konkrétního objektu určeného plným jménem, provést nějaký úkon s celou skupinou objektů, jejichž jména se navzájem příliš neliší. Platí to zejména pro

- 1. jména souborů,
- 2. vstup jména vkládané součástky,
- 3. vstup řetězce pro hledací příkazy a textovou substituci,
- 4. vstup nového textu v textové substituci.

V těchto případech dovoluje systém FORMICA sestavit s užitím znaků \* (hvězdička) a ? (otazník) tzv. masku.

V případě 1) je užití těchto znaků stejné jako v příkazech operačního systému. V případech 2) a 3) lze otazník a hvězdičku libovolně kombinovat s ostatními znaky, přičemž platí:

- otazník nahrazuje právě jeden znak,
- hvězdička nahrazuje libovolný počet znaků (od nuly).

Pravidla platná pro speciální případ 4) jsou popsána v odstavci věnovaném příkazu Edit|Group Operation|Change|Text|New Text.

## 3.17 Příkazový řádek

Programu SCHEMATIC je možno předat některé parametry příkazovým řádkem.

Pokud se při spuštění programu nachází v příkazovém řádku plné jméno souboru s extenzí \*.Cnf, program jej užije jako konfigurační soubor, první plné jméno souboru s extenzí \*.Sch se užije jako schematický soubor. Dále je možno předat dvě jména s extenzí \*.Mac (první se interpretuje jako soubor maker pro editor schematu, druhý pro editor předloh) a dvě jména s extenzí \*.DLL (první se interpretuje jako jméno adaptéru pro grafický výstup, druhé pro seznam spojů). Vyšší váhu než samotné adaptéry mají konfigurační soubory s extenzí \*.Chc, resp. \*.Cpn.

**ODKAZY:** Čtení konfiguračního souboru, Zápis konfiguračního souboru

### 3.18 Konfigurační soubor programu

Do konfiguračního souboru se zapíše nastavení parametrů (*Grafika*, *Přepínače*) obou editorů (editoru schematu a editoru předloh), včetně jmen souborů s makry, knihovním rejstříkem, konfigurací výstupu, grafickým výstupním DLL adaptérem, jméno editovaného schematického souboru, seznam souborů pro rychlý výběr a nastavení jednořádkové nápovědy.

Po přečtení konfiguračního souboru se nastaví parametry obou editorů (editoru schematu a editoru předloh) na hodnoty, které měly v okamžiku zápisu tohoto souboru, případně dojde k výměně sady maker, knihovního rejstříku a grafického výstupního DLL adaptéru a změně konfigurace výstupu. Při čtení konfigurace po startu programu se navíc přečte i schematický soubor, naplní se seznam souborů pro rychlý výběr a nastaví se jednořádková nápověda.

Pokud soubory \*.Sch, \*.Lib a \*.Mac, na něž se konfigurace odkazuje pouze jménem (bez adresáře), neexistují v aktuálním adresáři, hledají se v adresáři, kde se nachází Schema.Exe. Pokud některý ze zapsaných souborů není nalezen, ohlásí se chyba a nová konfigurace programu není úplná.

Pokud se při spuštění programu nachází v příkazovém řádku jméno souboru s extenzí \*.Cnf, program jej užije jako konfigurační soubor. Jinak se použije konfigurační soubor, jehož jméno bylo zapsáno do registry jakožto globální. Pokud globální soubor neexistuje (zápis v registry nebyl dosud vytvořen nebo byl zrušen), hledá se konfigurační soubor Schema.Cnf v aktuálním adresáři a pak v adresáři, kde se nachází Schema.Exe; neexistuje-li, užijí se předdefinované hodnoty programu.

Konfigurační soubory lze číst a zapisovat i v průběhu práce s programem.

Při ukončení programu se zapisuje (nebo nezapisuje) konfigurace v závislosti na poloze přepínače *Automatické uložení* ... do aktuálního souboru **\*.Cnf**.

### 3.19 Verze programu SCHEMATIC

Program SCHEMATIC v systému FORMICA verze 4.30 existuje v různých podobách s odstupňovaným rozsahem paměti pro ukládání součástek, pro zápis jednotlivých výkresů a grafických podob předloh a pro uložení dat elektricky aktivních vývodů součástek.

Demonstrační verze umožňuje uložit schema do diskového souboru nebo vytvořit popis propojení pouze v případě, že obsahuje nejvýše 40 součástek a nejvýše 200 vývodů.

# 4 Obrazovka, grafický výstup

# 4.1 Kurzor (rastrový kurzor)

Kurzor slouží jako základní nástroj pro interaktivní práci. Je tvořen křížem přes celou obrazovku zobrazeným barvou Grid Cursor. Můžete jej posouvat (nejčastěji pomocí myši nebo kláves se šipkami) v právě zobrazeném výřezu schematu; jeho pohyb vně tohoto výřezu vyvolá překreslení obrazovky (pokud přepínač Mouse Auto Pan není ve stavu Never). Je-li uvedený přepínač v poloze Always, výřez se překresluje bezpodmínečně. V poloze If Active dochází k překreslování výřezu jen tehdy, pokud je kurzor "aktivní", tj. pokud kurzorový seznam obsahuje nějaké objekty nebo pokud se právě ohraničuje blok apod. Stav "aktivní"/"neaktivní" se překlopí, dokud je stisknuta klávesa (Alt).

Barvu tohoto kurzoru lze nezávisle nastavit. Je-li shodná s barvou pozadí, kurzor se nezobrazuje. V průsečíku ramen kříže rastrového kurzoru je vynechán prostor, v němž se pohybuje kurzor myši. Pohybem myši se kurzor myši plynule posouvá a rastrový kurzor se případně přesunuje na nejbližší uzel rastru nebo jiný význačný bod; co se rozumí význačným bodem, závisí na režimu ukazatele. Klávesy se šipkami,  $\langle PgUp \rangle$ ,  $\langle Home \rangle$ ,  $\langle End \rangle$  a  $\langle PgDn \rangle$  posouvají rastrový kurzor o základní krok (tedy na sousední uzel rastru) v příslušném směru. Stisknete-li současně klávesu  $\langle Shift \rangle$ , posouvá se kurzor myši o jeden pixel a rastrový kurzor sleduje jeho polohu. Předchozí platí, pokud přepínač  $\langle NumLock \rangle$  není aktivní. Je-li  $\langle NumLock \rangle$  aktivován, je význam klávesy  $\langle Shift \rangle$  obrácený.

V průběhu umísťování a editace se prvky schematu, které jsou právě umísťovány či přemísťovány pohybují současně s rastrovým kurzorem. V té době jsou součástí kurzorového seznamu.

# 4.2 Kurzor myši

Kurzor myši se pohybuje ve vynechaném prostoru v průsečíku ramen kříže rastrového kurzoru. Pohybem myši se kurzor myši plynule posouvá a rastrový kurzor se případně přesunuje na nejbližší uzel rastru nebo jiný význačný bod; co se rozumí význačným bodem, závisí na režimu ukazatele. Barvu tohoto kurzoru lze nezávisle nastavit. Je-li shodná s barvou pozadí, kurzor se nezobrazuje. Klávesy se šipkami,  $\langle PgUp \rangle$ ,  $\langle Home \rangle$ ,  $\langle End \rangle$  a  $\langle PgDn \rangle$  posouvají rastrový kurzor o základní krok (tedy na sousední uzel rastru) v příslušném směru. Kurzor myši se pohybuje spolu s ním. Stisknete-li současně klávesu  $\langle Shift \rangle$ , posouvá se kurzor myši o jeden pixel a rastrový kurzor sleduje jeho polohu. Předchozí platí, pokud přepínač  $\langle NumLock \rangle$  není aktivní. Je-li  $\langle NumLock \rangle$ aktivován, je význam klávesy  $\langle Shift \rangle$  obrácený.

Kurzor myši slouží především pro výběr objektu v režimech 'Identify', 'Place Label', 'Edit Text/Component', 'Edit Text/Pin', 'Move (Pick)', 'Drag (Pick)', 'Delete (Pick)', 'Copy (Pick)', 'Add/Sub (Move)', 'Add/Sub (Drag)', 'Add/Sub (Delete)', 'Add/Sub (Copy)', 'Draw (First)', 'Draw (Next)', 'Place Junction', 'Mark Connection', 'Add/Sub (Mark)', 'Reorder (First)', 'Reorder (Next)', 'Mark Window Interior (1)', 'Mark Window Interior (2)', 'Mark Window + Border (1)' a 'Mark Window + Border (2)'.

Vybraný objekt je identifikován informačním hlášením v druhé řádce okna aplikace (viz Záchytná vzdálenost).

# 4.3 První řádka okna aplikace

První řádka okna aplikace zobrazuje zejména

• v editoru schematu — jméno pracovního výkresu

- v editoru předloh jméno zobrazené grafické podoby,
- polohu kurzoru myši nebo (rastrového) kurzoru podle nastavení přepínačů Zobrazované souřadnice, Souřadnice, Vnitřní jednotky/mm, Zobrazované jednotky
- režim ukazatele a případnou charakteristiku umísťovaného prvku
- úhel otočení kurzorového seznamu při přesunu, kopírování nebo umísťování; inverze barev značí zrcadlení; otáčí se pomocí středního tlačítka myši (klávesou (Tab))
- vzdálenost bodů kurzorového rastru (kdykoliv se vejde)
- měřítko zobrazování (kdykoliv se vejde)

## 4.4 Druhá řádka okna aplikace

Druhá řádka okna aplikace je využívána k výpisu různých hlášení. Jejich význam je odlišen barevně:

- zelená zprávy o tom, že systém právě něco dělá, jednořádková nápověda při listování v menu
- červená chybová hlášení,
- tmavě modrá informace o objektu pod kurzorem myši, informace o spoji, upozornění,
- světle modrá informace o přípojném místě vývodu pod kurzorem myši, informativní text při výběru předlohy z knihovního rejstříku,
- fialová informativní text při výběru předlohy z lokálního rejstříku.
- světle modrá (v pravé části) indikace vkládání makra,

Texty chybových hlášení a upozornění se zapisují do bufferu a lze je číst v tabulce Zobrazení historie hlášení a upozornění.

#### 4.5 Informace o objektu

V závislosti na okamžitém režimu ukazatele se v druhém řádku okna aplikace může zobrazovat informace o objektu nebo jeho význačné části (zlom vodiče nebo sběrnice, vývod součástky), na který právě ukazuje kurzor myši. V informaci jsou zahrnuty:

- typ objektu (Wire, Bus, Component, Label, ...),
- u součástky se zobrazí reference a jméno (typ), označení sekce a jméno použité grafické podoby,
- v případě vývodu se zobrazí jméno, návěští a index.

Pokud myš ukazuje na přípojný bod (zlomy vodičů, přípojná místa vývodů součástek), zobrazuje se světle modrý text.

V různých režimech se sledují různé třídy objektů (viz tabulka).
| REŽIM KURZORU              | SLEDOVANÉ OBJEKTY                          |
|----------------------------|--------------------------------------------|
| 'Identify'                 | všechny objekty                            |
| 'Mark Connection'          | vodiče a vývody součástek                  |
| 'Place Label'              | svislé a vodorovné vodiče                  |
| 'Edit Text/Component'      | součástky a jejich popisy, návěští a texty |
| 'Edit Text/Pin'            | vývody součástek a texty                   |
| 'Delete (Pick)'            | všechny nezávislé objekty,                 |
|                            | průsečíky vodičů                           |
| 'Move (Pick)'              | všechny objekty s výjimkou                 |
| 'Drag (Pick)'              | popisů vývodů v editoru předloh,           |
|                            | zlomy vodičů a sběrnic                     |
| 'Add/Sub (Move)'           | všechny objekty                            |
| 'Add/Sub (Drag)'           | s výjimkou popisů vývodů                   |
| 'Add/Sub (Delete)'         | v editoru předloh                          |
| 'Move Block (1)'           |                                            |
| 'Move Block (2)'           |                                            |
| 'Drag Block (1)'           |                                            |
| 'Drag Block (2)'           |                                            |
| 'Delete Block (1)'         |                                            |
| 'Delete Block (2)'         |                                            |
| 'Mark Window Interior (1)' |                                            |
| 'Mark Window Interior (2)' |                                            |
| 'Mark Window + Border (1)' |                                            |
| 'Mark Window + Border (2)' |                                            |
| 'Add/Sub (Mark)'           | všechny objekty včetně popisů              |
|                            | vývodů v editoru předloh                   |
| 'Copy (Pick)'              | všechny nezávislé objekty                  |
| 'Add/Sub (Copy)'           |                                            |
| 'Copy Block (1)'           |                                            |
| 'Copy Block (2)'           |                                            |
| 'Draw (First)'             | vodiče, sběrnice a obecné čáry,            |
| 'Draw (Next)'              | přípojné body                              |
| 'Place Junction'           | průsečíky vodičů                           |
| 'Reorder (First)'          | všechny součástky                          |
| 'Reorder (Next)'           |                                            |

#### 4.6 Kurzorový rastr

Zatímco kurzor myši se pohybuje plynule, rastrový kurzor a s ním spojené prvky (viz Kurzorový seznam) se pohybují s minimálním krokem daným vzdáleností uzlů kurzorového rastru. (Pokud je tento parametr roven jedné, pohybuje se samozřejmě kurzor také plynule.) Toto chování kurzoru zabezpečuje, aby se většina význačných bodů (konce segmentů čar, přípojná místa vývodů součástek, rohy obdélníků, kotvičky textů a návěští, středy kružnic a čtvrtkružnic) umístila do bodů kurzorového rastru. Výjimkou z uvedeného pravidla je umísťování a editace vodičů ('Draw (First)' Wire, 'Draw (Next)' Wire, 'Move (Pick)', 'Drag (Pick)'), kdy se kurzor může přesunout i do některých význačných bodů mimo rastr.

Číselné ukazatele polohy v prvním řádku okna aplikace mohou ukazovat buď polohu myši, nebo kurzoru (viz přepínač *Zobrazované souřadnice*). Kdykoliv to je možné, je hodnota vzdálenosti bodů kurzorového rastru zobrazována v první řádce okna aplikace.

#### 4.7 Obrazový rastr

Kurzor se až na výjimky pohybuje po uzlových bodech kurzorového rastru. Často je při editaci výhodné zobrazit si uzlové body nebo jejich část. Zejména když je kurzorový rastr hodně jemný, může být výhodné zobrazit pouze rastr s několikanásobně větší vzdáleností uzlových bodů (zobrazování jemného rastru zpomaluje překreslování obrazovky). Proto je vzdálenost uzlů obrazového rastru nastavitelná nezávisle.

Obrazový rastr jemnější než 4 pixely se nezobrazí.

#### 4.8 Jednotky

Program SCHEMATIC pracuje s vnitřními jednotkami, jejichž vztah k skutečným metrickým rozměrům schematu je určen hodnotou parametru Scale. (Typická hodnota je 20 vnitřních jednotek/mm, což při rozteči vývodů součástek 40 vnitřních jednotek odpovídá 2 mm na výstupním zařízení.) V těchto jednotkách jsou pak udávány všechny souřadnice (např. koncové body čar, středy nápisů atd.).

#### 4.9 Měřítko zobrazování

V průběhu práce ovšem budete potřebovat vidět různě velké výřezy pracovní plochy a své schema zobrazovat s více či méně detaily. K tomu v systému FORMICA slouží volitelné měřítko a především s ním spojený koncept prahů zobrazování.

Měřítko udává, kolik jednotek připadá na jeden pixel obrazovky. Jeho rozsah je od 1% až po 400%. V největším měřítku tedy je rozlišení dostatečné pro zobrazení všech detailů (již v měřítku 100% odpovídá vnitřní jednotce jeden pixel, každý uzel sítě v zobrazeném výřezu pracovního výkresu je zobrazen na jeden bod obrazovky). Naopak v druhém nejmenším měřítku (2%) se na výšku nejmenšího možného okna aplikace vejde plná výška pracovní plochy.

Protože jsou obrazovkové souřadnice jednotlivých prvků počítány v zásadě jako součin jejich souřadnic ve vnitřních jednotkách a hodnoty měřítka, je zřejmé, že "nejčistšího" zobrazení schematu dosáhnete v měřítku, jehož hodnota je soudělná s modulem, v kterém jste jej navrhli. U schemat s roztečí vývodů součástek 40 vnitřních jednotek to jsou zejména měřítka 400, 300, 200, 100, 50, 25, 10, 5, 2%, která jsou při prvním spuštění programu již připravena v příslušném menu.

Kdykoliv to je možné, je zvolená hodnota měřítka zobrazována v první řádce okna aplikace.

#### 4.10 Prahy zobrazování

V různých situacích potřebujete zobrazit různé věci. Někdy (typicky ve velkém zvětšení) chcete vidět např. popisy vývodů součástek a návěští. Naopak díváte-li se na celé schema, nejspíše nebudete chtít zobrazovat každý nápis — jednak by se tím zpomalovalo kreslení, jednak by (vzhledem k zmenšení) stejně byly nečitelné.

Systém FORMICA Vám dovoluje v každé situaci nastavit, zda a jak zobrazovat jednotlivé druhy objektů. Protože by se však takové nastavení pravděpodobně stalo s příští změnou měřítka neaktuální a/nebo nevhodné, je zde navíc zaveden koncept prahů zobrazování. Těmito prahy jsou pro jednotlivé druhy objektů prostě hodnoty měřítka, od kterých (včetně) budou tyto objekty zobrazovány.

Nastavení prahů je ovšem nutno nějak provázat s nastavením viditelností. K tomu slouží tato dvě pravidla:

- Jestliže dosud neviditelný objekt nastavujete v menu Graphics | Items jako viditelný, stává se hodnotou prahu současná hodnota měřítka zobrazování.
- Jestliže dosud viditelný objekt nastavujete v menu Graphics | Items jako neviditelný, stává se hodnotou prahu číslo o jednotku menší, než je současná hodnota měřítka.

Druhy objektů, na které se vztahují prahy zobrazování, jsou tyto:

- Tlusté čáry použité pro kreslení sběrnic zobrazení pouze os nebo plných čar
- Návěští vývodů součástek
- Jména vývodů součástek
- Indexy vývodů součástek
- Popisy součástek (jméno, reference, hodnota, pouzdro, poznámka)
- Propojovací značky
- Kreslení obrazovkového rastru
- Nápisy rozkreslování znaků

Prahem pro kreslení jednotlivých znaků nápisů přitom není hodnota měřítka, nýbrž výška znaku v daném měřítku, udaná v pixelech.

#### 4.11 Globální seznam

Všechny prvky grafických předloh i prvky schematu se ukládají do dynamické paměti a jsou přístupné prostřednictvím pole ukazatelů. Toto pole označujeme jako globální seznam (Global list).

Globální seznamy editoru schematu a editoru předloh jsou nezávislé. Okamžitou volnou kapacitu lze nalézt v tabulce Info.

#### 4.12 Kurzorový seznam

V průběhu umísťování a editace se prvky schematu, které jsou právě umísťovány či přemísťovány pohybují současně s kurzorem. Zobrazují se při tom barvou Cursor List.

V té době nejsou součástí žádného z výkresů, nýbrž jsou přístupné přes zmenšenou obdobu globálního seznamu.

Kurzorové seznamy editoru schematu a editoru předloh jsou nezávislé. Okamžitou volnou kapacitu lze nalézt v tabulce Info.

#### 4.13 Užití grafického výstupu

Program SCHEMATIC je schopen kreslit schema na nejrůznějších grafických zařízeních. Postačující podmínkou pro to, aby určité zařízení mohlo být pro výstup použito, je existence patřičného DLL adaptéru.

Následující odstavec popisuje ovládání výstupu v případě, že je k dispozici DLL adaptér pro určité zařízení a zároveň neexistuje v aktuálním adresáři konfigurační soubor výstupu (viz dále).

Připojením DLL adaptéru k programu jsou nastaveny všechny parametry potřebné k vytvoření výstupního souboru pro určité zařízení. Zbývá určit, který výkres schematu se má kreslit, a odstartovat generování souborů pro výstup.

Aby bylo možno DLL adaptér použít pro více blízkých typů zařízení a aby bylo možno uživatelsky modifikovat výchozí nastavení, je většina parametrů přístupná uživateli. Především jde o nastavení fyzických rozměrů kreslicí plochy a požadované velikosti výkresu, případnou volbu orientace obrázku a posunutí počátku souřadnic vzhledem k základní poloze. Změnou těchto parametrů lze výstup konfigurovat pro různé formáty papíru, lze tisknout rozsáhlý výkres na několik listů, ...

Další menu Nastavení parametrů DLL adaptéru dovoluje uživateli měnit parametry specifické pro daný adaptér. DLL pro tiskárny (např. Matrix Printer nebo LaserJet Printer) umožňují většinou měnit rozlišení tisku.

Zbývající uživatelské nastavení se týká volby nástrojů a barev použitých pro kreslení jednotlivých logických typů položek schematu. Ve většině případů plně vyhoví automatická volba nástrojů a barev. Pro opačný případ je k dispozici ruční výběr.

Vysvětleme nejprve pojem nástroj. Grafická zařízení lze rozdělit do dvou základních skupin — vektorová (příkladem je pérkový plotter) a bitově mapovaná (jehličková či laserová tiskárna). Pojem nástroj má názorný význam u první skupiny (typickým reprezentantem nástroje je právě pérko plotteru). Nástroje se liší rozměry, případně tvarem a barvou. V některých vektorových zařízeních jsou nástroje poněkud abstraktnější, například laserová tiskárna při emulaci HP-GL plotteru pracuje s pérkem libovolné tloušťky s měnitelným tvarem hrotu. Podobným způsobem je použit nástroj při vytváření bitové mapy, kde tloušťka nástroje určuje šířku kreslené čáry.

Položkami schematu budeme rozumět skupiny prvků kreslených stejným nástrojem, který může (ale také nemusí) být odlišný od nástrojů, jimiž se kreslí položky ostatní.

Sada použitelných nástrojů může být vytvořena několika způsoby:

- může být součástí DLL adaptéru (pokud sada nástrojů je jednou pro vždy dána),
- pokud adaptér povoluje změnu tabulky nástrojů prostřednictvím konfiguračního souboru výstupu, může být přečtena odtud (to je výhodné, pokud se sada nástrojů může měnit, příkladem je plotter),
- pokud adaptér povoluje vytváření nástrojů podle potřeby (to se týká výše uvedeného případu laserové tiskárny a samozřejmě všech bitově mapovaných zařízení), může si program sám vytvořit sadu nástrojů takových rozměrů, které nejlépe odpovídají výstupnímu měřítku.

Ze zobrazené sady uživatel může přiřadit jednotlivým logickým typům položek nástroje, které podle něho nejlépe odpovídají měřítku zobrazení. Pokud zařízení poskytuje barevný výstup, lze logickým typům přiřadit také různé barvy.

Uživatel také může vyjít z nastavení nástrojů a barev, které program doporučí na základě aktuálního měřítka a podle okamžitého nastavení obrazovkového výstupu (Pre-set Tools a Pre-set Colors). Pokud je to možné (viz bod 3), doplní procedura Pre-set Tools do tabulky chybějící nástroje všech potřebných rozměrů.

Aby nebylo nutné vkládat při každém použití znovu všechny parametry výstupu, lze celou konfiguraci zapsat do konfiguračního souboru výstupu. Při jeho přečtení se pak samočinně připojí patřičný DLL adaptér a nastaví se všechny parametry. Navíc konfigurační soubor výstupu umožňuje uživateli měnit tabulku nástrojů (viz bod 2), což bývá potřebné například při změnách barevného uspořádání na vektorových zařízeních (změna čísla nástroje).

#### 4.14 Konfigurační soubor výstupu

Textový soubor \*.Chc, v němž je zapsána veškerá konfigurace výstupu. Při jeho přečtení se pak samočinně připojí patřičný DLL adaptér a nastaví se všechny parametry. Soubor se skládá ze tří sekcí:

- Setup jméno DLL adaptéru, číselné a logické parametry
- Tools tabulka nástrojů
- Lines přiřazení nástrojů a barev logickým typům položek schematu

Informace obsažené v sekcích **Setup** a **Lines** není třeba detailně rozebírat, jelikož jsou měnitelné prostřednictvím menu programu SCHEMATIC. Tabulku nástrojů v sekci **Tools** může uživatel měnit pouze editací konfiguračního souboru výstupu.

Definice rozhraní pro DLL umožňuje popsat nástroje pro různé použití. V následujícím popisu jsou uvedeny pouze hodnoty použitelné v grafickém výstupu. Každá z položek tabulky nástrojů obsahuje v kulatých závorkách:

- textový řetězec s popisem nástroje, nejvýše 30 znaků,
- kód tvaru nástroje: 0  $\triangleright$  kruh,
  - $1 \triangleright čtverec,$
  - $2 \triangleright \text{ovál},$
  - $3 \triangleright obdélník,$
  - 6 ▷ čtverec pootočený o  $45^{\circ}$ ,
- rozměr nástroje (průměr, délka strany, délka úhlopříčky) v tisícinách milimetru,
- druhý rozměr nástroje (pro ovál a obdélník),
- způsob použití: zde vždy 1  $\triangleright$  kreslení,
- číslo nástroje: (pro vektorový výstup) číslo, kterým se předává do zařízení informace o tom, který fyzický nástroj (pérko) má být užito.

Příklad: ("U3 (Circle 0.10 mm)" 0 100 100 1 1)

#### 4.15 Užití seznamu spojů / seznamu chyb

Program SCHEMATIC je schopen zapsat do textového souboru seznam spojů a/nebo chyb ve schematu v nejrůznějších formátech. Stačí jen připojit patřičný DLL adaptér.

Následující odstavec popisuje ovládání výpisu v případě, že je k dispozici DLL adaptér pro určitý formát a zároveň neexistuje v aktuálním adresáři konfigurační soubor výpisu (viz dále).

Připojením DLL adaptéru k programu jsou nastaveny všechny parametry potřebné k vytvoření výstupního souboru v určitém formátu. Zbývá výpis odstartovat.

Menu Nastavení parametrů DLL adaptéru dovoluje uživateli měnit parametry specifické pro daný adaptér.

Aby nebylo nutné vkládat při každém použití znovu všechny parametry, lze celou konfiguraci zapsat do konfiguračního souboru výpisu. Při jeho přečtení se pak samočinně připojí patřičný DLL adaptér a nastaví se všechny parametry.

#### 4.16 DLL adaptéry

Systém FORMICA nabízí generování výstupů v různých formátech a pro různá výstupní zařízení. Aby mohla být množina použitelných zařízení co nejširší a aby ji bylo možno jednoduše rozšiřovat o zařízení, která teprve přijdou, obsahují programy pouze rozhraní, na která se v případě potřeby připojují výstupní adaptéry.

Tyto adaptéry jsou obsaženy v DLL souborech umístěných ve stejném adresáři jako schematický editor. Při výměně adaptéru editor zobrazí všechny právě dostupné DLL soubory, které jsou vhodné pro příslušné rozhraní (tisk nebo seznam spojů).

Adaptéry lze rozdělit do několika skupin:

1) Generátory řídicích dat pro tiskárny; výstup může být buď směrován přímo do tiskárny, anebo může být uložen do diskového souboru a přenesen do tiskárny až později.

- Color DeskJet Adaptér pro barevné inkoustové tiskárny
- Canon BJC Adaptér pro barevné inkoustové tiskárny
- LaserJet Printer Adaptér pro laserové tiskárny
- Matrix Printer Adaptér pro maticové tiskárny
- HP-GL/2 LaserJet Printer Adaptér pro laserové tiskárny

2) Generátory dat pro různá výstupní zařízení nebo pro předání údajů jiným programům.

- HP-GL Plotter Adaptér pro HP-GL plotter
- PostScript Adaptér pro výstup ve formátu PostScript
- DXF Adaptér pro výstup do DXF souboru
- PCX File Adaptér pro výstup do PCX souboru
- PDF Adaptér pro výstup do PDF souboru
- F. Mravenec 3.50 Formát seznamu spojů F. Mravenec 3.50
- Formica 4.1 Formát seznamu spojů FORMICA 4.1
- PDF Component List Soupiska použitých součástek v PDF souboru

3) Generátory využívající obousměrné rozhraní Windows pro výstup do tiskárny nebo do grafického souboru.

- Windows Printer Adaptér pro tisk přes ovladače Windows
- Metafile Adaptér pro výstup ve formátu "metafile"

4) Generátory textových souborů.

• Component List — Soupiska použitých součástek

# 5 Užití knihovny

#### 5.1 Knihovna

Pokud je třeba vložit do schematu součástku, jejíž grafická předloha dosud není součástí editovaného schematu, ale nachází se v jiném schematickém souboru, je možno tuto předlohu nalézt a převzít.

Pro tento způsob práce je praktické vytvořit řadu schematických souborů, které obsahují vesměs jen grafické předlohy — knihovní soubory.

Aby nebylo nutno knihovní soubory vždy znovu prohledávat, obsahuje systém FORMICA tzv. knihovníka, který po jednom přečtení libovolného schematického souboru zapíše do knihovního rejstříku odkazy sloužící k rychlému nalezení požadované předlohy. Do knihovny lze takto zařadit až 64 souborů.

Vytvořené knihovní rejstříky lze ukládat do souborů (\*.Lib), takže každá zpracovávaná úloha může používat vlastní knihovnu.

Předlohu jde buď zavolat přímo jménem, nebo je možno pomocí tzv. masky obsahující "žolíky" vybrat z rejstříku jen některá jména a z nich pak vybírat pomocí menu, nebo je možno určit knihovní soubor a z něho vybírat opět pomocí menu.

#### 5.2 Knihovní soubor

Pojmem knihovní soubory označujeme schematické soubory, které jsou určeny k zařazení do knihovny. Toto vymezení není přesně ohraničeno, protože grafickou předlohu součástky je možno převzít z libovolného schematického souboru a zařadit do knihovny se dá také každý schematický soubor.

Nejčastěji ale knihovní soubory buď vůbec neobsahují schematickou část (nejúspornější způsob), nebo je jejich schematická část tvořena nepropojenými součástkami reprezentujícími jednotlivé grafické podoby předloh (knihovní soubor tohoto typu má smysl číst a prohlížet jako schema). Může tam být i cokoliv jiného (rámečky, popisy, komentáře zvyšující jeho přehlednost).

### 5.3 Knihovní rejstřík

Knihovník při zařazování souboru do knihovny zapíše do knihovního rejstříku odkazy sloužící k rychlému nalezení požadovaných předloh. Odkazy obsahují kromě pozice předlohy uvnitř souboru také jeho úplné jméno. Tím je umožněno, aby do rejstříku byly zařazeny odkazy směřující do různých knihovních souborů. Jména dostupných předloh jsou v knihovním rejstříku řazena abecedně, takže vyhledání předlohy podle jména je velice rychlé.

Totéž jméno se může v rejstříku vyskytovat vícekrát. Při volání jménem je pak podstatné pořadí zaknihovaných souborů.

Vytvořený knihovní rejstřík lze uložit do souboru (\*.Lib).

Rejstříkový soubor se automaticky aktualizuje, pokud byl některý ze zařazených souborů modifikován (vizKnihovník).

## 6 Průvodní informace

Průvodní informace o programu SCHEMATIC jsou členěny podle svého předmětu do zhruba 670 sekcí.

Aby průvodní informace zůstaly alespoň trochu přehledné, je většina sekcí strukturována podle několika schemat, která odpovídají jednotlivým vzorům pro submenu, příkazy, parametry, chyby, režimy ukazatele a potvrzovací dotazy.

#### 6.1 Jednořádková nápověda

Program SCHEMATIC je standardně nastaven tak, aby se při listování v menu zobrazovaly ve druhém řádku okna aplikace jednořádkové komentáře obsahující stručný popis právě zvýrazněné položky, případně použití a významu možných hodnot parametrů.

Jednořádková nápověda usnadňuje orientaci v menu. Texty nápovědy jsou obsaženy v souboru Schema.Prm. Zobrazování jednořádkové nápovědy lze vypnout či zapnout v menu Help. Nastavení přepínače zobrazovat/nezobrazovat se přenáší konfiguračním souborem \*.Cnf.

#### 6.2 Vzorový help pro submenu

| SUBMENU:  | Jméno submenu včetně cesty k němu (anglicky).<br>Je-li submenu dostupné více způsoby, je uveden výčet cest. |
|-----------|----------------------------------------------------------------------------------------------------|
| POPIS:    | co menu obsahuje (volný a rozšířený překlad předchozího)                                                    |
| PODMÍNKY: | kdy lze submenu vyvolat z jiného menu (nejsou-li podmínky uvedeny, lze submenu vyvolat vždy)                |
| UŽITÍ:    | k jakým operacím je menu vhodné                                                                             |
| ODKAZY:   | s jakými dalšími příkazy, parametry nebo pojmy submenu souvisí                                              |
| POZNÁMKY: | cokoliv, co je třeba zmínit, ale nespadá do výše uvedených bodů                                             |

### 6.3 Vzorový help pro příkaz

| PŘÍKAZ:   | Jméno příkazu včetně cesty k němu (anglicky).<br>Je-li příkaz dostupný více způsoby, je uveden výčet cest. |
|-----------|----------------------------------------------------------------------------------------------------|
| POPIS:    | co příkaz dělá (volný a rozšířený překlad předchozího)                                                     |
| PODMÍNKY: | kdy je příkaz vybíratelný z menu (nejsou-li podmínky uvedeny, je příkaz vybíratelný vždy)                  |
| UŽITÍ:    | k jakým účelům je příkaz vhodný                                                                            |
| OMEZENÍ:  | jaké podmínky musí být splněny, aby příkaz nevedl k chybě                                                  |
| ODKAZY:   | s jakými dalšími příkazy, parametry nebo pojmy příkaz souvisí                                              |
| POZNÁMKY: | cokoliv, co je třeba zmínit, ale nespadá do výše uvedených bodů                                            |

### 6.4 Vzorový help pro parametr

| PARAMETR: | Jméno parametru včetně cesty k němu (anglicky).<br>Je-li parametr dostupný více způsoby, je uveden výčet cest. |
|-----------|----------------------------------------------------------------------------------------------------|
| POPIS:    | co parametr určuje (rozšířený překlad předchozího)                                                             |

| PODMÍNKY: | kdy je parametr nastavitelný v menu (nejsou-li podmínky uvedeny, je nastavitelný vždy) |
|-----------|----------------------------------------------------------------------------------------|
| HODNOTY:  | rozsah nebo výčet přípustných hodnot                                                   |
| UŽITÍ:    | k jakým účelům je parametr vhodný                                                      |
| ODKAZY:   | s jakými příkazy, dalšími parametry nebo pojmy parametr souvisí                        |
| POZNÁMKY: | cokoliv, co je třeba zmínit, ale nespadá do výše uvedených bodů                        |

### 6.5 Vzorový help pro režim ukazatele

| jméno režimu                                                                                                    |
|----------------------------------------------------------------------------------------------------|
| Příkaz, jímž se režim aktivuje, včetně cesty k němu (anglicky).<br>Je-li režim dostupný více způsoby, je uveden jejich výčet.                           |
| co se v režimu děje                                                                                                    |
| k jakým účelům je režim vhodný                                                                                                    |
| co dělá levé tlačítko myši                                                                                                    |
| co dělá střední tlačítko myši (pokud není uvedeno, nemá střední tlačítko žádnou funkci)                                                                 |
| co dělá střední tlačítko myši při stisknuté kláves<br>e $\langle {\sf Shift}\rangle$ (pokud není uvedeno, nemá $\langle {\sf Shift}\rangle$ žádný vliv) |
| co dělá pravé tlačítko myši                                                                                                    |
| s jakými příkazy, dalšími parametry nebo pojmy parametr souvisí                                                                                         |
| cokoliv, co je třeba zmínit, ale nespadá do výše uvedených bodů                                                                                         |
|                                                                                                    |

## 6.6 Vzorový help pro chybové nebo varovné hlášení

| CHYBA:    | chybové hlášení (anglicky)                                      |
|-----------|-----------------------------------------------------------------|
| POPIS:    | volný (a rozšířený) překlad předchozího                         |
| PŘÍČINY:  | výčet důvodů, které mohly vést k chybě                          |
| ŘEŠENÍ:   | jak lze chybu odstranit                                         |
| ODKAZY:   | s jakými příkazy nebo pojmy chyba souvisí                       |
| POZNÁMKY: | cokoliv, co je třeba zmínit, ale nespadá do výše uvedených bodů |

## 6.7 Vzorový help pro potvrzovací dotaz

| DOTAZ:    | text dotazu (anglicky)                                                                                                    |
|-----------|----------------------------------------------------------------------------------------------------|
| KONTEXT:  | Jméno příkazu či parametru, po němž dotaz následuje, včetně cesty k němu<br>(anglicky).<br>Je-li příkaz (parametr) dostupný více způsoby, je uveden výčet cest. |
| DĎÍČINI   |                                                                                                    |
| PRICINY:  | duvody dotazu                                                                                                    |
| ODPOVĚDI: | výčet a významy přípustných odpovědí                                                                                                    |
| PODMÍNKY: | za jakých okolností je dotaz učiněn (nejsou-li podmínky uvedeny, je učiněn vždy)                                                                                |
| ODKAZY:   | s jakými příkazy, dalšími parametry nebo pojmy parametr souvisí                                                                                                 |
| POZNÁMKY: | cokoliv, co je třeba zmínit, ale nespadá do výše uvedených bodů                                                                                                 |

## 7 Režimy ukazatele

#### 7.1 Režim ukazatele

Základní ovládací prvky (tlačítka myši a klávesy  $\langle Enter \rangle$ ,  $\langle Esc \rangle$  a  $\langle Tab \rangle$ ) nemají v hlavní smyčce programu pevně přiřazené funkce. Jejich funkce závisí na režimu ukazatele (kurzoru).

Některé režimy ukazatele se aktivují pomocí příkazů pro umísťování, a editaci prvků, ostatní se volí samy podle kontextu. V některých případech se funkce modifikuje v závislosti na objektu, který se nachází pod kurzorem myši.

Režimy ukazatele jsou tyto:

Identifikace Kreslení čárv (první bod) Kreslení čáry (další bod) Umístění součástky, grafické struktury Kreslení obdélníku (pevný bod) Kreslení obdélníku (protilehlý vrchol) Kreslení plného obdélníku (pevný bod) Kreslení plného obdélníku (protilehlý vrchol) Kreslení čtvrtkružnice (střed) Kreslení čtvrtkružnice (koncový bod) Kreslení čtvrtkružnice (druhý bod) Kreslení kruhového oblouku (začátek) Kreslení kruhového oblouku (konec) Kreslení kruhového oblouku (vnitřní bod) Kreslení kružnice (střed) Kreslení kružnice (bod na obvodu) Kreslení kružnice (druhý bod) Kreslení kruhu (střed) Kreslení kruhu (bod na obvodu) Kreslení kruhu (druhý bod) Umístění propojovací značky Umístění nezávislého textu Umístění návěští Umístění vývodu součástky Umístění vybrané části grafické podoby Umístění skupiny prvků přečtené ze souboru Změna textu/součástky Změna textu/vývodu Přemístění jednoho prvku – Výběr prvku Přemístění Přemístění bloku prvků – Označ první bod Přemístění bloku prvků – Označ druhý bod Přidej/Uber prvek do/ze skupiny prvků Přemístění skupiny Posunutí jednoho prvku — Výběr prvku Posunutí (tažení) Tvarování Posunutí bloku prvků — Označ první bod Posunutí bloku prvků — Označ druhý bod

'Identify' ⊳ 'Draw (First)'  $\triangleright$ 'Draw (Next)'  $\triangleright$  $\triangleright$ 'Place ...' 'Frame Anchor'  $\triangleright$ 'Place Frame'  $\triangleright$ 'Frame Anchor' ⊳  $\triangleright$ 'Filled Frame' 'Quadrant Center'  $\triangleright$  $\triangleright$ 'Quadrant Vertex' 'Place Quadrant'  $\triangleright$  $\triangleright$ 'Arc Begin' 'Arc End' ⊳  $\triangleright$ 'Place Arc' 'Circle Center'  $\triangleright$ 'Circle Perimeter' ⊳ 'Place Circle'  $\triangleright$ 'Filled Circle Center'  $\triangleright$ 'Filled Circle Perimeter' ⊳ 'Place Filled Circle'  $\triangleright$ 'Place Junction' ⊳ 'Place Text'  $\triangleright$ 'Place Label' ⊳ 'Place Pin' ⊳ 'Fix Definition'  $\triangleright$  $\triangleright$ 'Fix Group' 'Edit Text/Component'  $\triangleright$ 'Edit Text/Pin'  $\triangleright$ 'Move (Pick)'  $\triangleright$ 'Move' ⊳ 'Move Block (1)'  $\triangleright$ ⊳ 'Move Block (2)' 'Add/Sub (Move)' ⊳  $\triangleright$ 'Move Group' 'Drag (Pick)'  $\triangleright$ 'Drag' ⊳ 'Drag Vertex'  $\triangleright$ 'Drag Block (1)'  $\triangleright$ 'Drag Block (2)'  $\triangleright$ 

Přidej/Uber prvek do/ze skupiny prvků  $\triangleright$ Posunutí skupiny  $\triangleright$ Kopírování jednoho prvku — Výběr prvku  $\triangleright$ Kopírování 'Copy'  $\triangleright$ Kopírování bloku prvků — Označ první bod  $\triangleright$ Kopírování bloku prvků — Označ druhý bod  $\triangleright$ Přidej/Uber prvek do/ze skupiny prvků  $\triangleright$ Kopírování skupiny prvků  $\triangleright$ Vymazání jednoho prvku  $\triangleright$ Vymaž vodivý spoj  $\triangleright$ Vymazání bloku prvků – Označ první bod  $\triangleright$ Vymazání bloku prvků — Označ druhý bod  $\triangleright$ Přidej/Uber prvek do/ze skupiny prvků  $\triangleright$ Vymazání skupiny ⊳ Výběr výřezu – Označ první bod  $\triangleright$ Výběr výřezu — Označ druhý bod  $\triangleright$ Označ vodivý spoj  $\triangleright$ Přečísluj referenci (první součástka)  $\triangleright$ Přečísluj referenci (další součástka)  $\triangleright$ Přidej/Uber prvek do/ze skupiny (Označení)  $\triangleright$ Výběr objektů uvnitř bloku – první bod  $\triangleright$ Výběr objektů uvnitř bloku — druhý bod  $\triangleright$ Výběr objektů uvnitř a na hranici — první bod  $\triangleright$ Výběr objektů uvnitř a na hranici — druhý bod  $\triangleright$ 

'Add/Sub (Drag)' 'Drag Group' 'Copy (Pick)' 'Copy Block (1)' 'Copy Block (2)' 'Add/Sub (Copy)' 'Copy Group' 'Delete (Pick)' 'Delete Connection' 'Delete Block (1)' 'Delete Block (2)' 'Add/Sub (Del.)' 'Delete Group' 'Zoom (1)' 'Zoom (2)' 'Mark Connection' 'Reorder (First)' 'Reorder (Next)' 'Add/Sub (Mark)' 'Mark Window Interior (1)' 'Mark Window Interior (2)' 'Mark Window + Border (1)' 'Mark Window + Border (2)'

#### 7.2 Identifikace

| REŽIM:                         | 'Identify'                                                                                                    |
|--------------------------------|----------------------------------------------------------------------------------------------------|
| VSTUP:                         | ukončení ostatních režimů ukazatele                                                                                                    |
| POPIS:                         | V tomto režimu se v druhém řádku okna aplikace zobrazuje informace o každém objektu, který se právě nachází pod kurzorem myši (viz Záchytná vzdálenost). |
| LEVÉ TL.:<br>PRAVÉ:<br>ODKAZY: | zachycení nového prvku (ekvivalentní nepatrnému posunu myši tam a zpět)<br>vyvolání hlavního menu<br>Režim ukazatele, Speciální klávesy                  |

#### 7.3 Kreslení čáry (první bod)

| REŽIM: | 'Draw (First)' |  |
|--------|----------------|--|
| VSTUP: | PlaceWire      |  |
|        | PlaceBus       |  |
|        | Place Contour  |  |
|        |                |  |

| POPIS:    | Pomocí kurzoru se určí počáteční bod čáry. V tomto režimu se v prvním<br>řádku okna aplikace zobrazuje, zda se kreslí vodič, sběrnice nebo obecná čára a<br>jakého je logického typu. Při kreslení vodiče nebo sběrnice se kurzor pohybuje<br>nejen po uzlových bodech rastru, ale je možno jím ukázat i na průsečíky čar<br>navzájem nebo s mříží rastru. Naopak nelze ukázat na vnitřní bod vývodu<br>součástky — kreslený vodič přiskakuje k přípojnému místu. |
|-----------|----------------------------------------------------------------------------------------------------|
| UŽITÍ:    | kreslení čar                                                                                                    |
| LEVÉ TL.: | výběr polohy počátečního bodu — začátek kreslení čáry; přepnutí do režimu 'Draw (Next)'                                                                                                    |
| STŘEDNÍ:  | překlopení parametru Edit LineOptions Flipped Segments                                                                                                    |
| PRAVÉ:    | ukončení režimu                                                                                                    |
| ODKAZY:   | Režim ukazatele, Pravidla propojení, Speciální klávesy                                                                                                    |
| POZNÁMKY: | Úhly mezi jednotlivými segmenty čáry parametry Segment Angle a Flipped Segments.                                                                                                    |

## 7.4 Kreslení čáry (další bod)

| REŽIM:    | 'Draw (Next)'                                                                                                    |
|-----------|----------------------------------------------------------------------------------------------------|
| VSTUP:    |                                                                                                    |
| POPIS:    | Pomocí kurzoru se určí další vrchol lomené čáry. Spojnice předešlého vrcholu<br>s okamžitou polohou kurzoru je zobrazována prostřednictvím kurzorového<br>seznamu.                                                                                                    |
|           | V tomto režimu se v prvním řádku okna aplikace zobrazuje, zda se kreslí<br>vodič, sběrnice nebo obecná čára a jakého je logického typu. Při kreslení<br>vodiče nebo sběrnice se kurzor pohybuje nejen po uzlových bodech rastru, ale<br>je možno jím ukázat i na průsečíky čar navzájem nebo s mříží rastru. Naopak<br>nelze ukázat na vnitřní bod vývodu součástky — kreslený vodič přiskakuje k<br>přípojnému místu. |
| UŽITÍ:    | kreslení čar                                                                                                    |
| LEVÉ TL.: | výběr polohy dalšího vrcholu — zakreslení jednoho nebo dvou segmentů čáry<br>(podle nastavení Placement Style)                                                                                                    |
| STŘEDNÍ:  | překlopení parametru Edit Line Options Flipped Segments                                                                                                    |
| PRAVÉ:    | přerušení čáry — předchozí vrchol se stane koncovým bodem; přepnutí do režimu 'Draw (First)'                                                                                                    |
| ODKAZY:   | Režim ukazatele, Pravidla propojení, Speciální klávesy                                                                                                    |

## 7.5 Umístění součástky, grafické struktury

| REŽIM: | 'Place Component'        |
|--------|--------------------------|
|        | 'Place Structure'        |
| VSTUP: | Place Component (Mask)   |
|        | Place Component (Choice) |
|        | Place Structure          |

| POPIS:    | Obrys právě umísťované součástky s kotvičkou na okamžité pozici kurzoru je zobrazován prostřednictvím kurzorového seznamu. Pomocí kurzoru se určí poloha kotvičky součástky ve schematu. Lokální menu umožňuje editaci jednotlivých popisů součástky:                                                                                                    |
|-----------|----------------------------------------------------------------------------------------------------|
|           | <ul> <li>změnu referenčního identifikátoru,</li> <li>výběr použitého synonyma jména grafické předlohy,</li> <li>změnu jména použitého pouzdra,</li> </ul>                                                                                                    |
|           | <ul><li>vložení hodnoty součástky.</li><li>nastavit viditelnost popisů.</li></ul>                                                                                                    |
|           | Dále lokální menu umožňuje                                                                                                    |
|           | <ul> <li>zvolit v rámci dané předlohy jinou grafickou podobu,</li> <li>změnit použitou sekci součástky,</li> <li>zobrozit informativní tort k součástas</li> </ul>                                                                                                    |
|           | <ul> <li>zvolit způsob inkrementace referenčního identifikátoru,</li> <li>umístit součástku na zvolené pozici.</li> </ul>                                                                                                    |
| UŽITÍ:    | umístění součástky nebo grafické struktury                                                                                                    |
| LEVÉ TL.: | výběr polohy — vyvolání menu pro umístění součástky                                                                                                    |
| STŘEDNÍ:  | rotace a zrcadlení (4 polohy odpovídají rotaci proti směru hodinových ručiček o 90°, v dalších 4 polohách je zobrazována původní předloha otočená o násobek 90° a následně zrcadlená v ose x)                                                                                                    |
| "SHIFT":  | rotace na opačnou stranu                                                                                                    |
| PRAVÉ:    | vymazání kurzorového seznamu; ukončení režimu                                                                                                    |
| ODKAZY:   | Režim ukazatele, Speciální klávesy                                                                                                    |
| POZNÁMKY: | Popisy součástek se umísťují automaticky v závislosti na okamžité orientaci<br>použité grafické podoby podle nastavení počátečních poloh. Polohy popisů je<br>možno podle potřeby změnit v režimech 'Move (Pick)' a 'Drag (Pick)'.<br>Popisy grafických struktur se umísťují do pevných poloh určených v definici<br>grafické předlohy a nejsou dále měnitelné. |

# 7.6 Kreslení obdélníku (pevný bod)

| REŽIM:'Frame Anchor'VSTUP:Place RectanglePOPIS:Pomocí kurzoru se určí jeden vrchol obdélníku.UŽITÍ:kreslení obdélníkuLEVÉ TL.:výběr polohy pevného bodu — začátek kreslení obdélníku; přepnutí do režimu<br>'Place Frame'PRAVÉ:ukončení režimuODKAZY:Režim ukazatele, Speciální klávesyPOZNÁMKY:Kreslí se vždy obecnou čarou. |           |                                                                                             |
|----------------------------------------------------------------------------------------------------|-----------|---------------------------------------------------------------------------------------------|
| VSTUP:Place RectanglePOPIS:Pomocí kurzoru se určí jeden vrchol obdélníku.UŽITÍ:kreslení obdélníkuLEVÉ TL.:výběr polohy pevného bodu — začátek kreslení obdélníku; přepnutí do režimu<br>'Place Frame'PRAVÉ:ukončení režimuODKAZY:Režim ukazatele, Speciální klávesyPOZNÁMKY:Kreslí se vždy obecnou čarou.                     | REŽIM:    | 'Frame Anchor'                                                                              |
| POPIS:Pomocí kurzoru se určí jeden vrchol obdélníku.UŽITÍ:kreslení obdélníkuLEVÉ TL.:výběr polohy pevného bodu — začátek kreslení obdélníku; přepnutí do režimu<br>'Place Frame'PRAVÉ:ukončení režimuODKAZY:Režim ukazatele, Speciální klávesyPOZNÁMKY:Kreslí se vždy obecnou čarou.                                          | VSTUP:    | PlaceRectangle                                                                              |
| UŽITÍ:kreslení obdélníkuLEVÉ TL.:výběr polohy pevného bodu — začátek kreslení obdélníku; přepnutí do režimu<br>'Place Frame'PRAVÉ:ukončení režimuODKAZY:Režim ukazatele, Speciální klávesyPOZNÁMKY:Kreslí se vždy obecnou čarou.                                                                                              | POPIS:    | Pomocí kurzoru se určí jeden vrchol obdélníku.                                              |
| LEVÉ TL.:výběr polohy pevného bodu — začátek kreslení obdélníku; přepnutí do režimu<br>'Place Frame'PRAVÉ:ukončení režimuODKAZY:Režim ukazatele, Speciální klávesyPOZNÁMKY:Kreslí se vždy obecnou čarou.                                                                                                    | UŽITÍ:    | kreslení obdélníku                                                                          |
| PRAVÉ:ukončení režimuODKAZY:Režim ukazatele, Speciální klávesyPOZNÁMKY:Kreslí se vždy obecnou čarou.                                                                                                    | LEVÉ TL.: | výběr polohy pevného bodu — začátek kreslení obdélníku; přepnutí do režimu<br>'Place Frame' |
| ODKAZY:Režim ukazatele, Speciální klávesyPOZNÁMKY:Kreslí se vždy obecnou čarou.                                                                                                    | PRAVÉ:    | ukončení režimu                                                                             |
| POZNÁMKY: Kreslí se vždy obecnou čarou.                                                                                                    | ODKAZY:   | Režim ukazatele, Speciální klávesy                                                          |
|                                                                                                    | POZNÁMKY: | Kreslí se vždy obecnou čarou.                                                               |

## 7.7 Kreslení obdélníku (protilehlý vrchol)

| REŽIM:    | 'Place Frame'                                                                                                    |
|-----------|----------------------------------------------------------------------------------------------------|
| VSTUP:    |                                                                                                    |
| POPIS:    | Pomocí kurzoru se určí protilehlý vrchol obdélníku. Obdélník, jehož protilehlé vrcholy tvoří určený pevný bod a okamžitá poloha kurzoru je zobrazován prostřednictvím kurzorového seznamu. |
| UŽITÍ:    | kreslení obdélníku                                                                                                    |
| LEVÉ TL.: | zakreslení obdélníku; přepnutí do režimu 'Frame Anchor'                                                                                                    |
| PRAVÉ:    | přepnutí do režimu 'Frame Anchor' bez kreslení                                                                                                    |
| ODKAZY:   | Režim ukazatele, Speciální klávesy                                                                                                    |
| POZNÁMKY: | Kreslí se vždy obecnou čarou.                                                                                                    |
|           |                                                                                                    |

### 7.8 Kreslení plného obdélníku (pevný bod)

| REŽIM:    | 'Frame Anchor'                                                                               |
|-----------|----------------------------------------------------------------------------------------------|
| VSTUP:    | Place Filled Rectangle                                                                       |
| POPIS:    | Pomocí kurzoru se určí jeden vrchol obdélníku.                                               |
| UŽITÍ:    | kreslení plného obdélníku                                                                    |
| LEVÉ TL.: | výběr polohy pevného bodu — začátek kreslení obdélníku; přepnutí do režimu<br>'Filled Frame' |
| PRAVÉ:    | ukončení režimu                                                                              |
| ODKAZY:   | Režim ukazatele, Speciální klávesy                                                           |
| POZNÁMKY: | Má charakter obecné čáry.                                                                    |

### 7.9 Kreslení plného obdélníku (protilehlý vrchol)

| REŽIM:    | 'Filled Frame'                                                                                                    |
|-----------|----------------------------------------------------------------------------------------------------|
| VSTUP:    |                                                                                                    |
| POPIS:    | Pomocí kurzoru se určí protilehlý vrchol obdélníku. Obrys obdélníku, jehož protilehlé vrcholy tvoří určený pevný bod a okamžitá poloha kurzoru je zobrazován prostřednictvím kurzorového seznamu. |
| UŽITÍ:    | kreslení plného obdélníku                                                                                                    |
| LEVÉ TL.: | zakreslení plného obdélníku; přepnutí do režimu 'Frame Anchor'                                                                                                    |
| PRAVÉ:    | přepnutí do režimu 'Frame Anchor' bez kreslení                                                                                                    |
| ODKAZY:   | Režim ukazatele, Speciální klávesy                                                                                                    |
| POZNÁMKY: | Má charakter obecné čáry.                                                                                                    |

## 7.10 Kreslení čtvrtkružnice (střed)

| REŽIM: | 'Quadrant Center'                           |
|--------|---------------------------------------------|
| VSTUP: | PlaceQuadrant                               |
| POPIS: | Pomocí kurzoru se určí střed čtvrtkružnice. |

| UŽITÍ:    | kreslení čtvrtkružnice;                                                  |
|-----------|--------------------------------------------------------------------------|
| LEVÉ TL.: | výběr polohy středu; přepnutí do režimu 'Place Quadrant'                 |
| PRAVÉ:    | ukončení režimu                                                          |
| ODKAZY:   | Režim ukazatele, Speciální klávesy                                       |
| POZNÁMKY: | Po dobu, po kterou v tomto režimu ukazatele přidržíte klávesu (Ctrl), se |
|           | dočasně aktivuje režim 'Quadrant Vertex'.                                |
|           | Kreslí se vždy obecnou čarou.                                            |

## 7.11 Kreslení čtvrtkružnice (koncový bod)

| REŽIM:    | 'Quadrant Vertex'                                                |
|-----------|------------------------------------------------------------------|
| VSTUP:    | $Place   Quadrant   \langle Ctrl \rangle$                        |
| POPIS:    | Pomocí kurzoru se určí koncový bod čtvrtkružnice.                |
| UŽITÍ:    | kreslení čtvrtkružnice;                                          |
| LEVÉ TL.: | výběr polohy koncového bodu; přepnutí do režimu 'Place Quadrant' |
| PRAVÉ:    | ukončení režimu                                                  |
| ODKAZY:   | Režim ukazatele, Speciální klávesy                               |
| POZNÁMKY: | Kreslí se vždy obecnou čarou.                                    |

#### 7.12 Kreslení čtvrtkružnice (druhý bod)

| REŽIM:    | 'Place Quadrant'                                                                                                    |
|-----------|----------------------------------------------------------------------------------------------------|
|           | 'Place Quadrant (V)'                                                                                                    |
| VSTUP:    |                                                                                                    |
| POPIS:    | Pomocí kurzoru se určí poloměr čtvrtkružnice a kvadrant, v němž leží. Čtvrtkružnice určená zadaným středem (koncovým bodem) a okamžitou polohou kurzoru, je zobrazována prostřednictvím kurzorového seznamu. |
| UŽITÍ:    | kreslení čtvrtkružnice                                                                                                    |
| LEVÉ TL.: | zakreslení čtvrtkružnice; přepnutí do režimu 'Quadrant Center'                                                                                                    |
| PRAVÉ:    | přepnutí do režimu 'Quadrant Center' bez kreslení                                                                                                    |
| ODKAZY:   | Režim ukazatele, Speciální klávesy                                                                                                    |
| POZNÁMKY: | Kreslí se vždy obecnou čarou.                                                                                                    |

### 7.13 Kreslení kruhového oblouku (začátek)

| REŽIM:    | 'Arc Begin'                                              |
|-----------|----------------------------------------------------------|
| VSTUP:    | Place Arc                                                |
| POPIS:    | Pomocí kurzoru se určí krajní bod oblouku.               |
| UŽITÍ:    | kreslení kruhového oblouku                               |
| LEVÉ TL.: | výběr polohy krajního bodu; přepnutí do režimu 'Arc End' |
| PRAVÉ:    | ukončení režimu                                          |
| ODKAZY:   | Režim ukazatele, Speciální klávesy                       |
| POZNÁMKY: | Kreslí se vždy obecnou čarou.                            |

| REŽIM:    | 'Arc End'                                                                                                    |
|-----------|----------------------------------------------------------------------------------------------------|
| VSTUP:    |                                                                                                    |
| POPIS:    | Pomocí kurzoru se určí druhý krajní bod oblouku. Úsečka určená prvním krajním bodem a okamžitou polohou kurzoru, je zobrazována prostřednictvím kurzorového seznamu. |
| UŽITÍ:    | kreslení kruhového oblouku                                                                                                    |
| LEVÉ TL.: | výběr polohy druhého krajního bodu; přepnutí do režimu 'Place Arc'                                                                                                   |
| PRAVÉ:    | přepnutí do režimu 'Arc Begin' bez kreslení                                                                                                    |
| ODKAZY:   | Režim ukazatele, Speciální klávesy                                                                                                    |
| POZNÁMKY: | Kreslí se vždy obecnou čarou.                                                                                                    |
|           |                                                                                                    |

## 7.14 Kreslení kruhového oblouku (konec)

#### 7.15 Kreslení kruhového oblouku (vnitřní bod)

| REŽIM:    | 'Place Arc'                                                                                                    |
|-----------|----------------------------------------------------------------------------------------------------|
| VSTUP:    |                                                                                                    |
| POPIS:    | Pomocí kurzoru se určí třetí bod oblouku. Kruhový oblouk určený krajními body a okamžitou polohou kurzoru, je zobrazován prostřednictvím kurzorového seznamu.                |
| UŽITÍ:    | kreslení kruhového oblouku                                                                                                    |
| LEVÉ TL.: | zakreslení kruhového oblouku; přepnutí do režimu 'Arc Begin'                                                                                                    |
| PRAVÉ:    | přepnutí do režimu 'Arc Begin' bez kreslení                                                                                                    |
| ODKAZY:   | Režim ukazatele, Speciální klávesy                                                                                                    |
| POZNÁMKY: | Kreslí se vždy obecnou čarou. Když střed oblouku vychází mimo kreslicí plo-<br>chu, nebo pokud třetí bod neurčuje oblouk, zakreslí se pouze úsečka spojující<br>krajní body. |
|           |                                                                                                    |

#### 7.16 Kreslení kružnice (střed)

| REŽIM:    | 'Circle Center'                                                          |
|-----------|--------------------------------------------------------------------------|
| VSTUP:    | Place Circle                                                             |
| POPIS:    | Pomocí kurzoru se určí střed kružnice.                                   |
| UŽITÍ:    | kreslení kružnice                                                        |
| LEVÉ TL.: | výběr polohy středu; přepnutí do režimu 'Place Circle'                   |
| PRAVÉ:    | ukončení režimu                                                          |
| ODKAZY:   | Režim ukazatele, Speciální klávesy                                       |
| POZNÁMKY: | Po dobu, po kterou v tomto režimu ukazatele přidržíte klávesu (Ctrl), se |
|           | dočasně aktivuje režim 'Circle Perimeter'.                               |
|           | Kreslí se vždy obecnou čarou.                                            |

#### 7.17 Kreslení kružnice (bod na obvodu)

*REŽIM:* 'Circle Perimeter'

| VSTUP:    | Place Circle  $\langle Ctrl \rangle$                    |
|-----------|---------------------------------------------------------|
| POPIS:    | Pomocí kurzoru se určí bod na obvodu kružnice.          |
| UŽITÍ:    | kreslení kružnice                                       |
| LEVÉ TL.: | výběr bodu na obvodu; přepnutí do režimu 'Place Circle' |
| PRAVÉ:    | ukončení režimu                                         |
| ODKAZY:   | Režim ukazatele, Speciální klávesy                      |
| POZNÁMKY: | Kreslí se vždy obecnou čarou.                           |

## 7.18 Kreslení kružnice (druhý bod)

| REŽIM:    | 'Place Circle'                                                                                                    |
|-----------|----------------------------------------------------------------------------------------------------|
|           | 'Place Circle (P)'                                                                                                    |
| VSTUP:    |                                                                                                    |
| POPIS:    | Pomocí kurzoru se určí poloměr kružnice. Kružnice určená zadaným středem (bodem na obvodu) a okamžitou polohou kurzoru, je zobrazována prostřednictvím kurzorového seznamu. |
| UŽITÍ:    | kreslení kružnice                                                                                                    |
| LEVÉ TL.: | zakreslení kružnice; přepnutí do režimu 'Circle Center'                                                                                                    |
| PRAVÉ:    | přepnutí do režimu 'Circle Center' bez kreslení                                                                                                    |
| ODKAZY:   | Režim ukazatele, Speciální klávesy                                                                                                    |
| POZNÁMKY: | Kreslí se vždy obecnou čarou.                                                                                                    |

## 7.19 Kreslení kruhu (střed)

| $ \rangle$ , se |
|-----------------|
| [               |

## 7.20 Kreslení kruhu (bod na obvodu)

| REŽIM:    | 'Filled Circle Perimeter'                                |
|-----------|----------------------------------------------------------|
| VSTUP:    | Place Filled Circle  $\langle Ctrl \rangle$              |
| POPIS:    | Pomocí kurzoru se určí bod na obvodu kruhu.              |
| UŽITÍ:    | kreslení kruhu                                           |
| LEVÉ TL.: | výběr bodu na obvodu; přepnutí do režimu 'Filled Circle' |
| PRAVÉ:    | ukončení režimu                                          |

| ODKAZY:   | Režim ukazatele, Speciální klávesy |
|-----------|------------------------------------|
| POZNÁMKY: | Má charakter obecné čáry.          |

# 7.21 Kreslení kruhu (druhý bod)

| REŽIM:    | 'Place Filled Circle'                                                                                                    |
|-----------|----------------------------------------------------------------------------------------------------|
|           | 'Place Filled Circle (P)'                                                                                                    |
| VSTUP:    |                                                                                                    |
| POPIS:    | Pomocí kurzoru se určí poloměr kruhu. Obrys kruhu určeného zadaným středem (bodem na obvodu) a okamžitou polohou kurzoru, je zobrazován prostřednictvím kurzorového seznamu. |
| UŽITÍ:    | kreslení kruhu                                                                                                    |
| LEVÉ TL.: | zakreslení kruhu; přepnutí do režimu 'Circle Center'                                                                                                    |
| PRAVÉ:    | přepnutí do režimu 'Circle Center' bez kreslení                                                                                                    |
| ODKAZY:   | Režim ukazatele, Speciální klávesy                                                                                                    |
| POZNÁMKY: | Má charakter obecné čáry.                                                                                                    |
|           |                                                                                                    |

# 7.22 Umístění propojovací značky

| REŽIM:    | 'Place Junction'                                                                                                    |
|-----------|----------------------------------------------------------------------------------------------------|
| VSTUP:    | Place Junction                                                                                                    |
| POPIS:    | Pomocí kurzoru se určí poloha propojovací značky. Značka na okamžité pozici kurzoru je zobrazována prostřednictvím kurzorového seznamu.                                                                                                    |
| UŽITÍ:    | propojení křížících se vodičů                                                                                                    |
| LEVÉ TL.: | umístění značky                                                                                                    |
| PRAVÉ:    | vymazání kurzorového seznamu; ukončení režimu                                                                                                    |
| ODKAZY:   | Režim ukazatele, Odstranění prvku, Speciální klávesy                                                                                                    |
| POZNÁMKY: | V editoru schematu se značka vytvoří tak, že vodiče, které dosud křížením procházely bez přerušení, se na tomto místě přeruší, což podle propojovacích pravidel vede na jejich elektrické propojení.<br>Propojovací značku lze umístit na křížení vodičů a na křížení vývodu součástky s vnitřkem vodičem. V druhém případě editor propojí přípojné místo vývodu součástky s místem křížení pomocným vodičem.<br>Příkaz lze užít i k propojení zkřížených vývodů součástek. Při tom editor umístí pomocné vodiče spojující přípojná místa vývodů s místem křížení.<br>Pokud se však v místě křížení stýkají pouze dva (pomocné) vodiče, pak se podle pravidel pro umístění propojovacích značek v tomto případě značka nezobrazí.<br>V editoru grafických předloh, kde vodiče nenesou elektrickou informaci, se umístí skutečný grafický prvek |

## 7.23 Umístění nezávislého textu

| REŽIM: | 'Place Text' |
|--------|--------------|
| VSTUP: | Place Text   |

| Pomocí kurzoru se určí poloha geometrického středu textu. Lokální menu        |
|-------------------------------------------------------------------------------|
| umožňuje editaci textového řetězce, nastavení velikosti, logického typu a vy- |
| konání umísťovací operace. Obrys právě umísťovaného textu se středem da-      |
| ným okamžitou polohou kurzoru je zobrazován prostřednictvím kurzorového       |
| seznamu.                                                                      |
| umístění nezávislého textu                                                    |
| výběr polohy — vyvolání menu pro umístění textu                               |
| otočení textu v kurzorovém seznamu o $90^\circ$                               |
| vymazání kurzorového seznamu; ukončení režimu                                 |
| Režim ukazatele, Text s pruhem, Množiny přípustných ASCII znaků, Speciál-     |
| ní klávesy                                                                    |
| Nezávislý text smí obsahovat nejvýše 71 znaků.                                |
|                                                                               |

## 7.24 Umístění návěští

| 'Place Label'                                                                                                    |
|----------------------------------------------------------------------------------------------------|
| PlaceLabel                                                                                                    |
| Pomocí kurzoru se určí poloha kotvičky návěští na vodiči, celý spoj se zvýraz-<br>ní. Lokální menu umožňuje editaci textového řetězce, nastavení velikosti, lo-<br>gického typu a vykonání umísťovací operace. Může nastat situace, že označo-<br>vaný vodič byl již dříve popsán jinými návěštími nebo je připojen k vývodům,<br>které jsou označeny viditelnými jmény. Pokud dříve přiřazená návěští jsou<br>stejná, tj. obsahují týž řetězec, nabídne lokální menu tento řetězec. Pokud<br>dosud nebylo přiřazeno žádné návěští, ale všechny připojené vývody vodičů<br>mají shodné jméno, je nabídnuto toto jméno.<br>Obrys právě umísťovaného textu návěští s kotvičkou na okamžité pozici kur-<br>zoru je zobrazován prostřednictvím kurzorového seznamu. |
| umístění návěští                                                                                                    |
| výběr polohy — vyvolání menu pro umístění návěští                                                                                                    |
| otočení textu v kurzorovém seznamu o $90^\circ$                                                                                                    |
| vymazání kurzorového seznamu; ukončení režimu                                                                                                    |
| Režim ukazatele, Text s pruhem, Speciální klávesy                                                                                                    |
| Návěští smí obsahovat nejvýše 27 znaků. Kotvičku vodorovně orientovaného návěští lze umístit jen na vodorovný vodič. Kotvičku svisle orientovaného návěští lze umístit jen na svislý vodič. Pokud se kurzor nachází v potenciálním kotvicím bodě návěští, tj. na vodiči, zobrazí se v druhém řádku okna aplikace výčet všech návěští přiřazených tomuto vodiči a výčet všech jmen vývodů součástek, k nimž je vodič připojen.                                                                                                    |
|                                                                                                    |

## 7.25 Umístění vývodu součástky

| REŽIM: | 'Place Pin' |
|--------|-------------|
| VSTUP: | Place Pin   |

| POPIS:    | Pomocí kurzoru se určí poloha kotvičky vývodu. Součástí lokálního menu jsou: |
|-----------|------------------------------------------------------------------------------|
|           | • editace jména vývodu,                                                      |
|           | • editace návěští vývodu,                                                    |
|           | • editace indexu vývodu,                                                     |
|           | • volba atributu,                                                            |
|           | • vložení značek "Dot" a "Clock",                                            |
|           | • nastavení délky vývodu,                                                    |
|           | • přepínače viditelnosti popisů vývodu                                       |
|           | • nastavení velikosti popisů,                                                |
|           | • vykonání umísťovací operace,                                               |
|           | • nastavení logického typu popisů a čar vývodu.                              |
| UŽITÍ:    | umístění vývodu do grafické předlohy                                         |
| LEVÉ TL.: | výběr polohy — vyvolání menu pro umístění vývodu                             |
| STŘEDNÍ:  | rotace proti směru hodinových ručiček o 90°                                  |
| "SHIFT":  | rotace na opačnou stranu                                                     |
| PRAVÉ:    | vymazání kurzorového seznamu; ukončení režimu                                |
| ODKAZY:   | Režim ukazatele, Speciální klávesy                                           |
| POZNÁMKY: | Přípojné místo vývodu je v editoru předloh označeno čtverečkem.              |

## 7.26 Umístění vybrané části grafické podoby

| REŽIM:                        | 'Fix Definition'                                                                             |
|-------------------------------|----------------------------------------------------------------------------------------------|
| VSTUP:                        | Browse     Definition   Load Pin Definition                                                  |
|                               | Browse     Definition   Load Graphics Definition                                             |
| POPIS:                        | Pomocí kurzoru se určí poloha kotvičky vývodové nebo obrazové části vybrané grafické podoby. |
| UŽITÍ:                        | připojení zvolené části grafické podoby na určité místo v editované předloze                 |
| LEVÉ TL.:                     | výběr polohy — umístění všech prvků do předlohy                                              |
| $ST \check{R} EDN \acute{I}:$ | rotace proti směru hodinových ručiček o 90°                                                  |
| "SHIFT":                      | rotace na opačnou stranu                                                                     |
| PRAVÉ:                        | vymazání kurzorového seznamu; ukončení režimu                                                |
| ODKAZY:                       | Režim ukazatele, Speciální klávesy                                                           |

# 7.27 Změna textu/součástky

| REŽIM: | 'Edit Text/Component'    |
|--------|--------------------------|
| VSTUP: | Edit Edit Text/Component |

| POPIS:    | Podle toho, jaký objekt se nachází pod kurzorem myši, vede v editoru schematu na                                                    |
|-----------|----------------------------------------------------------------------------------------------------|
|           | <ul> <li>změnu nezávislých textů,</li> <li>změnu návěští,</li> </ul>                                                                |
|           | • změnu popisů součástek (Edit),                                                                                                    |
|           | • editaci celých součástek (Edit Component),                                                                                        |
| UŽITÍ:    | změny textů a logických typů                                                                                                    |
| LEVÉ TL.: | výběr objektu; vyvolání patřičného menu                                                                                             |
| PRAVÉ:    | vyvolání hlavního menu                                                                                                    |
| ODKAZY:   | Režim ukazatele, Speciální klávesy                                                                                                  |
| POZNÁMKY: | Po dobu, po kterou v tomto režimu ukazatele přidržíte klávesu $\langle Ctrl \rangle$ , se dočasně aktivuje režim 'Reorder (First)'. |

## 7.28 Změna textu/vývodu

| REŽIM:    | 'Edit Text/Pin'                                                                              |
|-----------|----------------------------------------------------------------------------------------------|
| VSTUP:    | Browse  Edit Edit Text/Pin                                                                   |
| POPIS:    | Podle toho, jaký objekt se nachází pod kurzorem myši, vede v editoru grafických předloh mění |
|           | • nezávislé texty,                                                                           |
|           | • návěští,                                                                                   |
|           | • celé vývody (Edit Pin),                                                                    |
| UŽITÍ:    | změny textů a logických typů                                                                 |
| LEVÉ TL.: | výběr objektu; vyvolání patřičného menu                                                      |
| PRAVÉ:    | vyvolání hlavního menu                                                                       |
| ODKAZY:   | Režim ukazatele, Speciální klávesy                                                           |

## 7.29 Přemístění jednoho prvku — Výběr prvku

| REŽIM:    | 'Move (Pick)'                                                                                                    |
|-----------|----------------------------------------------------------------------------------------------------|
| VSTUP:    | Edit Move Pick                                                                                                    |
| POPIS:    | Prvek pod kurzorem je "vytržen" ze schematu a přemístěn do kurzorového seznamu. Předchozí zvýraznění prvků se ruší.          |
| UŽITÍ:    | Přemístění nebo otočení jednoho vybraného prvku.                                                                             |
| LEVÉ TL.: | výběr prvku — přepnutí do režimu 'Move'                                                                                      |
| STŘEDNÍ:  | přepnutí do režimu 'Move Block (1)'                                                                                          |
| "SHIFT":  | přepnutí do režimu 'Move Group'                                                                                              |
| PRAVÉ:    | vyvolání hlavního menu                                                                                                    |
| ODKAZY:   | Režim ukazatele, Záchytná vzdálenost, Speciální klávesy                                                                      |
| POZNÁMKY: | Kurzor se pohybuje nejen po uzlových bodech rastru, ale je možno jím ukázat i na průsečíky čar navzájem nebo s mříží rastru. |

### 7.30 Přemístění

| REŽIM:    | 'Move'                                                                                                    |
|-----------|----------------------------------------------------------------------------------------------------|
| VSTUP:    |                                                                                                    |
| POPIS:    | Vybrané prvky se pohybují s kurzorem (viz Kurzorový seznam). Lze je umístit na libovolné místo schematu. Navíc je možno je otáčet kolem kurzoru a provádět zrcadlení.                                                                                                    |
| LEVÉ TL.: | umístění skupiny a návrat do výchozího režimu ('Move (Pick)', 'Move<br>Block (1)', resp. 'Move Group'); vybrané prvky zůstávají zvýrazněny                                                                                                    |
| STŘEDNÍ:  | rotace a zrcadlení (4 polohy odpovídají rotaci proti směru hodinových ručiček o 90°, v dalších 4 polohách je zobrazována původní skupina otočená o násobek 90° a následně zrcadlená v ose x); při rotaci součástky se zachovávají polohy nápisů vzhledem k geometrickému středu součástky |
| "SHIFT":  | rotace na opačnou stranu                                                                                                    |
| PRAVÉ:    | vrácení skupiny na původní místo a návrat do výchozího režimu ('Move (Pick)', 'Move Block (1)', resp. 'Move Group'); vybrané prvky zůstávají zvýrazněny                                                                                                    |
| ODKAZY:   | Režim ukazatele, Speciální klávesy                                                                                                    |
| POZNÁMKY: | Bez přerušení operace je možno vyvolat hlavní menu stiskem klávesy mezer-<br>níku ( <b>Space</b> ), což lze výhodně použít pro průběžnou změnu měřítka, přechod<br>na jiný výkres apod. Samozřejmě lze také použít "horké klávesy".                                                       |

# 7.31 Přemístění bloku prvků — Označ první bod

| REŽIM:    | 'Move Block (1)'                                                                                                    |
|-----------|----------------------------------------------------------------------------------------------------|
| VSTUP:    | Edit Move Block                                                                                                    |
| POPIS:    | Pomocí kurzoru je nejprve určen jeden libovolný roh obdélníku. Předchozí zvýraznění prvků se v tomto okamžiku ruší. |
| UŽITÍ:    | přesun nebo otočení kompaktní skupiny prvků schematu                                                                |
| LEVÉ TL.: | výběr bodu — přepnutí do režimu 'Move Block (2)'                                                                    |
| STŘEDNÍ:  | přepnutí do režimu 'Add/Sub (Move)'                                                                                 |
| "SHIFT":  | přepnutí do režimu 'Move (Pick)'                                                                                    |
| PRAVÉ:    | vyvolání hlavního menu                                                                                              |
| ODKAZY:   | Režim ukazatele, Speciální klávesy                                                                                  |
| POZNÁMKY: | Blokem prvků se rozumí skupina prvků, které alespoň částečně leží uvnitř vymezené obdélníkové oblasti.              |

# 7.32 Přemístění bloku prvků — Označ druhý bod

| REŽIM: | 'Move Block (2)'                                                                                                    |
|--------|----------------------------------------------------------------------------------------------------|
| VSTUP: |                                                                                                    |
| POPIS: | Pomocí kurzoru je určen protilehlý roh obdélníku. Prvky, které alespoň čás-<br>tečně leží uvnitř vymezené oblasti, jsou "vytrženy" ze schematu a přemístěny<br>do kurzorového seznamu. |
| UŽITÍ: | přesun nebo otočení kompaktní skupiny prvků schematu                                                                                                    |

| výběr bodu — přepnutí do režimu 'Move'                                                                                                    |
|----------------------------------------------------------------------------------------------------|
| přepnutí do režimu 'Add/Sub (Move)'; vybrané prvky se zvýrazní                                                                                       |
| zrušení výběru — přepnutí zpět do režimu 'Move Block (1)'                                                                                            |
| Režim ukazatele, Speciální klávesy                                                                                                    |
| Blokem prvků se rozumí skupina prvků, které alespoň částečně leží uvnitř vymezené obdélníkové oblasti. Segmenty čar jsou na hranici bloku rozděleny. |
|                                                                                                    |

### 7.33 Přidej/Uber prvek do/ze skupiny prvků (Přemístění)

| REŽIM:    | 'Add/Sub (Move)'                                                                                                    |
|-----------|----------------------------------------------------------------------------------------------------|
| VSTUP:    | Edit Add/Sub (Move)                                                                                                    |
| POPIS:    | Prvek pod kurzorem lze zahrnout do skupiny vybraných prvků nebo naopak jej z ní vypustit.                                           |
| UŽITÍ:    | zahrnutí/vynětí prvku do/ze skupiny prvků schematu                                                                                  |
| LEVÉ TL.: | změna stavu — prvek zvýrazněn/nezvýrazněn                                                                                           |
| STŘEDNÍ:  | přepnutí do režimu 'Move Group'; vybrané prvky zůstávají zvýrazněny                                                                 |
| "SHIFT":  | přepnutí do režimu 'Move Block'; vybrané prvky zůstávají zvýrazněny                                                                 |
| PRAVÉ:    | vyvolání hlavního menu; vybrané prvky zůstávají zvýrazněny                                                                          |
| ODKAZY:   | Režim ukazatele, Záchytná vzdálenost, Speciální klávesy                                                                             |
| POZNÁMKY: | Po dobu, po kterou v tomto režimu ukazatele přidržíte klávesu $\langle Ctrl \rangle$ , se dočasně aktivuje režim 'Mark Connection'. |

#### 7.34 Přemístění skupiny

| REŽIM:    | 'Move Group'                                                                                                    |
|-----------|----------------------------------------------------------------------------------------------------|
| VSTUP:    | Edit Move Group                                                                                                    |
| POPIS:    | Všechny vybrané prvky lze najednou uchopit a přemístit.                                                                                    |
| UŽITÍ:    | přesun nebo otočení libovolné skupiny prvků schematu, určené pomocí 'Add/Sub (Move)'                                                       |
| LEVÉ TL.: | výběr bodu uchopení — přepnutí do režimu 'Move'                                                                                            |
| STŘEDNÍ:  | přepnutí do režimu 'Move (Pick)'; vybrané prvky zůstávají zvýrazněny                                                                       |
| "SHIFT":  | přepnutí do režimu 'Add/Sub (Move)'; vybrané prvky zůstávají zvýrazněny                                                                    |
| PRAVÉ:    | vyvolání hlavního menu; vybrané prvky zůstávají zvýrazněny                                                                                 |
| ODKAZY:   | Režim ukazatele, Speciální klávesy                                                                                                    |
| POZNÁMKY: | Na rozdíl od operace Move Block lze přemisťovanou skupinu prvků uchopit za libovolný bod, což může být užitečné při rotacích či zrcadlení. |

### 7.35 Posunutí jednoho prvku — Výběr prvku

| REŽIM: | 'Drag (Pick)'  |
|--------|----------------|
| VSTUP: | Edit Drag Pick |

| POPIS:    | Prvek pod kurzorem je "vytržen" ze schematu a přemístěn do kurzorového                |
|-----------|---------------------------------------------------------------------------------------|
|           | seznamu. Předchozí zvýraznění prvků se ruší. Elektrické propojení zůstává             |
|           | zachováno (viz 'Drag'). Pokud je vybraným prvkem segment nebo vrchol                  |
|           | vodiče, sběrnice nebo obecné čáry, nedojde k posunu, nýbrž k tvarování                |
|           | přilehlých segmentů (viz 'Drag Vertex').                                              |
| UŽITÍ:    | přemístění součástky se zachováním elektrického propojení, tvarování vodičů a sběrnic |
| LEVÉ TL.: | výběr prvku — přepnutí do režimu 'Drag' nebo 'Drag Vertex'                            |
| STŘEDNÍ:  | přepnutí do režimu 'Drag Block (1)'                                                   |
| ,SHIFT":  | přepnutí do režimu 'Drag Group'                                                       |
| PRAVÉ:    | vyvolání hlavního menu                                                                |
| ODKAZY:   | Režim ukazatele, Záchytná vzdálenost, Speciální klávesy                               |
| POZNÁMKY: | Kurzor se pohybuje nejen po uzlových bodech rastru, ale je možno jím ukázat           |
|           | i na průsečíky čar navzájem nebo s mříží rastru.                                      |

# 7.36 Posunutí (tažení)

| REŽIM:    | 'Drag'                                                                                                    |
|-----------|----------------------------------------------------------------------------------------------------|
| VSTUP:    |                                                                                                    |
| POPIS:    | Vybraná skupina prvků (často jednoprvková) se pohybuje s kurzorem (viz<br><i>Kurzorový seznam</i> ). Lze ji umístit na libovolné místo schematu. Navíc je<br>možno skupinu otáčet kolem kurzoru a provádět zrcadlení. Přípojné vodiče<br>se tvarují podle okamžitého nastavení Segment Angle (na počátku opera-<br>ce se vždy nastaví hodnota Arbitrary) a Flipped Segments v menu Edit<br> Parameters (Drag + Copy). |
| LEVÉ TL.: | umístění skupiny a návrat do výchozího režimu ('Drag (Pick)', 'Drag<br>Block (1)', resp. 'Drag Group'); vybrané prvky zůstávají zvýrazněny                                                                                                    |
| STŘEDNÍ:  | rotace a zrcadlení (4 polohy odpovídají rotaci proti směru hodinových ručiček o $90^{\circ}$ , v dalších 4 polohách je zobrazována původní skupina otočená o násobek $90^{\circ}$ a následně zrcadlená v ose x); při rotaci součástky se zachovávají polohy nápisů vzhledem k geometrickému středu součástky                                                                                                    |
| "SHIFT":  | rotace na opačnou stranu                                                                                                    |
| PRAVÉ:    | vrácení skupiny na původní místo a návrat do výchozího režimu ('Drag (Pick)', 'Drag Block (1)', resp. 'Drag Group'); vybrané prvky zůstávají zvýrazněny                                                                                                    |
| ODKAZY:   | Režim ukazatele, Speciální klávesy                                                                                                    |
| POZNÁMKY: | Bez přerušení operace je možno vyvolat hlavní menu stiskem klávesy mezerníku $\langle Space \rangle$ , což lze výhodně použít pro průběžnou změnu měřítka, přechod na jiný výkres apod. Samozřejmě lze také použít "horké klávesy".                                                                                                    |

### 7.37 Tvarování

| REŽIM: | 'Drag Vertex'                                                                                                    |
|--------|----------------------------------------------------------------------------------------------------|
| VSTUP: |                                                                                                    |
| POPIS: | Segmenty vodičů a sběrnic jsou tvarovány pohybem kurzoru podle okamžitého<br>nastavení Segment Angle a Flipped Segments v menu Edit Parameters<br>(Drag + Copy). |

| LEVÉ TL.: | umístění a návrat do režimu 'Drag (Pick)'; tvarované segmenty zůstávají zvýrazněny                                                                                                    |
|-----------|----------------------------------------------------------------------------------------------------|
| STŘEDNÍ:  | přepnutí Flipped Segments do opačné polohy                                                                                                    |
| PRAVÉ:    | vrácení skupiny na původní místo a návrat do režimu 'Drag (Pick)'; vybra-<br>né prvky zůstávají zvýrazněny                                                                                                    |
| ODKAZY:   | Režim ukazatele, Speciální klávesy                                                                                                    |
| POZNÁMKY: | Bez přerušení operace je možno vyvolat hlavní menu stiskem klávesy mezer-<br>níku ( <b>Space</b> ), což lze výhodně použít pro průběžnou změnu měřítka, přechod<br>na jiný výkres apod. Samozřejmě lze také použít "horké klávesy". |

#### 7.38 Posunutí bloku prvků — Označ první bod

| REŽIM:    | 'Drag Block (1)'                                                                                                    |
|-----------|----------------------------------------------------------------------------------------------------|
| VSTUP:    | Edit Drag Block                                                                                                    |
| POPIS:    | Pomocí kurzoru je nejprve určen jeden libovolný roh obdélníku. Předchozí zvýraznění prvků se v tomto okamžiku ruší. |
| UŽITÍ:    | přesun nebo otočení kompaktní skupiny prvků schematu při zachování elek-<br>trického propojení                      |
| LEVÉ TL.: | výběr bodu — přepnutí do režimu 'Drag Block (2)'                                                                    |
| STŘEDNÍ:  | přepnutí do režimu 'Add/Sub (Drag)'                                                                                 |
| "SHIFT":  | přepnutí do režimu 'Drag (Pick)'                                                                                    |
| PRAVÉ:    | vyvolání hlavního menu                                                                                              |
| ODKAZY:   | Režim ukazatele, Speciální klávesy                                                                                  |
| POZNÁMKY: | Blokem prvků se rozumí skupina prvků, které alespoň částečně leží uvnitř vymezené obdélníkové oblasti.              |

## 7.39 Posunutí bloku prvků — Označ druhý bod

| REŽIM:    | 'Drag Block (2)'                                                                                                    |
|-----------|----------------------------------------------------------------------------------------------------|
| VSTUP:    |                                                                                                    |
| POPIS:    | Pomocí kurzoru je určen protilehlý roh obdélníku. Prvky, které alespoň čás-<br>tečně leží uvnitř vymezené oblasti, jsou "vytrženy" ze schematu a přemístěny<br>do kurzorového seznamu. |
| UŽITÍ:    | přesun nebo otočení kompaktní skupiny prvků schematu při zachování elektrického propojení                                                                                              |
| LEVÉ TL.: | výběr bodu — přepnutí do režimu 'Drag'                                                                                                    |
| STŘEDNÍ:  | přepnutí do režimu 'Add/Sub (Drag)'; vybrané prvky se zvýrazní                                                                                                    |
| PRAVÉ:    | zrušení výběru — přepnutí zpět do režimu 'Drag Block (1)'                                                                                                    |
| ODKAZY:   | Režim ukazatele, Speciální klávesy                                                                                                    |
| POZNÁMKY: | Blokem prvků se rozumí skupina prvků, které alespoň částečně leží uvnitř vymezené obdélníkové oblasti. Segmenty čar jsou na hranici bloku rozděleny.                                   |

#### 7.40 Přidej/Uber prvek do/ze skupiny prvků (Posunutí)

| VSTUP:    | Edit Add/Sub (Drag)                                                                                                    |
|-----------|----------------------------------------------------------------------------------------------------|
| POPIS:    | Prvek pod kurzorem lze zahrnout do skupiny vybraných prvků nebo naopak jej z ní vypustit.                                           |
| UŽITÍ:    | zahrnutí/vynětí prvku do/ze skupiny prvků schematu                                                                                  |
| LEVÉ TL.: | změna stavu — prvek zvýrazněn/nezvýrazněn                                                                                           |
| STŘEDNÍ:  | přepnutí do režimu 'Drag Group'; vybrané prvky zůstávají zvýrazněny                                                                 |
| "SHIFT":  | přepnutí do režimu 'Drag Block'; vybrané prvky zůstávají zvýrazněny                                                                 |
| PRAVÉ:    | vyvolání hlavního menu; vybrané prvky zůstávají zvýrazněny                                                                          |
| ODKAZY:   | Režim ukazatele, Záchytná vzdálenost, Speciální klávesy                                                                             |
| POZNÁMKY: | Po dobu, po kterou v tomto režimu ukazatele přidržíte klávesu $\langle Ctrl \rangle$ , se dočasně aktivuje režim 'Mark Connection'. |

## 7.41 Posunutí skupiny

| REŽIM:                                                              | 'Drag Group'                                                                                                    |
|---------------------------------------------------------------------|----------------------------------------------------------------------------------------------------|
| VSTUP:                                                              | Edit Drag Group                                                                                                    |
| POPIS:<br>UŽITÍ:                                                    | Všechny vybrané prvky lze najednou uchopit a přemístit.<br>přesun nebo otočení libovolné skupiny prvků schematu, určené pomocí<br>'Add/Sub (Drag)', při zachování elektrického propojení                                                                                                    |
| LEVÉ TL.:<br>STŘEDNÍ:<br>"SHIFT":<br>PRAVÉ:<br>ODKAZY:<br>POZNÁMKY: | výběr bodu uchopení — přepnutí do režimu 'Drag'<br>přepnutí do režimu 'Drag (Pick)'; vybrané prvky zůstávají zvýrazněny<br>přepnutí do režimu 'Add/Sub (Drag)'; vybrané prvky zůstávají zvýrazněny<br>vyvolání hlavního menu; vybrané prvky zůstávají zvýrazněny<br><i>Režim ukazatele, Speciální klávesy</i><br>Na rozdíl od operace Drag Block lze přemisťovanou skupinu prvků uchopit<br>za libovolný bod, což může být užitečné při rotacích či zrcadlení. |

# 7.42 Kopírování jednoho prvku — Výběr prvku

| 'Copy (Pick)'                                                                                            |
|----------------------------------------------------------------------------------------------------|
| Edit Copy Pick                                                                                           |
| Prvek pod kurzorem je okopírován ze schematu do kurzorového seznamu. Předchozí zvýraznění prvků se ruší. |
| kopírování jednoho prvku schematu                                                                        |
| výběr prvku — přepnutí do režimu 'Copy'                                                                  |
| přepnutí do režimu 'Copy Block (1)'                                                                      |
| přepnutí do režimu 'Copy Group'                                                                          |
| vyvolání hlavního menu                                                                                   |
| Režim ukazatele, Záchytná vzdálenost, Speciální klávesy                                                  |
|                                                                                                    |

## 7.43 Kopírování

| VSTUP:    |                                                                                                    |
|-----------|----------------------------------------------------------------------------------------------------|
| POPIS:    | Vybraná skupina prvků (často jednoprvková) se pohybuje s kurzorem (viz <i>Kurzorový seznam</i> ). Lze ji umístit na libovolné místo schematu. Navíc je možno skupinu otáčet kolem kurzoru a provádět zrcadlení.                                                                                                    |
| LEVÉ TL.: | umístění skupiny; umístěné prvky zůstávají zvýrazněny; po umístění se kur-<br>zorový seznam posune o vektor určený Step X, Step Y, k číselným částem<br>návěští vodičů se přičte hodnota Label Step a reference součástek se zvětší o<br>Reference Step (pokud to vede ke kolizi s nějakou stávající referencí, najde<br>se nejblíže vyšší volná); takto se skupina umístí Repeat Count-krát |
| STŘEDNÍ:  | rotace a zrcadlení (4 polohy odpovídají rotaci proti směru hodinových ručiček o 90°, v dalších 4 polohách je zobrazována původní skupina otočená o násobek 90° a následně zrcadlená v ose x); při rotaci součástky se zachovávají polohy nápisů vzhledem k geometrickému středu součástky                                                                                                    |
| "SHIFT":  | rotace na opačnou stranu                                                                                                    |
| PRAVÉ:    | vymazání kurzorového seznamu a návrat do výchozího režimu ('Copy<br>(Pick)', 'Copy Block (1)', resp. 'Copy Group'); vybrané prvky zůstávají<br>zvýrazněny                                                                                                    |
| ODKAZY:   | Režim ukazatele, Speciální klávesy                                                                                                    |
| POZNÁMKY: | Bez přerušení operace je možno vyvolat hlavní menu stiskem klávesy mezerníku ( <b>Space</b> ), což lze výhodně použít pro průběžnou změnu měřítka, přechod na jiný výkres apod. Samozřejmě lze také použít "horké klávesy".                                                                                                    |

## 7.44 Kopírování bloku prvků — Označ první bod

| REŽIM:    | 'Copy Block (1)'                                                                                                    |
|-----------|----------------------------------------------------------------------------------------------------|
| VSTUP:    | Edit Copy Block                                                                                                    |
| POPIS:    | Pomocí kurzoru je nejprve určen jeden libovolný roh obdélníku. Předchozí zvýraznění prvků se v tomto okamžiku ruší. |
| UŽITÍ:    | kopírování kompaktní skupiny prvků schematu                                                                         |
| LEVÉ TL.: | výběr bodu — přepnutí do režimu 'Copy Block (2)'                                                                    |
| STŘEDNÍ:  | přepnutí do režimu 'Add/Sub (Copy)'                                                                                 |
| "SHIFT":  | přepnutí do režimu 'Copy (Pick)'                                                                                    |
| PRAVÉ:    | vyvolání hlavního menu                                                                                              |
| ODKAZY:   | Režim ukazatele, Speciální klávesy                                                                                  |
| POZNÁMKY: | Blokem prvků se rozumí skupina prvků, které alespoň částečně leží uvnitř vymezené obdélníkové oblasti.              |

## 7.45 Kopírování bloku prvků — Označ druhý bod

| REŽIM: | 'Copy Block (2)'                                                                                                    |
|--------|----------------------------------------------------------------------------------------------------|
| VSTUP: |                                                                                                    |
| POPIS: | Pomocí kurzoru je určen protilehlý roh obdélníku. Prvky, které alespoň částečně leží uvnitř vymezené oblasti, jsou okopírovány ze schematu do kurzorového seznamu. |
| UŽITÍ: | kopírování kompaktní skupiny prvků schematu                                                                                                    |

| výběr bodu — přepnutí do režimu 'Copy'                                                                                                    |
|----------------------------------------------------------------------------------------------------|
| přepnutí do režimu 'Add/Sub (Copy)'; vybrané prvky se zvýrazní                                                                                       |
| zrušení výběru — přepnutí zpět do režimu 'Copy Block (1)'                                                                                            |
| Režim ukazatele, Speciální klávesy                                                                                                    |
| Blokem prvků se rozumí skupina prvků, které alespoň částečně leží uvnitř vymezené obdélníkové oblasti. Segmenty čar jsou na hranici bloku rozděleny. |
|                                                                                                    |

## 7.46 Přidej/Uber prvek do/ze skupiny prvků (Kopírování)

| REŽIM:    | 'Add/Sub (Copy)'                                                                                 |
|-----------|--------------------------------------------------------------------------------------------------|
| VSTUP:    | Edit Add/Sub (Copy)                                                                              |
| POPIS:    | Prvek pod kurzorem lze zahrnout do skupiny vybraných prvků nebo naopak jej z ní vypustit.        |
| UŽITÍ:    | zahrnutí/vynětí prvku do/ze skupiny prvků schematu                                               |
| LEVÉ TL.: | změna stavu — prvek zvýrazněn/nezvýrazněn                                                        |
| STŘEDNÍ:  | přepnutí do režimu 'Copy Group'; vybrané prvky zůstávají zvýrazněny                              |
| "SHIFT":  | přepnutí do režimu 'Copy Block'; vybrané prvky zůstávají zvýrazněny                              |
| PRAVÉ:    | vyvolání hlavního menu; vybrané prvky zůstávají zvýrazněny                                       |
| ODKAZY:   | Režim ukazatele, Záchytná vzdálenost, Speciální klávesy                                          |
| POZNÁMKY: | Po dobu, po kterou v tomto režimu ukazatele přidržíte klávesu $\langle \mathbf{Ctrl}\rangle,$ se |
|           | dočasně aktivuje režim 'Mark Connection'.                                                        |

# 7.47 Kopírování skupiny prvků

| REŽIM:    | 'Copy Group'                                                                                                    |
|-----------|----------------------------------------------------------------------------------------------------|
| VSTUP:    | Edit Copy Group                                                                                                    |
| POPIS:    | Všechny vybrané prvky lze najednou uchopit a okopírovat.                                                                                   |
| UŽITÍ:    | kopírování libovolné skupiny prvků schematu, určené pomocí 'Add/Sub (Copy)'                                                                |
| LEVÉ TL.: | výběr bodu uchopení — přepnutí do režimu 'Copy'                                                                                            |
| STŘEDNÍ:  | přepnutí do režimu 'Copy (Pick)'; vybrané prvky zůstávají zvýrazněny                                                                       |
| "SHIFT":  | přepnutí do režimu 'Add/Sub (Copy)'; vybrané prvky zůstávají zvýrazněny                                                                    |
| PRAVÉ:    | vyvolání hlavního menu; vybrané prvky zůstávají zvýrazněny                                                                                 |
| ODKAZY:   | Režim ukazatele, Speciální klávesy                                                                                                    |
| POZNÁMKY: | Na rozdíl od operace Copy Block lze přemisťovanou skupinu prvků uchopit za libovolný bod, což může být užitečné při rotacích či zrcadlení. |

## 7.48 Vymazání jednoho prvku

| REŽIM: | 'Delete (Pick)'                                                                                                    |
|--------|----------------------------------------------------------------------------------------------------|
| VSTUP: | Edit Delete Pick                                                                                                    |
| POPIS: | Stiskem tlačítka je prvek pod kurzorem vymazán ze schematu. Tímto příkazem lze rovněž odstraňovat propojovací značky. |

| UŽITÍ:                        | vymazání prvku ze schematu                                               |
|-------------------------------|--------------------------------------------------------------------------|
| LEVÉ TL.:                     | výmaz prvku                                                              |
| $ST \check{R} EDN \acute{I}:$ | přepnutí do režimu 'Delete Block (1)'                                    |
| "SHIFT":                      | přepnutí do režimu 'Delete Group'                                        |
| PRAVÉ:                        | vyvolání hlavního menu                                                   |
| ODKAZY:                       | Režim ukazatele, Záchytná vzdálenost, Undo, Speciální klávesy            |
| POZNÁMKY:                     | Po dobu, po kterou v tomto režimu ukazatele přidržíte klávesu (Ctrl), se |
|                               | dočasně aktivuje režim 'Delete Connection'.                              |

## 7.49 Vymaž vodivý spoj

| REŽIM:    | 'Delete Connection'                                                                           |
|-----------|-----------------------------------------------------------------------------------------------|
| VSTUP:    | Edit Delete Pick  $\langle Ctrl \rangle$                                                      |
| POPIS:    | Stiskem tlačítka je spoj pod kurzorem vymazán ze schematu. Prvky jiného typu jsou ignorovány. |
| UŽITÍ:    | vymazání spoje ze schematu                                                                    |
| LEVÉ TL.: | výmaz spoje                                                                                   |
| STŘEDNÍ:  | přepnutí do režimu 'Delete Block (1)'                                                         |
| "SHIFT":  | přepnutí do režimu 'Delete Group'                                                             |
| PRAVÉ:    | vyvolání hlavního menu                                                                        |
| ODKAZY:   | Režim ukazatele, Záchytná vzdálenost, Undo, Speciální klávesy                                 |
|           |                                                                                               |

#### 7.50 Vymazání bloku prvků — Označ první bod

| REŽIM:    | 'Delete Block (1)'                                                                                                  |
|-----------|----------------------------------------------------------------------------------------------------|
| VSTUP:    | Edit Delete Block                                                                                                   |
| POPIS:    | Pomocí kurzoru je nejprve určen jeden libovolný roh obdélníku. Předchozí zvýraznění prvků se v tomto okamžiku ruší. |
| UŽITÍ:    | vymazání kompaktní skupiny prvků schematu                                                                           |
| LEVÉ TL.: | výběr bodu — přepnutí do režimu 'Delete Block (2)'                                                                  |
| STŘEDNÍ:  | přepnutí do režimu 'Add/Sub (Delete)'                                                                               |
| "SHIFT":  | přepnutí do režimu 'Delete (Pick)'                                                                                  |
| PRAVÉ:    | vyvolání hlavního menu                                                                                              |
| ODKAZY:   | Režim ukazatele, Speciální klávesy                                                                                  |
| POZNÁMKY: | Blokem prvků se rozumí skupina prvků, které CELÉ leží uvnitř vymezené obdélníkové oblasti.                          |

## 7.51 Vymazání bloku prvků — Označ druhý bod

| REŽIM:<br>VSTUP: | 'Delete Block (2)'                                                                                                    |
|------------------|----------------------------------------------------------------------------------------------------|
| POPIS:           | Pomocí kurzoru je určen protilehlý roh obdélníku. Prvky, které CELÉ leží uvnitř vymezené oblasti, jsou odstraněny ze schematu. |

| UŽITÍ:    | vymazání kompaktní skupiny prvků                                                                                                    |
|-----------|----------------------------------------------------------------------------------------------------|
| LEVÉ TL.: | výběr bodu — vymazání vybraných prvků a přepnutí do režimu 'Delete Block (1)'                                                            |
| STŘEDNÍ:  | přepnutí do režimu 'Add/Sub (Delete)'; vybrané prvky se zvýrazní                                                                         |
| PRAVÉ:    | zrušení výběru — přepnutí zpět do režimu 'Delete Block (1)'                                                                              |
| ODKAZY:   | Režim ukazatele, Undo, Speciální klávesy                                                                                                 |
| POZNÁMKY: | Blokem prvků se rozumí skupina prvků, které CELÉ leží uvnitř vymezené obdélníkové oblasti. Segmenty čar jsou na hranici bloku rozděleny. |

## 7.52 Přidej/Uber prvek do/ze skupiny prvků (Vymazání)

| REŽIM:    | 'Add/Sub (Del.)'                                                                                                    |
|-----------|----------------------------------------------------------------------------------------------------|
| VSTUP:    | Edit Add/Sub (Delete)                                                                                                    |
| POPIS:    | Prvek pod kurzorem lze zahrnout do skupiny vybraných prvků nebo naopak jej z ní vypustit.                                                |
| UŽITÍ:    | zahrnutí/vynětí prvku do/ze skupiny prvků schematu                                                                                       |
| LEVÉ TL.: | změna stavu — prvek zvýrazněn/nezvýrazněn                                                                                                |
| STŘEDNÍ:  | přepnutí do režimu 'Delete Group'; vybrané prvky zůstávají zvýrazněny                                                                    |
| "SHIFT":  | přepnutí do režimu 'Delete Block'; vybrané prvky zůstávají zvýrazněny                                                                    |
| PRAVÉ:    | vyvolání hlavního menu; vybrané prvky zůstávají zvýrazněny                                                                               |
| ODKAZY:   | Režim ukazatele, Záchytná vzdálenost, Speciální klávesy                                                                                  |
| POZNÁMKY: | Po dobu, po kterou v tomto režimu ukazatele přidržíte klávesu $\langle {\sf Ctrl} \rangle,$ se dočasně aktivuje režim 'Mark Connection'. |

## 7.53 Vymazání skupiny z výkresu

| REŽIM:                          | 'Delete Group'                                                                                                    |
|---------------------------------|----------------------------------------------------------------------------------------------------|
| VSTUP:                          | Edit Delete Group                                                                                                    |
| POPIS:<br>UŽITÍ:<br>LEVÉ TL.:   | Vybrané prvky jsou vymazány z pracovního výkresu.<br>vymazání libovolné skupiny prvků, určené pomocí 'Add/Sub (Delete)'<br>vymazání bloku a přepnutí do režimu 'Delete (Pick)'; vybrané prvky zůs-<br>távají zvýrazněny |
| STŘEDNÍ:<br>"SHIFT":            | přepnutí do režimu 'Delete (Pick)'; vybrané prvky zůstávají zvýrazněny přepnutí do režimu 'Add/Sub (Delete)'; vybrané prvky zůstávají zvýrazněny                                                                        |
| PRAVÉ:<br>ODKAZY:<br>POZNÁ MKV. | vyvolání hlavního menu; vybrané prvky zůstávají zvýrazněny<br>Režim ukazatele, Undo, Speciální klávesy<br>Označené, prvlyv, ložící, mimo, procumí, uýkros, zůstávají, v, tomto, rožimu                                  |
| FOZNAMKI:                       | nedotčeny.                                                                                                    |

## 7.54 Umístění skupiny prvků přečtené ze souboru

| POPIS:Pohybem kurzoru se určí poloha a orientace skupiny prvků přečtené ze<br>souboru.UŽITÍ:umístění přečtené skupiny prvkůLEVÉ TL.:výběr polohy — umístění všech prvků na výkresSTŘEDNÍ:rotace proti směru hodinových ručiček o 90°"SHIFT":rotace na opačnou stranuPRAVÉ:vymazání kurzorového seznamu; ukončení režimuODKAZY:Režim ukazatele, Speciální klávesy | VSTUP:    | Edit Group Operation Import Group                                             |
|----------------------------------------------------------------------------------------------------|-----------|-------------------------------------------------------------------------------|
| UŽITÍ:umístění přečtené skupiny prvkůLEVÉ TL.:výběr polohy — umístění všech prvků na výkresSTŘEDNÍ:rotace proti směru hodinových ručiček o 90°"SHIFT":rotace na opačnou stranuPRAVÉ:vymazání kurzorového seznamu; ukončení režimuODKAZY:Režim ukazatele, Speciální klávesy                                                                                       | POPIS:    | Pohybem kurzoru se určí poloha a orientace skupiny prvků přečtené ze souboru. |
| LEVÉ TL.:výběr polohy — umístění všech prvků na výkresSTŘEDNÍ:rotace proti směru hodinových ručiček o 90°"SHIFT":rotace na opačnou stranuPRAVÉ:vymazání kurzorového seznamu; ukončení režimuODKAZY:Režim ukazatele, Speciální klávesy                                                                                                    | UŽITÍ:    | umístění přečtené skupiny prvků                                               |
| STŘEDNÍ:rotace proti směru hodinových ručiček o 90°"SHIFT":rotace na opačnou stranuPRAVÉ:vymazání kurzorového seznamu; ukončení režimuODKAZY:Režim ukazatele, Speciální klávesy                                                                                                    | LEVÉ TL.: | výběr polohy — umístění všech prvků na výkres                                 |
| "SHIFT":rotace na opačnou stranuPRAVÉ:vymazání kurzorového seznamu; ukončení režimuODKAZY:Režim ukazatele, Speciální klávesy                                                                                                    | STŘEDNÍ:  | rotace proti směru hodinových ručiček o 90°                                   |
| PRAVÉ:vymazání kurzorového seznamu; ukončení režimuODKAZY:Režim ukazatele, Speciální klávesy                                                                                                    | "SHIFT":  | rotace na opačnou stranu                                                      |
| <b>ODKAZY:</b> Režim ukazatele, Speciální klávesy                                                                                                    | PRAVÉ:    | vymazání kurzorového seznamu; ukončení režimu                                 |
|                                                                                                    | ODKAZY:   | Režim ukazatele, Speciální klávesy                                            |

## 7.55 Výběr výřezu — Označ první bod

| REŽIM:    | 'Zoom (1)'                                            |
|-----------|-------------------------------------------------------|
| VSTUP:    | Zoom Zoom Window                                      |
| POPIS:    | Kurzorem je nejprve určen jeden libovolný roh výřezu. |
| UŽITÍ:    | zvětšení vybraného výřezu                             |
| LEVÉ TL.: | výběr bodu — přepnutí do režimu 'Zoom (2)'            |
| PRAVÉ:    | ukončení režimu                                       |
| ODKAZY:   | Režim ukazatele, Speciální klávesy                    |

## 7.56 Výběr výřezu — Označ druhý bod

| REŽIM:    | 'Zoom (2)'                                                                                                    |
|-----------|----------------------------------------------------------------------------------------------------|
| VSTUP:    |                                                                                                    |
| POPIS:    | Pomocí kurzoru je určen protilehlý roh výřezu. Po jeho označení se nastaví takové měřítko zobrazení, aby vybraný výřez co nejlépe využil plochu obrazovky. |
| UŽITÍ:    | zvětšení vybraného výřezu                                                                                                    |
| LEVÉ TL.: | výběr bodu — změna měřítka                                                                                                    |
| PRAVÉ:    | zrušení výběru — přepnutí zpět do režimu 'Zoom (1)'                                                                                                    |
| ODKAZY:   | Režim ukazatele, Speciální klávesy                                                                                                    |
|           |                                                                                                    |

# 7.57 Označ vodivý spoj

| REŽIM:    | 'Mark Connection'                                                                                                    |
|-----------|----------------------------------------------------------------------------------------------------|
| VSTUP:    | Edit Group Operation Mark Connection                                                                                                    |
| POPIS:    | V tomto režimu lze jednotlivé spoje zahrnout/vypustit do/ze skupiny prvků schematu.                                                                                                    |
| LEVÉ TL.: | změna stavu — spoj zvýrazněn/nezvýrazněn; výsledný stav je dán výchozím<br>stavem objektu (vodiče, vývodu součástky), který se nachází pod kurzorem;<br>zasažen je celý spoj na všech výkresech |
| STŘEDNÍ:  | zachycení nového prvku (ekvivalentní nepatrnému posunu myši tam a zpět)                                                                                                    |
| PRAVÉ:    | ukončení režimu                                                                                                    |
| ODKAZY:   | Režim ukazatele, Speciální klávesy                                                                                                    |
|           |                                                                                                    |

## 7.58 Přečísluj referenci (první součástka)

| REŽIM:                        | 'Reorder (First)'                                                                                                    |
|-------------------------------|----------------------------------------------------------------------------------------------------|
| VSTUP:                        | Edit Reorder Reference                                                                                                    |
| POPIS:<br>UŽITÍ:<br>LEVÉ TL.: | Pomocí kurzoru se určí součástka, jejíž referenční identifikátor má být změněn.<br>záměna referencí, změna pořadí referencí<br>výběr součástky — vstup nové reference vybrané součástky; přepnutí do<br>režimu 'Reorder (Next)' |
| STŘEDNÍ:<br>PRAVÉ:<br>ODKAZY: | překlopení přepínače Shift/Swap<br>ukončení režimu<br>Režim ukazatele, Speciální klávesy                                                                                                    |

## 7.59 Přečísluj referenci (další součástka)

| REŽIM:    | 'Reorder (Next)'                                                                |
|-----------|---------------------------------------------------------------------------------|
| VSTUP:    |                                                                                 |
| POPIS:    | Pomocí kurzoru se určí součástka, jejíž referenční identifikátor má následovat. |
| UŽITÍ:    | záměna referencí, změna pořadí referencí                                        |
| LEVÉ TL.: | výběr součástky — přečíslování                                                  |
| STŘEDNÍ:  | překlopení přepínače Shift/Swap                                                 |
| PRAVÉ:    | ukončení režimu                                                                 |
| ODKAZY:   | Režim ukazatele, Speciální klávesy                                              |
|           |                                                                                 |

### 7.60 Přidej/Uber prvek do/ze skupiny prvků (Označení)

| REŽIM:    | 'Add/Sub (Mark)'                                                                                                    |
|-----------|----------------------------------------------------------------------------------------------------|
| VSTUP:    | Edit Group Operation Mark Element                                                                                                    |
| POPIS:    | Prvek pod kurzorem lze zahrnout do skupiny vybraných prvků nebo naopak jej z ní vypustit. Dosavadní zvýraznění prvků se nemění.          |
| UŽITÍ:    | zahrnutí/vynětí prvku do/ze skupiny prvků schematu                                                                                       |
| LEVÉ TL.: | změna stavu — prvek zvýrazněn/nezvýrazněn                                                                                                |
| PRAVÉ:    | ukončení režimu; vybrané prvky zůstávají zvýrazněny                                                                                      |
| ODKAZY:   | Režim ukazatele, Záchytná vzdálenost, Speciální klávesy                                                                                  |
| POZNÁMKY: | Po dobu, po kterou v tomto režimu ukazatele přidržíte klávesu $\langle {\sf Ctrl} \rangle,$ se dočasně aktivuje režim 'Mark Connection'. |

## 7.61 Výběr objektů uvnitř bloku — první bod

| REŽIM: | 'Mark Window Interior (1)'                                                                           |
|--------|----------------------------------------------------------------------------------------------------|
| VSTUP: | Edit Group Operation  Window Interior                                                                |
| POPIS: | Pomocí kurzoru je nejprve určen jeden libovolný roh obdélníku. Dosavadní zvýraznění prvků se nemění. |

| UŽITÍ:              | výběr kompaktní skupiny prvků schematu, které celé leží uvnitř obdélníkové oblasti |
|---------------------|------------------------------------------------------------------------------------|
| LEVÉ TL.:<br>PRAVÉ: | výběr bodu — přepnutí do režimu 'Mark Window Interior (2)'<br>ukončení režimu      |
| ODKAZY:             | Režim ukazatele, Speciální klávesy                                                 |

### 7.62 Výběr objektů uvnitř bloku — druhý bod

| REŽIM:    | 'Mark Window Interior (2)'                                                                                                    |
|-----------|----------------------------------------------------------------------------------------------------|
| VSTUP:    |                                                                                                    |
| POPIS:    | Pomocí kurzoru je určen protilehlý roh obdélníku. Prvky, které celé leží uvnitř vymezené oblasti, jsou předány jako operand právě probíhající množinové operaci. Zvýraznění nezasažených prvků se nemění.                                                                                                    |
| UŽITÍ:    | výběr kompaktní skupiny prvků schematu, které celé leží uvnitř obdélníkové oblasti                                                                                                    |
| LEVÉ TL.: | výběr bodu — provedení množinové operace; ukončení režimu                                                                                                    |
| PRAVÉ:    | ukončení režimu                                                                                                    |
| ODKAZY:   | Režim ukazatele, Speciální klávesy                                                                                                    |
| POZNÁMKY: | Příkaz se vztahuje i na takové segmenty spojových čar, kruhové oblouky, čtvr-<br>tkružnice a kružnice, které sice hranici okénka neprotínají, ale část obdélníku<br>jim opsaného do okénka zasahuje. Segmenty čar se na hranici bloku neroz-<br>dělují (narozdíl od označení bloku středním tlačítkem myši např. v režimu<br>'Drag Block (2)'). |

## 7.63 Výběr objektů uvnitř a na hranici bloku — první bod

| REŽIM:    | 'Mark Window + Border (1)'                                                                                                    |
|-----------|----------------------------------------------------------------------------------------------------|
| VSTUP:    | Edit Group Operation  Window & Border                                                                                                |
| POPIS:    | Pomocí kurzoru je nejprve určen jeden libovolný roh obdélníku. Dosavadní zvýraznění prvků se nemění.                                 |
| UŽITÍ:    | výběr kompaktní skupiny prvků schematu, které alespoň částečně zasahují do obdélníkové oblasti (segmenty čar musí být obsaženy celé) |
| LEVÉ TL.: | výběr bodu — přepnutí do režimu 'Mark Window + Border (2)'                                                                           |
| PRAVÉ:    | ukončení režimu                                                                                                    |
| ODKAZY:   | Režim ukazatele, Speciální klávesy                                                                                                   |

## 7.64 Výběr objektů uvnitř a na hranici bloku — druhý bod

| REŽIM: | 'Mark Window + Border (2)'                                                                                                    |
|--------|----------------------------------------------------------------------------------------------------|
| VSTUP: |                                                                                                    |
| POPIS: | Pomocí kurzoru je určen protilehlý roh obdélníku. Prvky, které alespoň částečně zasahují do vymezené oblasti, jsou předány jako operand právě probíhající množinové operaci. Zvýraznění nezasažených prvků se nemění. |
| UŽITÍ: | výběr kompaktní skupiny prvků schematu, které alespoň částečně zasahují do obdélníkové oblasti (segmenty čar musí být obsaženy celé)                                                                                  |

| LEVÉ TL.: | výběr bodu — provedení množinové operace; ukončení režimu                                                                                                    |
|-----------|----------------------------------------------------------------------------------------------------|
| PRAVÉ:    | ukončení režimu                                                                                                    |
| ODKAZY:   | Režim ukazatele, Speciální klávesy                                                                                                    |
| POZNÁMKY: | Příkaz se vztahuje i na takové segmenty spojových čar, kruhové oblouky, čtvr-<br>tkružnice a kružnice, které sice hranici okénka neprotínají, ale část obdélníku<br>jim opsaného do okénka zasahuje. Segmenty čar se na hranici bloku neroz-<br>dělují (narozdíl od označení bloku středním tlačítkem myši např. v režimu<br>'Drag Block (2)'). |

# 8 Ovládání editoru schematu

### 8.1 Menu pro čtení průvodní informace

| SUBMENU:          | Help                                                                                                    |
|-------------------|----------------------------------------------------------------------------------------------------|
| POPIS:            | Menu pro vyhledávání a čtení průvodních informací k ovládání programu zahrnuje:                                                                                                    |
|                   | <ul> <li>obsah průvodní informace,</li> <li>návod k používání průvodní informace,</li> <li>vyvolání posledně zobrazené sekce průvodní informace,</li> <li>zobrazení průvodní informace k poslední chybě nebo upozornění,</li> <li>zapnutí a vypnutí jednořádkové nápovědy</li> </ul> |
| ODKAZY:           | Obsah průvodní informace, Průvodní informace, Informace o poslední chybě, Jednořádková nápověda                                                                                                    |
| POZNÁMKY:         | Ve všech menu a tabulkách a vstupech můžete vyvolat příslušnou sekci průvodních informací klávesou $\langle Alt-H\rangle.$                                                                                                    |
| 8.1.1 Posledně    | zobrazená sekce průvodní informace                                                                                                    |
| PŘÍKAZ:           | Help Previous Help                                                                                                    |
| POPIS:<br>ODKAZY: | Opětně zobrazí sekci průvodní informace, která byla zobrazena jako poslední.<br>Obsah průvodní informace, Seznam upozornění, Seznam chybových hlášení,                                                                                                    |

#### 8.1.2 Informace o poslední chybě

Jednořádková nápověda

|                                                                                                    | PŘÍKAZ:           | Help Last Error                                                                                                    |
|----------------------------------------------------------------------------------------------------|-------------------|----------------------------------------------------------------------------------------------------|
| <b>POPIS:</b> Vyvolá informaci týkající se poslední chyby nebo příčiny varovného hlášení <b>ODKAZY:</b> Obsah průvodní informace, Seznam upozornění, Seznam chybových hlášen<br>Jednořádková nápověda | POPIS:<br>ODKAZY: | Vyvolá informaci týkající se poslední chyby nebo příčiny varovného hlášení.<br>Obsah průvodní informace, Seznam upozornění, Seznam chybových hlášení,<br>Jednořádková nápověda |

#### 8.1.3 Přečtení jednořádkových nápověd

| PŘÍKAZ:   | Help Load Prompts                                                                                                    |
|-----------|----------------------------------------------------------------------------------------------------|
| POPIS:    | Přečte texty jednořádkové nápovědy z binárního souboru Schema.Prm do paměti; ty pak budou zobrazovány během procházení systémem menu v druhé řádce okna aplikace. |
| PODMÍNKY: | Nelze provést, pokud jednořádková nápověda již je aktivní.                                                                                                    |
| UŽITÍ:    | přepnutí do stavu, kdy se zobrazuje jednořádková nápověda                                                                                                    |
| OMEZENÍ:  | Soubor Schema.Prm musí být umístěn ve stejném adresáři jako Schema.Exe.                                                                                           |
| ODKAZY:   | Obsah průvodní informace, Seznam upozornění, Seznam chybových hlášení, Zrušení jednořádkových nápověd                                                             |
| POZNÁMKY: | Příznak aktivace jednořádkové nápovědy se ukládá do konfiguračního souboru programu.                                                                              |

#### 8.1.4 Zrušení jednořádkových nápověd

| PŘÍKAZ:   | Help Dispose Prompts                                                                                      |
|-----------|----------------------------------------------------------------------------------------------------|
| POPIS:    | Zruší zobrazování jednořádkové nápovědy.                                                                  |
| PODMÍNKY: | Nelze provést, pokud jednořádková nápověda není aktivní.                                                  |
| UŽITÍ:    | přepnutí do stavu, kdy se nezobrazuje jednořádková nápověda; úspora paměti                                |
| ODKAZY:   | Obsah průvodní informace, Seznam upozornění, Seznam chybových hlášení,<br>Přečtení jednořádkových nápověd |

#### 8.1.5 Zobrazení verze programu

| PŘÍKAZ: | Help About                                                                |
|---------|---------------------------------------------------------------------------|
| POPIS:  | příkaz zobrazí textové okénko uvádějící označení verze programu SCHEMATIC |
| ODKAZY: | verze programu                                                            |

## 8.2 Soubory

| SUBMENU:<br>POPIS: | Files<br>Menu obsahuje příkazy pro práci se soubory:                                                         |
|--------------------|----------------------------------------------------------------------------------------------------|
|                    | <ul> <li>čtení a zápis schematických souborů,</li> <li>rychlý výběr souboru pro čtení ze seznamu,</li> </ul> |
|                    | • výstup grafiky, seznamu spojů/seznamu chyb,                                                                |
|                    | • prohlížeč textových souborů,                                                                               |
|                    | • výmaz schematu,                                                                                            |
|                    | • ukončení programu.                                                                                         |
| UŽITÍ:             | vstup a výstup schematu                                                                                      |
| ODKAZY:            | Čtení souboru, Zápis souboru, Spuštění editoru plošných spojů LAYOUT,                                        |
|                    | Prohlížeč textových souborů, Grafický výstup, Seznam spojů/seznam chyb,                                      |
|                    | Zrušení schematu, Konec                                                                                      |

### 8.2.1 Čtení souboru

| PŘÍKAZ:   | Files Load                                                                                                    |
|-----------|----------------------------------------------------------------------------------------------------|
| POPIS:    | Čtení schematického souboru z disku. Předchozí schema v operační paměti je přepsáno novým. Přepínání mezi ASCII a binárním formátem se děje automaticky.                                                                                                    |
| UŽITÍ:    | přenesení schematu z diskového souboru do paměti                                                                                                    |
| POZNÁMKY: | Před čtením nového schematického souboru se program zeptá, zda se má<br>předchozí schema (bylo-li změněno) zapsat do souboru.<br>Pokud je soubor v ASCII formátu, je čtení následováno optimalizací, která má<br>za úkol odstranit nesrovnalosti zanesené do něj při případné editaci pomocí<br>textového editoru. |
#### 8.2.2 Rychlý výběr souboru pro čtení ze seznamu

#### **PŘÍKAZ:** Files | Pick Recent Files

POPIS: Jméno každého schematického souboru, který je čten nebo zapisován na disk, program zapisuje na první místo seznamu pro rychlý výběr. Dříve zapsané položky se odsunou a pokud právě ukládané jméno již v seznamu bylo, jeho druhý výskyt je zrušen. Seznam pro rychlý výběr obsahuje jména nejvýše 18 souborů, které se mohou nacházet na různých discích v nejrůznějších adresářích. Pro jejich přečtení pak není nutno procházet strom adresářů, ani zdlouhavě zapisovat jejich jména. Stačí pouze vybrat položku z tabulky. Další průběh čtecí operace je stejný jako po vyvolání příkazu Čtení souboru.
PODMÍNKY: Nepřístupné, pokud je seznam prázdný.
PČITÍ:

#### 8.2.3 Zápis souboru

| PŘÍKAZ:   | Files Save                                       |
|-----------|--------------------------------------------------|
| POPIS:    | Zápis schematu do schematického souboru.         |
| UŽITÍ:    | přenesení schematu z paměti do diskového souboru |
| POZNÁMKY: | Formát lze zvolit buď binární nebo ASCII.        |

#### 8.2.4 Grafický výstup

| SUBMENU: | Files Hardcopy                                                                                                    |
|----------|----------------------------------------------------------------------------------------------------|
| POPIS:   | Menu pro ovládání grafického výstupu.                                                                                                    |
| UŽITÍ:   | kreslení schemat na tiskárně, plotteru,                                                                                                    |
| ODKAZY:  | Čtení konfigurace výstupu, Připojení výstupního DLL adaptéru, Nastavení parametrů tisku, Specifikace výkresu pro výstup, Vytvoření souborů pro výstupní zařízení, tisk, Zápis konfigurace výstupu |

#### 8.2.5 Seznam spojů / seznam chyb

| SUBMENU: | Files Netlist/Errorlist                                                                                                    |
|----------|----------------------------------------------------------------------------------------------------|
| POPIS:   | Menu umožňuje nastavení formátu a parametrů pro výpis                                                                                                    |
|          | <ul> <li>seznamu použitých součástek,</li> <li>seznamu spojů ve schematu doplněný případně návěštími a logickými typy použitých vodičů,</li> <li>seznamu neošetřených vývodů součástek tříděného podle jejich atributů,</li> <li>seznamu vývodů, jejichž propojení porušuje elektrická pravidla dříve určená</li> </ul> |
| UŽITÍ:   | do textového souboru.<br>vytvoření vstupního souboru pro editor plošných spojů LAYOUT nebo sou-<br>pisky použitých součástek; nalezení elektrických chyb ve schematu                                                                                                    |

**ODKAZY:** Čtení konfigurace výpisu, Volba formátu výpisu (připojení DLL adaptéru), Nastavení parametrů DLL adaptéru, Výstup seznamu spojů/seznamu chyb do souboru, tisk, Zápis konfigurace výpisu, Užití seznamu spojů/seznamu chyb, Zobrazení chybných prvků Definování elektrických pravidel

**POZNÁMKY:** Lze prohlédnout pomocí prohlížeče textových souborů.

#### 8.2.6 Spuštění editoru plošných spojů

| PŘÍKAZ: | Files Open Layout                                                                                                    |
|---------|----------------------------------------------------------------------------------------------------|
| POPIS:  | Vytvoří se popis propojení právě otevřeného schematu. Pak se aktivuje editor plošných spojů, který je asociován se soubory *.PNL. |
| UŽITÍ:  | rychlé spuštění editoru plošných spojů                                                                                            |

#### 8.2.7 Prohlížeč textových souborů

| PŘÍKAZ:   | Files View Text File                                                                                                    |
|-----------|----------------------------------------------------------------------------------------------------|
| POPIS:    | Zobrazí se obsah textového souboru. Podle nastavení přepínače pro volbu editoru se buď aktivuje editor Notepad, anebo interní prohlížeč schematického editoru. |
| UŽITÍ:    | Prohlížení/editace textového souboru, například seznamu spojů/seznamu chyb nebo schematického souboru v ASCII formátu.                                         |
| OMEZENÍ:  | Interní prohlížeč schematického editoru zobrazí z každého řádku nejvýše 76 počátečních znaků.                                                                  |
| POZNÁMKY: | Interní prohlížeč předpokládá kódování češtiny podle Kamenických, které je užito ve schematických souborech. Prohlížeč ale neumožňuje soubory editovat.        |

#### 8.2.8 Zrušení schematu

| PŘÍKAZ:   | Files   Erase Schematic                                                                                                    |
|-----------|----------------------------------------------------------------------------------------------------|
| POPIS:    | Vymazání veškerého obsahu schematu z paměti.                                                                                        |
| ODKAZY:   | Zrušení výkresu                                                                                                    |
| POZNÁMKY: | Před vymazáním schematu se program zeptá, zda se má předchozí schema (bylo-li změněno) zapsat do souboru.<br>Nemá vliv na knihovnu. |

#### 8.2.9 Color DeskJet — Adaptér pro barevné inkoustové tiskárny

| URČENÍ:   | Barevné inkoustové tiskárny DeskJet a kompatibilní   |
|-----------|------------------------------------------------------|
| PARAMETR: | Resolution                                           |
| UŽITÍ:    | rozlišení tiskárny                                   |
| HODNOTY:  | 75 dpi, 100 dpi, 150 dpi, 300 dpi, 600 dpi, 1200 dpi |

PARAMETR: Palette for Preset Color

| UŽITÍ:                         | určení způsobu výběru doporučených barev                                      |
|--------------------------------|-------------------------------------------------------------------------------|
| HODNOTY:                       | Color > barvy podle obrazovky                                                 |
|                                | Black Only > všechny nástroje černé                                           |
|                                |                                                                               |
| PARAMETR:                      | Left Margin (mm)                                                              |
| UŽITÍ:                         | šířka prázdného levého okraje                                                 |
| HODNOTY:                       | 0 až 200                                                                      |
|                                |                                                                               |
| PARAMETR:                      | Upper Margin (mm)                                                             |
| UŽITÍ:                         | výška prázdného horního okraje                                                |
| HODNOTY:                       | 0 až 200                                                                      |
|                                |                                                                               |
| PARAMETR:                      | Eiect Page                                                                    |
| UŽITÍ:                         | odstránkování po nakreslení obrázku                                           |
| HODNOTY:                       | Off > bez odstránkování                                                       |
| nobioi i.                      | On > s odstránkováním                                                         |
|                                |                                                                               |
| PARAMETR:                      | Compression                                                                   |
| UŽITÍ:                         | komprese dat při zápisu do výstupního souboru                                 |
| HODNOTY:                       | Off ⊳ bez komprese                                                            |
|                                | On ▷ komprese zapnuta (RLE)                                                   |
| ODKAZY:                        | DLL Adaptéry Nastavení parametrů DLL adaptéru                                 |
|                                |                                                                               |
| 8.2.10 Canon B.                | JC — Adaptér pro barevné inkoustové tiskárny                                  |
| IIDČENÍ.                       | Paromé tigk na tigkéméch Canon a kompatibilních                               |
|                                | Dalevily tisk ha tiskamach Canon a kompatibilitich.                           |
| PARAMETR:                      | Resolution (dpi)                                                              |
| UŽITÍ:                         | rozlišení tiskárny                                                            |
| HODNOTY:                       | 60 by 60 dpi, 80 by 60 dpi, 90 by 60 dpi, 120 by 60 dpi, 240 by               |
|                                | 60 dpi, 60 by 180 dpi, 90 by 180 dpi, 120 by 180 dpi, 180 by                  |
|                                | 180 dpi, 360 by 180 dpi, 180 by 360 dpi, 360 by 360 dpi                       |
|                                |                                                                               |
|                                | Leit Margin (mm)                                                              |
|                                | šířka prázdného levého okraje                                                 |
| HODNOTY:                       | 0 až 200                                                                      |
| PARAMETR                       |                                                                               |
|                                | Upper Margin (mm)                                                             |
| $II ZITI \cdot$                | Upper Margin (mm)<br>výška prázdného horního okraje                           |
| UŽITÍ:<br>HODNOTV:             | Upper Margin (mm)<br>výška prázdného horního okraje                           |
| UŽITÍ:<br>HODNOTY:             | Upper Margin (mm)<br>výška prázdného horního okraje<br>O až 200               |
| UŽITÍ:<br>HODNOTY:<br>PARAMETR | Upper Margin (mm)<br>výška prázdného horního okraje<br>O až 200<br>Fiect Page |

| UŽITÍ:          | odstránkování po nakreslení obrázku                                           |
|-----------------|-------------------------------------------------------------------------------|
| HODNOTY:        | Off ⊳ bez odstránkování                                                       |
|                 | On ⊳ s odstránkováním                                                         |
| ODKAZY:         | DLL Adaptéry Nastavení parametrů DLL adaptéru                                 |
| 8.2.11 DXF — A  | Adaptér pro výstup do DXF souboru                                             |
| URČENÍ:         | Výstup do souboru ve formátu DXF                                              |
| PARAMETR:       | Draw Texts                                                                    |
| UŽITÍ:          | určení způsobu přenosu textů do souboru                                       |
| HODNOTY:        | $Off \triangleright texty jsou převedeny na elementy čar$                     |
|                 | On ⊳ texty jsou předávány jako řetězce                                        |
| PARAMETR:       | Draw Czech Texts                                                              |
| UŽITÍ:          | určení způsobu přenosu textů, které obsahují diakritiku                       |
| HODNOTY:        | $Off \triangleright$ texty jsou převedeny na elementy čar                     |
|                 | On ⊳ texty jsou předávány jako řetězce                                        |
| PARAMETR:       | Insert Colors                                                                 |
| UŽITÍ:          | vkládání kódu barvy do všech elementů                                         |
| HODNOTY:        | <b>Off</b> ▷ kód barvy se nevkládá                                            |
|                 | On ⊳ kód barvy se vkládá                                                      |
| PARAMETR:       | Soft Join Threshold [mm/1000]                                                 |
| UŽITÍ:          | tloušťka nejtenčí čáry (v tisícinách mm), u které adaptér bude vytvářet zaob- |
|                 | lený konec                                                                    |
| HODNOTY:        | 0 až 32767                                                                    |
|                 | DLL Adaptéry Nastavoní parametrů DLL adaptéry                                 |
| ODKAZI:         | DLL Adaptery Nastaveni parametru DLL adapteru                                 |
| 8.2.12 HP-GL PI | lotter — Adaptér pro HP-GL plotter                                            |
| URČENÍ:         | Plottery řízené jazykem HP-GL.                                                |
| PARAMETR:       | Write CrLf                                                                    |
| UŽITÍ:          | každou instrukci lze zakončit odřádkováním pro zlepšení čitelnosti            |
| HODNOTY:        | Off a On                                                                      |
| PARAMETR.       | Use Arc Commands (AA CI)                                                      |
| I AILAWIDI IL;  | Use Label Commands (LB,CP)                                                    |
|                 | Use Rectangle Command (RA)                                                    |
|                 | Use Wedge Command (WG)                                                        |
| UŽITÍ:          | eliminace příkazů, které určitý plotter nezná                                 |

| HODNOTY:               | Off a On                                                                                            |
|------------------------|----------------------------------------------------------------------------------------------------|
| PARAMETR:              | Paper Format                                                                                        |
| UŽITÍ:                 | nastavení formátu papíru                                                                            |
| HODNOTY:               | Default ▷ nemění formát                                                                             |
|                        | A3 ▷ formát A3                                                                                      |
|                        | A4 $\triangleright$ formát A4                                                                       |
| PARAMETR:              | Pen Velocity                                                                                        |
| UŽITÍ:                 | nastavení rychlosti perka                                                                           |
| HODNOTY:               | 1 až 100                                                                                            |
| PARAMETR               | Pen 1 Width                                                                                         |
| 1 11101111111111111111 | Pen 2 Width,                                                                                        |
| UŽITÍ:                 | nastavení tloušťky perka 1 až 8 v tisícinách milimetru                                              |
| HODNOTY:               | 0 až 32000 (tloušťka 0 znamená, že perko není použito)                                              |
| ODKAZY:                | DLL Adaptéry Nastavení parametrů DLL adaptéru                                                       |
| 8.2.13 HP-GL/2         | LaserJet Printer — Adaptér pro laserové tiskárny                                                    |
| URČENÍ:                | Laserové tiskárny Laser<br>Jet a kompatibilní, které mohou užít pro přenos vektorový jazyk HP-GL/2. |
| PARAMETR:              | Write CrLf                                                                                          |
| UŽITÍ:                 | každou instrukci lze zakončit odřádkováním pro zlepšení čitelnosti                                  |
| HODNOTY:               | Off a On                                                                                            |
|                        |                                                                                                    |
| PARAMETR:              | Bus Ends                                                                                            |
|                        | typ zakončení tlustých čar                                                                          |
| HODNOTY:               | Butt > useknutý konec                                                                               |
|                        | Triangular ▷ trojúhelníkový konec                                                                   |
|                        | Round ▷ oblý konec                                                                                  |
| ODKAZY:                | DLL Adaptéry Nastavení parametrů DLL adaptéru                                                       |
| 8.2.14 LaserJet        | Printer — Adaptér pro laserové tiskárny                                                             |
| URČENÍ:                | Laserové tiskárny LaserJet a kompatibilní                                                           |
| PARAMETR:              | Resolution                                                                                          |
| UŽITÍ:                 | rozlišení tiskárny                                                                                  |
| ΗΟΠΝΟΤΥ·               | 75 dpi, 100 dpi, 150 dpi, 200 dpi, 300 dpi, 600 dpi, 1200 dpi                                       |

| PARAMETR:                     | Left Margin (mm)                                                                                                    |
|-------------------------------|----------------------------------------------------------------------------------------------------|
| UŽITÍ:                        | šířka prázdného levého okraje                                                                                                    |
| HODNOTY:                      | 0 až 200                                                                                                    |
|                               |                                                                                                    |
| PARAMETR                      | Upper Margin (mm)                                                                                                    |
| 1 1110111112 1 10.<br>11ŽITÍ: | výška prázdného horního okraje                                                                                                    |
| UDNOTV.                       |                                                                                                    |
|                               |                                                                                                    |
| PARAMETR:                     | Eject Page                                                                                                    |
| UŽITÍ:                        | odstránkování po nakreslení obrázku                                                                                                    |
| HODNOTY:                      | Off ⊳ bez odstránkování                                                                                                    |
|                               | On ⊳ s odstránkováním                                                                                                    |
|                               |                                                                                                    |
|                               | Compression                                                                                                    |
|                               | komprese dat při zápisu do výstupního souboru                                                                                                    |
| HODNOTY:                      | Off ▷ bez komprese                                                                                                    |
|                               | RLE ▷ komprese RLE                                                                                                    |
|                               | Delta Per N komprese Delta Row                                                                                                    |
|                               | Full > automatická volba módu komprese                                                                                                    |
| 0000000                       |                                                                                                    |
| ODKAZY:                       | DLL Adaptery Nastaveni parametru DLL adapteru                                                                                                    |
| 8.2.15 Matrix                 | Printer — Adaptér pro maticové tiskárny                                                                                                    |
| URČENÍ:                       | Maticové tiskárny Epson a kompatibilní                                                                                                    |
| PARAMETR:                     | Resolution (dpi)                                                                                                    |
| UŽITÍ:                        | rozlišení tiskárny                                                                                                    |
| HODNOTY:                      | <ul> <li>60 by 60 dpi, 80 by 60 dpi, 90 by 60 dpi, 120 by 60 dpi, 240 by 60 dpi, 60 by 180 dpi, 90 by 180 dpi, 120 by 180 dpi, 180 by 180 dpi, 360 by 180 dpi, 90 by 216 dpi, 120 by 216 dpi, 144 by 216 dpi, 240 by 216 dpi</li> <li>pro tiskárny užívající řídicí sekvenci 'Esc *',</li> <li>60 by 72 dpi pro tiskárny užívající řídicí sekvenci 'Esc K',</li> <li>120 by 72 dpi, 120 by 216 dpi pro tiskárny užívající řídicí sekvenci 'Esc L' a</li> <li>240 by 72 dpi, 240 by 216 dpi pro tiskárny užívající řídicí sekvenci 'Esc Z'.</li> </ul> |
| PARAMETR:                     | Left Margin (mm)                                                                                                    |
| UŽITÍ:                        | šířka prázdného levého okraje                                                                                                    |
| ΗΟΠΝΟΤΥ·                      | 0 až 200                                                                                                    |

| PARAMETR:            | Upper Margin (mm)                                                                                                    |
|----------------------|----------------------------------------------------------------------------------------------------|
| UŽITÍ:               | výška prázdného horního okraje                                                                                                    |
| HODNOTY:             | 0 až 200                                                                                                    |
|                      |                                                                                                    |
| PARAMETR:            | Eject Page                                                                                                    |
| UŽITÍ:               | odstránkování po nakreslení obrázku                                                                                                    |
| HODNOTY:             | Off ⊳ bez odstránkování                                                                                                    |
|                      | <b>On</b> ⊳ s odstránkováním                                                                                                    |
| ODKAZY:              | DLL Adaptéry Nastavení parametrů DLL adaptéru                                                                                                    |
|                      |                                                                                                    |
| 8.2.16 Metafile      | e — Adaptér pro výstup ve formátu "metafile"                                                                                                    |
| URČENÍ:              | Výstup do souboru ve formátu Enhanced Windows Metafile (.EMF). Ve verzi                                                                                  |
|                      | Metafile (Printer) je referenčním zařízením výchozí tiskárna systému. Verze                                                                              |
|                      | Metafile (Screen), kde je referencním zarizením obrazovkovy vystup systemu,<br>je použitelné i ve Windows, kde popí instalován ovladač tiskárny, má však |
|                      | zpravidla menší rozlišení.                                                                                                    |
| UPOZORNĚNÍ:          | Obrázek přenesený ve formátu .EMF do jiného programu vypadá často na                                                                                     |
|                      | obrazovce hodně odpudivě. To ale neznamená, že se na tiskárně nezobrazí                                                                                  |
|                      | správně.                                                                                                    |
| PARAMETR:            | Color Pre-set                                                                                                    |
| UŽITÍ:               | určení způsobu výběru doporučených barev                                                                                                    |
| HODNOTY:             | Colored > barvy podle obrazovky                                                                                                    |
|                      | Monochrome > všechny objekty černé                                                                                                    |
|                      |                                                                                                    |
| PARAMETR:            | Background                                                                                                    |
| UŽITÍ:               | povolení/zákaz výbarvení pozadí                                                                                                    |
| HODNOTY:             | Filled ⊳ pozadí vybarvené zvolenou barvou                                                                                                    |
|                      | Empty $\triangleright$ prazdne pozadi                                                                                                    |
| ODKAZY:              | DLL Adaptéry Nastavení parametrů DLL adaptéru                                                                                                    |
|                      | Adaptés and séctors de DCV southand                                                                                                    |
| 0.2.17 PCA FILE      | e — Adapter pro vystup do PCA souboru                                                                                                    |
| URČENÍ:              | Výstup do PCX souboru.                                                                                                    |
| POZNÁMKA:            | Vytvořené PCX soubory mohou obsahovat až 16 barev.                                                                                                    |
|                      |                                                                                                    |
| PARAMETR:            | Resolution                                                                                                    |
|                      | roziiseni oprazu                                                                                                    |
| ΗΟΔΝΟΤΥ:             | 75 apı, 100 apı, 150 apı, 200 apı, 300 api, 600 api, 1200 api                                                                                            |
| PARAMETR             | Palette for Pre-set Colors                                                                                                    |
| ι ΑπΑΜΕΓΠ:<br>ΠŽΙΤΊ· | určení znůsobu výběru doporučených barev                                                                                                    |
| 02111.               | arceni zpusobu vyberu doporacenych barev                                                                                                    |

| HODNOTY:        | Color>barvy podle obrazovkyShades of Gray>odstíny šedi místo barevBlack Only>všechny nástroje černéWhite Only>všechny nástroje bílé                                                                                                    |  |  |
|-----------------|----------------------------------------------------------------------------------------------------|--|--|
| PARAMETR:       | Background Color                                                                                                    |  |  |
| UŽITÍ:          | stanovení pozadí (barva, vzorek šedi nebo uživatelem vytvořená barva)                                                                                                    |  |  |
| HODNOTY:        | <ul> <li>16 základních barev: Black, Blue, Green, Cyan, Red, Magenta,<br/>Brown, Light Gray, Dark Gray, Light Blue, Light Green, Light<br/>Cyan, Light Red, Light Magenta, Yellow, White</li> </ul>                                                                                   |  |  |
|                 | <ul> <li>rastry s třemi stupni krytí bílou barvou (25%, 50%, 75%), kde rastry označené A a B jsou nepravidelné, zatímco rastry označené 1 až 4 jsou pravidelné a pro daný stupeň krytí disjunktní:</li> <li>25% A, 25% B, 25% 1, 25% 2, 25% 3, 25% 4, 50% 1, 50% 2, 75% 4,</li> </ul> |  |  |
|                 | 75% 3, 75% 2, 75% 1, 75% A, 75% B                                                                                                    |  |  |
|                 | • uživatelem definovatelná barva, jejíž barevné složky mohou být různé rastry: User Defined                                                                                                    |  |  |
| PARAMETR:       | User Color Shade of Blue<br>User Color Shade of Green<br>User Color Shade of Red<br>User Color Shade of Highlight                                                                                                    |  |  |
| UŽITÍ:          | vytvoření uživatelsky definované barvy                                                                                                    |  |  |
| HODNOTY:        | rastry s různým stupněm krytí (viz výše): 0% (Empty), 25% A, 25% B, 25% 1, 25% 2, 25% 3, 25% 4, 50% 1, 50% 2, 75% 4, 75% 3, 75% 2, 75% 1, 75% A, 75% B, 100% (Full)                                                                                                    |  |  |
| ODKAZY:         | DLL Adaptéry Nastavení parametrů DLL adaptéru                                                                                                    |  |  |
| 8.2.18 PostScri | pt — Adaptér pro výstup ve formátu PostScript                                                                                                    |  |  |
| URČENÍ:         | Výstup ve formátu PostScript.                                                                                                    |  |  |
| PARAMETR:       | Color Pre-set                                                                                                    |  |  |
| UŽITÍ:          | určení způsobu výběru doporučených barev                                                                                                    |  |  |
| HODNOTY:        | Colored▷barvy podle obrazovkyMonochrome▷všechny objekty černé                                                                                                    |  |  |
| PARAMETR:       | Background                                                                                                    |  |  |
| UŽITÍ:          | povolení/zákaz výbarvení pozadí                                                                                                    |  |  |
| HODNOTY:        | Filled▷pozadí vybarvené zvolenou barvouEmpty▷prázdné pozadí                                                                                                    |  |  |
| PARAMETR:       | Use Courier Font                                                                                                    |  |  |

| UŽITÍ:                          | povolení/zákaz užití standardního fontu tiskárny pro výstup textu                                                                                                    |  |  |
|---------------------------------|----------------------------------------------------------------------------------------------------|--|--|
| HODNOTY:                        | Off ▷ texty jsou převedeny na elementy čar                                                                                                    |  |  |
| ODKAZY:                         | DLL Adaptéry Nastavení parametrů DLL adaptéru                                                                                                    |  |  |
| 02111211                        | DID Haptery Hastaven parametra DID adaptera                                                                                                    |  |  |
| 8.2.19 Windows                  | Printer — Adaptér pro tisk přes ovladače Windows                                                                                                    |  |  |
| URČENÍ:                         | Tisk na libovolné tiskárně. Jediná podmínka je, že ve Windows musí být instalován pro tuto tiskárnu patřičný ovladač.                                                                                                    |  |  |
| PARAMETR:                       | Color Pre-set                                                                                                    |  |  |
| UŽITÍ:                          | určení způsobu výběru doporučených barev                                                                                                    |  |  |
| HODNOTY:                        | Colored▷barvy podle obrazovkyMonochrome▷všechny objekty černé                                                                                                    |  |  |
| PARAMETR:                       | Background                                                                                                    |  |  |
| UŽITÍ:                          | povolení/zákaz výbarvení pozadí                                                                                                    |  |  |
| HODNOTY:                        | Filled ▷ pozadí vybarvené zvolenou barvou<br>Empty ▷ prázdné pozadí                                                                                                    |  |  |
| POZNÁMKA:                       | Tento adaptér nastavuje limity kreslicí plochy podle ovladače ve Windows.<br>Ruční nastavení neumožňuje.                                                                                                    |  |  |
| ODKAZY:                         | DLL Adaptéry Nastavení parametrů DLL adaptéru                                                                                                    |  |  |
| 8.2.20 PDF — A                  | Adaptér pro výstup do PDF prostřednictvím Ghostscriptu                                                                                                    |  |  |
| URČENÍ:                         | Generování PDF souborů prostřednictvím Ghostscriptu. Adaptér vytváří pracovní soubor(y) v PostScriptu (.PS) a pak spustí samostatný program Ghostscript.<br>Kromě velikosti kreslicí plochy, která se nastavuje u všech adaptérů, je pro výstup do PDF nutno také nastavit rozměry vygenerované stránky.<br>Adaptér podporuje také vytváření vícestránkových dokumentů. Jednotlivé výkresy mohou být tedy směrovány do samostatných souborů, anebo mohou tvořit stránky jednoho souboru. Navíc je možno spojit dohromady postscriptový výstup adaptéru s výstupem PDF_CL.DLL, a tak zahrnout do společného souboru seznam součástek. |  |  |
| PARAMETR:                       | Color Pre-set                                                                                                    |  |  |
| UŽITÍ:                          | určení způsobu výběru doporučených barev                                                                                                    |  |  |
|                                 | arcem zpasobu vyberu doporacenych barev                                                                                                    |  |  |
| HODNOTY:                        | Colored ▷ barvy podle obrazovky<br>Monochrome ▷ všechny objekty černé                                                                                                    |  |  |
| HODNOTY:<br>PARAMETR:           | Colored     ▷     barvy podle obrazovky       Monochrome     ▷     všechny objekty černé                                                                                                    |  |  |
| HODNOTY:<br>PARAMETR:<br>UŽITÍ: | Colored ⊳ barvy podle obrazovky<br>Monochrome ⊳ všechny objekty černé<br>Background<br>povolení/zákaz výbarvení pozadí                                                                                                    |  |  |

| PARAMETR: | Standard Font                                                                                |                                                                                                    |  |
|-----------|----------------------------------------------------------------------------------------------|----------------------------------------------------------------------------------------------------|--|
| UŽITÍ:    | způsob zobrazení textů bez diakritiky                                                        |                                                                                                    |  |
| HODNOTY:  | Vector ⊳ pís<br>Type1 ⊳ por                                                                  | mo složené z úseček jako na obrazovce editoru<br>1žije se Type1 font GhostScriptu                                                                                                    |  |
| PARAMETR: | Czech/Slovak 1                                                                               | Font                                                                                                    |  |
| UŽITÍ:    | způsob zobrazer                                                                              | í textů obsahujících českou nebo slovenskou diakritiku                                                                                                    |  |
| HODNOTY:  | Vector ⊳ pís<br>Type1 ⊳ pou                                                                  | mo složené z úseček jako na obrazovce editoru<br>užije se Type1 font GhostScriptu                                                                                                    |  |
| PARAMETR: | Type1 Font Na                                                                                | ne                                                                                                    |  |
| UŽITÍ:    | jméno fontu, po                                                                              | kud se užije Type1 font                                                                                                    |  |
| HODNOTY:  | Courier ▷<br>Courier-CE ▷                                                                    | standardně dostupný font Ghostscriptu<br>jméno připraveno pro font instalovaný uživatelem                                                                                                    |  |
| PARAMETR: | Character Cod                                                                                | ing                                                                                                    |  |
| UŽITÍ:    | zacházení s českými a slovenskými znaky obsahujícími diakritiku pokud se<br>užívá Type1 font |                                                                                                    |  |
| HODNOTY:  | Standard +<br>Accents<br>ASCII                                                               | <ul> <li>znaky poskládány z písmene bez znaménka a samostatné-<br/>ho znaménka (std. Courier obsahuje také "i" bez tečky)</li> <li>znaky převedeny na znaky bez diakritiky ("cestina" a<br/>"slovenstina")</li> </ul> |  |
|           | ISO Latin 2<br>(CS subset)                                                                   | <ul> <li>znaky kódovány v normě ISO Latin 2 (pokud jako<br/>Courier-CE byl instalován příslušný font)</li> </ul>                                                                                                    |  |
| PARAMETR: | PS File Mode                                                                                 |                                                                                                    |  |
| UŽITÍ:    | režim zápisu do                                                                              | pracovního postscriptového souboru                                                                                                    |  |
| HODNOTY:  | Rewrite                                                                                      | <ul> <li>přepíše se případný existující soubor téhož jména (po<br/>potvrzení uživatelem)</li> </ul>                                                                                                    |  |
|           | Append                                                                                       | <ul> <li>připojí se k existujícímu souboru téhož jména (pokud ta-<br/>kový neexistuje, hlásí se chyba; užije se např. pro spojení<br/>výkresu a seznamu součástek)</li> </ul>                                         |  |
| PARAMETR: | Create PDF                                                                                   |                                                                                                    |  |
| UŽITÍ:    | režim konverze j                                                                             | postscriptového souboru (.PS) do formátu PDF                                                                                                    |  |
| HODNOTY:  | Off-line                                                                                     | <ul> <li>Ghostscript nebude ihned spuštěn (např. pokud se bude<br/>připojovat ještě seznam součástek)</li> </ul>                                                                                                    |  |
|           | Separate                                                                                     | $\triangleright~$ provede konverzi každé výstupní stránky (výkresu) do                                                                                                    |  |
|           | Files                                                                                        | odděleného souboru                                                                                                    |  |
|           | Book File                                                                                    | <ul> <li>vsechny stránky (výkresy) převede do jediného vícestrán-<br/>kového souboru</li> </ul>                                                                                                    |  |
| PARAMETR: | PDF Paper Siz                                                                                | 9                                                                                                    |  |
| UŽITÍ:    | režim rozměru s                                                                              | tránky PDF dokumentu                                                                                                    |  |

| HODNOTY:                        | Fixed ▷<br>Shrinkable ▷                                                            | pevný rozměr určený následujícími parametry<br>rozměr se může zmenšit podle výřezu (zachová se šíře na-<br>staveného rámečku mezi okrajem kreslicí plochy a okra-<br>jem stránky)                                        |  |
|---------------------------------|------------------------------------------------------------------------------------|----------------------------------------------------------------------------------------------------|--|
| PARAMETR:<br>UŽITÍ:<br>HODNOTY: | PDF Paper Size X<br>vodorovný rozměr s<br>0 až 2000                                | (mm)<br>tránky PDF dokumentu                                                                                                    |  |
| PARAMETR:                       | PDF Paper Size Y (mm)                                                              |                                                                                                    |  |
| UŽITÍ:                          | svislý rozměr stránky PDF dokumentu                                                |                                                                                                    |  |
| HODNOTY:                        | 0 až 2000                                                                          |                                                                                                    |  |
| POZNÁMKY:                       | Pro správnou funk<br>tscript, jehož růz<br>"ftp://ftp.cs.wis<br>verzemi 5.50, 6.01 | aci je nutno nainstalovat do počítače program Ghos-<br>zné verze lze získat zdarma na internerové adrese<br>sc.edu/ghost/aladdin/". Byla testována součinnost s<br>a 6.50. Čím vyšší číslo verze, tím menší výsledný PDF |  |
|                                 | Adaptér PDF.DLL se                                                                 | e nechá připojit pouze tehdy, pokud je schopen lokalizovat<br>tu (přes zápis v registry)                                                                                                    |  |
|                                 | Ghostscript standar<br>instalace doplnit. I<br>vání ISO Latin 2).                  | cdně neobsahuje české/slovenské fonty, ale je možné je do<br>Doplněný font je vhodné pojmenovat Courier-CE (kódo-                                                                                                    |  |
|                                 | Standardní font Cov<br>využívá adaptér ve<br>kladní tabulce ASC                    | urier obsahuje samostatná diakritická znaménka. Toho<br>výchozím nastavení (text se zapíše pomocí písmen v zá-<br>II a pak se na patřičné pozice doplní znaménka).                                                       |  |
| ODKAZY:                         | DLL Adaptéry Nas                                                                   | tavení parametrů DLL adaptéru                                                                                                    |  |

8.2.21 Čtení konfigurace výstupu

| PŘÍKAZ: | Files Hardcopy Read Configuration                                                                                                    |
|---------|----------------------------------------------------------------------------------------------------|
| POPIS:  | Po vložení jména souboru obsahujícího konfiguraci (soubor *.Chc), se přečte<br>jednak tento soubor, jednak se k programu připojí DLL adaptér, jehož jméno<br>je uvedeno v konfiguračním souboru výstupu. Soubor *.DLL se hledá v<br>adresáři, kde se nachází soubor Schema.Exe. |
| UŽITÍ:  | nastavení konfigurace výstupu včetně připojení DLL adaptéru zejména v                                                                                                    |

zejména v případě, kdy existuje konfigurační soubor výstupu pro konkrétní zařízení **ODKAZY**: Grafický výstup, Zápis konfigurace výstupu

#### Připojení výstupního DLL adaptéru 8.2.22

#### PŘÍKAZ: Files | Hardcopy | Load Driver

**POPIS:** Zobrazí se tabulka obsahující dostupné výstupní adaptéry (soubory \*.DLL). Vybraný adaptér se připojí k programu aniž by se četl konfigurační soubor výstupu (\*.Chc).

| UŽITÍ:  | připojení DLL adaptéru zejména v případě, kdy neexistuje konfigurační sou- |
|---------|----------------------------------------------------------------------------|
|         | bor výstupu pro konkrétní zařízení                                         |
| ODKAZY: | Grafický výstup                                                            |

# 8.2.23 Nastavení parametrů tisku

| SUBMENU:  | Files Hardcopy Change Configuration                                                                                                    |
|-----------|----------------------------------------------------------------------------------------------------|
| POPIS:    | Menu pro nastavení parametrů tisku, nichž nejdůležitější jsou rozměry do-<br>stupné kreslicí plochy a dále parametry specifické pro určitý DLL adaptér.<br>Pokud je nastaven tisk jediného výkresu, je navíc možno měnit rozměry ob-<br>rázku, výřez, orientaci a umístění na kreslicí ploše, a také lze měnit tloušťky<br>a barvy jednotlivých položek schematu. |
| PODMÍNKY: | Přístupné, pokud je připojen DLL adaptér.                                                                                                    |
| UŽITÍ:    | přizpůsobení grafického výstupu konkrétním požadavkům                                                                                                    |
| ODKAZY:   | Grafický výstup, Nastavení parametrů DLL adaptéru, Nastavení fyzických<br>okrajů kreslicí plochy zařízení, Požadovaná velikost výkresu, Nastavení vý-<br>stupního okna, Posunutí počátku souřadnic, Rotace obrázku na kreslicí ploše,<br>Volba nástrojů a barev,                                                                                                  |

# 8.2.24 Nastavení parametrů DLL adaptéru

| SUBMENU:  | Files Hardcopy Change Configuration Driver Parameters<br>Files Netlist/Errorlist Driver Parameters               |
|-----------|----------------------------------------------------------------------------------------------------|
| POPIS:    | Počet položek v menu, jakož i jejich obsah a účel jsou zcela závislé na kon-<br>krétním připojeném DLL adaptéru. |
| PODMÍNKY: | Přístupné, pokud je připojen DLL adaptér a pokud má nějaké měnitelné parametry.                                  |
| UŽITÍ:    | konfigurování adaptéru pro konkrétní výstupní zařízení nebo konkrétní formát<br>výstupu                          |
| ODKAZY:   | Grafický výstup, Užití seznamu spojů/seznamu chyb                                                                |

# 8.2.25 Fyzické okraje kreslicí plochy výstupního zařízení

| Files Hardcopy Change Configuration Page Limits Minimum X (mm)                               |
|----------------------------------------------------------------------------------------------|
| Files Hardcopy Change Configuration Page Limits Minimum Y (mm)                               |
| Files Hardcopy Change Configuration Page Limits Maximum X (mm)                               |
| Files Hardcopy Change Configuration Page Limits Maximum Y (mm)                               |
| Nastavení fyzických limitů kreslicí plochy daného zařízení v milimetrovém systému souřadnic. |
| Přístupné, pokud je připojen DLL adaptér, který vyžaduje ruční nastavení.<br>-10000 až 10000 |
|                                                                                              |

| UŽITÍ:    | Ohraničení kreslicí plochy tak, aby obraz nepřesáhl fyzické limity zařízení.  |
|-----------|-------------------------------------------------------------------------------|
|           | Pro bezchybnou funkci výstupu (nalezení vhodného měřítka, správné umís-       |
|           | tění výřezu na kreslicí plochu, případně vykreslení rozsáhlého obrázku po     |
|           | částech na několik papírů) je nezbytné, aby nastavené okraje neležely mimo    |
|           | fyzicky dosažitelnou kreslicí plochu. Pokud vektorové zařízení (plotter) pra- |
|           | cuje se systémem souřadnic, měly by být fyzické limity určeny vzhledem k      |
|           | jeho počátku.                                                                 |
| ODKAZY:   | Grafický výstup                                                               |
| POZNÁMKY: | Skutečnou velikost výkresu nastavte pomocí menu Format. Pokud se obrázek      |
|           | nevejde na jeden papir, bude vykresien po castech na vice papiru.             |

# 8.2.26 Rozměry

| SUBMENU:            | Files Hardcopy Change Configuration Dimensions                                                                                                    |
|---------------------|----------------------------------------------------------------------------------------------------|
| POPIS:<br>PODMÍNKY: | Menu obsahuje parametry pro nastavení velikosti výkresu.<br>Přístupné, pokud je připojen DLL adaptér a pokud je nastaven výstup pouze<br>jediného výkresu. |
| UŽITÍ:<br>ODKAZY:   | určení velikosti výstupu<br>Grafický výstup, Volba typu formátu, Požadovaná velikost výkresu                                                               |

# 8.2.27 Volba typu formátu

| PARAMETR:         | Files Hardcopy Change Configuration Dimensions Derived from                                                                                |
|-------------------|----------------------------------------------------------------------------------------------------|
| POPIS:            | Lze zvolit buď pevnou velikost výkresu v milimetrech (může se měnit měřítko) nebo odvozovat velikost výkresu od pevně stanoveného měřítka. |
| HODNOTY:          | Fixed Scale▷pevné měřítkoFixed Format▷pevná velikost                                                                                       |
| UŽITÍ:<br>ODKAZY: | volba mezi pevnou velikostí výkresu a pevným měřítkem Grafický výstup                                                                      |

# 8.2.28 Požadovaná velikost výkresu

| SUBMENU:  | Files Hardcopy Change Configuration Dimensions Format                                                                                                    |
|-----------|----------------------------------------------------------------------------------------------------|
| POPIS:    | Menu pro nastavení požadovaných rozměrů obrazové části výkresu (bez okra-<br>jů). Pokud jsou rozměry větší, než plocha vymezená fyzickými limity zařízení,<br>bude obrázek vykreslen na více papírů. Je rovněž možno nastavit takový re-<br>žim, kdy rozměr výkresu je odvozen od pevně nastaveného měřítka zobrazení. |
| PODMÍNKY: | Přístupné, pokud je nastaven pevný formát výstupu.                                                                                                    |
| UŽITÍ:    | nastavení požadované velikosti výkresu                                                                                                    |
| ODKAZY:   | Grafický výstup, Výběr velikosti výkresu, Vložení rozměrů výkresu v milimetrech                                                                                                    |

## 8.2.29 Výběr velikosti výkresu

| PŘÍKAZ:   | Files Hardcopy Change Configuration Dimensions Format 1 Page<br>Files Hardcopy Change Configuration Dimensions Format 2 Page<br>Files Hardcopy Change Configuration Dimensions Format 4 Page |
|-----------|----------------------------------------------------------------------------------------------------|
| POPIS:    | Příkazy pro nastavení rozměrů výkresu na velikost odpovídající násobku fy-<br>zicky dosažitelné kreslicí plochy daného zařízení.                                                             |
| PODMÍNKY: | Přístupné, pokud je nastavena odlišná velikost výkresu a pevný formát výstupu.                                                                                                    |
| UŽITÍ:    | jednoduché nastavení velikosti výkresu                                                                                                    |
| ODKAZY:   | Grafický výstup, Požadovaná velikost výkresu                                                                                                    |

# 8.2.30 Vložení rozměrů výkresu v milimetrech

| PARAMETR: | Files Hardcopy Change Configuration Dimensions Format Size X (mm)                                                                                                    |
|-----------|----------------------------------------------------------------------------------------------------|
|           | Files Hardcopy Change Configuration Dimensions Format Size Y (mm)                                                                                                    |
| POPIS:    | Nastavení rozměrů obrazové části výkresu (bez okrajů) v milimetrech. Po-<br>kud jsou rozměry větší, než plocha vymezená fyzickými limity zařízení, bude<br>obrázek vykreslen na více papírů. |
| HODNOTY:  | 1 až 16300                                                                                                    |
| PODMÍNKY: | Přístupné, pokud je nastaven pevný formát výstupu.                                                                                                    |
| UŽITÍ:    | nastavení požadované velikosti výkresu                                                                                                    |
| ODKAZY:   | Grafický výstup, Požadovaná velikost výkresu                                                                                                    |
|           |                                                                                                    |

# 8.2.31 Výstupní okénko

| SUBMENU:  | Files Hardcopy Change Configuration Area to Output                                                                                       |
|-----------|----------------------------------------------------------------------------------------------------|
| POPIS:    | Menu pro nastavení souřadnic výřezu, který má být zobrazen na výstupním zařízení.                                                        |
| PODMÍNKY: | Přístupné, pokud je připojen DLL adaptér a pokud je nastaven výstup pouze jediného výkresu nebo pokud schema obsahuje jen jediný výkres. |
| UŽITÍ:    | nastavení výřezu pro tisk                                                                                                    |
| ODKAZY:   | Grafický výstup, Vymezení výstupního okénka, Plné výstupní okénko                                                                        |

# 8.2.32 Hranice výstupního okénka

| PARAMETR: | Files Hardcopy Change Configuration Area to Output Minimum X<br>Files Hardcopy Change Configuration Area to Output Minimum Y<br>Files Hardcopy Change Configuration Area to Output Maximum X<br>Files Hardcopy Change Configuration Area to Output Maximum Y |
|-----------|----------------------------------------------------------------------------------------------------|
| POPIS:    | Nastavení výstupního okénka na výkresu ve vnitřních jednotkách.                                                                                                    |
| HODNOTY:  | -16300 až 16300                                                                                                    |
| UŽITÍ:    | nastavení výřezu                                                                                                    |

#### **ODKAZY:** Grafický výstup, Vymezení výstupního okénka, Plné výstupní okénko

# 8.2.33 Vymezení výstupního okénka

| PŘÍKAZ: | Files Hardcopy Change Configuration Area to Output Origin-Cursor<br>Window                                                                                                    |
|---------|----------------------------------------------------------------------------------------------------|
| POPIS:  | Nastaví se okénko ohraničené okamžitou polohou kurzoru a počátkem relativních souřadnic. Pokud jsou zobrazovány absolutní souřadnice, je počátek relativních souřadnic bod $(0,0)$ . |
| UŽITÍ:  | vymezení okénka (výřezu) pomocí kurzoru                                                                                                    |
| ODKAZY: | Grafický výstup, Hranice výstupního okénka, Plné výstupní okénko                                                                                                    |

# 8.2.34 Plné výstupní okénko

| PŘÍKAZ: | Files Hardcopy Change Configuration Area to Output Whole Sheet         |
|---------|------------------------------------------------------------------------|
| POPIS:  | Nastaví se výstupní okénko maximálního rozsahu (0,0) — (16300,16300).  |
| UŽITÍ:  | nastavení maximálního okénka                                           |
| ODKAZY: | Grafický výstup, Hranice výstupního okénka, Vymezení výstupního okénka |

#### 8.2.35 Posunutí počátku souřadnic

| PARAMETR: | Files Hardcopy Change Configuration Offset Offset X (mm)<br>Files Hardcopy Change Configuration Offset Offset Y (mm)                                                                                                    |
|-----------|----------------------------------------------------------------------------------------------------|
| POPIS:    | Posunutí zobrazovaného výřezu schematu v milimetrech vzhledem k základní poloze na výstupním zařízení, v níž se zpravidla levý dolní roh výřezu zobrazuje do levého dolního rohu kreslicí plochy zařízení (viz poznámky). Protože okraje kreslicí plochy jsou nehybné vůči zařízení, lze vhodným posunutím umístit výřez na požadované místo kreslicí plochy.                                                                                                    |
| PODMÍNKY: | Přístupné, pokud je připojen DLL adaptér a pokud je nastaven výstup pouze jediného výkresu nebo pokud schema obsahuje jen jediný výkres.                                                                                                    |
| HODNOTY:  | -1000 až 1000                                                                                                    |
| UŽITÍ:    | umístění výřezu na kreslicí plochu                                                                                                    |
| ODKAZY:   | Grafický výstup                                                                                                    |
| POZNÁMKY: | U některých zařízení nelze jednoduše spojit kreslicí plochu se souřadným systémem (např. u mozaikových tiskáren se souvislým papírem). Pro většinu stránkových tiskáren je vztažným bodem horní okraj kreslicí plochy, kde tisk začíná. Adaptér pro mozaikové tiskárny (Matrix Printer) proto kreslí všechny obrázky bez ohledu na nastavené hodnoty posunutí od pevné pozice (kterou lze uvnitř adaptéru případně měnit) vztažené k hornímu okraji plochy. Adaptéry pro ostatní tiskárny (LaserJet Printer,) požadované posunutí provádějí, přičemž v základní poloze leží dolní okraj výřezu ve vzdálenosti Maximum Y od horního okraje kreslicí plochy. |

8.2.36 Rotace obrazu na kreslicí ploše

| POPIS:            | Nastavení orientace obrazu na výstupním zařízení.                                                                                                    |
|-------------------|----------------------------------------------------------------------------------------------------|
| PODMÍNKY:         | Přístupné, pokud je připojen DLL adaptér a pokud je nastaven výstup pouze jediného výkresu nebo pokud schema obsahuje jen jediný výkres.                                                                    |
| HODNOTY:          | $0^\circ,90^\circ,180^\circ,270^\circ$ označují otočení obrazu proti směru hodinových ručiček. V poloze $\tt Auto$ se nastaví samočinně taková orientace, aby byl co nejlépe využit formát kreslicí plochy. |
| UŽITÍ:<br>ODKAZY: | nastavení orientace obrazu "na šířku" nebo "na výšku" Grafický výstup                                                                                                    |

8.2.37 Výběr a modifikace nástrojů pro kreslení čar

| SUBMENU:  | Files Hardcopy Change Configuration Item Tools & Colors                                                                                                    |
|-----------|----------------------------------------------------------------------------------------------------|
| POPIS:    | Menu umožňující zvolit, zda nástroje pro kreslení čar se budou vybírat auto-<br>maticky, anebo ručně. Pokud je nastaven ruční výběr, je možno buď vybrat<br>nástroje, případně jejich barvy pomocí menu, nebo využít doporučená nasta-<br>vení nástrojů a barev. |
| PODMÍNKY: | Přístupné, pokud je připojen DLL adaptér a pokud je nastaven výstup pouze jediného výkresu nebo pokud schema obsahuje jen jediný výkres.                                                                                                    |
| UŽITÍ:    | výběr a modifikace nástrojů, které určují tloušťky, případně barvu zakreslovaných čar                                                                                                    |
| ODKAZY:   | Grafický výstup, Nastavení způsobu výběru nástrojů, Doporučené nastavení nástrojů, Doporučené nastavení barev, Menu pro volbu nástrojů a barev                                                                                                    |

# 8.2.38 Nastavení způsobu výběru nástrojů

| PARAMETR:          | Files Hardcopy Change Configuration Item Tools & Colors Tools & Colors Selection                                 |
|--------------------|----------------------------------------------------------------------------------------------------|
| POPIS:<br>HODNOTY: | Nastavení způsobu výběru nástrojů.<br>Auto ⊳ samočinný výběr<br>Manual ⊳ ruční výběr                             |
| ODKAZY:            | Grafický výstup, Doporučené nastavení nástrojů, Doporučené nastavení ba-<br>rev, Menu pro volbu nástrojů a barev |

# 8.2.39 Doporučené nastavení nástrojů

| PŘÍKAZ:   | Files Hardcopy Change Configuration Item Tools & Colors Pre-set<br>Tools                                                                                                    |
|-----------|----------------------------------------------------------------------------------------------------|
| POPIS:    | Zruší se dosavadní přiřazení nástrojů.<br>Pokud adaptér umožňuje definování nástrojů podle potřeby, definují se nové<br>nástroje odpovídající rozměrům čar v obrazovkovém výstupu a aktuálnímu<br>nastavení formátu výstupu. Tyto nové nástroje se přiřadí patřičným logickým<br>typům jednotlivých položek schematu.<br>Pokud definování nástrojů není možné, přiřadí se ze stávající tabulky ná-<br>strojů jednotlivým položkám schematu takové nástroje, které jsou rozměrově |
| PODMÍNKY: | nejbilzsi doporučeným.<br>Přístupné, pokud je nastaven manuální výběr nástrojů a pokud nastavení<br>nástrojů neodpovídá současnému měřítku obrazovkového výstupu.                                                                                                    |

| UŽITÍ:  | doporučené nastavení tloušťky čar pro zvolené měřítko |
|---------|-------------------------------------------------------|
| ODKAZY: | Grafický výstup                                       |

#### 8.2.40 Doporučené nastavení barev

 PŘÍKAZ:
 Files|Hardcopy|Change Configuration|Item Tools & Colors|Pre-set

 Colors

- **POPIS:** Pokud adaptér umožňuje přiřazení barev podle potřeby, přiřadí se barvy jednotlivým logickým typům všech položek schematu na základě nastavení barev pro obrazovkový výstup.
- **PODMÍNKY:** Přístupné, pokud zařízení umožňuje výstup barev, pokud je zároveň nastaven manuální výběr nástrojů, a pokud přiřazení barev neodpovídá současnému nastavení obrazovkového výstupu.

UŽITÍ: přiřazení barev pro tisk obdobné jako na obrazovce

**ODKAZY:** Grafický výstup

| 8.2.41 | Menu | pro | volbu | nástrojů | a | barev |
|--------|------|-----|-------|----------|---|-------|
|--------|------|-----|-------|----------|---|-------|

SUBMENU: Files|Hardcopy|Change Configuration|Item Tools & Colors|Change Item Tools & Colors

- POPIS: Menu zobrazuje jednotlivé logické typy různých položek schematu, z nichž každou je možno kreslit jiným nástrojem, a v případě, že výstupní zařízení umožňuje nezávislou volbu barev, také jinou barvou. Výběrem určité položky se vyvolá menu s tabulkou použitelných nástrojů, případně menu s tabulkou dostupných barev.
- **PODMÍNKY:** Přístupné, pokud je nastaven manuální výběr nástrojů.
- *UŽITÍ:* uživatelské nastavení tloušťky čar, případně barev, odlišné od doporučeného nastavení nástrojů a barev
- **ODKAZY:** Grafický výstup

#### 8.2.42 Výběr nástroje pro zvolenou položku schematu

| SUBMENU:  | Files Hardcopy Change Configuration Item Tools & Colors Tool                                                                                                    |
|-----------|----------------------------------------------------------------------------------------------------|
| POPIS:    | Menu obsahuje tabulku nástrojů. Vybraný nástroj se přiřadí příslušnému logickému typu vybrané položky schematu.                                                                                                    |
| UŽITÍ:    | uživatelské nastavení tloušťky čar odlišné od doporučeného nastavení                                                                                                    |
| ODKAZY:   | Grafický výstup                                                                                                    |
| POZNÁMKY: | Tabulka nástrojů může být modifikována prostřednictvím konfiguračního souboru výstupu, pokud to adaptér umožňuje.<br>Nástroje jsou charakterizovány rozměry a tvarem. <i>Konfigurační soubor výstupu</i> obsahuje další informace.<br>Tabulka obsahuje vždy nástroj <b>Rejected</b> . Položky, jimž je přiřazen tento nástroj se na výstupním zařízení nezobrazí. |

#### 8.2.43 Výběr barvy pro zvolenou položku schematu

| SUBMENU:  | Files Hardcopy Change Configuration Item Tools & Colors Color                                                                                                    |
|-----------|----------------------------------------------------------------------------------------------------|
| POPIS:    | Menu obsahuje tabulku dostupných barev. Vybraná barva se přiřadí přísluš-<br>nému logickému typu vybrané položky schematu. Rejstřík dostupných barev<br>závisí na připojeném DLL adaptéru. |
| PODMÍNKY: | Přístupné, pokud je připojen DLL adaptér, který podporuje výstup v barvách, různých odstínech šedi apod.                                                                                   |
| UŽITÍ:    | uživatelské nastavení barev odlišné od doporučeného                                                                                                    |
| ODKAZY:   | Grafický výstup                                                                                                    |

#### 8.2.44 Specifikace výkresu pro výstup

| SUBMENU:  | Files Hardcopy Sheet to Output                                                                                   |
|-----------|----------------------------------------------------------------------------------------------------|
| POPIS:    | Menu umožňuje určit, z kterého výkresu se má vytvořit výstupní soubor. Navíc lze požadovat výstup všech výkresů. |
| PODMÍNKY: | Přístupné, pokud je připojen DLL adaptér a pokud schema obsahuje více výkresů.                                   |
| UŽITÍ:    | volba výkresu, který se má namalovat                                                                             |
| ODKAZY:   | Grafický výstup                                                                                                  |
| POZNÁMKY: | Při výstupu všech výkresů se vrátí většina parametrů do základních poloh a není možno jejich nastavení měnit.    |

# 8.2.45 Vytvoření souborů pro výstupní zařízení, tisk

| SUBMENU:  | Files Hardcopy Go                                                                                                    |
|-----------|----------------------------------------------------------------------------------------------------|
| POPIS:    | Výstup grafiky specifikovaného výkresu do souboru, případně do řady souborů. Další možností je přímý výstup na tiskárnu. |
| PODMÍNKY: | Přístupné, pokud je připojen DLL adaptér a pokud schema, nebo zvolený výkres nejsou prázdné.                             |
| UŽITÍ:    | vytvoření výstupního souboru (souborů), tisk                                                                             |
| ODKAZY:   | Grafický výstup                                                                                                    |

# 8.2.46 Vytvoření souborů pro výstupní zařízení

| PŘÍKAZ:                        | Files Hardcopy Go Output to File                                                                                                    |
|--------------------------------|----------------------------------------------------------------------------------------------------|
| POPIS:                         | Odstartuje výstup grafiky specifikovaného výkresu do souboru zadaného jmé-<br>na, případně všech výkresů do řady souborů (lišících se číslem v extenzi).<br>Pokud je při výstupu jediného výkresu požadovaný formát větší než fyzicky<br>dosažitelná plocha, výsledkem bude opět řada souborů. |
| PODMÍNKY:<br>UŽITÍ:<br>ODKAZY: | Přístupné, pokud DLL adaptér umožňuje výstup do souboru.<br>vytvoření výstupního souboru (souborů)<br>Grafický výstup                                                                                                    |

POZNÁMKY: Pokud v případě výstupu jednoho výkresu není vložena extenze jména souboru, je určena DLL adaptérem.
 Výstupní soubor je možno přenést do zařízení například binárním kopírováním v DOSu:
 COPY /B MESCHEMA.LJ3 LPT1.

#### 8.2.47 Tisk schematu

| PŘÍKAZ:                        | Files Hardcopy Go Print                                                                                                    |
|--------------------------------|----------------------------------------------------------------------------------------------------|
| POPIS:                         | Vytiskne na připojené tiskárně specifikovaný výkres, případně všechny výkresy. Pokud je při výstupu jediného výkresu požadovaný formát větší než fyzicky dosažitelná plocha, vytiskne se výkres na několik papírů. |
| PODMÍNKY:<br>UŽITÍ:<br>ODKAZY: | Přístupné, pokud DLL adaptér umožňuje přímý tisk.<br>přímý výstup na tiskárnu<br><i>Grafický výstup</i>                                                                                                    |

#### 8.2.48 Zápis konfigurace výstupu

| PŘÍKAZ:   | Files Hardcopy Write Configuration                               |
|-----------|------------------------------------------------------------------|
| POPIS:    | Do souboru ${\tt *.Chc}$ se zapíše současná konfigurace výstupu. |
| PODMÍNKY: | Přístupné, pokud je připojen DLL adaptér.                        |
| UŽITÍ:    | uložení konkrétní konfigurace výstupu                            |
| ODKAZY:   | Grafický výstup, Čtení konfigurace výstupu                       |
|           |                                                                  |

# 8.2.49 F. Mravenec 3.50 — Formát seznamu spojů F. Mravenec 3.50

| URČENÍ:   | Výpis seznamu spojů ve formátu F. Mravenec 3.50 |
|-----------|-------------------------------------------------|
| POZNÁMKA: | bez parametrů                                   |
| ODKAZY:   | DLL Adaptéry                                    |

#### 8.2.50 Formica 4.1 — Formát seznamu spojů FORMICA 4.1

| URČENÍ:             | Výpis seznamu spojů ve formátu FORMICA 4.1. Může zahrnovat                                                                                                    |
|---------------------|----------------------------------------------------------------------------------------------------|
|                     | <ul> <li>seznam použitých součástek,</li> <li>seznam spojů ve schematu doplněný případně návěštími a logickými typy použitých vodičů,</li> <li>seznam neošetřených vývodů součástek tříděného podle jejich atributů,</li> <li>seznam vývodů, jejichž propojení porušuje elektrická pravidla dříve určená.</li> </ul> |
| PARAMETR:<br>UŽITÍ: | Split Names And Values<br>určení, zda se v seznamu součástek budou vypisovat jména a hodnoty součás-<br>tek jako oddělěné řetězce, anebo jako dvě slova oddělená mezerou v jednom<br>řetězci                                                                                                    |

| HODNOTY:  | <pre>Off ▷ oddělený výpis ve formátu<br/>" (reference)" " (part name)" " (package)" " (value)"<br/>On ▷ spojený výpis ve formátu</pre> |
|-----------|----------------------------------------------------------------------------------------------------|
|           | "<br><br><br>reference<br>>" "<br><br><br>                                                                                             |
| PARAMETR: | Component List                                                                                                    |
| UŽITÍ:    | určení, zda soubor má obsahovat seznam součástek                                                                                       |
| HODNOTY:  | Off ⊳ vypnuto                                                                                                    |
|           | On ⊳ zapnuto                                                                                                    |
| PARAMETR: | Netlist                                                                                                    |
| UŽITÍ:    | určení, zda soubor má obsahovat seznam spojů                                                                                           |
| HODNOTY:  | Off ▷ vypnuto                                                                                                    |
|           | On ⊳ zapnuto                                                                                                    |
| PARAMETR: | Include Labels                                                                                                    |
| UŽITÍ:    | určení, zda mají být zahrnuta návěští                                                                                                  |
| HODNOTY:  | Off ⊳ vypnuto                                                                                                    |
|           | On ⊳ zapnuto                                                                                                    |
| PARAMETR: | Include Wire Types                                                                                                    |
| UŽITÍ:    | určení, zda mají být zahrnuty logické typy vodičů                                                                                      |
| HODNOTY:  | Off ⊳ vypnuto                                                                                                    |
|           | On ⊳ zapnuto                                                                                                    |
| PARAMETR: | List of Non-connected Pins                                                                                                    |
| UŽITÍ:    | určení, zda soubor má obsahovat seznam nezapojených vývodů součástek                                                                   |
| HODNOTY:  | Off ⊳ vypnuto                                                                                                    |
|           | On ⊳ zapnuto                                                                                                    |
| PARAMETR: | List of Errors                                                                                                    |
| UŽITÍ:    | určení, zda soubor má obsahovat seznam elektrických chyb                                                                               |
| HODNOTY:  | Off ▷ vypnuto                                                                                                    |
|           | On ⊳ zapnuto                                                                                                    |
| PARAMETR: | List Width                                                                                                    |
| UŽITÍ:    | nastavení šířky výpisu                                                                                                    |
| HODNOTY:  | 30 až 255                                                                                                    |
| ODKAZY:   | DLL Adaptéry Nastavení parametrů DLL adaptéru                                                                                          |
|           |                                                                                                    |

| 8.2.51 Component List — Soupiska použitých součástek |                                                                                                    |  |
|------------------------------------------------------|----------------------------------------------------------------------------------------------------|--|
| URČENÍ:                                              | Výpis seznamu součástek. Jednotlivé záznamy zahrnují                                                                          |  |
|                                                      | <ul><li> reference jednotlivých součástek,</li><li> jejich jména, hodnoty a pouzdra.</li></ul>                                |  |
|                                                      | Záznamy lze abecedně třídit podle různých hledisek.                                                                           |  |
| PARAMETR:<br>UŽITÍ:<br>HODNOTY:                      | Write Header<br>určení, zda se má generovat hlavička obsahující nadpisy jednotlivých sloupců<br>Off ▷ vypnuto<br>On ▷ zapnuto |  |
| PARAMETR:<br>UŽITÍ:<br>HODNOTY:                      | Write Numbers<br>určení, zda mají řádky obsahovat číselně počet kusů<br>Off ⊳ vypnuto<br>On ⊳ zapnuto                         |  |
| PARAMETR:                                            | Write References<br>Write Part Names<br>Write Values<br>Write Packages<br>Write Comments                                      |  |
| UŽITÍ:<br>HODNOTY:                                   | určení, které položky mají být v jednotlivých záznamech zahrnuty<br>Off ⊳ vypnuto<br>On ⊳ zapnuto                             |  |
| PARAMETR:<br>UŽITÍ:<br>HODNOTY:                      | Insert Empty Lines<br>určení, zda se mezi jednotlivé záznamy mají vkládat prázdné řádky<br>Off ▷ vypnuto<br>On ▷ zapnuto      |  |
| PARAMETR:                                            | Reference Field Width<br>Part Name Field Width<br>Values Field Width<br>Packages Field Width                                  |  |
| UŽITÍ:<br>HODNOTY:                                   | určení šíře jednotlivých sloupců v počtu znaků<br>10 až 40                                                                    |  |
| PARAMETR:                                            | Sorting weight W1 (highest)<br>Sorting weight W2<br>Sorting weight W3<br>Sorting weight W4 (lowest)                           |  |
| UŽITÍ:                                               | určení pořadí vah jednotlivých sloupců pro abecední třídění                                                                   |  |
| HODNOTY:                                             | Reference, Part Name, Package, Value                                                                                          |  |

| PARAMETR: | Nesting                                                                                                    |
|-----------|----------------------------------------------------------------------------------------------------|
| UŽITÍ:    | určení, zda se mají součástky téhož typu sdružovat do společného záznamu;<br>pokud je sdružování vypnuto, obsahuje každý záznam právě jednu součástku |
| HODNOTY:  | Off ▷ vypnuto<br>On ▷ zapnuto                                                                                                    |
| PARAMETR: | Multiplier                                                                                                    |
| UŽITÍ:    | vynásobí počet součástek každého typu; umožňuje vytvořit soupisku součástek pro více sad či kusů zapojení                                             |
| HODNOTY:  | 1 až 32767                                                                                                    |
| ODKAZY:   | DLL Adaptéry Nastavení parametrů DLL adaptéru                                                                                                    |
|           |                                                                                                    |

# 8.2.52 PDF Component List — Výstup soupisky použitých součástek do PDF prostřednictvím Ghostscriptu

| URČENÍ:                         | Výpis seznamu součástek. Jednotlivé záznamy zahrnují                                                                                                    |
|---------------------------------|----------------------------------------------------------------------------------------------------|
|                                 | <ul><li> reference jednotlivých součástek,</li><li> jejich jména, hodnoty a pouzdra.</li></ul>                                                                                                    |
|                                 | Záznamy lze abecedně třídit podle různých hledisek.                                                                                                    |
|                                 | PDF soubory jsou generovány prostřednictvím Ghostscriptu. Adaptér vytváří pracovní soubor(y) v PostScriptu (.PS) a pak spustí samostatný program Ghostscript.<br>Kromě velikosti kreslicí plochy, která se nastavuje u všech adaptérů, je pro výstup do PDF nutno také nastavit rozměry vygenerované stránky.<br>Adaptér umožňuje spojit dohromady postscriptový seznam součástek s gra-fickým výstupem PDF.DLL, a tak vytvořit společný dokument. |
| PARAMETR:<br>UŽITÍ:<br>HODNOTY: | Write Header<br>určení, zda se má generovat hlavička obsahující nadpisy jednotlivých sloupců<br>Off ▷ vypnuto<br>On ▷ zapnuto                                                                                                    |
| PARAMETR:<br>UŽITÍ:<br>HODNOTY: | Write Numbers<br>určení, zda mají řádky obsahovat číselně počet kusů<br>Off ▷ vypnuto<br>On ▷ zapnuto                                                                                                    |
| PARAMETR:<br>UŽITÍ:             | Write References<br>Write Part Names<br>Write Values<br>Write Packages<br>Write Comments<br>určení které položky mají být v jednotlivých záznamech zahrnuty                                                                                                    |
|                                 |                                                                                                    |

| HODNOTY:  | Off ▷ vypnuto<br>On ▷ zapnuto                                                                                                    |
|-----------|----------------------------------------------------------------------------------------------------|
| PARAMETR: | Insert Empty Lines                                                                                                    |
| UŽITÍ:    | určení, zda se mezi jednotlivé záznamy mají vkládat prázdné řádky                                                                                     |
| HODNOTY:  | Off ⊳ vypnuto<br>On ⊳ zapnuto                                                                                                    |
| PARAMETR: | Reference Field Width<br>Part Name Field Width<br>Values Field Width<br>Packages Field Width                                                          |
| UŽITÍ:    | určení šíře jednotlivých sloupců v počtu znaků                                                                                                    |
| HODNOTY:  | 10 až 40                                                                                                    |
| PARAMETR: | Sorting weight W1 (highest)<br>Sorting weight W2<br>Sorting weight W3<br>Sorting weight W4 (lowest)                                                   |
| UŽITÍ:    | určení pořadí vah jednotlivých sloupců pro abecední třídění                                                                                           |
| HODNOTY:  | Reference, Part Name, Package, Value                                                                                                    |
| PARAMETR: | Nesting                                                                                                    |
| UŽITÍ:    | určení, zda se mají součástky téhož typu sdružovat do společného záznamu;<br>pokud je sdružování vypnuto, obsahuje každý záznam právě jednu součástku |
| HODNOTY:  | Off ▷ vypnuto<br>On ▷ zapnuto                                                                                                    |
| PARAMETR: | Multiplier                                                                                                    |
| UŽITÍ:    | vynásobí počet součástek každého typu; umožňuje vytvořit soupisku součástek pro více sad či kusů zapojení                                             |
| HODNOTY:  | 1 až 32767                                                                                                    |
| PARAMETR: | Type1 Font Name                                                                                                    |
| UŽITÍ:    | jméno fontu, pokud se užije Type1 font                                                                                                    |
| HODNOTY:  | Courier>standardně dostupný font GhostscriptuCourier-CE>jméno připraveno pro font instalovaný uživatelem                                              |
| PARAMETR: | Character Coding                                                                                                    |
| UŽITÍ:    | zacházení s českými a slovenskými znaky obsahujícími diakritiku pokud se<br>užívá Type1 font                                                          |

| HODNOTY:                        | Standard +<br>Accents<br>ASCII<br>ISO Latin 2<br>(CS subset) |                | znaky poskládány z písmene bez znaménka a samostatného znaménka (std. Courier obsahuje také "i" bez tečky) znaky převedeny na znaky bez diakritiky ("cestina" a "slovenstina") znaky kódovány v normě ISO Latin 2 (pokud jako Courier-CE byl instalován příslušný font)      |
|---------------------------------|--------------------------------------------------------------|----------------|----------------------------------------------------------------------------------------------------|
| PARAMETR:<br>UŽITÍ:<br>HODNOTY: | Font Size<br>výška písma v b<br>1 až 2000                    | ode            | ech (72 dpi)                                                                                                    |
| PARAMETR:<br>UŽITÍ:<br>HODNOTY: | PS File Mode<br>režim zápisu do<br>Rewrite<br>Append         | pra<br>⊳<br>⊳  | covního postscriptového souboru<br>přepíše se případný existující soubor téhož jména (po<br>potvrzení uživatelem)<br>připojí se k existujícímu souboru téhož jména (pokud ta-<br>kový neexistuje, hlásí se chyba; užije se např. pro spojení<br>výkresu a seznamu součástek) |
| PARAMETR:<br>UŽITÍ:<br>HODNOTY: | Create PDF<br>režim konverze j<br>Off-line<br>Immediate      | post<br>▷<br>▷ | scriptového souboru (.PS) do formátu PDF<br>Ghostscript nebude ihned spuštěn (např. pokud se bude<br>připojovat ještě grafika)<br>konverze se provede ihned                                                                                                    |
| PARAMETR:<br>UŽITÍ:<br>HODNOTY: | PDF Paper Siza<br>vodorovný rozm<br>0 až 2000                | e X<br>lěrs    | (mm)<br>tránky PDF dokumentu                                                                                                    |
| PARAMETR:<br>UŽITÍ:<br>HODNOTY: | PDF Paper Size<br>svislý rozměr str<br>0 až 2000             | e Y<br>ránł    | (mm)<br>xy PDF dokumentu                                                                                                    |
| PARAMETR:<br>UŽITÍ:<br>HODNOTY: | Left Margin (1<br>šíře levého okra<br>0 až 2000              | mm)<br>je P    | DF dokumentu                                                                                                    |
| PARAMETR:<br>UŽITÍ:<br>HODNOTY: | Bottom Margin<br>výška dolního ol<br>0 až 2000               | (m<br>kraj     | n)<br>e PDF dokumentu                                                                                                    |
| PARAMETR:<br>UŽITÍ:<br>HODNOTY: | Top Margin (m<br>výška horního o<br>0 až 2000                | m)<br>kraj     | je PDF dokumentu                                                                                                    |

| POZNÁMKY: | Pro správnou funkci je nutno nainstalovat do počítače program Ghos-                           |
|-----------|-----------------------------------------------------------------------------------------------|
|           | tscript, jehož různé verze lze získat zdarma na internerové adrese                            |
|           | "ftp://ftp.cs.wisc.edu/ghost/aladdin/". Byla testována součinnost s                           |
|           | verzemi 5.50, 6.01 a 6.50. Čím vyšší číslo verze, tím menší výsledný PDF                      |
|           | soubor.                                                                                       |
|           | Adaptér PDF_CL.DLL se nechá připojit pouze tehdy, pokud je schopen lokali-                    |
|           | zovat instalaci Ghostscriptu (přes zápis v registry).                                         |
|           | Ghostscript standardně neobsahuje české/slovenské fonty, ale je možné je do                   |
|           | instalace doplnit. Doplněný font je vhodné pojmenovat Courier-CE (kódo-<br>vání ISO Lotin 2)  |
|           | Vall 150 Latil 2).<br>Standardní fant Courier absolutio somostatní dialmitickí snamánka. Taka |
|           | využívá adaptér ve výchozím nastavení (text se zapíše pomocí písmen v zá-                     |
|           | kladni tabulce ASCII a pak se na patricne pozice dopini znamenka).                            |
| ODKAZY:   | DLL Adaptéry Nastavení parametrů DLL adaptéru                                                 |
|           |                                                                                               |

#### 8.2.53 Čtení konfigurace výpisu

#### *PŘÍKAZ:* Files|Netlist/Errorlist|Read Configuration

- **POPIS:**Po vložení jména souboru obsahujícího konfiguraci (soubor \*.Cpn), se přečte<br/>jednak tento soubor, jednak se k programu připojí DLL adaptér, jehož jméno<br/>je uvedeno v konfiguračním souboru výstupu. Soubor \*.DLL se hledá v<br/>adresáři, kde se nachází soubor Schema.Exe .
- UŽITÍ:nastavení konfigurace výpisu včetně připojení DLL adaptéru zejména v případě, kdy existuje konfigurační soubor výpisu pro konkrétní formát
- **ODKAZY:** Užití seznamu spojů/seznamu chyb, Zápis konfigurace výpisu

#### 8.2.54 Volba formátu (připojení DLL adaptéru)

| PŘÍKAZ: | Files Netlist/Errorlist Load Driver                                                                                                    |
|---------|----------------------------------------------------------------------------------------------------|
| POPIS:  | Po vložení jména souboru obsahujícího výstupní adaptér (soubor *.DLL), se požadovaný adaptér připojí k programu aniž by se četl konfigurační soubor výpisu (*.Cpn). |
| UŽITÍ:  | připojení DLL adaptéru zejména v případě, kdy ne<br>existuje konfigurační soubor výpisu pro konkrétní formát                                                        |
| ODKAZY: | Užití seznamu spojů/seznamu chyb                                                                                                    |

#### 8.2.55 Výstup seznamu spojů/seznamu chyb do souboru, tisk

| SUBMENU:  | Files Netlist/Errorlist Go                                                                    |
|-----------|-----------------------------------------------------------------------------------------------|
| POPIS:    | Výpis seznamu spojů/seznamu chyb do textového souboru, případně přímo na připojenou tiskárnu. |
| PODMÍNKY: | Přístupné, pokud je připojen DLL adaptér.                                                     |
| UŽITÍ:    | vytvoření výstupního souboru, tisk                                                            |
| ODKAZY:   | Užití seznamu spojů/seznamu chyb                                                              |

#### 8.2.56 Výstup seznamu spojů/seznamu chyb do souboru

| PŘÍKAZ:   | Files Netlist/Errorlist Go Output to File                                        |
|-----------|----------------------------------------------------------------------------------|
| POPIS:    | Odstartuje výpis seznamu spojů/seznamu chyb do textového souboru zadaného jména. |
| UŽITÍ:    | vytvoření výstupního souboru                                                     |
| ODKAZY:   | Užití seznamu spojů/seznamu chyb                                                 |
| POZNÁMKY: | Pokud není vložena extenze jména souboru, je určena DLL adaptérem.               |

8.2.57 Tisk seznamu spojů/seznamu chyb/rozpisky součástek

| PŘÍKAZ:   | Files Netlist/Errorlist Go Print                                                          |
|-----------|-------------------------------------------------------------------------------------------|
| POPIS:    | Odstartuje tisk seznamu spojů/seznamu chyb nebo rozpisky součástek na připojené tiskárně. |
| UŽITÍ:    | tisk seznamu použitých součástek                                                          |
| ODKAZY:   | Užití seznamu spojů/seznamu chyb                                                          |
| POZNÁMKY: | Pro tisk seznamu materiálu slouží DLL adaptér Component List.                             |

## 8.2.58 Zápis konfigurace výpisu

| PŘÍKAZ:   | Files Netlist/Errorlist Write Configuration                    |
|-----------|----------------------------------------------------------------|
| POPIS:    | Do souboru <b>*.Cpn</b> se zapíše současná konfigurace výpisu. |
| PODMÍNKY: | Přístupné, pokud je připojen DLL adaptér.                      |
| UŽITÍ:    | uložení konkrétní konfigurace výpisu                           |
| ODKAZY:   | Užití seznamu spojů/seznamu chyb, Čtení konfigurace výpisu     |

# 8.3 Knihovník

| SUBMENU: | Librarian                                                                                                    |
|----------|----------------------------------------------------------------------------------------------------|
| POPIS:   | Menu pro práci s knihovnou grafických předloh                                                                                                    |
| UŽITÍ:   | modifikace a prohlížení knihovního rejstříku                                                                                                    |
| ODKAZY:  | Knihovní soubor, Umístění součástky, Prohlídka knihovny, Zařazení souboru do knihovny, Vyřazení souboru z knihovny, Čtení knihovny, Výběr souboru |
|          | s nejvyšší prioritou, Zápis knihovny                                                                                                    |

#### 8.3.1 Prohlížení knihovny

| SUBMENU: | Librarian View                                                                                                    |
|----------|----------------------------------------------------------------------------------------------------|
| POPIS:   | Zobrazí se tabulka obsahující                                                                                                    |
|          | <ul> <li>počet jmen v knihovním rejstříku</li> <li>využitou část knihovního rejstříku</li> <li>seznam knihovních souborů zařazených do knihovny.</li> </ul> |

#### **PODMÍNKY:** Přístupné, pokud knihovní rejstřík obsahuje aspoň jeden soubor.

#### 8.3.2 Zařazení souboru do knihovny

| PŘÍKAZ:   | Librarian Add File to Library                                                                                                   |
|-----------|----------------------------------------------------------------------------------------------------|
| POPIS:    | výběr skupiny souborů, u nichž má dojít k zařazení jmen (synonym) grafických předloh do knihovního rejstříku                    |
| PODMÍNKY: | Přístupné, pokud knihovní rejstřík obsahuje nejvýše 63 souborů.                                                                 |
| UŽITÍ:    | rozšíření knihovny                                                                                                    |
| OMEZENÍ:  | knihovní soubor zadaného jména musí existovat, musí být syntakticky správný a měl by obsahovat alespoň jednu grafickou předlohu |
| POZNÁMKY: | Jedna předloha může mít i více jmen. Pokud v rejstříku jsou již zařazena stejná jména, nové se zařadí za poslední z nich.       |

#### 8.3.3 Vyřazení souboru z knihovny

| SUBMENU:            | Librarian Delete File from Library                                                                      |
|---------------------|----------------------------------------------------------------------------------------------------|
| POPIS:              | vyřazení jmen grafických předloh, které jsou obsaženy v daném knihovním souboru, z knihovního rejstříku |
| PODMÍNKY:<br>UŽITÍ: | Přístupné, pokud knihovní rejstřík obsahuje aspoň jeden soubor. redukce knihovny                        |

# 8.3.4 Výběr knihovního souboru s nejvyšší prioritou

| SUBMENU:            | Librarian Select Prior File                                                                                                    |
|---------------------|----------------------------------------------------------------------------------------------------|
| POPIS:              | v případě, že knihovní rejstřík obsahuje více grafických předloh téhož jména a jedna z nich se nalézá v prioritním knihovním souboru, pak se tato předloha zařadí jako první z nich                                                                                                    |
| PODMÍNKY:<br>UŽITÍ: | Přístupné, pokud knihovní rejstřík obsahuje aspoň jeden soubor.<br>pořadí jmen grafických předloh v knihovním rejstříku je podstatné pro umístě-<br>ní součástky (grafické struktury) s výběrem úplným jménem; užije se předloha<br>z toho knihovního souboru, který je v rejstříku uveden dříve |
| POZNÁMKY:           | Takto lze seřadit knihovní soubory podle potřeby (stačí začít od posledního).                                                                                                    |

#### 8.3.5 Čtení knihovny

| PŘÍKAZ:   | Librarian Load                                                                                                    |
|-----------|----------------------------------------------------------------------------------------------------|
| POPIS:    | čtení dříve vytvořeného knihovního rejstříku z rejstříkového souboru (přípona $\ast.\texttt{Lib})$                                                                                                    |
| UŽITÍ:    | jednoduchá výměna knihovního rejstříku                                                                                                    |
| ODKAZY:   | Knihovna                                                                                                    |
| POZNÁMKY: | Testuje se čas zápisu a délka každého knihovního souboru zařazeného v rejstříku, pokud nejsou stejné s předchozím stavem, automaticky se soubor vyřadí a zařadí se znovu. Pokud knihovní soubor přestal v mezičase existovat, je z knihovny vyřazen. Takto aktualizovaný rejstřík je také ihned zapsán zpět na disk. |

#### 8.3.6 Zápis knihovny

| PŘÍKAZ:  | Librarian   Save                                                    |
|----------|---------------------------------------------------------------------|
| POPIS:   | zápis knihovního rejstříku do rejstříkového souboru (přípona *.Lib) |
| UŽITÍ:   | uložení vytvořeného a seřazeného knihovního rejstříku do souboru    |
| OMEZENÍ: | na disku musí být dost místa                                        |
| ODKAZY:  | Knihovna, Knihovní soubor                                           |

# 8.4 Vstup do editoru předloh

| SUBMENU:<br>POPIS: | Browse<br>Menu pro vytváření a rušení předloh součástek zahrnuje:                                                                                                    |
|--------------------|----------------------------------------------------------------------------------------------------|
|                    | <ul> <li>otevření editace nové grafické předlohy,</li> <li>modifikaci existující grafické předlohy,</li> <li>vytvoření nové předlohy na základě existující,</li> <li>doplnění chybějících předloh z vnější knihovny,</li> <li>menu obsahující příkazy pro mazání předloh.</li> </ul> |
| UŽITÍ:             | manipulace s předlohami dostupnými přes lokální rejstřík, zejména vytváření nových, modifikace stávajících a odstraňování nepotřebných                                                                                                    |
| 8.4.1 Vytvořel     | ní nové předlohy                                                                                                    |

# PŘÍKAZ:Browse|Create (Component)<br/>Browse|Create (Structure)POPIS:Příkaz otevře editaci grafické předlohy a nastaví globální parametry na před-<br/>definované výchozí hodnoty.<br/>Pokud současné nastavení rozměrů, barev a typů čar pro zobrazení zadaného<br/>typu předlohy v editoru předloh není shodné s odpovídajícím nastavením<br/>editoru schematu, je nabídnuta možnost toto nastavení převzít.UŽITÍ:vytvoření předlohy pro zadaný účelODKAZY:Modifikace existující předlohy, Vytvoření nové předlohy na základě existující

#### 8.4.2 Modifikace předlohy (výběr jménem nebo maskou)

| PŘÍKAZ: | Browse Modify (Mask)                                                                                                    |
|---------|----------------------------------------------------------------------------------------------------|
| POPIS:  | Grafická předloha zadaná jménem nebo maskou se hledá za pomoci knihovny,<br>případně ji po vložení prázdného jména lze vybrat z předloh uložených ve<br>zvoleném souboru. Otevře se editor grafických předloh a vybraná předloha se<br>do něj přenese. |
|         | Pokuď současné nastavení rozměrů, barev a typů čar pro zobrazení zadaného<br>typu předlohy v editoru předloh není shodné s odpovídajícím nastavením<br>editoru schematu, je nabídnuta možnost toto nastavení převzít.                                  |
| UŽITÍ:  | provedení změn v již existující předloze                                                                                                    |

#### **ODKAZY:** Modifikace předlohy vybrané z menu, Modifikace předlohy zvýrazněné součástky

#### 8.4.3 Modifikace předlohy (výběr z menu)

| PŘÍKAZ: | Browse Modify (Choice)                                                                                                    |
|---------|----------------------------------------------------------------------------------------------------|
| POPIS:  | Grafickou předlohu lze vybrat z předloh uložených ve zvoleném souboru.<br>Otevře se editor grafických předloh a vybraná předloha se do něj přenese.<br>Pokud současné nastavení rozměrů, barev a typů čar pro zobrazení zadaného<br>typu předlohy v editoru předloh není shodné s odpovídajícím nastavením<br>editoru schematu, je nabídnuta možnost toto nastavení převzít. |
| UŽITÍ:  | provedení změn v již existující předloze                                                                                                    |
| ODKAZY: | Modifikace předlohy vybrané maskou, Modifikace předlohy zvýrazněné sou-<br>částky                                                                                                    |

#### 8.4.4 Modifikace předlohy zvýrazněné součástky

| PŘÍKAZ:   | Browse Modify (Marked)                                                                                                    |
|-----------|----------------------------------------------------------------------------------------------------|
| POPIS:    | Otevře se editor grafických předloh a předloha součástky, která je ve schematu zvýrazněna se do něj přenese.                                                                                                    |
|           | Pokud současné nastavení rozměrů, barev a typů čar pro zobrazení zadaného typu předlohy v editoru předloh není shodné s odpovídajícím nastavením editoru schematu, je nabídnuta možnost toto nastavení převzít. |
| UŽITÍ:    | provedení změn v již existující předloze                                                                                                    |
| PODMÍNKY: | Přístupné, pokud je ve schematu zvýrazněna právě jedna součástka.                                                                                                    |
| ODKAZY:   | Modifikace předlohy vybrané maskou, Modifikace předlohy vybrané z menu                                                                                                    |

# 8.4.5 Vytvoření odvozené předlohy (výběr jménem nebo maskou)

| PŘÍKAZ: | Browse Split (Mask)                                                                                                    |
|---------|----------------------------------------------------------------------------------------------------|
| POPIS:  | Grafická předloha zadaná jménem nebo maskou se hledá za pomoci knihovny,<br>případně ji po vložení prázdného jména lze vybrat z předloh uložených ve<br>zvoleném souboru. Otevře se editor grafických předloh a vybraná předloha se<br>do něj přenese bez seznamu synomym. |
|         | Pokud současné nastavení rozměrů, barev a typů čar pro zobrazení zadaného<br>typu předlohy v editoru předloh není shodné s odpovídajícím nastavením<br>editoru schematu, je nabídnuta možnost toto nastavení převzít.                                                      |
| UŽITÍ:  | vytvoření nově předlohy na základě existující                                                                                                    |
| ODKAZY: | Odvození od předlohy vybrané z menu, Odvození od předlohy zvýrazněné součástky                                                                                                    |
|         |                                                                                                    |

#### 8.4.6 Vytvoření odvozené předlohy (výběr z menu)

| Grafickou předlohu lze vybrat z předloh uložených ve zvoleném souboru.<br>Otevře se editor grafických předloh a vybraná předloha se do něj přenese |
|----------------------------------------------------------------------------------------------------|
| bez seznamu synomym.                                                                                                    |
| Pokud současné nastavení rozměrů, barev a typů čar pro zobrazení zadaného                                                                          |
| typu předlohy v editoru předloh není shodné s odpovídajícím nastavením editoru schematu, je nabídnuta možnost toto nastavení převzít.              |
| vytvoření nově předlohy na základě existující                                                                                                    |
| Odvození od předlohy vybrané maskou, Odvození od předlohy zvýrazněné součástky                                                                     |
|                                                                                                    |

# 8.4.7 Vytvoření odvozené předlohy od zvýrazněné součástky

| Browse Split (Marked)                                                                                                    |
|----------------------------------------------------------------------------------------------------|
| Otevře se editor grafických předloh a předloha součástky, která je ve schematu zvýrazněna se do něj přenese bez seznamu synomym.                                                                                      |
| Pokud současné nastavení rozměrů, barev a typů čar pro zobrazení zadaného<br>typu předlohy v editoru předloh není shodné s odpovídajícím nastavením<br>editoru schematu, je nabídnuta možnost toto nastavení převzít. |
| vytvoření nově předlohy na základě existující                                                                                                    |
| Přístupné, pokud je ve schematu zvýrazněna právě jedna součástka.                                                                                                    |
| $Odvození \ od \ p \check{r} edlohy \ vybrané \ maskou, \ Odvození \ od \ p \check{r} edlohy \ vybrané \ z \ menu$                                                                                                    |
|                                                                                                    |

# 8.4.8 Doplnění chybějících předloh

| PŘÍKAZ:   | Browse Reload                                                                                                    |
|-----------|----------------------------------------------------------------------------------------------------|
| POPIS:    | Pro všechny součástky, jejichž předlohy byly zrušeny a které se tudíž zobrazují pomocí prázdné předlohy, se na základě jména hledá pomocí knihovního rejstříku předloha ve vnější knihovně. Je-li nalezena, nahraje se do globálního seznamu a tím se stane součástí schematu. Součástky, jejichž předlohy takto nalezeny nejsou, se nadále budou zobrazovat pomocí prázdné předlohy. |
| UŽITÍ:    | výměna předloh, změna použitých knihoven                                                                                                    |
| PODMÍNKY: | Přístupné, pokud ve schematu existuje součástka, která se zobrazuje pomocí prázdné předlohy.                                                                                                    |
| ODKAZY:   | Prázdná předloha, Mazání předloh                                                                                                    |

# 8.4.9 Mazání předloh

SUBMENU: Browse | Remove

**POPIS:** Menu pro rušení předloh součástek zahrnuje:

- zrušení vybraného jména grafické předlohy,
- zrušení celé grafické předlohy,
- zrušení nepoužitých předloh,
- zrušení nepoužitých synonym grafických předloh,
- zrušení všech předloh.

Pod pojmem zrušení předloh se rozumí jejich vymazání z globálního seznamu, čímž přestamou být dostupné přes lokální rejstřík. Součástky, které se na vymazané předlohy odkazovaly, se nadále zobrazují pomocí prázdné předlohy. odstraňování nepotřebných předloh

**ODKAZY:** Doplnění chybějících předloh

#### 8.4.10 Zrušení jména předlohy

UŽITÍ:

| PŘÍKAZ:   | Browse Remove Remove Name (One Synonym)                                                                                                    |
|-----------|----------------------------------------------------------------------------------------------------|
| POPIS:    | Na základě vložené masky se vytvoří tabulka jmen, z níž lze vybrat jméno určené ke zrušení. Pokud je předloha vybraného jména použita, je vymazání předcházeno ověřovacím dotazem. |
| UŽITÍ:    | zrušení jediného jména předlohy                                                                                                    |
| PODMÍNKY: | Přístupné, pokud v globálním seznamu existuje alespoň jedna předloha (s výjimkou prázdné předlohy).                                                                                |
| ODKAZY:   | Prázdná předloha, Mazání předloh                                                                                                    |

#### 8.4.11 Zrušení předlohy

|                                                                                                    | erá má být  |
|----------------------------------------------------------------------------------------------------|-------------|
| <b>POPIS:</b> Na základě vložené masky se vytvoří tabulka jmen. Předlohu, kt<br>zrušena, lze určit pomocí libovolného z jejích jmen (synonym).<br>předloha použita, je vymazání předcházeno ověřovacím dotazem. | Pokud je    |
| <i>UŽITÍ:</i> zrušení celé předlohy                                                                                                    |             |
| <b>PODMÍNKY:</b> Přístupné, pokud v globálním seznamu existuje alespoň jedna výjimkou prázdné předlohy).                                                                                                    | předloha (s |
| <b>ODKAZY:</b> Prázdná předloha, Mazání předloh                                                                                                    |             |

#### 8.4.12 Odstranění nepoužitých předloh

| PŘÍKAZ:   | Browse   Remove   Remove Unused Patterns                                                                                                    |
|-----------|----------------------------------------------------------------------------------------------------|
| POPIS:    | Příkaz odstraní grafické předlohy, které nejsou použity na žádném výkresu editovaného schematu, ale jsou přesto zařazeny v lokálním rejstříku. |
| UŽITÍ:    | především k úspoře místa v globálním seznamu                                                                                                   |
| PODMÍNKY: | Přístupné, pokud v globálním seznamu existuje alespoň jedna nepoužitá předloha (s výjimkou prázdné předlohy).                                  |
| ODKAZY:   | Prázdná předloha, Mazání předloh                                                                                                    |

**POZNÁMKY:** Nepoužité předlohy se do lokálního rejstříku mohou dostat několika způsoby:

- Všechny součástky kreslené s použitím určité předlohy byly ze schematu vypuštěny.
- Příkazem Place | Component byla předloha zařazena do lokálního rejstříku, ale k jejímu umístění nedošlo (například proto, že byla omylem přečtena nesprávná předloha).
- Příkazem Files | Load byl čten schematický soubor, který obsahuje nepoužité předlohy (takový soubor může vzniknout jen tehdy, byl-li nastaven přepínač Options | Editor | Save Unused Patterns do polohy On).

#### 8.4.13 Odstranění nepoužitých synonym

| PŘÍKAZ:   | Browse Remove Remove Unused Synonyms                                                                                                    |
|-----------|----------------------------------------------------------------------------------------------------|
| POPIS:    | Příkaz odstraní ta synonyma grafických předloh zařazených v lokálním rej-<br>stříku, která nejsou použita jako jméno nějaké součástky na žádném výkresu<br>editovaného schematu. |
| UŽITÍ:    | především k úspoře paměti                                                                                                    |
| PODMÍNKY: | Přístupné, pokud v globálním seznamu existuje alespoň jedno nepoužité sy-<br>nonymum (s výjimkou prázdné předlohy).                                                              |
| OMEZENÍ:  | Není vhodné užívat v knihovních souborech.                                                                                                    |
| ODKAZY:   | Prázdná předloha, Mazání předloh                                                                                                    |
|           |                                                                                                    |

#### 8.4.14 Odstranění všech předloh

| PŘÍKAZ:   | Browse Remove All                                                                                   |  |
|-----------|----------------------------------------------------------------------------------------------------|--|
| POPIS:    | Příkaz odstraní všechny grafické předlohy zařazené v lokálním rejstříku.                            |  |
| UŽITÍ:    | především k výměně knihoven (ve spojení s příkazem Reload)                                          |  |
| PODMÍNKY: | Přístupné, pokud v globálním seznamu existuje alespoň jedna předloha (s výjimkou prázdné předlohy). |  |
| ODKAZY:   | Prázdná předloha, Mazání předloh                                                                    |  |

#### 8.4.15 Vložení jména předlohy

| PARAMETR: | Browse Remove Remove Name (One Synonym) > Enter Part Name or<br>Mask                                                        |
|-----------|----------------------------------------------------------------------------------------------------|
|           | Browse Remove Remove Pattern (All Synonyms) > Enter Part Name or<br>Mask                                                    |
| POPIS:    | Po vložení masky pro výběr jmen (synonym) předloh se vytvoří tabulka umožňující zvolit jméno (předlohu) určenou k vymazání. |
| HODNOTY:  | viz Množiny přípustných ASCII znaků                                                                                         |
| UŽITÍ:    | mazání předloh                                                                                                    |
| ODKAZY:   | Prázdná předloha, Mazání předloh                                                                                            |

# 8.4.16 Volba jména předlohy

| SUBMENU:                                                                                                    | Browse Remove Remove Name (One Synonym) > Choose Part<br>Browse Remove Remove Pattern (All Synonyms) > Choose Part                                                                         |  |  |
|----------------------------------------------------------------------------------------------------|----------------------------------------------------------------------------------------------------|--|--|
| <b>POPIS:</b> Výběr jména grafické předlohy pro vymazání. <b>UŽITÍ:</b> volba předlohy zpravidla z více možností <b>ODKAZY:</b> Prázdná předloha, Mazání předloh |                                                                                                    |  |  |
| DOTAZ:                                                                                                    | Synonym is currently used. Remove anyway?<br>Pattern is currently used. Remove anyway?                                                                                                    |  |  |
| POPIS:                                                                                                    | Předloha (jméno) je ve schematu použita.                                                                                                    |  |  |
| ODPOVĚDI:                                                                                                    | <ul> <li>⟨Y⟩ (levé tlačítko myši) ▷ smazat předlohu (jméno)</li> <li>⟨N⟩ (střední tlačítko) ▷ příkaz předčasně ukončí</li> <li>⟨Esc⟩ (pravé tlačítko) ▷ příkaz předčasně ukončí</li> </ul> |  |  |
| PODMÍNKY:                                                                                                    | Dotaz je vyvolán, jen když předloha je použita.                                                                                                    |  |  |
| ODKAZY:                                                                                                    | Prázdná předloha, Mazání předloh                                                                                                    |  |  |
| DOTAZ:                                                                                                    | Confirm: Really erase all patterns from local list?                                                                                                    |  |  |
| POPIS:                                                                                                    | Příkazem mají být smazány veškeré předlohy.                                                                                                    |  |  |
| ODPOVĚDI:                                                                                                    | <ul> <li>⟨Y⟩ (levé tlačítko myši) ▷ smazat předlohy</li> <li>⟨N⟩ (střední tlačítko) ▷ příkaz předčasně ukončí</li> <li>⟨Esc⟩ (pravé tlačítko) ▷ příkaz předčasně ukončí</li> </ul>         |  |  |
| ODKAZY:                                                                                                    | Prázdná předloha, Mazání předloh                                                                                                    |  |  |

# 8.5 Umísťovací příkazy

| SUBMENU: | Place                                                                                                    |
|----------|----------------------------------------------------------------------------------------------------|
| POPIS:   | Menu obsahuje příkazy, které aktivují režimy ukazatele sloužící pro umísťování prvků schematu.                                                                                                    |
| UŽITÍ:   | kreslení                                                                                                    |
| ODKAZY:  | Umístění vodiče, Umístění sběrnice, Umístění obecné čáry, Parametry kresle-<br>ní (lomených) čar, Umístění obdélníku, Umístění kruhového oblouku, Umís-<br>tění kružnice, Umístění čtvrtkružnice, Umístění vývodu součástky, Umístění<br>propojovací značky, Umístění kruhu, Umístění plného obdélníku, Umístění<br>návěští, Umístění textu, Umístění součástky (výběr jménem nebo maskou),<br>Umístění součástky (volba z menu), Umístění grafické struktury, Nastavení<br>logických typů umísťovaných objektů |

#### 8.5.1 Kreslení vodiče

\_

| PŘÍKAZ: | Place Wire                     |           |
|---------|--------------------------------|-----------|
| POPIS:  | Aktivuje režim ukazatele 'Draw | (First)'. |
| UŽITÍ:  | kreslení vodivých čar          |           |
| ODKAZY: | Kreslení čáry (další bod)      |           |

#### 8.5.2 Kreslení sběrnice

| PŘÍKAZ: | Place Bus                      |           |
|---------|--------------------------------|-----------|
| POPIS:  | Aktivuje režim ukazatele 'Draw | (First)'. |
| UŽITÍ:  | kreslení sběrnic               |           |
| ODKAZY: | Kreslení čáry (další bod)      |           |

# 8.5.3 Kreslení obecné čáry

| PŘÍKAZ: | Place Contour                  |           |
|---------|--------------------------------|-----------|
| POPIS:  | Aktivuje režim ukazatele 'Draw | (First)'. |
| UŽITÍ:  | kreslení obecných čar          |           |
| ODKAZY: | Kreslení čáry (další bod)      |           |

# 8.5.4 Parametry kreslení (lomených) čar

| SUBMENU: | Place Line Options                                               |
|----------|------------------------------------------------------------------|
| POPIS:   | Menu pro nastavení parametrů všech druhů (lomených) čar          |
| UŽITÍ:   | nastavení parametrů čar — vodičů, sběrnic i obecných čar         |
| ODKAZY:  | Úhel mezi segmenty, Překlopení segmentů, Styl pokládání segmentů |

# 8.5.5 Úhel segmentů

| PARAMETR:            | Place Line Option<br>Edit Parameters                           | ns Segment Angle<br>(Drag + Copy) Segment Angle                                                                     |
|----------------------|----------------------------------------------------------------|----------------------------------------------------------------------------------------------------|
| POPIS:               | Při kreslení lomený<br>vány vždy pouze se                      | ch čar a při přemisťování a tvarování jsou vrcholy spojo-<br>gmenty vedenými pod povolenými úhly.                   |
| HODNOTY:             | 90 deg▷45 deg▷Arbitrary▷                                       | pouze svislé a vodorovné segmenty<br>svislé a vodorovné a segmenty pod úhlem 45°<br>segmenty libovolného sklonu     |
| ODKAZY:<br>POZNÁMKY: | Kreslení čáry (prvn<br>Pokud nejsou povol<br>dvou bodů skládat | ú bod), Kreslení čáry (další bod)<br>eny čáry pod libovolným úhlem, může se nejkratší spojnice<br>ze dvou segmentů. |

#### 8.5.6 Překlopení segmentů

| PARAMETR: | Place Line Options Flipped Segments                                                                                                    |  |
|-----------|----------------------------------------------------------------------------------------------------|--|
|           | Edit Parameters (Drag + Copy) Flipped Segments                                                                                                    |  |
| POPIS:    | Pokud nejsou povoleny čáry pod libovolným úhlem, může se nejkratší spojnice dvou bodů skládat ze dvou segmentů. Parametrem lze vybrat jeden ze dvou možných způsobů jejich uspořádání ( $\lfloor$ nebo $\rceil$ ). |  |
| HODNOTY:  | On, Off                                                                                                    |  |
| ODKAZY:   | Kreslení čáry (první bod), Kreslení čáry (další bod)                                                                                                    |  |

# 8.5.7 Styl vkládání segmentů

| PARAMETR: | Place Line Options Placement Style                                                                                                    |
|-----------|----------------------------------------------------------------------------------------------------|
| POPIS:    | Pokud nejsou povoleny čáry pod libovolným úhlem, může se nejkratší spojnice<br>dvou bodů skládat ze dvou segmentů.<br>V režimu 'Draw (Next)' je spojnice předešlého zakresleného vrcholu s oka-<br>mžitou polohou kurzoru — tj. zmíněné dva, případně jen jeden segment —<br>zobrazována prostřednictvím kurzorového seznamu. Nastavení parametru ur-<br>čuje, zda se při zakreslování do schematu přenesou oba segmenty najednou. |
| HODNOTY:  | One Segment▷Zakreslí se ten segment, který vychází z předešlého<br>zakresleného vrcholu. Současně se překlopí parametr<br>Flipped Segments.Two Segments▷Zakreslí oba segmenty spojnice najednou.                                                                                                    |
| ODKAZY:   | Kreslení čáry (první bod), Kreslení čáry (další bod)                                                                                                    |

# 8.5.8 Umístění obdélníku

| PŘÍKAZ:   | Place Rectangle                          |
|-----------|------------------------------------------|
| POPIS:    | Aktivuje režim ukazatele 'Frame Anchor'. |
| UŽITÍ:    | kreslení obdélníku                       |
| ODKAZY:   | Kreslení obdélníku (protilehlý vrchol)   |
| POZNÁMKY: | Nenese elektrickou informaci.            |

## 8.5.9 Umístění kruhového oblouku

| PŘÍKAZ:     | Place Arc                                                                                                    |
|-------------|----------------------------------------------------------------------------------------------------|
| POPIS:      | Aktivuje režim ukazatele 'Arc Begin'.                                                                                                    |
| UŽITÍ:      | kreslení kruhového oblouku                                                                                                    |
| UPOZORNĚNÍ: | Oblouk sestavený ze čtvrtkružnic spolehlivě navazuje na sousedící linie, zatím-<br>co při použití kruhového oblouku typu Arc může dojít díky zaokrouhlovacím<br>chybám k tomu, že linie, která se na obrazovce jeví spojitá, bude na bitově ma-<br>povaném výstupním zařízení (maticová tiskárna) zobrazena jako přerušená. |
| ODKAZY:     | Kreslení kruhového oblouku (konec), Kreslení kruhového oblouku (vnitřní bod)                                                                                                    |
| POZNÁMKY:   | Nenese elektrickou informaci.                                                                                                    |

#### 8.5.10 Umístění kružnice

| PŘÍKAZ: | Place Circle                              |
|---------|-------------------------------------------|
| POPIS:  | Aktivuje režim ukazatele 'Circle Center'. |
| UŽITÍ:  | kreslení kružnice                         |

| ODKAZY:   | Kreslení kružnice (obvod)     |
|-----------|-------------------------------|
| POZNÁMKY: | Nenese elektrickou informaci. |

# 8.5.11 Umístění čtvrtkružnice

| PŘÍKAZ:     | Place Quadrant                                                                                                    |
|-------------|----------------------------------------------------------------------------------------------------|
| POPIS:      | Aktivuje režim ukazatele 'Quadrant Cntr'.                                                                                                    |
| UŽITÍ:      | kreslení čtvrtkružnice                                                                                                    |
| UPOZORNĚNÍ: | Oblouk sestavený ze čtvrtkružnic spolehlivě navazuje na sousedící linie, zatím-<br>co při použití kruhového oblouku typu Arc může dojít díky zaokrouhlovacím<br>chybám k tomu, že linie, která se na obrazovce jeví spojitá, bude na bitově ma-<br>povaném výstupním zařízení (maticová tiskárna) zobrazena jako přerušená. |
| ODKAZY:     | Kreslení čtvrtkružnice (obvod)                                                                                                    |
| POZNÁMKY:   | Nenese elektrickou informaci.                                                                                                    |

# 8.5.12 Umístění vývodu součástky

| Browse  Place Pin                     |
|---------------------------------------|
| Aktivuje režim ukazatele 'Place Pin'. |
| umístění vývodu                       |
| Umístění/Editace vývodu součástky     |
|                                       |

#### 8.5.13 Umístění propojovací značky

| PŘÍKAZ: | Place   Junction                              |
|---------|-----------------------------------------------|
| POPIS:  | Aktivuje režim ukazatele 'Place Junction'.    |
| UŽITÍ:  | propojení vodičů, umístění propojovací značky |

#### 8.5.14 Umístění kruhu

\_

| PŘÍKAZ:   | Place Filled Circle                       |
|-----------|-------------------------------------------|
| POPIS:    | Aktivuje režim ukazatele 'Circle Center'. |
| UŽITÍ:    | kreslení kruhu                            |
| ODKAZY:   | Kreslení kruhu (obvod)                    |
| POZNÁMKY: | Nenese elektrickou informaci.             |

#### 8.5.15 Umístění plného obdélníku

| PŘÍKAZ:   | Place Filled Rectangle                        |
|-----------|-----------------------------------------------|
| POPIS:    | Aktivuje režim ukazatele 'Frame Anchor'.      |
| UŽITÍ:    | kreslení plného obdélníku                     |
| ODKAZY:   | Kreslení plného obdélníku (protilehlý vrchol) |
| POZNÁMKY: | Nenese elektrickou informaci.                 |
#### 8.5.16 Umístění návěští

| PŘÍKAZ: | Place Label                             |  |  |
|---------|-----------------------------------------|--|--|
| POPIS:  | Aktivuje režim ukazatele 'Place Label'. |  |  |
| UŽITÍ:  | umístění návěští                        |  |  |
| ODKAZY: | Editace textu                           |  |  |

#### 8.5.17 Umístění textu

| PŘÍKAZ: | Place Text                             |  |  |
|---------|----------------------------------------|--|--|
| POPIS:  | Aktivuje režim ukazatele 'Place Text'. |  |  |
| UŽITÍ:  | umístění textu                         |  |  |
| ODKAZY: | Editace textu                          |  |  |

# 8.5.18 Umístění součástky (výběr jménem nebo maskou)

| Place   Component (Mask)                                                                                                    |  |  |  |
|----------------------------------------------------------------------------------------------------|--|--|--|
| Grafická předloha zadaná jménem nebo maskou se hledá za pomoci knihovny<br>Je-li předloha nalezena, vloží se do kurzorového seznamu a aktivuje se režir<br>ukazatele 'Place', kde na místě tří teček se v prvním řádku okna aplikac<br>zobrazí jméno předlohy.                                                                                      |  |  |  |
| vložení součástky do schematu                                                                                                    |  |  |  |
| Umístění součástky (výběr), Umístění grafické struktury                                                                                                    |  |  |  |
| Pokud je předloha nalezena jinde než v lokálním rejstříku, nahraje se do globálního seznamu, aby byla přes lokální rejstřík dostupná. V lokálním rejstříku předloha zůstane, i když nakonec není ve schematu použita, dokud není explicitně odstraněna.<br>Vložení prázdného jména předlohy vede na umístění předlohy výběrem ze zvoleného souboru. |  |  |  |
|                                                                                                    |  |  |  |

# 8.5.19 Umístění součástky (volba z menu)

| PŘÍKAZ:   | Place Component (Choice)                                                                                                    |  |  |  |
|-----------|----------------------------------------------------------------------------------------------------|--|--|--|
| POPIS:    | Zvolená grafická předloha se vybírá ze zvoleného souboru. Je-li předloha vybrána, vloží se do kurzorového seznamu a aktivuje se režim ukazatele 'Place', kde na místě tří teček se v prvním řádku okna aplikace zobrazí jméno předlohy.                 |  |  |  |
| UŽITÍ:    | vložení součástky do schematu                                                                                                    |  |  |  |
| ODKAZY:   | Umístění součástky (maska), Umístění grafické struktury                                                                                                    |  |  |  |
| POZNÁMKY: | Pokud je předloha nalezena jinde než v lokálním rejstříku, nahraje se do globálního seznamu, aby byla přes lokální rejstřík dostupná. V lokálním rejstříku předloha zůstane, i když nakonec není ve schematu použita, dokud není explicitně odstraněna. |  |  |  |

# 8.5.20 Umístění grafické struktury

| PŘÍKAZ:   | Place Structure                                                                                                    |  |  |
|-----------|----------------------------------------------------------------------------------------------------|--|--|
| POPIS:    | Grafická předloha zadaná jménem nebo maskou se hledá za pomoci knihovny.<br>Je-li předloha nalezena, vloží se do kurzorového seznamu a aktivuje se režim<br>ukazatele 'Place Struc.'.                                                                                                    |  |  |
| UŽITÍ:    | vložení grafické struktury do schematu; od umístění součástky se liší jen v tom,<br>že takto vložená součástka nenese žádnou elektrickou informaci — všechny<br>čáry jsou linie                                                                                                    |  |  |
| ODKAZY:   | Umístění součástky (maska), Umístění součástky (výběr)                                                                                                    |  |  |
| POZNÁMKY: | Vložení prázdného jména předlohy vede na umístění předlohy výběrem ze<br>zvoleného souboru.<br>Pokud je předloha nalezena jinde než v lokálním rejstříku, nahraje se do<br>globálního seznamu, aby byla přes lokální rejstřík dostupná. V lokálním<br>rejstříku předloha zůstane, i když nakonec není ve schematu použita, dokud<br>není explicitně odstraněna. |  |  |

# 8.5.21 Vložení jména součástky

| PARAMETR: | : Place Component (Mask) Enter Part Name                                                                                                    |  |  |  |  |
|-----------|----------------------------------------------------------------------------------------------------|--|--|--|--|
|           | Place Structure Enter Part Name                                                                                                    |  |  |  |  |
|           | Browse Modify (Mask) Enter Part Name                                                                                                    |  |  |  |  |
|           | Browse Split (Mask) Enter Part Name                                                                                                    |  |  |  |  |
|           | Browse     Definition   Load Pin Definition   Enter Part Name                                                                                                    |  |  |  |  |
|           | Browse     Definition   Load Graphics Definition   Enter Part Name                                                                                                    |  |  |  |  |
|           | 'Place ' > Edit Component Part Name Library Enter Part Name                                                                                                    |  |  |  |  |
|           | <pre>'Edit Text' &gt; Edit Component Part Name Library Enter Part Name</pre>                                                                                                    |  |  |  |  |
|           | 'Edit Text' > Edit Part Name Text Library Enter Part Name                                                                                                    |  |  |  |  |
| POPIS:    | Po vložení úplného jména (typu) součástky se hledá grafická předloha nejprve<br>v lokálním rejstříku, a pokud tam není, také v knihovním rejstříku; není-li<br>součástka v rejstřících nalezena, program se zeptá na jméno souboru, v němž<br>se předloha nachází.<br>Pokud je zadána maska, tj. ve jménu součástky jsou "žolíky" * a ?, je nabíd-<br>nuto menu, které obsahuje jména součástek z lokálního rejstříku a knihovního<br>rejstříku vyhovující zadanému vzoru.<br>Vložení prázdného jména vede na výběr knihovního souboru. |  |  |  |  |
| HODNOTY:  | viz Množiny přípustných ASCII znaků                                                                                                    |  |  |  |  |
| UŽITÍ:    | rychlý výběr předlohy plným jménem, omezení počtu možností výběru pomocí<br>vhodné masky                                                                                                    |  |  |  |  |
| ODKAZY:   | Umístění součástky (maska), Umístění součástky (výběr), Umístění grafické struktury                                                                                                    |  |  |  |  |

# 8.5.22 Výběr knihovního souboru

| Place Component (Choice) Select Library File                                                                                                    |
|----------------------------------------------------------------------------------------------------|
| Place Structure > Select Library File                                                                                                    |
| Browse Modify (Choice) > Select Library File                                                                                                    |
| Browse Split (Choice)   > Select Library File                                                                                                    |
| Browse     Definition   Load Pin Definition > Select Library File                                                                                                    |
| Browse    Definition   Load Graph Definition > Select Library<br>File                                                                                                    |
| 'Place' > Edit Component Part Name Library > Select Library<br>File                                                                                                    |
| 'Edit Text' > Edit Component Part Name Library > Select<br>Library File                                                                                                    |
| 'Edit Text' > Edit Part Name Text Library > Select Library<br>File                                                                                                    |
| Volba souboru, z něhož se bude vybírat grafická předloha součástky. Lze volit                                                                                                    |
| <ol> <li>lokální rejstřík (Local List), tj. právě editované schema v operační<br/>paměti,</li> </ol>                                                                                                    |
| 2. soubor zanesený v knihovně,                                                                                                    |
| 3. jiný soubor (Another File).                                                                                                    |
| V případech 1) a 2) se zobrazí menu se všemi jmény předloh dostupných v daném rejstříku či souboru. V posledním případě bude dále nutno zadat jméno souboru a plné jméno grafické předlohy.                                               |
| zúžení výběru předlohy na jeden konkrétní soubor                                                                                                    |
| Právě editovaný soubor může být zároveň součástí knihovny. Zde je ale nutno připomenout, že v knihovně je soubor v té podobě, v jaké byl naposledy zapsán na disk, tzn. že v něm nemusejí být zaneseny poslední změny knihovních předloh. |
|                                                                                                    |

# 8.5.23 Volba jména součástky

| SUBMENU:                                            | Place Component (Mask) Enter Name > Choose Part Name             |  |  |
|-----------------------------------------------------|------------------------------------------------------------------|--|--|
|                                                     | Place Component (Choice) Select File > Choose Part Name          |  |  |
|                                                     | Place Structure > Choose Part Name                               |  |  |
|                                                     | Browse Modify (Choice) Enter Name > Choose Part Name             |  |  |
|                                                     | Browse Split (Choice) Enter Name > Choose Part Name              |  |  |
| Browse Definition Load Pin Definition > Choose Par  |                                                                  |  |  |
|                                                     | Browse Definition Load Graphics Definition > Choose Part         |  |  |
|                                                     | Name                                                             |  |  |
|                                                     | 'Place' > Edit Component Part Name Library > Choose Part Name    |  |  |
| 'Edit Text ' > Edit Component Part Name Library > ( |                                                                  |  |  |
|                                                     | Name                                                             |  |  |
|                                                     | 'Edit Text' > Edit Part Name   Text   Library > Choose Part Name |  |  |
| POPIS:                                              | Výběr jména grafické předlohy pro vložení do schematu.           |  |  |
| UŽITÍ:                                              | volba předlohy zpravidla z více možností                         |  |  |

**ODKAZY:** Výběr knihovního souboru, Vložení jména součástky, Menu

**POZNÁMKY:** Zobrazuje se informace o tom, v kterém souboru se předloha nachází. U předloh z lokálního rejstříku se vždy zobrazují grafické podoby a také jejich informativní texty. Pokud je v Options|Preferences nastaveno Browse Components na hodnotu On, platí totéž i pro předlohy z knihovního rejstříku.

#### 8.5.24 Vložení jména zdrojového souboru

| PARAMETR:           | Place Component (Mask) > Enter Source File Name                                                                                                    |  |  |
|---------------------|----------------------------------------------------------------------------------------------------|--|--|
|                     | Place Component (Choice) > Enter Source File Name                                                                                                    |  |  |
|                     | Place Structure > Enter Source File Name                                                                                                    |  |  |
|                     | Browse Modify (Choice) > Enter Source File Name                                                                                                    |  |  |
|                     | Browse Split (Choice) > Enter Source File Name                                                                                                    |  |  |
|                     | Browse Definition Load Pin Definition > Enter Source File Name                                                                                                    |  |  |
|                     | Browse Definition Load Graph Definition > Enter Source File Name                                                                                                    |  |  |
|                     | 'Place ' > Edit Component   Part Name   Library > Enter Source<br>File Name                                                                                                    |  |  |
|                     | 'Place Struc.' > Edit Component Part Name Library > Enter<br>Source File Name                                                                                                    |  |  |
|                     | 'Edit Text ' > Edit Component Part Name Library > Enter<br>Source File Name                                                                                                    |  |  |
|                     | 'Edit Text' > Edit Part Name Text Library > Enter Source<br>File Name                                                                                                    |  |  |
| POPIS:              | Vstup jména souboru (nejčastěji knihovního), v němž se má hledat grafická předloha.                                                                                                    |  |  |
| PODMÍNKY:           | Vyvolá se podle kontextu                                                                                                    |  |  |
|                     | <ul> <li>požadujete-li čtení grafické předlohy ze souboru, jenž není zanesen do knihovny (např. příkazem Place Component (Choice) Another File)</li> <li>v případě, že předloha zadaná plným jménem nebyla v knihovně nalezena</li> </ul> |  |  |
| HODNOTY:<br>ODKAZY: | viz Množiny přípustných ASCII znaků<br>Knihovník                                                                                                    |  |  |
|                     |                                                                                                    |  |  |

# 8.5.25 Logický typ

| PARAMETR: | Place                                                                                                    |  |  |
|-----------|----------------------------------------------------------------------------------------------------|--|--|
|           | 'Place Text' > Place Text Log. Type                                                                                                    |  |  |
|           | 'Place Label' > Place Label Log. Type                                                                                                    |  |  |
|           | 'Place Pin' > Place Pin                                                                                                    |  |  |
|           | 'Edit Text/Component' > Edit Text Log. Type                                                                                                    |  |  |
|           | 'Edit Text/Component' > Edit Label Log. Type                                                                                                    |  |  |
|           | 'Edit Text/Component' > Edit Part Name Log. Type                                                                                                  |  |  |
|           | 'Edit Text/Component' > Edit Reference Log. Type                                                                                                  |  |  |
|           | 'Edit Text/Component' > Edit Package Log. Type                                                                                                    |  |  |
|           | 'Edit Text/Component' > Edit Value Log. Type                                                                                                    |  |  |
|           | 'Edit Text/Component' > Edit Note Log. Type                                                                                                    |  |  |
|           | 'Edit Text/Pin' > Edit Text Log. Type                                                                                                    |  |  |
|           | 'Edit Text/Pin' > Edit Pin                                                                                                    |  |  |
| POPIS:    | Určuje logický typ daného objektu.                                                                                                    |  |  |
| HODNOTY:  | Type O až Type 15                                                                                                    |  |  |
| UŽITÍ:    | Různým logickým typům objektů je možno přiřadit odlišné rozměry<br>čar. Logické typy vodičů navíc mohou být využity pro některé<br>seznamu spojů. |  |  |

8.5.26 Potvrzení změny jména předlohy

| PARAMETR: | <pre>Place Component (Mask) &gt; Namealready in use. Change:</pre>                                                    |  |  |
|-----------|----------------------------------------------------------------------------------------------------|--|--|
|           | Place Component (Choice) > Name already in use. Change:                                                               |  |  |
|           | Place Structure > Namealready in use. Change:                                                                         |  |  |
|           | 'Place ' > Edit Component   Part Name   Library > Name already<br>in use. Change:                                     |  |  |
|           | 'Place Struc.' > Edit Component Part Name Library >                                                                   |  |  |
|           | Namealready in use. Change:                                                                                           |  |  |
|           | 'Edit Text' > Edit Component Part Name Library >                                                                      |  |  |
|           | Namealready in use. Change:                                                                                           |  |  |
|           | 'Edit Text' > Edit Part Name Text Library > Namealready<br>in use. Change:                                            |  |  |
| DODIG     |                                                                                                    |  |  |
| POPIS:    | Program kvůli kolizi jmen změnil jméno předlohy čtené ze souboru. Toto nové jméno je možno potvrdit nebo vložit jiné. |  |  |
| PODMÍNKY: | Vyvolá se v případě, že požadujete čtení grafické předlohy ze souboru, přičemž                                        |  |  |
|           | odlisna predloha stejneho jmena již je ve schematu pouzita.                                                           |  |  |
| HODNOTY:  | viz Množiny přípustných ASCII znaků                                                                                   |  |  |

# 8.6 Editovací příkazy

SUBMENU: Edit

a barvy formáty POPIS: Menu obsahuje editovací příkazy, které aktivují režimy ukazatele sloužící k úpravám pracovního výkresu. Umožňují přemisťovat, otáčet a vymazat jednotlivé prvky schematu nebo skupiny prvků. Rejstřík příkazů v editoru předloh je poněkud omezen ve srovnání s editorem schematu.

Hlavní příkazy jsou rozděleny do čtyř okruhů. Každý okruh obsahuje příkaz pro manipulaci

- s jedním prvkem ( ... Pick),
- s blokem ( ... Block), což je skupina prvků obsažených ve zvoleném obdélníku,
- se skupinou vybraných prvků ( ... Group).

| příkazy      | jeden prvek | blok         | skupina prvků |
|--------------|-------------|--------------|---------------|
| přemisťovací | Move Pick   | Move Block   | Move Group    |
| posunovací   | Drag Pick   | Drag Block   | Drag Group    |
| kopírovací   | Copy Pick   | Copy Block   | Copy Group    |
| mazací       | Delete Pick | Delete Block | Delete Group  |

K výběru prvků do skupiny slouží příkazy Add/Sub (Move), Add/Sub (Drag), Add/Sub (Copy), Add/Sub (Delete). Příslušnost prvků k vybrané skupině je znázorněna graficky aktuální barva je "xor-ována" barvou Highlight). Další příkazy umožňují

- změnit pořadí referenčních identifikátorů součástek,
- úpravy prvků, které již byly dříve umístěny (textů, návěští, součástek, případně vývodů součástek) a změnu logických typů všech objektů,
- nastavení parametrů pro kopírování a posunutí.
- provádět operace s vybranými množinami prvků schematu.
- *UŽITÍ:* úpravy schematu, případně předlohy

#### 8.6.1 Přemístění jednoho prvku

| PŘÍKAZ: | Edit Move Pick                             |
|---------|--------------------------------------------|
| POPIS:  | Aktivuje režim ukazatele 'Move (Pick)'.    |
| UŽITÍ:  | přesun nebo otočení jednoho prvku schematu |

#### 8.6.2 Přemístění bloku prvků

| PŘÍKAZ: | Edit Move Block                                      |
|---------|------------------------------------------------------|
| POPIS:  | Aktivuje režim ukazatele 'Move Block (1)'.           |
| UŽITÍ:  | přesun nebo otočení kompaktní skupiny prvků schematu |

#### 8.6.3 Přidej/Uber prvek do/ze skupiny prvků (Přemístění)

PŘÍKAZ: Edit|Add/Sub (Move)

| POPIS: | Aktivuje režim ukazatele 'Add/Sub (Move)'.         |
|--------|----------------------------------------------------|
| UŽITÍ: | zahrnutí/vynětí prvku do/ze skupiny prvků schematu |

# 8.6.4 Přemístění skupiny

| PŘÍKAZ:          | Edit Move Group                                                                                                    |
|------------------|----------------------------------------------------------------------------------------------------|
| POPIS:<br>UŽITÍ: | Aktivuje režim ukazatele 'Move Group'.<br>přesun nebo otočení libovolné skupiny prvků schematu, určené pomocí<br>'Add/Sub (Move)'          |
| POZNÁMKY:        | Na rozdíl od operace Move Block lze přemisťovanou skupinu prvků uchopit za libovolný bod, což může být užitečné při rotacích či zrcadlení. |

#### 8.6.5 Posunutí jednoho prvku

| PŘÍKAZ:          | Edit Drag Pick                                                                                                    |
|------------------|----------------------------------------------------------------------------------------------------|
| POPIS:<br>UŽITÍ: | Aktivuje režim ukazatele 'Drag (Pick)'.<br>přesun nebo otočení jednoho prvku schematu při zachování elektrického pro-<br>pojení, tvarování vodičů a sběrnic |

# 8.6.6 Posunutí bloku prvků

| PŘÍKAZ:          | Edit Drag Block                                                                                                    |
|------------------|----------------------------------------------------------------------------------------------------|
| POPIS:<br>UŽITÍ: | Aktivuje režim ukazatele 'Drag Block (1)'.<br>přesun nebo otočení kompaktní skupiny prvků schematu při zachování elek-<br>trického propojení |

# 8.6.7 Přidej/Uber prvek do/ze skupiny prvků (Posunutí)

| PŘÍKAZ: | Edit Add/Sub (Drag)                                |
|---------|----------------------------------------------------|
| POPIS:  | Aktivuje režim ukazatele 'Add/Sub (Drag)'.         |
| UŽITÍ:  | zahrnutí/vynětí prvku do/ze skupiny prvků schematu |

#### 8.6.8 Posunutí skupiny

| PŘÍKAZ:          | Edit Drag Group                                                                                                    |
|------------------|----------------------------------------------------------------------------------------------------|
| POPIS:<br>UŽITÍ: | Aktivuje režim ukazatele 'Drag Group'.<br>přesun nebo otočení libovolné skupiny prvků schematu, určené pomocí<br>'Add/Sub (Drag)', při zachování elektrického propojení |
| POZNÁMKY:        | Na rozdíl od operace <b>Drag Block</b> lze přemisťovanou skupinu prvků uchopit<br>za libovolný bod, což může být užitečné při rotacích či zrcadlení.                    |

# 8.6.9 Vymazání jednoho prvku

| PŘÍKAZ:         | Edit Delete Pick                                                                                                |  |
|-----------------|----------------------------------------------------------------------------------------------------|--|
| POPIS:          | Aktivuje režim ukazatele 'Delete (Pick)'.                                                                       |  |
| UŽITÍ:          | vymazání jednoho prvku                                                                                          |  |
| 8.6.10 Vymaza   | ání bloku prvků                                                                                                 |  |
| PŘÍKAZ:         | Edit Delete Block                                                                                               |  |
| POPIS:          | Aktivuje režim ukazatele 'Delete Block (1)'.                                                                    |  |
| UŽITÍ:          | vymazání kompaktní skupiny prvků schematu                                                                       |  |
| 8.6.11 Přidej/  | Uber prvek do/ze skupiny prvků (Vymazání)                                                                       |  |
| PŘÍKAZ:         | Edit Add/Sub (Delete)                                                                                           |  |
| POPIS:          | Aktivuje režim ukazatele 'Add/Sub (Delete)'.                                                                    |  |
| UŽITÍ:          | zahrnutí/vynětí prvku do/ze skupiny prvků schematu                                                              |  |
| 8.6.12 Vymaza   | ání skupiny z výkresu                                                                                           |  |
| PŘÍKAZ:         | Edit Delete Group                                                                                               |  |
| POPIS:          | Aktivuje režim ukazatele 'Delete Group'.                                                                        |  |
| UŽITÍ:          | vymazání libovolné skupiny prvků pracovního výkresu, určené pomocí 'Add/Sub (Delete)'                           |  |
| ODKAZY:         | Mazání označených prvků současně na všech výkresech                                                             |  |
| POZNÁMKY:       | <ul> <li>Označené prvky ležící mimo pracovní výkres zůstávají v režimu 'Delete<br/>Group' nedotčeny.</li> </ul> |  |
| 8.6.13 Kopírov  | vání jednoho prvku                                                                                              |  |
| <b>Δ</b> ĎÍΚΛ7. | Edit Conv. Dick                                                                                                 |  |

| PRIKAZ: | Edit Copy Pick                          |
|---------|-----------------------------------------|
| POPIS:  | Aktivuje režim ukazatele 'Copy (Pick)'. |
| UŽITÍ:  | kopírování jednoho prvku schematu       |

# 8.6.14 Kopírování bloku prvků

| PŘÍKAZ: | Edit Copy Block                             |
|---------|---------------------------------------------|
| POPIS:  | Aktivuje režim ukazatele 'Copy Block (1)'.  |
| UŽITÍ:  | kopírování kompaktní skupiny prvků schematu |

#### 8.6.15 Přidej/Uber prvek do/ze skupiny prvků (Kopírování)

| PŘÍKAZ: | Edit Add/Sub (Copy)                                |
|---------|----------------------------------------------------|
| POPIS:  | Aktivuje režim ukazatele 'Add/Sub (Copy)'.         |
| UŽITÍ:  | zahrnutí/vynětí prvku do/ze skupiny prvků schematu |

#### 8.6.16 Kopírování skupiny prvků

| PŘÍKAZ:          | Edit Copy Group                                                                                                    |
|------------------|----------------------------------------------------------------------------------------------------|
| POPIS:<br>UŽITÍ: | Aktivuje režim ukazatele 'Copy Group'.<br>kopírování libovolné skupiny prvků schematu, určené pomocí 'Add/Sub<br>(Copy)'                 |
| POZNÁMKY:        | Na rozdíl od operace Copy Block lze kopírovanou skupinu prvků uchopit za libovolný bod, což může být užitečné při rotacích či zrcadlení. |

#### 8.6.17 Přečíslování referencí součástek

#### PŘÍKAZ: Edit|Reorder Reference

POPIS: Aktivuje režim ukazatele 'Reorder (First)' umožňující přiřadit součástkám, na něž se ukáže kurzorem, referenční identifikátory, které následují bezprostředně za sebou (např. R5, R6, R7, ...). Pokud je požadovaný identifikátor již použit, pak se podle nastavení přepínače Shift/Swap buď všechny následující identifikátory inkrementují (poloha Shift), nebo dojde k výměně referencí mezi součástkou vybranou kurzorem a tou, která má požadovaný identifikátor (poloha Swap). Přepínač se překlápí v režimech 'Reorder ...' pomocí středního tlačítka myši.

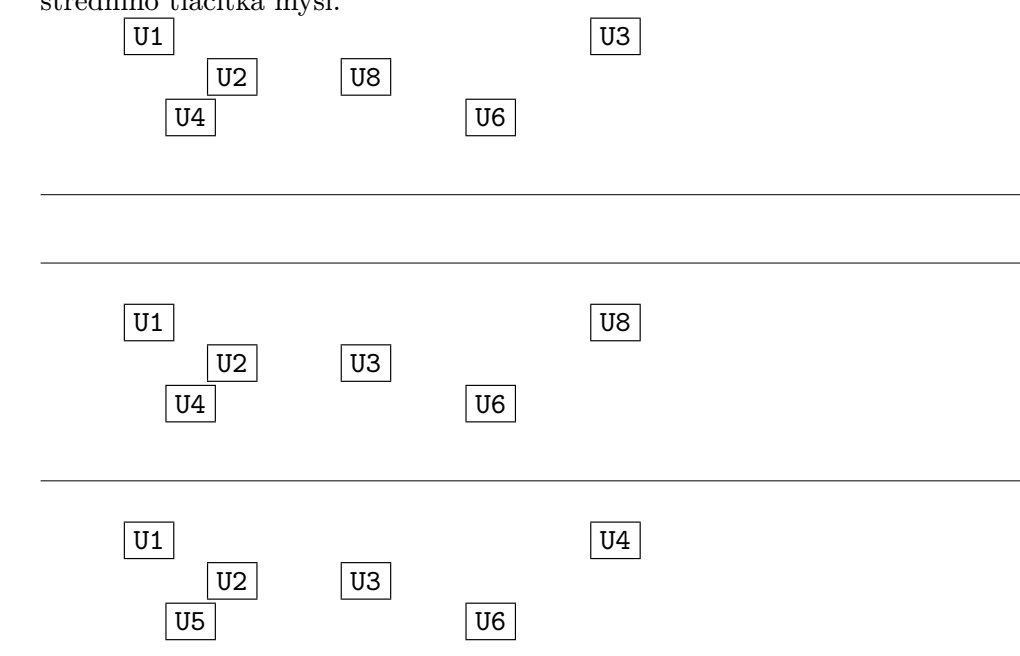

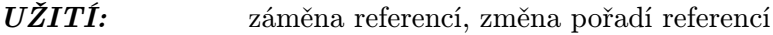

#### 8.6.18 Přečísluj referenci (reference první součástky)

| PARAMETR:                     | Edit Reorder Reference > Enter New Reference                                                                                                    |  |
|-------------------------------|----------------------------------------------------------------------------------------------------|--|
| POPIS:                        | Referenční identifikátor bude přiřazen součástce vybrané v režimu 'Reorder (First)'. Identifikátory pro součástky vybrané v režimu 'Reorder (Next)' se získají jeho inkrementací. |  |
| HODNOTY:<br>UŽITÍ:<br>ODKAZY: | viz Množiny přípustných ASCII znaků<br>záměna referencí, změna pořadí referencí<br>Přečíslování referencí součástek                                                               |  |
|                               |                                                                                                    |  |

#### 8.6.19 Změna textu/součástky

| PŘÍKAZ:          | Edit Text/Component                                                                                                    |
|------------------|----------------------------------------------------------------------------------------------------|
| POPIS:<br>UŽITÍ: | Aktivuje režim ukazatele 'Edit Text/Component'.<br>v editoru schematu změna nezávislých textů, návěští a popisů součástek<br>(Edit), případně editace celých součástek (Edit Component) |

#### 8.6.20 Změna textu/součástky/vývodu

| PŘÍKAZ:          | Browse    Edit   Text/Pin                                                                                                    |
|------------------|----------------------------------------------------------------------------------------------------|
| POPIS:<br>UŽITÍ: | Aktivuje režim ukazatele 'Edit Text/Pin'.<br>v editoru grafických předloh změna textů a návěští, popřípadě editace celých<br>vývodů (Edit Pin) |

# 8.6.21 Parametry pro příkazy kopírování a posunutí

| SUBMENU:  | Edit Parameters (Drag + Copy)                                                                                                    |
|-----------|----------------------------------------------------------------------------------------------------|
| POPIS:    | Obsahuje parametry příkazů pro posunutí Segment Angle a Flipped<br>Segments a kopírovacích příkazů Repeat Count, Step X, Step Y, Label<br>Step, Reference Step a To Create Unique |
| UŽITÍ:    | nastavení parametrů pro posun a kopírování                                                                                                    |
| POZNÁMKY: | Parametry posunutí se uplatní se v režimech:                                                                                                    |
|           | • posun jednoho prvku ('Drag Pick')                                                                                                    |
|           | • posun bloku ('Drag Block')                                                                                                    |
|           | • posun skupiny prvků ('Drag Group')                                                                                                    |
|           | Parametry pro kopírování se užijí v režimech:                                                                                                    |
|           | <ul> <li>kopírování jednoho prvku ('Copy Pick')</li> <li>kopírování bloku ('Copy Block')</li> <li>kopírování skupiny prvků ('Copy Group')</li> </ul>                              |

\_\_\_\_\_

#### 8.6.22 Počet opakování

| PARAMETR: | Edit Parameters (Drag + Copy) Repeat Count                                                                                                    |
|-----------|----------------------------------------------------------------------------------------------------|
| POPIS:    | počet samočinně provedených kopií jedním kopírovacím příkazem                                                                                                  |
| HODNOTY:  | 1 až 1000                                                                                                    |
| UŽITÍ:    | vytvoření většího počtu kopií jednoho vzoru                                                                                                    |
| POZNÁMKY: | Jednotlivé kopie se mohou lišit polohou a hodnotami návěští vodičů a refe-<br>rencemi součástek podle nastavení Step X, Step Y, Label Step a Reference<br>Step |

#### 8.6.23 Krok v souřadnici X

| PARAMETR: | Edit Parameters (Drag + Copy) Step X                                                                                                    |
|-----------|----------------------------------------------------------------------------------------------------|
| POPIS:    | posun kurzorového seznamu v X po každé jednotlivé kopii                                                                                                |
| HODNOTY:  | -16300 až 16300                                                                                                    |
| UŽITÍ:    | vytvoření většího počtu kopií jednoho vzoru na různých pozicích                                                                                        |
| POZNÁMKY: | Jednotlivé kopie se mohou lišit polohou a hodnotami návěští vodičů a referencemi součástek podle nastavení Step X, Step Y, Label Step a Reference Step |

#### 8.6.24 Krok v souřadnici Y

| PARAMETR: | Edit Parameters (Drag + Copy) Step Y                                                                                                    |
|-----------|----------------------------------------------------------------------------------------------------|
| POPIS:    | posun kurzorového seznamu v Y po každé jednotlivé kopii                                                                                                    |
| HODNOTY:  | -16300 až 16300                                                                                                    |
| UŽITÍ:    | vytvoření většího počtu kopií jednoho vzoru na různých pozicích                                                                                                |
| POZNÁMKY: | Jednotlivé kopie se mohou lišit polohou a hodnotami návěští vodičů a refe-<br>rencemi součástek podle nastavení Step X, Step Y, Label Step a Reference<br>Step |

#### 8.6.25 Krok návěští

| PARAMETR: | Edit Parameters (Drag + Copy) Label Step                                                                                                    |
|-----------|----------------------------------------------------------------------------------------------------|
| POPIS:    | přírůstek číselných částí identifikátorů návěští vodičů po každé jednotlivé kopii                                                                              |
| HODNOTY:  | -16300 až 16300                                                                                                    |
| UŽITÍ:    | vytvoření většího počtu kopií jednoho vzoru s různými návěštími                                                                                                |
| POZNÁMKY: | Jednotlivé kopie se mohou lišit polohou a hodnotami návěští vodičů a refe-<br>rencemi součástek podle nastavení Step X, Step Y, Label Step a Reference<br>Step |

#### 8.6.26 Krok reference

| PARAMETR: | Edit Parameters (Drag + Copy) Reference Step                                              |
|-----------|-------------------------------------------------------------------------------------------|
| POPIS:    | přírůstek číselných částí referenčních identifikátorů součástek po každé jednotlivé kopii |

HODNOTY: -16300 až 16300 UŽITÍ: vytvoření většího počtu kopií jednoho vzoru s různými referencemi součástek **POZNÁMKY:** Jednotlivé kopie se mohou lišit polohou a hodnotami návěští vodičů a referencemi součástek podle nastavení Step X, Step Y, Label Step a Reference Step. V okamžiku, kdy jsou součástky kopírovány ze schematu do kurzorového seznamu, se jejich reference modifikují podle nastavené hodnoty kroku. V okamžiku kopírování z kurzorového seznamu zpět se obsah seznamu přepíše do schematu a reference součástek v něm se opět modifikují podle kroku atd. Hodnoty referencí součástek v kurzorovém seznamu jsou tedy vždy vyšší než reference originálu, resp. poslední kopie, a to o hodnotu kroku reference nastavenou před poslední operací. (Toto nemusí platit, pokud nově vytvořená reference je již použitá — pak se hledá postupnou inkrementací

#### 8.7 Menu pro množinové operace

| SUBMENU: | Edit Group | Operation |  |
|----------|------------|-----------|--|
|          |            |           |  |

volná reference.)

POPIS: menu pro výběr operandů
 PODMÍNKY: Nepřístupné, pokud se v režimech 'Move' a 'Drag' nacházejí v kurzorovém seznamu nějaké prvky.
 UŽITÍ: výběr operandů pro množinové operace, přechod ke značení prvků a spojů, export a import skupiny prvků, operace nad množinami označených prvků
 ODKAZY: Select, Qualify, Unselect, Toggle

#### 8.7.1 Přidávání operandů

-----

| SUBMENU:  | Edit Group Operation Select                                                                         |
|-----------|----------------------------------------------------------------------------------------------------|
| POPIS:    | menu pro přidávání operandů                                                                         |
| UŽITÍ:    | označování prvků, tj. přidávání operandů do množiny označených prvků                                |
| ODKAZY:   | množinové operace                                                                                   |
| POZNÁMKY: | Množina označených prvků bude sjednocením stávající množiny označených prvků a dále určené množiny. |

#### 8.7.2 Omezování operandů

| SUBMENU:  | Edit Group Operation Qualify                                                                     |
|-----------|--------------------------------------------------------------------------------------------------|
| POPIS:    | menu pro omezování operandů                                                                      |
| UŽITÍ:    | podmiňování označení, tj. příslušnosti k množině označených prvků, dále určenou vlastností       |
| ODKAZY:   | množinové operace                                                                                |
| POZNÁMKY: | Množina označených prvků bude průnikem stávající množiny označených prvků a dále určené množiny. |

#### 8.7.3 Ubírání operandů

| SUBMENU:  | Edit Group Operation Unselect                                                                               |
|-----------|----------------------------------------------------------------------------------------------------|
| POPIS:    | menu pro ubírání operandů                                                                                   |
| UŽITÍ:    | odznačování prvků, tj. ubírání operandů z množiny označených prvků                                          |
| ODKAZY:   | množinové operace                                                                                           |
| POZNÁMKY: | Množina označených prvků bude množinovým rozdílem stávající množiny označených prvků a dále určené množiny. |

#### 8.7.4 Změna příslušnosti operandů

| SUBMENU:  | Edit Group Operation Toggle                                                 |
|-----------|-----------------------------------------------------------------------------|
| POPIS:    | menu pro změnu příslušnosti operandů                                        |
| UŽITÍ:    | změna označení prvků, tj. jejich příslušnosti k množině označených prvků    |
| ODKAZY:   | množinové operace                                                           |
| POZNÁMKY: | Množina označených prvků bude symetrickou diferencí stávající a dále určené |
|           | množiny označených prvků.                                                   |

# 8.7.5 Přidej/Uber prvek do/ze skupiny prvků

| PŘÍKAZ: | Edit Group Operation Mark Element                  |
|---------|----------------------------------------------------|
| POPIS:  | Aktivuje režim ukazatele 'Add/Sub (Mark)'.         |
| UŽITÍ:  | zahrnutí/vynětí prvku do/ze skupiny prvků schematu |
| ODKAZY: | množinové operace                                  |

#### 8.7.6 Přidej/Uber vodivý spoj do/ze skupiny prvků

| PŘÍKAZ: | Edit Group Operation Mark Connection                        |
|---------|-------------------------------------------------------------|
| POPIS:  | Aktivuje režim ukazatele 'Mark Connection'.                 |
| UŽITÍ:  | zahrnutí/vynětí vodivého spoje do/ze skupiny prvků schematu |
| ODKAZY: | množinové operace                                           |

# 8.7.7 Čtení skupiny (množiny) prvků ze souboru

| PŘÍKAZ:  | Edit Group Operation Import Group                                                                                                    |
|----------|----------------------------------------------------------------------------------------------------|
| POPIS:   | Po vložení jména schematického souboru je zobrazeno menu obsahující se-<br>znam všech výkresů vyskytujících se v tomto schematu. Z něho lze vybrat<br>výkres, který se pak přečte do kurzorového seznamu. Pokud zvolené schema<br>obsahuje jen jeden výkres, menu se nezobrazí a čtení se provede ihned. V<br>režimu kurzoru 'Fix Group' je možno zvolit orientaci a umístění skupiny na<br>editovaném výkresu. |
| UŽITÍ:   | převzetí části jiného schematu                                                                                                    |
| OMEZENÍ: | stejné jako při čtení výkresu ze souboru                                                                                                    |

# **ODKAZY:** Čtení vybraného výkresu ze souboru, Zápis skupiny (množiny) prvků do souboru

# 8.7.8 Zápis skupiny (množiny) prvků do souboru

| PŘÍKAZ: | Edit Group Operation Export Group                                               |
|---------|---------------------------------------------------------------------------------|
| POPIS:  | Právě zvýrazněná skupina prvků se zapíše do požadovaného schematického souboru. |
| UŽITÍ:  | zápis části schematu do souboru                                                 |
| ODKAZY: | Zápis vybraného výkresu do souboru, Čtení skupiny (množiny) prvků ze souboru    |

#### 8.7.9 Výběr ze zvýrazněných textů

| SUBMENU: | Edit Group Operation Jump To                       |
|----------|----------------------------------------------------|
| POPIS:   | Kurzor skočí na zvýrazněný text vybraný z tabulky. |
| UŽITÍ:   | hledání objektu podle jména                        |
| ODKAZY:  | Výběr textů maskou                                 |
|          |                                                    |

#### 8.7.10 Vymazání všech označených prvků

| SUBMENU: | Edit Group Operation Delete                                        |
|----------|--------------------------------------------------------------------|
| POPIS:   | Vybrané prvky jsou vymazány ze schematu.                           |
| UŽITÍ:   | vymazání libovolné skupiny prvků schematu                          |
| ODKAZY:  | Množinové operace, Výběr textů maskou, Mazání na pracovním výkresu |

#### 8.7.11 Operace s množinami prvků

| SUBMENU: | Edit Group Operation Change                                                          |
|----------|--------------------------------------------------------------------------------------|
| POPIS:   | Menu obsahuje příkazy pro operace, jejichž operandy jsou množiny zvýrazněných prvků. |
| UŽITÍ:   | hledání objektu podle jména                                                          |
| ODKAZY:  | Množinové operace                                                                    |

#### 8.7.12 Změna logického typu

| PŘÍKAZ:           | Edit Group Operation Change Logical Type                                                   |
|-------------------|--------------------------------------------------------------------------------------------|
| POPIS:            | Příkaz umožňuje vybrat novou hodnotu logického typu a přiřadit ji všem zvýrazněným prvkům. |
| UŽITÍ:<br>ODKAZY: | např. pro změnu logického typu celého spoje množinové operace                              |

#### 8.7.13 Textové substituce

| SUBMENU: | Edit Group Operation Change Text (Replace)                         |
|----------|--------------------------------------------------------------------|
| POPIS:   | Menu obsahuje parametry pro provádění textových substitucí.        |
| UŽITÍ:   | změny textových řetězců                                            |
| OMEZENÍ: | Nelze aplikovat na reference a jména součástek a na návěští vývodů |
| ODKAZY:  | Množinové operace, Přečíslování referencí                          |

#### 8.7.14 Změna velikosti textů

| PŘÍKAZ:           | Edit Group Operation Change Text Size                                                       |  |  |  |  |  |  |  |
|-------------------|---------------------------------------------------------------------------------------------|--|--|--|--|--|--|--|
| POPIS:            | Příkaz umožňuje vybrat novou hodnotu velikosti textu a přiřadit ji všem zvýrazněným textům. |  |  |  |  |  |  |  |
| UŽITÍ:<br>ODKAZY: | např. pro změnu velikosti všech referencí množinové operace                                 |  |  |  |  |  |  |  |

#### 8.7.15 Změna orientace textů

| PŘÍKAZ: | Edit Group Operation Change Text Orientation                                             |  |  |  |  |
|---------|------------------------------------------------------------------------------------------|--|--|--|--|
| POPIS:  | Příkaz změní orientaci zvýrazněných textů (svislé texty se změní na vodorovné a naopak). |  |  |  |  |
| ODKAZY: | množinové operace                                                                        |  |  |  |  |

#### 8.7.16 Změna zarovnání textů

| SUBMENU: | Edit Group Operation Change Text Justification                      |
|----------|---------------------------------------------------------------------|
| POPIS:   | Menu obsahuje příkazy pro změnu polohy kotviček zvýrazněných textů. |
|          | zmeny zarovnani textu                                               |
| ODKAZY:  | Množinové operace                                                   |

# 8.7.17 Nová hodnota zarovnání textů

| PŘÍKAZ: | Edit Group Operation Change Text Justification Centered   |
|---------|-----------------------------------------------------------|
|         | Edit Group Operation Change Text Justification to Left    |
|         | Edit Group Operation Change Text Justification to Right   |
| POPIS:  | Příkazy nastaví novou polohu kotviček zvýrazněných textů. |
| UŽITÍ:  | změny zarovnání textů                                     |
| ODKAZY: | Množinové operace                                         |
|         |                                                           |

# 8.7.18 Vytvoření sloupce (odstavce) se zvoleným zarovnáním

SUBMENU: Edit|Group Operation|Change|Align

| POPIS:    | Menu obsahuje příkazy pro uspořádání zvýrazněných textů tak, že jejich                             |
|-----------|----------------------------------------------------------------------------------------------------|
|           | středy nebo levé (pravé) okraje mají stejnou souřadnici na vodorovné ose.                          |
|           | Okraje sloupce, v němž se texty uspořádají, jsou vymezeny všemi právě                              |
|           | zvýrazněnými objekty (nejen texty). Je tedy možné označit okraj svislou                            |
|           | čarou nebo oblast pro centrování ohraničit např. obdélníkem.                                       |
| UŽITÍ:    | změny zarovnání textů                                                                              |
| ODKAZY:   | Množinové operace                                                                                  |
| POZNÁMKY: | Před přemístěním textů jsou jejich kotvičky jednotně umístěny na příslušný okraj, resp. do středu. |
|           |                                                                                                    |

# 8.7.19 Vytvoření sloupce (odstavce) se zvoleným zarovnáním

| PŘÍKAZ:   | Edit Group Operation Change Align to Center                                                                                                    |  |  |  |  |  |
|-----------|----------------------------------------------------------------------------------------------------|--|--|--|--|--|
|           | Edit Group Operation Change Align to Left                                                                                                    |  |  |  |  |  |
|           | Edit Group Operation Change Align to Right                                                                                                    |  |  |  |  |  |
| POPIS:    | Příkazy uspořádají zvýrazněné texty tak, že jejich středy nebo levé (pravé)<br>okraje mají stejnou souřadnici na vodorovné ose.<br>Okraje sloupce, v němž se texty uspořádají, jsou vymezeny všemi právě<br>zvýrazněnými objekty (nejen texty). Je tedy možné označit okraj svislou<br>čarou nebo oblast pro centrování obraničit např. obdélníkem |  |  |  |  |  |
| UŽITÍ:    | změny zarovnání textů                                                                                                    |  |  |  |  |  |
| ODKAZY:   | Množinové operace                                                                                                    |  |  |  |  |  |
| POZNÁMKY: | Před přemístěním textů jsou jejich kotvičky jednotně umístěny na příslušný okraj, resp. do středu.                                                                                                    |  |  |  |  |  |

#### 8.7.20 Změna viditelnosti textů

| PŘÍKAZ: | Edit Group Operation Change Visibility                                                     |  |  |  |  |  |  |
|---------|--------------------------------------------------------------------------------------------|--|--|--|--|--|--|
| POPIS:  | Příkaz změní viditelnost zvýrazněných textů (viditelné texty se změní na skryté a naopak). |  |  |  |  |  |  |
| ODKAZY: | množinové operace                                                                          |  |  |  |  |  |  |

# 8.7.21 Umístění popisů součástek do výchozích poloh

| PŘÍKAZ: | Edit Group Operation Change Arrange Labels                    |
|---------|---------------------------------------------------------------|
| POPIS:  | Příkaz umístí zvýrazněné popisy součástek do výchozích poloh. |
| UŽITÍ:  | rozmístění popisů součástky podle rozložení vývodů            |

# 8.7.22 Přečíslování referencí

| SUBMENU: | Edit Group Operation Change References                                     |
|----------|----------------------------------------------------------------------------|
| POPIS:   | Menu obsahuje parametry a příkazy pro přečíslování zvýrazněných referencí. |
| UŽITÍ:   | "setřesení" referencí                                                      |
| ODKAZY:  | Množinové operace, Textové substituce                                      |

# 8.7.23 Změna atributu vývodů

| PŘÍKAZ:       | Edit Group Operation Change Attribute                                                                |
|---------------|----------------------------------------------------------------------------------------------------|
| POPIS:        | Příkaz umožňuje vybrat novou hodnotu atributu vývodu a přiřadit ji všem zvýrazněným vývodům.         |
| ODKAZY:       | množinové operace                                                                                    |
| 8.7.24 Změna  | délky vývodů                                                                                         |
| PŘÍKAZ:       | Edit Group Operation Change Pin Length                                                               |
| POPIS:        | Příkaz umožňuje vybrat novou hodnotu délky vývodu a přiřadit ji všem zvýrazněným vývodům.            |
| ODKAZY:       | množinové operace                                                                                    |
| 8.7.25 Změna  | značky "Clock"                                                                                       |
| PRIKAZ:       | Edit[Group Uperation[Change[Clock                                                                    |
| POPIS:        | Příkaz změní příznak značky "Clock" zvýrazněných vývodů (vývody bez znač-<br>ky se označí a naopak). |
| ODKAZY:       | množinové operace                                                                                    |
| 8.7.26 Změna  | značky "Dot"                                                                                         |
| PŘÍKAZ:       | Edit Group Operation Change Dot                                                                      |
| POPIS:        | Příkaz změní příznak značky "Dot" zvýrazněných vývodů (vývody bez značky se označí a naopak).        |
| ODKAZY:       | množinové operace                                                                                    |
| 8.7.27 Původn | ní text                                                                                              |

| PARAMETR:             | Edit Group Operation Change Text Text to Find                                                            |  |  |  |  |  |  |
|-----------------------|----------------------------------------------------------------------------------------------------|--|--|--|--|--|--|
| POPIS:                | textový řetězec, který má být zaměněn; může obsahovat "žolíkové" znaky $\ast$ a ?                        |  |  |  |  |  |  |
| HODNOTY:<br>PŘÍKLADY: | viz Množiny přípustných ASCII znaků<br>V následující tabulce symbol • označuje řetězce vyhovující masce: |  |  |  |  |  |  |

|         | maska  | 4k7 | ??4k7 | ??4k? | *4k7 | *4k? | ??4k7* | *4k7* |
|---------|--------|-----|-------|-------|------|------|--------|-------|
| řetězec |        |     |       |       |      |      |        |       |
| 4k7     |        | •   |       |       | •    | •    |        | •     |
| R=4k7   |        |     | •     | •     | •    | •    | •      | •     |
| Rx=4k7  |        |     |       |       | •    | •    |        | •     |
| R=4k5   |        |     |       | •     |      | •    |        |       |
| R=4k7;  | P=3W   |     |       |       |      |      | •      | •     |
| Rx=4k7  | ; P=3W |     |       |       |      |      |        | •     |

| UŽITÍ:  | změny textových řetězců |
|---------|-------------------------|
| ODKAZY: | Množinové operace       |

#### 8.7.28 Nový text

| PARAMETR: | Edit Group C                                                                                         | )pei             | ration Change Text New Text                                                                               |
|-----------|----------------------------------------------------------------------------------------------------|------------------|----------------------------------------------------------------------------------------------------|
| POPIS:    | textový řetězec, kterým má být původní text (vzorek) nahrazen; může obsahovat "žolíkové" znaky * a ? |                  |                                                                                                    |
| HODNOTY:  | viz Množiny přípustných ASCII znaků;                                                                 |                  |                                                                                                    |
|           | ?                                                                                                    | ⊳                | na jeho místě zůstane původní znak; pokud je vzorek kratší<br>než nový text, expanduje se mezerami zprava |
|           | * na začátku                                                                                         | $\triangleright$ | zachová text před nalezeným vzorkem                                                                       |
|           | $\ast$ na konci                                                                                      | $\triangleright$ | zachová text za nalezeným vzorkem                                                                         |
|           | * uvnitř                                                                                             | $\triangleright$ | jako ? s rozdílem, že vzorek se expanduje mezerami zleva                                                  |
| PŘÍKLADY: | Tabulka ukazu<br>cích masce *4                                                                       | uje<br>k7*       | výsledky záměn textového vzorku 4k7 v řetězcích vyhovují-<br>:                                            |

| nový text | 3?3 | 330k | 3?0k | 3*0k | *3M3  | 3M3*   | *3M3*    |
|-----------|-----|------|------|------|-------|--------|----------|
| řetězec   |     |      |      |      |       |        |          |
| 4k7       | 3k3 | 330k | 3k0k | 340k | 3M3   | 3M3    | 3M3      |
| R=4k7     | 3k3 | 330k | 3k0k | 340k | R=3M3 | 3M3    | R=3M3    |
| R=4k7/3W  | 3k3 | 330k | 3k0k | 340k | R=3M3 | 3M3/3W | R=3M3/3W |

*UŽITÍ:* změny textových řetězců

**ODKAZY:** Množinové operace

**POZNÁMKA:** Znaky, které jsou v určitém typu textu nepřípustné, budou samočinně nahrazeny znakem \_.

#### 8.7.29 Provedení textové substituce

| PŘÍKAZ:   | Edit Group Operation Change Text Replace All (Case Sensitive)<br>Edit Group Operation Change Text Replace All (Case<br>Insensitive)                                                                                                    |
|-----------|----------------------------------------------------------------------------------------------------|
| POPIS:    | Příkaz prohledá zvýrazněné textové řetězce. První varianta odlišuje malá a velká písmena, druhá rozdíl ignoruje. Pokud je nalezen vzorek vyhovující zadané masce, potom podle obsahu položky nový text změní buď vzorek, případně celý řetězec. |
| UŽITÍ:    | změny textových řetězců                                                                                                    |
| OMEZENÍ:  | Nelze aplikovat na reference a jména součástek a na návěští vývodů.                                                                                                    |
| ODKAZY:   | Množinové operace                                                                                                    |
| POZNÁMKY: | Nastavení globálního přepínače rozlišování mezi malými a velkými písmeny se při substituci neuplatní.                                                                                                    |

#### 8.7.30 Parametry přečíslování referencí

| POPIS:  | Menu obsahuje parametry pro přečíslování zvýrazněných referencí. |
|---------|------------------------------------------------------------------|
| UŽITÍ:  | nastavení způsobu přečíslování referencí                         |
| ODKAZY: | Množinové operace, Textové substituce                            |

#### 8.7.31 Záměna prefixu reference

| PARAMETR:            | Edit Group Operation Change References Operation Parameters<br> Prefix               |
|----------------------|--------------------------------------------------------------------------------------|
| POPIS:               | povolení záměny alfanumerické části reference ležící před poslední číselnou skupinou |
| HODNOTY:             | No Change ⊳ zachová prefix<br>Exchange ⊳ změní prefix                                |
| ODKAZY:<br>POZNÁMKY: | Množinové operace<br>předdefinovaná hodnota: No Change                               |

#### 8.7.32 Nový prefix

| PARAMETR: | Edit Group Operation Change References Operation Parameters New Prefix |
|-----------|------------------------------------------------------------------------|
| POPIS:    | textový řetězec, kterým má být původní prefix nahrazen                 |
| HODNOTY:  | viz Množiny přípustných ASCII znaků                                    |
| ODKAZY:   | Množinové operace                                                      |
|           |                                                                        |

#### 8.7.33 Záměna číselné skupiny

| PARAMETR:            | Edit Group Operation Change References Operation Parameters<br> Numeric Part                                                                                                    |
|----------------------|----------------------------------------------------------------------------------------------------|
| POPIS:               | povoluje "setřesení" numerických částí referencí v rámci každého prefixu (před případnou záměnou tohoto prefixu), např. R5, R7, R15, T2, T8, T12, U5 se přečísluje na R1, R2, R3, T1, T2, T3, U1. |
| HODNOTY:             | No Change ⊳ zachová číslování<br>Renumber ⊳ přečísluje                                                                                                    |
| ODKAZY:<br>POZNÁMKY: | <i>Množinové operace</i><br>předdefinovaná hodnota: <b>Renumber</b>                                                                                                    |

#### 8.7.34 Záměna sufixu reference

| PARAMETR:            | Edit Group Operation Change References Operation Parameters<br> Suffix                                                              |
|----------------------|----------------------------------------------------------------------------------------------------|
| POPIS:<br>HODNOTY:   | povolení záměny textové části reference ležící za poslední číselnou skupinou<br>No Change ▷ zachová sufix<br>Exchange ▷ změní sufix |
| ODKAZY:<br>POZNÁMKY: | <i>Množinové operace</i><br>předdefinovaná hodnota: Exchange                                                                        |

#### 8.7.35 Nový sufix

| PARAMETR:                     | Edit Group Operation Change References Operation Parameters New Suffix                                                   |
|-------------------------------|----------------------------------------------------------------------------------------------------|
| POPIS:                        | textový řetězec, kterým má být původní sufix nahrazen                                                                    |
| HODNOTY:                      | viz Množiny přípustných ASCII znaků                                                                                      |
| ODKAZY:                       | Množinové operace                                                                                                    |
| POPIS:<br>HODNOTY:<br>ODKAZY: | textový řetězec, kterým má být původní sufix nahrazen<br>viz Množiny přípustných ASCII znaků<br><i>Množinové operace</i> |

# 8.7.36 Předběžná kontrola přečíslování

| PŘÍKAZ: | Edit Group Operation Change References Preview                                                                       |
|---------|----------------------------------------------------------------------------------------------------|
| POPIS:  | Zobrazí se tabulka, v jejímž levém sloupci jsou reference stávající a v pravém ty, které by vznikly po přečíslování. |
| UŽITÍ:  | předběžná kontrola                                                                                                   |
| ODKAZY: | Množinové operace                                                                                                    |

# 8.7.37 Provedení přečíslování

| PŘÍKAZ: | Edit Group Operation Change References Execute                                         |
|---------|----------------------------------------------------------------------------------------|
| POPIS:  | Příkaz projde zvýrazněné reference součástek a přečísluje je podle zadaných parametrů. |
| UŽITÍ:  | "setřesení" referencí                                                                  |
| ODKAZY: | Množinové operace                                                                      |

# 8.7.38 Výběr všech prvků

| PŘÍKAZ: | Edit Group Operation Select All Elements                                          |
|---------|-----------------------------------------------------------------------------------|
|         | Edit Group Operation Qualify All Elements                                         |
|         | Edit Group Operation Unselect All Elements                                        |
|         | Edit Group Operation Toggle All Elements                                          |
| POPIS:  | Příkaz vybírá všechny prvky jako operand pro probíhající množinovou opera-<br>ci. |
| UŽITÍ:  | např. pro odznačení všech prvků před další množinovou operací                     |

#### 8.7.39 Výběr objektů uvnitř a na hranici bloku

| PŘÍKAZ:   | Edit Group Operation Select Window & Border<br>Edit Group Operation Qualify Window & Border<br>Edit Group Operation Unselect Window & Border |
|-----------|----------------------------------------------------------------------------------------------------|
|           | Edit[Group uperation[loggie]window & Border                                                                                                  |
| POPIS:    | Aktivuje režim ukazatele 'Mark Window & B. (1)'.                                                                                             |
| UŽITÍ:    | výběr kompaktní skupiny prvků schematu, které alespoň částečně zasahují do obdélníkové oblasti                                               |
| POZNÁMKY: | Segmenty čar se na hranici bloku nerozdělují.                                                                                                |

#### 8.7.40 Výběr objektů uvnitř bloku

| PŘÍKAZ:          | Edit Group Operation Select Window Interior<br>Edit Group Operation Qualify Window Interior<br>Edit Group Operation Unselect Window Interior<br>Edit Group Operation Toggle Window Interior |
|------------------|----------------------------------------------------------------------------------------------------|
| POPIS:<br>UŽITÍ: | Aktivuje režim ukazatele 'Mark Window Int. (1)'.<br>výběr kompaktní skupiny prvků schematu, které celé leží uvnitř obdélníkové<br>oblasti                                                   |
| POZNÁMKY:        | Segmenty čar se na hranici bloku nerozdělují.                                                                                                    |

# 8.7.41 Výběr výkresu

| PŘÍKAZ: | Edit Group Operation Select One Sheet                                                              |
|---------|----------------------------------------------------------------------------------------------------|
|         | Edit Group Operation Qualify One Sheet                                                             |
|         | Edit Group Operation Unselect One Sheet                                                            |
|         | Edit Group Operation Toggle One Sheet                                                              |
| POPIS:  | Příkaz vybere jako operand probíhající množinové operace všechny prvky ležící na zvoleném výkresu. |
| UŽITÍ:  | pro omezení množinové operace na prvky jednoho výkresu                                             |

# 8.7.42 Výběr grafické podoby

| PŘÍKAZ: | Edit Group Operation Select One Definition                                                                |
|---------|----------------------------------------------------------------------------------------------------|
|         | Edit Group Operation Qualify One Definition                                                               |
|         | Edit Group Operation Unselect One Definition                                                              |
|         | Edit Group Operation Toggle One Definition                                                                |
| POPIS:  | Příkaz vybere jako operand probíhající množinové operace všechny prvky ležící ve zvolené grafické podobě. |
| UŽITÍ:  | pro omezení množinové operace na prvky jedné grafické podoby                                              |

#### 8.7.43 Výběr logického typu

| PŘÍKAZ: | Edit Group Operation Select One Logical Type                                                            |
|---------|----------------------------------------------------------------------------------------------------|
|         | Edit Group Operation Qualify One Logical Type                                                           |
|         | Edit Group Operation Unselect One Logical Type                                                          |
|         | Edit Group Operation Toggle One Logical Type                                                            |
| POPIS:  | Příkaz vybere jako operand probíhající množinové operace všechny prvky, které mají zvolený logický typ. |

# 8.7.44 Výběr spojových čar

| SUBMENU: | Edit Group Operation Select Lines<br>Edit Group Operation Qualify Lines<br>Edit Group Operation Unselect Lines<br>Edit Group Operation Toggle Lines |
|----------|----------------------------------------------------------------------------------------------------|
| POPIS:   | menu pro další výběr spojových čar                                                                                                    |
| UŽITÍ:   | výběr všech nebo dále specifikovaných spojových čar                                                                                                 |
| ODKAZY:  | <i>množinové operace</i>                                                                                                    |

# 8.7.45 Výběr všech spojových čar

| PŘÍKAZ: | Edit Group Operation Select Lines All                                          |
|---------|--------------------------------------------------------------------------------|
|         | Edit Group Operation Qualify Lines All                                         |
|         | Edit Group Operation Unselect Lines All                                        |
|         | Edit Group Operation Toggle Lines All                                          |
| POPIS:  | Příkaz vybere jako operand probíhající množinové operace všechny spojové čáry. |

#### 8.7.46 Výběr všech vodičů

| PŘÍKAZ: | Edit Group Operation Select Lines Wires                                  |
|---------|--------------------------------------------------------------------------|
|         | Edit Group Operation Qualify Lines Wires                                 |
|         | Edit Group Operation Unselect Lines Wires                                |
|         | Edit Group Operation Toggle Lines Wires                                  |
| POPIS:  | Příkaz vybere jako operand probíhající množinové operace všechny vodiče. |

#### 8.7.47 Výběr všech sběrnic

| PŘÍKAZ: | Edit Group Operation Select Lines Buses                                    |
|---------|----------------------------------------------------------------------------|
|         | Edit Group Operation Qualify Lines Buses                                   |
|         | Edit Group Operation Unselect Lines Buses                                  |
|         | Edit Group Operation Toggle Lines Buses                                    |
| POPIS:  | Příkaz vybere jako operand probíhající množinové operace všechny sběrnice. |

#### 8.7.48 Výběr všech obecných čar

| PŘÍKAZ: | Edit Group Operation Select Lines Contours                                    |
|---------|-------------------------------------------------------------------------------|
|         | Edit Group Operation Qualify Lines Contours                                   |
|         | Edit Group Operation Unselect Lines Contours                                  |
|         | Edit Group Operation Toggle Lines Contours                                    |
| POPIS:  | Příkaz vybere jako operand probíhající množinové operace všechny obecné čáry. |

#### 8.7.49 Výběr všech pravoúhlých spojových čar

| PŘÍKAZ: | Edit Group Operation Select Lines Orthogonal                                                      |
|---------|---------------------------------------------------------------------------------------------------|
|         | Edit Group Operation Qualify Lines Orthogonal                                                     |
|         | Edit Group Operation Unselect Lines Orthogonal                                                    |
|         | Edit Group Operation Toggle Lines Orthogonal                                                      |
| POPIS:  | Příkaz vybere jako operand probíhající množinové operace všechny svislé a vodorovné spojové čáry. |

8.7.50 Výběr všech diagonálních spojových čar

| PŘÍKAZ: | Edit Group Operation Select Lines Diagonal             |
|---------|--------------------------------------------------------|
|         | Edit Group Operation Qualify Lines Diagonal            |
|         | Edit Group Operation Unselect Lines Diagonal           |
|         | Edit Group Operation Toggle Lines Diagonal             |
| POPIS   | Příkaz vybere jako operand probíhající množinové opera |

**POPIS:**Příkaz vybere jako operand probíhající množinové operace všechny spojové<br/>čáry běžící pod úhly 45° a 135°.

8.7.51 Výběr spojových čar s obecným úhlem

| PŘÍKAZ: | Edit Group Operation Select Lines Arbitrary                                                                                               |
|---------|----------------------------------------------------------------------------------------------------|
|         | Edit Group Operation Qualify Lines Arbitrary                                                                                              |
|         | Edit Group Operation Unselect Lines Arbitrary                                                                                             |
|         | Edit Group Operation Toggle Lines Arbitrary                                                                                               |
| POPIS:  | Příkaz vybere jako operand probíhající množinové operace všechny spojové čáry běžící pod obecným úhlem, různým od celistvého násobku 45°. |

# 8.7.52 Výběr všech nepřipojených vodičů

| PŘÍKAZ: | Edit Group Operation Select Lines Dangling Wire Segments                                                                       |
|---------|----------------------------------------------------------------------------------------------------|
|         | Edit Group Operation Qualify Lines Dangling Wire Segments                                                                      |
|         | Edit Group Operation Unselect Lines Dangling Wire Segments                                                                     |
|         | Edit Group Operation Toggle Lines Dangling Wire Segments                                                                       |
| POPIS:  | Příkaz vybere jako operand probíhající množinové operace všechny segmenty vodičů, které jsou připojeny nejvýše za jeden konec. |

# 8.7.53 Výběr ostatních základních objektů

| SUBMENU:          | Edit Group Operation Select Contour Objects                                                                                                 |
|-------------------|----------------------------------------------------------------------------------------------------|
|                   | Edit Group Operation Qualify Contour Objects                                                                                                |
|                   | Edit Group Operation Unselect Contour Objects                                                                                               |
|                   | Edit Group Operation Toggle Contour Objects                                                                                                 |
| POPIS:            | menu pro další výběr obdélníků, kvadrantů, kružnic a kruhových oblouků, grafických struktur, plných obdélníků, kruhů a propojovacích značek |
| UŽITÍ:<br>ODKAZY: | výběr všech nebo dále specifikovaných objektů množinové operace                                                                             |
|                   |                                                                                                    |

#### 8.7.54 Výběr všech ostatních základních objektů

PŘÍKAZ:Edit|Group Operation|Select|Contour Objects|All ObjectsEdit|Group Operation|Qualify|Contour Objects|All ObjectsEdit|Group Operation|Unselect|Contour Objects|All ObjectsEdit|Group Operation|Toggle|Contour Objects|All ObjectsPOPIS:Příkaz vybere jako operand probíhající množinové operace všechny základní<br/>objekty s výjimkou čar.

#### 8.7.55 Výběr všech obdélníků

# PŘÍKAZ:Edit|Group Operation|Select|Contour Objects|RectanglesEdit|Group Operation|Qualify|Contour Objects|RectanglesEdit|Group Operation|Unselect|Contour Objects|RectanglesEdit|Group Operation|Toggle|Contour Objects|Rectangles

**POPIS:** Příkaz vybere jako operand probíhající množinové operace všechny obdélníky.

#### 8.7.56 Výběr všech čtvrtkružnic

| PŘÍKAZ: | Edit Group Operation Select Contour Objects Quadrants                           |
|---------|---------------------------------------------------------------------------------|
|         | Edit Group Operation Qualify Contour Objects Quadrants                          |
|         | Edit Group Operation Unselect Contour Objects Quadrants                         |
|         | Edit Group Operation Toggle Contour Objects Quadrants                           |
| POPIS:  | Příkaz vybere jako operand probíhající množinové operace všechny čtvrtkružnice. |

#### 8.7.57 Výběr všech kružnic

| PŘÍKAZ: | Edit Group Operation Select Contour Objects Circles                        |
|---------|----------------------------------------------------------------------------|
|         | Edit Group Operation Qualify Contour Objects Circles                       |
|         | Edit Group Operation Unselect Contour Objects Circles                      |
|         | Edit Group Operation Toggle Contour Objects Circles                        |
| POPIS:  | Příkaz vybere jako operand probíhající množinové operace všechny kružnice. |

#### 8.7.58 Výběr všech kruhových oblouků

| PŘÍKAZ: | Edit[Group Operation]Select[Contour Objects]Arcs                                  |
|---------|-----------------------------------------------------------------------------------|
|         | Edit Group Operation Qualify Contour Objects Arcs                                 |
|         | Edit Group Operation Unselect Contour Objects Arcs                                |
|         | Edit Group Operation Toggle Contour Objects Arcs                                  |
| POPIS:  | Příkaz vybere jako operand probíhající množinové operace všechny kruhové oblouky. |

#### 8.7.59 Výběr všech grafických struktur

| PŘÍKAZ: | Edit Group Operation Select Contour Objects Structures                               |
|---------|--------------------------------------------------------------------------------------|
|         | Edit Group Operation Qualify Contour Objects Structures                              |
|         | Edit Group Operation Unselect Contour Objects Structures                             |
|         | Edit Group Operation Toggle Contour Objects Structures                               |
| POPIS:  | Příkaz vybere jako operand probíhající množinové operace všechny grafické struktury. |

#### 8.7.60 Výběr všech vyplněných obdélníků

| PŘÍKAZ: | Edit Group Operation Select Contour Objects Filled Rectangles                        |
|---------|--------------------------------------------------------------------------------------|
|         | Edit Group Operation Qualify Contour Objects Filled Rectangles                       |
|         | Edit Group Operation Unselect Contour Objects Filled Rectangles                      |
|         | Edit Group Operation Toggle Contour Objects Filled Rectangles                        |
| POPIS:  | Příkaz vybere jako operand probíhající množinové operace všechny vyplněné obdélníky. |

#### 8.7.61 Výběr všech vyplněných kružnic

| PŘÍKAZ: | Edit Group Operation Select Contour Objects Filled Circles                          |
|---------|-------------------------------------------------------------------------------------|
|         | Edit Group Operation Qualify Contour Objects Filled Circles                         |
|         | Edit Group Operation Unselect Contour Objects Filled Circles                        |
|         | Edit Group Operation Toggle Contour Objects Filled Circles                          |
| POPIS:  | Příkaz vybere jako operand probíhající množinové operace všechny vyplněné kružnice. |

8.7.62 Výběr všech propojovacích značek

| PŘÍKAZ: | Edit Group Operation Select Contour Objects Junctions                                |
|---------|--------------------------------------------------------------------------------------|
|         | Edit Group Operation Qualify Contour Objects Junctions                               |
|         | Edit Group Operation Unselect Contour Objects Junctions                              |
|         | Edit Group Operation Toggle Contour Objects Junctions                                |
| POPIS:  | Příkaz vybere jako operand probíhající množinové operace všechny propojovací značky. |

# 8.7.63 Výběr textových objektů

| SUBMENU: | Edit Group Operation Select Alphanumerical<br>Edit Group Operation Qualify Alphanumerical<br>Edit Group Operation Unselect Alphanumerical<br>Edit Group Operation Toggle Alphanumerical |
|----------|----------------------------------------------------------------------------------------------------|
| POPIS:   | menu pro další výběr textových objektů                                                                                                    |
| UŽITÍ:   | výběr všech nebo dále specifikovaných objektů                                                                                                    |
| ODKAZY:  | množinové operace                                                                                                    |

# 8.7.64 Výběr všech textových objektů

| PŘÍKAZ:     | Edit Group Operation Select Alphanumerical All                                     |
|-------------|------------------------------------------------------------------------------------|
|             | Edit Group Operation Qualify Alphanumerical All                                    |
|             | Edit Group Operation Unselect Alphanumerical All                                   |
|             | Edit Group Operation Toggle Alphanumerical All                                     |
| POPIS:      | Příkaz vybere jako operand probíhající množinové operace všechny textové objekty.  |
| 8.7.65 Výbě | r všech návěští                                                                    |
| PŘÍKAZ:     | Edit Group Operation Select Alphanumerical Labels                                  |
|             | Edit Group Operation Qualify Alphanumerical Labels                                 |
|             | Edit Group Operation Unselect Alphanumerical Labels                                |
|             | Edit Group Operation Toggle Alphanumerical Labels                                  |
| POPIS:      | Příkaz vybere jako operand probíhající množinové operace všechna návěští.          |
| 8.7.66 Výbě | r všech nápisů                                                                     |
| PŘÍKAZ:     | Edit Group Operation Select Alphanumerical Texts                                   |
|             | Edit Group Operation Qualify Alphanumerical Texts                                  |
|             | Edit Group Operation Unselect Alphanumerical Texts                                 |
|             | Edit Group Operation Toggle Alphanumerical Texts                                   |
| POPIS:      | Příkaz vybere jako operand probíhající množinové operace všechny nápisy.           |
| 8.7.67 Výbě | r všech nápisů reference                                                           |
| PŘÍKAZ:     | Edit Group Operation Select Alphanumerical References                              |
|             | Edit Group Operation Qualify Alphanumerical References                             |
|             | Edit Group Operation Unselect Alphanumerical References                            |
|             | Edit Group Operation Toggle Alphanumerical References                              |
| POPIS:      | Příkaz vybere jako operand probíhající množinové operace všechny nápisy reference. |
| 8.7.68 Výbě | r všech nápisů jméno                                                               |
| PŘÍKAZ:     | Edit Group Operation Select Alphanumerical Part Names                              |
|             | Edit Group Operation Qualify Alphanumerical Part Names                             |
|             | Edit Group Operation Unselect Alphanumerical Part Names                            |
|             | Edit Group Operation Toggle Alphanumerical Part Names                              |
| POPIS:      | Příkaz vybere jako operand probíhající množinové operace všechny nápisy jméno.     |

# 8.7.69 Výběr všech nápisů pouzdro

| PŘÍKAZ: | Edit Group Operation Select Alphanumerical Packages                              |
|---------|----------------------------------------------------------------------------------|
|         | Edit Group Operation Qualify Alphanumerical Packages                             |
|         | Edit Group Operation Unselect Alphanumerical Packages                            |
|         | Edit Group Operation Toggle Alphanumerical Packages                              |
| POPIS:  | Příkaz vybere jako operand probíhající množinové operace všechny nápisy pouzdro. |

# 8.7.70 Výběr všech nápisů hodnota

| PŘÍKAZ: | Edit Group Operation Select Alphanumerical Values                                |
|---------|----------------------------------------------------------------------------------|
|         | Edit Group Operation Qualify Alphanumerical Values                               |
|         | Edit Group Operation Unselect Alphanumerical Values                              |
|         | Edit Group Operation Toggle Alphanumerical Values                                |
| POPIS:  | Příkaz vybere jako operand probíhající množinové operace všechny nápisy hodnota. |

#### 8.7.71 Výběr všech nápisů poznámka

| PŘÍKAZ: | Edit Group Operation Select Alphanumerical Notes                                  |
|---------|-----------------------------------------------------------------------------------|
|         | Edit Group Operation Qualify Alphanumerical Notes                                 |
|         | Edit Group Operation Unselect Alphanumerical Notes                                |
|         | Edit Group Operation Toggle Alphanumerical Notes                                  |
| POPIS:  | Příkaz vybere jako operand probíhající množinové operace všechny nápisy poznámka. |

# 8.7.72 Výběr všech návěští vývodů

| PŘÍKAZ: | Edit Group Operation Select Alphanumerical Pin Labels                            |
|---------|----------------------------------------------------------------------------------|
|         | Edit Group Operation Qualify Alphanumerical Pin Labels                           |
|         | Edit Group Operation Unselect Alphanumerical Pin Labels                          |
|         | Edit Group Operation Toggle Alphanumerical Pin Labels                            |
| POPIS:  | Příkaz vybere jako operand probíhající množinové operace všechna návěští vývodů. |

# 8.7.73 Výběr všech jmen vývodů

| PŘÍKAZ: | Edit Group Operation Select Alphanumerical Pin Names                               |
|---------|------------------------------------------------------------------------------------|
|         | Edit Group Operation Qualify Alphanumerical Pin Names                              |
|         | Edit Group Operation Unselect Alphanumerical Pin Names                             |
|         | Edit Group Operation Toggle Alphanumerical Pin Names                               |
| POPIS:  | Příkaz vybere jako operand probíhající množinové operace všechna j<br>ména vývodů. |

# 8.7.74 Výběr textů maskou

| PŘÍKAZ:   | Edit Group Operation Select Alphanumerical Masked (Case<br>Sensitive)                                                                                                    |
|-----------|----------------------------------------------------------------------------------------------------|
|           | Edit Group Operation Select Alphanumerical Masked (Case Insensitive)                                                                                                    |
|           | Edit Group Operation Qualify Alphanumerical Masked (Case Sensitive)                                                                                                    |
|           | Edit Group Operation Qualify Alphanumerical Masked (Case<br>Insensitive)                                                                                                    |
|           | Edit Group Operation Unselect Alphanumerical Masked (Case Sensitive)                                                                                                    |
|           | Edit Group Operation Unselect Alphanumerical Masked (Case<br>Insensitive)                                                                                                    |
|           | Edit Group Operation Toggle Alphanumerical Masked (Case Sensitive)                                                                                                    |
|           | Edit Group Operation Toggle Alphanumerical Masked (Case Insensitive)                                                                                                    |
| POPIS:    | Příkaz vybere jako operand probíhající množinové operace všechny texty vy-<br>hovující zadané masce. První varianta příkazu odlišuje malá a velká písmena,<br>druhá rozdíl ignoruje. |
| POZNÁMKY: | Nastavení globálního přepínače rozlišování mezi malými a velkými písmeny se při výběru neuplatní.                                                                                    |

# 8.7.75 Výběr textů podle velikosti

| PŘÍKAZ: | Edit Group Operation Select Alphanumerical One Size<br>Edit Group Operation Qualify Alphanumerical One Size |
|---------|----------------------------------------------------------------------------------------------------|
|         | Edit Group Operation Unselect Alphanumerical One Size                                                       |
| POPIS:  | Příkaz vybere jako operand probíhající množinové operace všechny texty                                      |
|         | určité velikosti.                                                                                           |

# 8.7.76 Výběr vodorovných textů

| PŘÍKAZ: | Edit Group Operation Select Alphanumerical Horizontal                                      |
|---------|--------------------------------------------------------------------------------------------|
|         | Edit Group Operation Qualify Alphanumerical Horizontal                                     |
|         | Edit Group Operation Unselect Alphanumerical Horizontal                                    |
|         | Edit Group Operation Toggle Alphanumerical Horizontal                                      |
| POPIS:  | ${\rm P}$ říkaz vybere jako operand probíhající množinové operace všechny vodorovné texty. |

# 8.7.77 Výběr svislých textů

| PŘÍKAZ: | Edit Group Operation Select Alphanumerical Vertical                            |
|---------|--------------------------------------------------------------------------------|
|         | Edit Group Operation Qualify Alphanumerical Vertical                           |
|         | Edit Group Operation Unselect Alphanumerical Vertical                          |
|         | Edit Group Operation Toggle Alphanumerical Vertical                            |
| POPIS:  | Příkaz vybere jako operand probíhající množinové operace všechny svislé texty. |

# 8.7.78 Výběr viditelných textů

| PŘÍKAZ: | Edit Group Operation Select Alphanumerical Visible                                |
|---------|-----------------------------------------------------------------------------------|
|         | Edit Group Operation Qualify Alphanumerical Visible                               |
|         | Edit Group Operation Unselect Alphanumerical Visible                              |
|         | Edit Group Operation Toggle Alphanumerical Visible                                |
| POPIS:  | Příkaz vybere jako operand probíhající množinové operace všechny viditelné texty. |

#### 8.7.79 Výběr skrytých textů

| PŘÍKAZ: | Edit Group Operation Select Alphanumerical Hidden                                          |
|---------|--------------------------------------------------------------------------------------------|
|         | Edit Group Operation Qualify Alphanumerical Hidden                                         |
|         | Edit Group Operation Unselect Alphanumerical Hidden                                        |
|         | Edit Group Operation Toggle Alphanumerical Hidden                                          |
| POPIS:  | $\mathbf{P}$ říkaz vybere jako operand probíhající množinové operace všechny skryté texty. |

# 8.7.80 Výběr centrovaných textů

| PŘÍKAZ: | Edit Group Operation Select Alphanumerical Centered                                           |
|---------|-----------------------------------------------------------------------------------------------|
|         | Edit Group Operation Qualify Alphanumerical Centered                                          |
|         | Edit Group Operation Unselect Alphanumerical Centered                                         |
|         | Edit Group Operation Toggle Alphanumerical Centered                                           |
| POPIS:  | Příkaz vybere jako operand probíhající množinové operace všechny texty s kotvičkou uprostřed. |

# 8.7.81 Výběr textů zarovnaných vlevo

| PŘÍKAZ: | Edit Group Operation Select Alphanumerical Justified to Left                                           |
|---------|----------------------------------------------------------------------------------------------------|
|         | Edit Group Operation Qualify Alphanumerical Justified to Left                                          |
|         | Edit Group Operation Unselect Alphanumerical Justified to Left                                         |
|         | Edit Group Operation Toggle Alphanumerical Justified to Left                                           |
| POPIS:  | Příkaz vybere jako operand probíhající množinové operace všechny texty s<br>kotvičkou na levém okraji. |

#### 8.7.82 Výběr textů zarovnaných vpravo

| PŘÍKAZ: | Edit Group Operation Select Alphanumerical Justified to Right            |
|---------|--------------------------------------------------------------------------|
|         | Edit Group Operation Qualify Alphanumerical Justified to Right           |
|         | Edit Group Operation Unselect Alphanumerical Justified to Right          |
|         | Edit Group Operation Toggle Alphanumerical Justified to Right            |
| POPIS:  | Příkaz vybere jako operand probíhající množinové operace všechny texty s |

# 8.7.83 Výběr všech utržených návěští

kotvičkou na pravém okraji.

| PŘÍKAZ: | Edit Group Operation Select Alphanumerical Lost Labels                                    |
|---------|-------------------------------------------------------------------------------------------|
|         | Edit Group Operation Qualify Alphanumerical Lost Labels                                   |
|         | Edit Group Operation Unselect Alphanumerical Lost Labels                                  |
|         | Edit Group Operation Toggle Alphanumerical Lost Labels                                    |
| POPIS:  | Příkaz vybere jako operand probíhající množinové operace všechna chybně umístěná návěští. |

#### 8.7.84 Výběr součástek

| SUBMENU: | Edit Group Operation Select Components<br>Edit Group Operation Qualify Components<br>Edit Group Operation Unselect Components<br>Edit Group Operation Toggle Components |
|----------|----------------------------------------------------------------------------------------------------|
| POPIS:   | menu pro další výběr součástek                                                                                                    |
| UŽITÍ:   | výběr všech nebo dále specifikovaných součástek                                                                                                    |
| ODKAZY:  | množinové operace                                                                                                    |

#### 8.7.85 Výběr všech součástek

| PŘÍKAZ: | Edit Group | Operation Select Components All         |
|---------|------------|-----------------------------------------|
|         | Edit Group | Operation Qualify Components All        |
|         | Edit Group | Operation   Unselect   Components   All |
|         | Edit Group | Operation   Toggle   Components   All   |
|         |            |                                         |

**POPIS:** Příkaz vybere jako operand probíhající množinové operace všechny součástky.

#### 8.7.86 Výběr dotčených sekcí součástek

| PŘÍKAZ: | Edit Group Operation Select Components Marked Sections                                                                                                    |
|---------|----------------------------------------------------------------------------------------------------|
|         | Edit Group Operation Qualify Components Marked Sections                                                                                                    |
|         | Edit Group Operation Unselect Components Marked Sections                                                                                                    |
|         | Edit Group Operation Toggle Components Marked Sections                                                                                                    |
| POPIS:  | Příkaz vybere jako operand probíhající množinové operace všechny sekce, jejichž některá část (jméno, reference, pouzdro, hodnota, poznámka, některý vývod (i napájecí) nebo celá sekce) je již označena. |

#### 8.7.87 Výběr dotčených součástek

| PŘÍKAZ: | Edit Group | Operation Select Components Marked Components         |  |
|---------|------------|-------------------------------------------------------|--|
|         | Edit Group | Operation Qualify Components Marked Components        |  |
|         | Edit Group | Operation   Unselect   Components   Marked Components |  |
|         | Edit Group | Operation   Toggle   Components   Marked Components   |  |
|         |            |                                                       |  |

**POPIS:**Příkaz vybere jako operand probíhající množinové operace všechny sekce<br/>těch součástek, jejichž některá část (jméno, reference, pouzdro, hodnota,<br/>poznámka, některý vývod (i napájecí) nebo některá sekce) je již označena.

8.7.88 Výběr součástek s nepoužitou sekcí

| SUBMENU:                    | Edit Group Operation Select Components Unused Sections<br>Edit Group Operation Qualify Components Unused Sections<br>Edit Group Operation Unselect Components Unused Sections<br>Edit Group Operation Toggle Components Unused Sections |
|-----------------------------|----------------------------------------------------------------------------------------------------|
| POPIS:<br>UŽITÍ:<br>ODKAZY: | menu pro další výběr součástek s některou nepoužitou sekcí výběr součástek, které obsahují určený nebo libovolný počet nepoužitých sekcí množinové operace                                                                              |

#### 8.7.89 Výběr součástek s nepoužitou sekcí

| PŘÍKAZ: | Edit Group Operation Select Components Unused Sections Any                                                                |
|---------|----------------------------------------------------------------------------------------------------|
|         | Edit Group Operation Qualify Components Unused Sections Any                                                               |
|         | Edit Group Operation Unselect Components Unused Sections Any                                                              |
|         | Edit Group Operation Toggle Components Unused Sections Any                                                                |
| POPIS:  | Příkaz vybere jako operand probíhající množinové operace všechny sekce těch součástek, jejichž některá sekce není použita |
| UŽITÍ:  | výběr součástek, které obsahují nějaké nepoužité sekce                                                                    |

# 8.7.90 Výběr součástek s určitým počtem sekcí

| PŘÍKAZ:          | Edit Group Operation Select Components Unused Sections Number<br>Edit Group Operation Qualify Components Unused Sections Number<br>Edit Group Operation Unselect Components Unused Sections Number<br>Edit Group Operation Toggle Components Unused Sections Number |
|------------------|----------------------------------------------------------------------------------------------------|
| POPIS:<br>UŽITÍ: | Příkaz vybere jako operand probíhající množinové operace všechny sekce těch součástek, které obsahují určený počet nepoužitých sekcí výběr součástek s určitým počtem nepoužitých sekcí                                                                             |

# 8.7.91 Výběr součástek maskou

| PŘÍKAZ:   | Edit Group Operation Select Components Reference Mask<br>Edit Group Operation Qualify Components Reference Mask<br>Edit Group Operation Unselect Components Reference Mask<br>Edit Group Operation Toggle Components Reference Mask |
|-----------|----------------------------------------------------------------------------------------------------|
| POPIS:    | Příkaz vybere jako operand probíhající množinové operace všechny součástky, jejichž reference vyhovuje masce.                                                                                                    |
| POZNÁMKY: | Při výběru se uplatní nastavení globálního přepínače rozlišování mezi malými a velkými písmeny.                                                                                                    |

#### 8.7.92 Výběr součástek intervalem referencí

| SUBMENU:                    | Edit Group Operation Select Components Reference Interval<br>Edit Group Operation Qualify Components Reference Interval<br>Edit Group Operation Unselect Components Reference Interval<br>Edit Group Operation Toggle Components Reference Interval |
|-----------------------------|----------------------------------------------------------------------------------------------------|
| POPIS:<br>UŽITÍ:<br>ODKAZY: | menu pro výběr součástek, jejichž reference leží mezi horním a dolním limitem výběr určité skupiny součástek množinové operace                                                                                                    |

#### 8.7.93 Dolní mez intervalu referencí

| PARAMETR: | Edit Group Operation Select Components Reference Interval Low<br>Reference Limit   |
|-----------|------------------------------------------------------------------------------------|
|           | Edit Group Operation Qualify Components Reference Interval Low<br>Reference Limit  |
|           | Edit Group Operation Unselect Components Reference Interval Low<br>Reference Limit |
|           | Edit Group Operation Toggle Components Reference Interval Low<br>Reference Limit   |
| POPIS:    | řetězec určuje dolní mez intervalu referencí                                       |
| HODNOTY:  | viz Množiny přípustných ASCII znaků                                                |
| UŽITÍ:    | výběr určité skupiny součástek                                                     |
| ODKAZY:   | množinové operace                                                                  |
| POZNÁMKY: | Součástka s touto referencí nemusí existovat.                                      |

# 8.7.94 Horní mez intervalu referencí

| PARAMETR: | Edit Group Operation Select Components Reference Interval High<br>Reference Limit   |
|-----------|-------------------------------------------------------------------------------------|
|           | Edit Group Operation Qualify Components Reference Interval High<br>Reference Limit  |
|           | Edit Group Operation Unselect Components Reference Interval High<br>Reference Limit |
|           | Edit Group Operation Toggle Components Reference Interval High<br>Reference Limit   |
| POPIS:    | řetězec určuje horní mez intervalu referencí                                        |
| HODNOTY:  | viz Množiny přípustných ASCII znaků                                                 |
| UŽITÍ:    | výběr určité skupiny součástek                                                      |
| ODKAZY:   | množinové operace                                                                   |
| POZNÁMKY: | Součástka s touto referencí nemusí existovat.                                       |

# 8.7.95 Výběr součástek v intervalu referencí

| PŘÍKAZ: | Edit Group Operation Select Components Reference Interval Mark<br>References in Interval                                |
|---------|----------------------------------------------------------------------------------------------------|
|         | Edit Group Operation Qualify Components Reference Interval Mark<br>References in Interval                               |
|         | Edit Group Operation Unselect Components Reference Interval Mark<br>References in Interval                              |
|         | Edit Group Operation Toggle Components Reference Interval Mark<br>References in Interval                                |
| POPIS:  | Příkaz vybere jako operand probíhající množinové operace všechny součástky, jejichž reference leží v zadaném intervalu. |
| UŽITÍ:  | výběr určité skupiny součástek                                                                                          |

#### 8.7.96 Výběr součástek bez předlohy

| PŘÍKAZ: | Edit Group Operation Select Components Non-Assigned                                                                                      |
|---------|----------------------------------------------------------------------------------------------------|
|         | Edit Group Operation Qualify Components Non-Assigned                                                                                     |
|         | Edit Group Operation Unselect Components Non-Assigned                                                                                    |
|         | Edit Group Operation Toggle Components Non-Assigned                                                                                      |
| POPIS:  | Příkaz vybere jako operand probíhající množinové operace všechny sekce těch součástek, které musí být zobrazeny pomocí prázdné předlohy. |
| UŽITÍ:  | Výběr součástek, jejichž předlohy je třeba doplnit.                                                                                      |

#### 8.7.97 Výběr vývodů součástek

| SUBMENU: | Edit Group | Operation Select Pins       |
|----------|------------|-----------------------------|
|          | Edit Group | Operation Qualify Pins      |
|          | Edit Group | Operation   Unselect   Pins |
|          | Edit Group | Operation   Toggle   Pins   |
|          |            |                             |

| POPIS:  | menu pro další výběr vývodů součástek        |  |
|---------|----------------------------------------------|--|
| UŽITÍ:  | výběr všech nebo dále specifikovaných vývodů |  |
| ODKAZY: | množinové operace                            |  |

# 8.7.98 Výběr všech vývodů součástek

| PŘÍKAZ: | Edit Group Operation Select Pins All                                               |
|---------|------------------------------------------------------------------------------------|
|         | Edit Group Operation Qualify Pins All                                              |
|         | Edit Group Operation Unselect Pins All                                             |
|         | Edit Group Operation Toggle Pins All                                               |
| POPIS:  | Příkaz vybere jako operand probíhající množinové operace všechny vývody součástek. |

8.7.99 Výběr vývodů součástek maskou

| PŘÍKAZ:   | Edit Group Operation Select Pins Masked<br>Edit Group Operation Qualify Pins Masked<br>Edit Group Operation Unselect Pins Masked<br>Edit Group Operation Toggle Pins Masked |
|-----------|----------------------------------------------------------------------------------------------------|
| POPIS:    | Příkaz vybere jako operand probíhající množinové operace všechny vývody součástek, jejichž jméno vyhovuje masce.                                                            |
| POZNÁMKY: | Při výběru se uplatní nastavení globálního přepínače rozlišování mezi malými a velkými písmeny.                                                                             |

# 8.7.100 Výběr vývodů součástek s viditelným jménem

| PŘÍKAZ: | Edit Group Operation Select Pins Visible Names                                                                 |
|---------|----------------------------------------------------------------------------------------------------|
|         | Edit Group Operation Qualify Pins Visible Names                                                                |
|         | Edit Group Operation Unselect Pins Visible Names                                                               |
|         | Edit Group Operation Toggle Pins Visible Names                                                                 |
| POPIS:  | Příkaz vybere jako operand probíhající množinové operace všechny vývody součástek, jejichž jméno je viditelné. |

# 8.7.101 Výběr vývodů součástek se skrytým jménem

| PŘÍKAZ: | Edit Group Operation Select Pins Hidden Names                                                               |
|---------|----------------------------------------------------------------------------------------------------|
|         | Edit Group Operation Qualify Pins Hidden Names                                                              |
|         | Edit Group Operation Unselect Pins Hidden Names                                                             |
|         | Edit Group Operation Toggle Pins Hidden Names                                                               |
| POPIS:  | Příkaz vybere jako operand probíhající množinové operace všechny vývody součástek, jejichž jméno je skryté. |

# 8.7.102 Výběr neošetřených vývodů součástek

| PŘÍKAZ: | Edit Group Operation Select Pins Non-Connected                                                |
|---------|-----------------------------------------------------------------------------------------------|
|         | Edit Group Operation Qualify Pins Non-Connected                                               |
|         | Edit Group Operation Unselect Pins Non-Connected                                              |
|         | Edit Group Operation Toggle Pins Non-Connected                                                |
| POPIS:  | Příkaz vybere jako operand probíhající množinové operace všechny neošetřené vývody součástek. |
| UŽITÍ:  | nalezení elektrických chyb v zapojení                                                         |
| ODKAZY: | Neošetřené vývody součástek, Výpis chyb v zapojení                                            |
|         |                                                                                               |

# 8.7.103 Výběr spojů

| SUBMENU: | Edit Group Operation Select Connections<br>Edit Group Operation Qualify Connections<br>Edit Group Operation Unselect Connections<br>Edit Group Operation Toggle Connections |
|----------|----------------------------------------------------------------------------------------------------|
| POPIS:   | menu pro další výběr vodivých spojů                                                                                                    |
| UŽITÍ:   | výběr částečně označených nebo chybných spojů                                                                                                    |
| ODKAZY:  | <i>množinové operace</i>                                                                                                    |

# 8.7.104 Výběr dotčených spojů

| PŘÍKAZ: | Edit Group Operation Select Connections Marked                                                                                                    |
|---------|----------------------------------------------------------------------------------------------------|
|         | Edit Group Operation Qualify Connections Marked                                                                                                    |
|         | Edit Group Operation Unselect Connections Marked                                                                                                    |
|         | Edit Group Operation Toggle Connections Marked                                                                                                    |
| POPIS:  | Příkaz vybere jako operand probíhající množinové operace všechny elementy (vodiče, návěští a vývody součástek) těch spojů, jejichž některé části již jsou označeny. |
| UŽITÍ:  | zejména nalezení spojů příslušejících ke zvýrazněným návěštím nebo vývodům                                                                                          |
| ODKAZY: | Označ vodivý spoj                                                                                                    |

# 8.7.105 Výběr chybných spojů

| PŘÍKAZ: | Edit Group Operation Select Connections Electrical Rules<br>Breaking                                                                            |
|---------|----------------------------------------------------------------------------------------------------|
|         | Edit Group Operation Qualify Connections Electrical Rules<br>Breaking                                                                           |
|         | Edit Group Operation Unselect Connections Electrical Rules<br>Breaking                                                                          |
|         | Edit Group Operation Toggle Connections Electrical Rules<br>Breaking                                                                            |
| POPIS:  | Příkaz vybere jako operand probíhající množinové operace všechny vodivé spoje, které porušují předem stanovená pravidla elektrického propojení. |

| UŽITÍ:  | nalezení elektrických chyb v zapojení     |
|---------|-------------------------------------------|
| ODKAZY: | Pravidla propojení, Výpis chyb v zapojení |

# 8.7.106 Výběr napájecích vývodů součástek maskou

| PŘÍKAZ:   | Edit Group Operation Select Power Pins                                                                                    |
|-----------|----------------------------------------------------------------------------------------------------|
|           | Edit Group Operation Qualify Power Pins                                                                                   |
|           | Edit Group Operation Unselect Power Pins                                                                                  |
|           | Edit Group Operation Toggle Power Pins                                                                                    |
| POPIS:    | Příkaz vybere jako operand probíhající množinové operace všechny napájecí vývody součástek, jejichž jméno vyhovuje masce. |
| POZNÁMKY: | Při výběru se uplatní nastavení globálního přepínače rozlišování mezi malými                                              |
|           | a verkymi pismeny.                                                                                                    |

# 8.7.107 Výběr vývodů

| SUBMENU:         | Edit Group Operation Select Pins<br>Edit Group Operation Qualify Pins<br>Edit Group Operation Unselect Pins     |
|------------------|----------------------------------------------------------------------------------------------------|
| POPIS:<br>UŽITÍ: | Edit Group Operation Toggle Pins<br>menu pro další výběr vývodů<br>výběr všech nebo dále specifikovaných vývodů |
| ODKAZY:          | množinové operace                                                                                               |

# 8.7.108 Výběr všech vývodů

| PŘÍKAZ: | Edit Group Operation Select Pins All                                     |
|---------|--------------------------------------------------------------------------|
|         | Edit Group Operation Qualify Pins All                                    |
|         | Edit Group Operation Unselect Pins All                                   |
|         | Edit Group Operation Toggle Pins All                                     |
| POPIS:  | Příkaz vybere jako operand probíhající množinové operace všechny vývody. |

# 8.7.109 Výběr všech dotčených vývodů

| PŘÍKAZ: | Edit Group Operation Select Pins Marked                                                                                                    |
|---------|----------------------------------------------------------------------------------------------------|
|         | Edit Group Operation Qualify Pins Marked                                                                                                    |
|         | Edit Group Operation Unselect Pins Marked                                                                                                   |
|         | Edit Group Operation Toggle Pins Marked                                                                                                    |
| POPIS:  | Příkaz vybere jako operand probíhající množinové operace všechny vývody, jejichž některá část (jméno, návěští, celý vývod) je již označena. |
#### 8.7.110 Výběr všech levých vývodů

| PŘÍKAZ: | Edit Group Operation Select Pins Left                                                    |
|---------|------------------------------------------------------------------------------------------|
|         | Edit Group Operation Qualify Pins Left                                                   |
|         | Edit Group Operation Unselect Pins Left                                                  |
|         | Edit Group Operation Toggle Pins Left                                                    |
| POPIS:  | Příkaz vybere jako operand probíhající množinové operace všechny vývody směřující vlevo. |

# 8.7.111 Výběr všech pravých vývodů

| PŘÍKAZ: | Edit Group Operation Select Pins Right                                                                    |
|---------|----------------------------------------------------------------------------------------------------|
|         | Edit Group Operation Qualify Pins Right                                                                   |
|         | Edit Group Operation Unselect Pins Right                                                                  |
|         | Edit Group Operation Toggle Pins Right                                                                    |
| POPIS:  | ${\rm P}\check{r}ikaz$ vybere jako operand probíhající množinové operace všechny vývody směřující vpravo. |

#### 8.7.112 Výběr všech dolních vývodů

| PŘÍKAZ: | Edit Group Operation Select Pins Bottom                                                 |
|---------|-----------------------------------------------------------------------------------------|
|         | Edit Group Operation Qualify Pins Bottom                                                |
|         | Edit Group Operation Unselect Pins Bottom                                               |
|         | Edit Group Operation Toggle Pins Bottom                                                 |
| POPIS:  | Příkaz vybere jako operand probíhající množinové operace všechny vývody směřující dolů. |

#### 8.7.113 Výběr všech horních vývodů

| PŘÍKAZ: | Edit Group Operation Select Pins Top                                                      |
|---------|-------------------------------------------------------------------------------------------|
|         | Edit Group Operation Qualify Pins Top                                                     |
|         | Edit Group Operation Unselect Pins Top                                                    |
|         | Edit Group Operation Toggle Pins Top                                                      |
| POPIS:  | Příkaz vybere jako operand probíhající množinové operace všechny vývody směřující nahoru. |

# 8.7.114 Výběr všech vývodů s určitým atributem

| Edit Group Operation Select Pins Attribute                                                     |
|------------------------------------------------------------------------------------------------|
| Edit Group Operation Qualify Pins Attribute                                                    |
| Edit Group Operation Unselect Pins Attribute                                                   |
| Edit Group Operation Toggle Pins Attribute                                                     |
| Příkaz vybere jako operand probíhající množinové operace všechny vývody se zvoleným atributem. |
|                                                                                                |

#### 8.7.115 Výběr všech vývodů určité délky

| PŘÍKAZ: | Edit Group Operation Select Pins Pin Length                                            |
|---------|----------------------------------------------------------------------------------------|
|         | Edit Group Operation Qualify Pins Pin Length                                           |
|         | Edit Group Operation Unselect Pins Pin Length                                          |
|         | Edit Group Operation Toggle Pins Pin Length                                            |
| POPIS:  | Příkaz vybere jako operand probíhající množinové operace všechny vývody zvolené délky. |

#### 8.7.116 Výběr všech vývodů se značkou "Clock"

| PŘÍKAZ: | Edit Group Operation Select Pins Clock                                                         |
|---------|------------------------------------------------------------------------------------------------|
|         | Edit Group Operation Qualify Pins Clock                                                        |
|         | Edit Group Operation Unselect Pins Clock                                                       |
|         | Edit Group Operation Toggle Pins Clock                                                         |
| POPIS:  | Příkaz vybere jako operand probíhající množinové operace všechny vývody mající značku "Clock". |

# 8.7.117 Výběr všech vývodů se značkou "Dot"

| PŘÍKAZ: | Edit Group Operation Select Pins Dot                                                         |
|---------|----------------------------------------------------------------------------------------------|
|         | Edit Group Operation Qualify Pins Dot                                                        |
|         | Edit Group Operation Unselect Pins Dot                                                       |
|         | Edit Group Operation Toggle Pins Dot                                                         |
| POPIS:  | Příkaz vybere jako operand probíhající množinové operace všechny vývody mající značku "Dot". |

#### 8.7.118 Undo

| SUBMENU: | Undo                                                                                                    |
|----------|----------------------------------------------------------------------------------------------------|
| POPIS:   | Menu obsahuje příkazy umožňující krokování historií editace libovolně vpřed<br>a vzad pomocí příkazů Undo Redo a Undo Undo |
| UŽITÍ:   | náprava chybné operace, série operací, návrat k některému předchozímu stavu schematu                                       |
| ODKAZY:  | Použití Undo/Redo                                                                                                    |

#### 8.7.119 Krok zpět

| PŘÍKAZ:   | Undo   Undo                                                             |
|-----------|-------------------------------------------------------------------------|
| POPIS:    | "Od-udělá" se jeden editační krok.                                      |
| PODMÍNKY: | Přístupné, pokud je možný návrat alespoň o jeden krok.                  |
| UŽITÍ:    | náprava chybné operace, návrat k předchozímu stavu                      |
| ODKAZY:   | Použití Undo/Redo, Redo                                                 |
| POZNÁMKY: | Příkaz lze vyvolat přímo z hlavní smyčky (bez vstupu do menu) speciální |
|           | klávesou $\langle BackSp \rangle$ .                                     |

#### 8.7.120 Krok vpřed

| PŘÍKAZ:   | Undo   Redo                                                             |
|-----------|-------------------------------------------------------------------------|
| POPIS:    | Vykoná se dříve "od-udělaný" editační krok.                             |
| PODMÍNKY: | Přístupné, pokud je možno vykonat alespoň jeden krok.                   |
| UŽITÍ:    | náprava chybné operace, návrat k požadovanému stavu                     |
| ODKAZY:   | Použití Undo/Redo                                                       |
| POZNÁMKY: | Příkaz lze vyvolat přímo z hlavní smyčky (bez vstupu do menu) speciální |
|           | klávesou ( <b>Alt-BackSp</b> ).                                         |

# 8.8 Hledací příkazy

| SUBMENU: | Search                                                                                              |
|----------|----------------------------------------------------------------------------------------------------|
| POPIS:   | Menu obsahuje prohledávací příkazy.                                                                 |
| UŽITÍ:   | hledání výskytu zadaného textového řetězce ve schematu; lze užít "žolíky" $\ast$ a $?;$             |
| ODKAZY:  | Hledání řetězce, Hledání dalšího výskytu, Zahrnout do prohledávání, Množiny přípustných ASCII znaků |

#### 8.8.1 Hledání vloženého řetězce

| PŘÍKAZ:   | Search Find                                                                                                    |
|-----------|----------------------------------------------------------------------------------------------------|
| POPIS:    | Po vložení textového řetězce se hledá jeho výskyt ve schematu. Lze vložit i text obsahující "žolíky" * a ?. Prohledávají se jen texty, které odpovídají specifikaci. |
| UŽITÍ:    | hledání určitého řetězce, případně množiny řetězců ve schematu                                                                                                    |
| ODKAZY:   | Hledání dalšího výskytu, Zahrnout do prohledávání, Množiny přípustných ASCII znaků                                                                                   |
| DOGNÁNIZY |                                                                                                    |

**POZNÁMKY:** Prohledávají se postupně všechny výkresy schematu počínaje pracovním.

#### 8.8.2 Vyhledání dalšího výskytu řetězce

| PŘÍKAZ:   | Search Find Next                                                            |
|-----------|-----------------------------------------------------------------------------|
| POPIS:    | Hledá se další výskyt řetězce zadaného v příkazu Hledání vloženého řetězce. |
| UŽITÍ:    | hledání určitého řetězce, případně množiny řetězců ve schematu              |
| ODKAZY:   | Zahrnout do prohledávání, Množiny přípustných ASCII znaků                   |
| POZNÁMKY: | Prohledávají se postupně všechny výkresy schematu počínaje pracovním.       |

#### 8.8.3 Zahrnout do prohledávání

**POPIS:** Specifikace textů zahrnutých do vyhledávání

- reference
- jména součástek
- typy pouzder
- hodnoty součástek
- poznámky k součástkám
- jména vývodů
- návěští
- texty
- referenční jména grafických struktur
- synonyma jmen (typů) součástek
- zahrnout jen viditelné/všechny prvky
- zahrnout všechny položky
- všechny položky zrušit

#### **UŽITÍ:** omezení množiny prohledávaných textů

#### 8.8.4 Prohledávání referencí

| PARAMETR: | Search   Include   References                                    |
|-----------|------------------------------------------------------------------|
| POPIS:    | Určuje, zda se prohledávají referenční identifikátory součástek. |
| HODNOTY:  | No, Yes                                                          |

#### 8.8.5 Prohledávání jmen součástek

| PARAMETR: | Search Include Part Names                    |
|-----------|----------------------------------------------|
| POPIS:    | Určuje, zda se prohledávají jména součástek. |
| HODNOTY:  | No, Yes                                      |

#### 8.8.6 Prohledávání typů pouzder

| PARAMETR: | Search Include Packages                        |
|-----------|------------------------------------------------|
| POPIS:    | Určuje, zda se prohledávají pouzdra součástek. |
| HODNOTY:  | No, Yes                                        |

#### 8.8.7 Prohledávání hodnot součástek

| PARAMETR: | Search Include Values                          |
|-----------|------------------------------------------------|
| POPIS:    | Určuje, zda se prohledávají hodnoty součástek. |
| HODNOTY:  | No, Yes                                        |

#### 8.8.8 Prohledávání poznámek k součástkám

| PARAMETR:      | Search Include Notes                                                                                  |  |
|----------------|----------------------------------------------------------------------------------------------------|--|
| POPIS:         | Určuje, zda se prohledávají poznámky k součástkám.                                                    |  |
| HODNOTY:       | No, Yes                                                                                               |  |
| 8.8.9 Prohleda | ávání jmen vývodů                                                                                     |  |
| PARAMETR:      | Search Include Pin Names                                                                              |  |
| POPIS:         | Určuje, zda se prohledávají jména vývodů součástek.                                                   |  |
| HODNOTY:       | No, Yes                                                                                               |  |
| 8.8.10 Prohlec | lávání návěští                                                                                        |  |
| PARAMETR:      | Search Include Labels                                                                                 |  |
| POPIS:         | Určuje, zda se prohledávají návěští.                                                                  |  |
| HODNOTY:       | No, Yes                                                                                               |  |
| 8.8.11 Prohlec | lávání textů                                                                                          |  |
| PARAMETR:      | Search Include Texts                                                                                  |  |
| POPIS:         | Určuje, zda se prohledávají nezávislé texty.                                                          |  |
| HODNOTY:       | No, Yes                                                                                               |  |
| 8.8.12 Prohlec | lávání referenčních jmen grafických struktur                                                          |  |
| PARAMETR:      | Search Include Structures                                                                             |  |
| POPIS:         | Určuje, zda se prohledávají referenční identifikátory grafických struktur.                            |  |
| HODNOTY:       | No, Yes                                                                                               |  |
| 8.8.13 Prohlec | lávání synonym jmen (typů) součástek                                                                  |  |
| PARAMETR:      | Search Include Part Name Synonyms                                                                     |  |
| POPIS:         | Určuje, zda se prohledávají synonyma jmen součástek.                                                  |  |
| HODNOTY:       | No, Yes                                                                                               |  |
| UŽITÍ:         | hledání předlohy v knihovním souboru podle jiného jména (typu), než bylo použito pro zobrazený vzorek |  |

#### 8.8.14 Prohledávání jen viditelných prvků

# PARAMETR:Search | Include | Qualified by VisibilityPOPIS:Určuje, zda se prohledávají z výše specifikovaných tříd jen viditelné anebo<br/>všechny prvky.

| HODNOTY: | No  | $\triangleright$ | všechny       |
|----------|-----|------------------|---------------|
|          | Yes | $\triangleright$ | jen viditelné |

#### 8.8.15 Rozlišování mezi malými a velkými písmeny při prohledávání

| PARAMETR:            | Search Include Case Sensitive                                                                                                    |
|----------------------|----------------------------------------------------------------------------------------------------|
| POPIS:               | Určuje, zda se při prohledávání textů rozlišuje mezi malými a velkými písmeny.                                                                       |
| HODNOTY:             | No ⊳ nerozlišuje<br>Yes ⊳ rozlišuje                                                                                                    |
| ODKAZY:<br>POZNÁMKY: | Textové substituce, Výběr textů maskou<br>Nastavení globálního přepínače rozlišování mezi malými a velkými písmeny<br>se při prohledávání neuplatní. |

#### 8.8.16 Zahrnout do vyhledávání všechny položky

| PŘÍKAZ: | Search Include Select All                            |
|---------|------------------------------------------------------|
| POPIS:  | Přepne všechny výše uvedené přepínače do polohy Yes. |
| UŽITÍ:  | rychlé přepnutí                                      |

# 8.8.17 Zrušit všechny položky vyhledávání

| PŘÍKAZ: | Search Include Unselect All                         |
|---------|-----------------------------------------------------|
| POPIS:  | Přepne všechny výše uvedené přepínače do polohy No. |
| UŽITÍ:  | rychlé přepnutí                                     |

# 8.9 Pracovní výkres

| SUBMENU:<br>POPIS: | Worksheet<br>Menu pro zacházení s výkresy umožňuje                                                                                                    |  |
|--------------------|----------------------------------------------------------------------------------------------------|--|
|                    | <ul> <li>přechod na příští, resp. předchozí výkres,</li> <li>přechod k editaci jiného výkresu,</li> <li>přečtení zvoleného výkresu ze zadaného souboru,</li> <li>zápis zvoleného výkresu do souboru,</li> <li>připojení nového prázdného výkresu do schematu,</li> <li>změna jména pracovního výkresu,</li> <li>zrušení pracovního výkresu.</li> </ul> |  |
| UŽITÍ:<br>ODKAZY:  | veškeré manipulace s výkresy<br>Přechod na předchozí výkres, Přechod na následující výkres, Přechod na vy-<br>braný výkres, Čtení vybraného výkresu ze souboru, Zápis vybraného výkresu<br>do souboru, Nový výkres, Změna jména výkresu, Zrušení výkresu                                                                                               |  |

#### 8.9.1 Přechod na následující výkres

| PŘÍKAZ:   | Worksheet   Next Sheet                                                                                                    |
|-----------|----------------------------------------------------------------------------------------------------|
| POPIS:    | Na obrazovce se zobrazí další výkres v pořadí. Měřítko a poloha kurzoru se nastaví na takové hodnoty, jaké byly při jeho posledním opuštění. |
| PODMÍNKY: | Přístupné, pokud existuje více výkresů než jeden.                                                                                            |
| ODKAZY:   | Přechod na předchozí výkres, Přechod na vybraný výkres                                                                                       |
| POZNÁMKY: | Lze provést i v režimech 'Move' a 'Copy'.                                                                                                    |

#### 8.9.2 Přechod na předchozí výkres

| PŘÍKAZ:   | Worksheet   Previous Sheet                                                                                                    |
|-----------|----------------------------------------------------------------------------------------------------|
| POPIS:    | Na obrazovce se zobrazí předcházející výkres v pořadí. Měřítko a poloha kurzoru se nastaví na takové hodnoty, jaké byly při jeho posledním opuštění. |
| PODMÍNKY: | Přístupné, pokud existuje více výkresů než jeden.                                                                                                    |
| ODKAZY:   | Přechod na následující výkres, Přechod na vybraný výkres                                                                                             |
| POZNÁMKY: | Lze provést i v režimech 'Move' a 'Copy'.                                                                                                    |

# 8.9.3 Přechod na vybraný výkres

| SUBMENU:  | Worksheet   Switch to                                                                                                    |
|-----------|----------------------------------------------------------------------------------------------------|
| POPIS:    | Na obrazovce se zobrazí vybraný výkres. Měřítko a poloha kurzoru se nastaví na takové hodnoty, jaké byly při jeho posledním opuštění. |
| PODMÍNKY: | Přístupné, pokud existuje více výkresů než jeden.                                                                                     |
| ODKAZY:   | Přechod na předchozí výkres, Přechod na následující výkres                                                                            |
| POZNÁMKY: | Lze provést i v režimech 'Move' a 'Copy'.                                                                                             |

# 8.9.4 Čtení vybraného výkresu ze souboru

| PŘÍKAZ: | Worksheet   Load Sheet                                                                                                    |
|---------|----------------------------------------------------------------------------------------------------|
| POPIS:  | Po vložení jména schematického souboru je zobrazeno menu obsahující se-<br>znam všech výkresů vyskytujících se v tomto schematu. Z něho lze vybrat<br>výkres, který se pak přečte do nově vytvořeného prázdného pracovního výkre-<br>su. Pokud zvolené schema obsahuje jen jeden výkres, pak se menu nezobrazí<br>a čtení se provede ihned. |
| UŽITÍ:  | převzetí části jiného schematu                                                                                                    |

**OMEZENÍ:** Pokud referenční identifikátory nově nahrávaných prvků kolidují s identifikátory, které se ve schematu již vyskytují, naleznou se automaticky identifikátory volné.

> Může nastat situace, že se součástky přenášené z vnějšího souboru budou odkazovat na předlohy stejných jmen, jako mají předlohy použité v editovaném schematu. Program SCHEMATIC v tom případě přiřadí čteným součástkám ty předlohy, které již jsou zařazeny v lokálním rejstříku, tj. předlohy z editovaného schematu. Pouze pokud předloha požadovaného jména v lokálním rejstříku není, přečte se z vnějšího souboru.

> Jsou-li předlohy stejných jmen použité v obou schematech identické, pak popsaný postup nezpůsobí problém. V opačném případě může dojít i ke změnám v elektrickém zapojení.

Předejít uvedené situaci lze přejmenováním předloh ve vnějším schematickém souboru tak, aby se různé předlohy skutečně jmenovaly různě. Zde lze s výhodou využít možnosti zapsat schematický soubor v ASCII formátu a použít k úpravě libovolný textový editor obsahující textové substituce.

- **ODKAZY:** Zápis vybraného výkresu do souboru, Čtení skupiny (množiny) prvků ze souboru
- **POZNÁMKY:** Možný postup při čtení části jiného schematu:
  - 1. přečtení požadovaného výkresu příkazem Load Sheet
  - 2. uchopení výkresu nebo jeho části příkazem Move Block
  - 3. vyvolání hlavního menu klávesou  $\langle Space \rangle$
  - 4. přechod na požadovaný výkres
  - 5. umístění bloku na požadované místo

#### 8.9.5 Výběr výkresu pro čtení ze souboru

| SUBMENU:  | Worksheet Load Sheet Choose Source Sheet<br>Edit Group Operation Import Group Choose Source Sheet |
|-----------|---------------------------------------------------------------------------------------------------|
| POPIS:    | Menu pro výběr výkresu, který se má přečíst z vnějšího schematického souboru.                     |
| PODMÍNKY: | Vyvoláno pouze pokud soubor obsahuje více výkresů.                                                |

#### 8.9.6 Parametry pro import referenčních identifikátorů

| SUBMENU: | Worksheet Load Sheet Change References<br>Edit Group Operation Import Group Change References                                                                       |
|----------|----------------------------------------------------------------------------------------------------|
| POPIS:   | Menu umožňuje nastavit inkrement číselné části referenčních identifikátorů a společný prefix a suffix pro všechny reference čtené z vnějšího schematického souboru. |
| UŽITÍ:   | vytvoření unikátních identifikátorů pro importované součástky bez nutnosti individuálního přečíslování                                                              |

#### 8.9.7 Posun referenčních identifikátorů při importu

| PARAMETR:          | Worksheet Load Sheet Change References Reference Shift<br>Edit Group Operation Import Group Change References Reference<br>Shift    |
|--------------------|----------------------------------------------------------------------------------------------------|
| POPIS:             | Parametr udává inkrement numerické části referenčních identifikátorů součás-<br>tek čtených při importu výkresu nebo skupiny prvků. |
| HODNOTY:<br>UŽITÍ: | –9999 až 9999<br>vytvoření unikátních identifikátorů pro importované součástky bez nutnosti<br>individuálního přečíslování          |

#### 8.9.8 Prefix pro importované referenční identifikátory

| PARAMETR:          | Worksheet Load Sheet Change References Prefix<br>Edit Group Operation Import Group Change References Prefix                                       |
|--------------------|----------------------------------------------------------------------------------------------------|
| POPIS:             | Parametr udává alfanumerický prefix pro importované referenční identifikátory součástek.                                                          |
| HODNOTY:<br>UŽITÍ: | viz <i>Množiny přípustných ASCII znaků</i> vytvoření unikátních identifikátorů pro importované součástky bez nutnosti individuálního přečíslování |

#### 8.9.9 Sufix pro importované referenční identifikátory

| PARAMETR:          | Worksheet Load Sheet Change References Suffix<br>Edit Group Operation Import Group Change References Suffix                                             |
|--------------------|----------------------------------------------------------------------------------------------------|
| POPIS:             | Parametr udává alfanumerický sufix pro importované referenční identifikátory součástek.                                                                 |
| HODNOTY:<br>UŽITÍ: | viz <i>Množiny přípustných ASCII znaků</i><br>vytvoření unikátních identifikátorů pro importované součástky bez nutnosti<br>individuálního přečíslování |

#### 8.9.10 Vložení parametrů

| PŘÍKAZ: | Worksheet Load Sheet Change References Continue              |
|---------|--------------------------------------------------------------|
|         | Edit Group Operation Import Group Change References Continue |
| POPIS:  | Ukončení vstupu parametrů. Pokračování v čtecí operaci.      |

#### 8.9.11 Zápis vybraného výkresu do souboru

#### PŘÍKAZ: Worksheet|Save Sheet

- POPIS: Nejprve se zobrazí menu obsahující seznam všech výkresů vyskytujících se v editovaném schematu. Z něho lze vybrat výkres, který se má zapsat do souboru, jehož jméno je rovněž nutno vložit. Pokud schema obsahuje jen jeden výkres, menu se nezobrazí.
- *UŽITÍ:* zápis části schematu do souboru

# **ODKAZY:** Čtení vybraného výkresu ze souboru, Zápis skupiny (množiny) prvků do souboru

# 8.9.12 Výběr výkresu pro zápis do souboru

| ave                                  |
|--------------------------------------|
| jako schematický soubor.<br>výkresů. |
| e<br>j<br>v                          |

#### 8.9.13 Nový výkres

| PŘÍKAZ:   | Worksheet   Add Sheet                                                                                                    |
|-----------|----------------------------------------------------------------------------------------------------|
| POPIS:    | Na obrazovce se zobrazí nový prázdný výkres a je mu přiřazeno unikátní jméno, které je možno změnit. Měřítko a poloha kurzoru se nastaví na takové hodnoty, jaké byly na předchozím výkresu. |
| PODMÍNKY: | Přístupné, pokud schema obsahuje méně výkresů než 127.                                                                                                    |
| ODKAZY:   | Přechod na vybraný výkres                                                                                                    |
| POZNÁMKY: | Lze provést i v režimech 'Move' a 'Copy'.                                                                                                    |

#### 8.9.14 Změna jména výkresu

| PARAMETR: | Worksheet   Rename                  |
|-----------|-------------------------------------|
| POPIS:    | vstup jména výkresu                 |
| HODNOTY:  | viz Množiny přípustných ASCII znaků |
| UŽITÍ:    | vložení výstižnějšího jména         |
| ODKAZY:   | Nový výkres                         |

#### 8.9.15 Zrušení výkresu

| PŘÍKAZ:   | Worksheet   Remove Sheet                                                                                                    |
|-----------|----------------------------------------------------------------------------------------------------|
| POPIS:    | Všechny prvky nakreslené na pracovním výkresu jsou vymazány. Pracovní výkres je zrušen. Počet výkresů se sníží o jednu.                                                                                                    |
| PODMÍNKY: | Není dostupné, pokud                                                                                                    |
|           | <ul> <li>schema obsahuje jediný výkres</li> <li>pokud se v režimech 'Move' a 'Drag' nacházejí v kurzorovém seznamu prvky, které byly vyzvednuty z tohoto výkresu (v případě předčasného ukončení operace pomocí Esc by se neměly kam vrátit)</li> </ul> |
| UŽITÍ:    | vymazání a odstranění výkresu                                                                                                    |
| ODKAZY:   | Nový výkres                                                                                                    |

#### 8.10 Menu pro měřítko zobrazování

| POPIS:  | menu pro volbu měřítka a zobrazeného výřezu |
|---------|---------------------------------------------|
| UŽITÍ:  | zřejmé                                      |
| ODKAZY: | měřítko zobrazování                         |

#### 8.10.1 Dvojnásobné měřítko

| PŘÍKAZ:             | Zoom/Zoom In                                                                                                    |
|---------------------|----------------------------------------------------------------------------------------------------|
| POPIS:              | z tabulky preferovaných měřítek vybere nejbližší měřítko vyšší než stávající; není-li tam takové, nastavuje dvojnásobek stávajícího měřítka, nejvýše však $400\%$ |
| PODMÍNKY:<br>UŽITÍ: | současná hodnota měřítka musí být menší než 400% zřejmé                                                                                                    |
| ODKAZY:             | měřítko zobrazování, poloviční měřítko                                                                                                    |

#### 8.10.2 Poloviční měřítko

| PŘÍKAZ:   | Zoom   Zoom Out                                                                                                    |
|-----------|----------------------------------------------------------------------------------------------------|
| POPIS:    | z tabulky preferovaných měřítek vybere nejbližší měřítko nižší než stávající; není-li tam takové, nastavuje polovinu stávajícího měřítka, nejméně však $1\%$ |
| PODMÍNKY: | současná hodnota měřítka musí být větší než $1\%$                                                                                                    |
| UŽITÍ:    | zřejmé                                                                                                    |
| ODKAZY:   | měřítko zobrazování, dvojnásobné měřítko                                                                                                    |

#### 8.10.3 Měřítko pro celý výkres

| PŘÍKAZ:   | Zoom Zoom All                                                                                                    |
|-----------|----------------------------------------------------------------------------------------------------|
| POPIS:    | nastavuje měřítko dovolující zobrazit celý výkres, nejméně však $1\%$                                                                                                    |
| UŽITÍ:    | pro zobrazení všech objektů na pracovní ploše                                                                                                    |
| ODKAZY:   | měřítko zobrazování                                                                                                    |
| POZNÁMKY: | Pokud by se provedením příkazu dostal ukazatel mimo okno aplikace, bude automaticky přesunut do jeho středu. Je-li pracovní plocha zcela prázdná, nastaví se měřítko 25% (stejně jako při spuštění programu). |

#### 8.10.4 Výřez zobrazující okénko

| PŘÍKAZ: | Zoom   Zoom Window                                                                                                    |
|---------|----------------------------------------------------------------------------------------------------|
| POPIS:  | příkaz nastaví největší měřítko, které dovoluje zobrazit vybrané okénko, a překreslí okno aplikace tak, aby se do jeho středu dostal střed okénka |
| UŽITÍ:  | pro zobrazení předem zvoleného výřezu                                                                                                    |
| ODKAZY: | měřítko zobrazování, výběr výřezu                                                                                                    |

#### 8.10.5 Předchozí měřítko

| POPIS:  | nastavuje předchozí hodnotu měřítka                          |
|---------|--------------------------------------------------------------|
| UŽITÍ:  | např. při návratu od zobrazování detailů k původnímu měřítku |
| ODKAZY: | měřítko zobrazování, předchozí výřez                         |

#### 8.10.6 Předchozí výřez

| PŘÍKAZ:   | Zoom Previous Zoom                                                                                                    |
|-----------|----------------------------------------------------------------------------------------------------|
| POPIS:    | nastavuje minulý výřez a předchozí hodnotu měřítka                                                                                                    |
| UŽITÍ:    | např. při přepínání mezi zobrazením určitého detailu a celkovým pohledem                                                                                                    |
| ODKAZY:   | měřítko zobrazování, předchozí měřítko                                                                                                    |
| POZNÁMKY: | Za minulý výřez je zde považován poslední výřez nastavený některým příka-<br>zem z menu Zoom (tzn. nikoliv překreslený v důsledku pohybu ukazatele mimo<br>okno aplikace).<br>Pokud by se provedením příkazu dostal ukazatel mimo okno aplikace, bude<br>automaticky přesunut do jeho středu. |

# 8.10.7 Překreslení okna aplikace

| PŘÍKAZ:   | Zoom   Redraw Screen                                                                                                    |
|-----------|----------------------------------------------------------------------------------------------------|
| POPIS:    | centrování zobrazeného výřezu; překreslení okna aplikace tak, aby se ukazatel dostal co nejblíže jeho středu                              |
| UŽITÍ:    | volba výřezu, který si přejete zobrazit                                                                                                   |
| ODKAZY:   | měřítko zobrazování                                                                                                    |
| POZNÁMKY: | Souřadnice ukazatele a stávající měřítko jsou zachovány. Jestliže by se provedením příkazu zobrazený výřez nezměnil, je příkaz ignorován. |

# 8.10.8 Výběr preferovaného měřítka

| PŘÍKAZ:   | Zoom Choose Scale                                                                       |
|-----------|-----------------------------------------------------------------------------------------|
| POPIS:    | vyvolá tabulku preferovaných měřítek a nastaví měřítko zobrazování, které z ní vyberete |
| PODMÍNKY: | tabulka preferovaných měřítek musí obsahovat alespoň jednu položku                      |
| UŽITÍ:    | editování seznamu hodnot preferovaných měřítek                                          |
| ODKAZY:   | měřítko zobrazování, přidání preferovaného měřítka, odstranění preferovaného měřítka    |

#### 8.10.9 Vložení měřítka

| PARAMETR: | Zoom Enter Scale                                           |
|-----------|------------------------------------------------------------|
| POPIS:    | vložení hodnoty jmenovatele měřítka (v procentech)         |
| HODNOTY:  | 1 až 400                                                   |
| UŽITÍ:    | zadání měřítka číselnou hodnotou                           |
| ODKAZY:   | měřítko zobrazování                                        |
| POZNÁMKY: | Vložení hodnoty vyvolá okamžité překreslení okna aplikace. |

#### 8.10.10 Přidání preferovaného měřítka

| PŘÍKAZ:   | Zoom Add Scale                                                       |
|-----------|----------------------------------------------------------------------|
| POPIS:    | stávající měřítko zobrazování přidá do tabulky preferovaných měřítek |
| PODMÍNKY: | tabulka preferovaných měřítek smí obsahovat nejvýše 15 položek       |
| UŽITÍ:    | vytváření a editování seznamu hodnot preferovaných měřítek           |
| ODKAZY:   | měřítko zobrazování, odstranění preferovaného měřítka                |

#### 8.10.11 Odstranění preferovaného měřítka

| PŘÍKAZ:   | Zoom Delete Scale                                                             |
|-----------|-------------------------------------------------------------------------------|
| POPIS:    | vyvolá tabulku preferovaných měřítek a odstraní z ní položku, kterou vyberete |
| PODMÍNKY: | tabulka preferovaných měřítek musí obsahovat alespoň jednu položku            |
| UŽITÍ:    | editování seznamu hodnot preferovaných měřítek                                |
| ODKAZY:   | měřítko zobrazování, přidání preferovaného měřítka                            |

# 8.10.12 Tabulka preferovaných hodnot měřítka

| SUBMENU:  | Zoom Choose Scale Preferred Scales<br>Zoom Delete Scale Preferred Scales                  |  |  |
|-----------|-------------------------------------------------------------------------------------------|--|--|
| POPIS:    | menu pro výběr z preferovaných hodnot měřítka zobrazování                                 |  |  |
| UŽITÍ:    | pro nastavení hodnoty měřítka či odstranění položky z tabulky                             |  |  |
| ODKAZY:   | měřítko zobrazování, přidání preferovaného měřítka                                        |  |  |
| POZNÁMKY: | Tabulka může obsahovat až 16 položek. Hodnoty se ukládají do konfigurač-<br>ního souboru. |  |  |

#### 8.11 Parametry zobrazování

| SUBMENU:<br>POPIS: | Graphics<br>Menu pro nastavení parametrů výstupu na obrazovku obsahuje:                                                                                                    |  |  |  |  |
|--------------------|----------------------------------------------------------------------------------------------------|--|--|--|--|
|                    | <ul> <li>výběr zobrazovaných položek při současném měřítku,</li> <li>nastavení prahů pro zobrazení položek,</li> <li>nastavení velikostí některých prvků,</li> <li>nastavení barev a parametrů pro různé logické typy čar,</li> <li>nastavení ostatních barev.</li> </ul> |  |  |  |  |
|                    | V editoru schematu je navíc:                                                                                                    |  |  |  |  |
|                    | <ul> <li>výběr typů chyb, které se dynamicky zobrazují,</li> <li>počáteční umístění popisů součástek.</li> </ul>                                                                                                    |  |  |  |  |
| UŽITÍ:             | nastavení obrazovkového výstupu                                                                                                    |  |  |  |  |

# 8.11.1 Zobrazené položky

| SUBMENU:  | Graphics   Items                                                                                                    |                  |                                              |
|-----------|----------------------------------------------------------------------------------------------------|------------------|----------------------------------------------|
| POPIS:    | Explicitní nastavení zobrazení položek v současném měřítku; zároveň se patřičně změní odpovídající hodnota v Thresholds. Samostatně nastavitelné položky isou: |                  |                                              |
|           | Actual Thickness                                                                                                    | $\triangleright$ | skutečné tloušťky čar                        |
|           | Part Names                                                                                                    | $\triangleright$ | jména součástek                              |
|           | References                                                                                                    | $\triangleright$ | reference součástek                          |
|           | Packages                                                                                                    | $\triangleright$ | pouzdra součástek                            |
|           | Values                                                                                                    | $\triangleright$ | hodnoty součástek                            |
|           | Notes                                                                                                    | $\triangleright$ | poznámky k součástkám                        |
|           | Pin Labels                                                                                                    | $\triangleright$ | návěští vývodů součástek                     |
|           | Pin Names                                                                                                    | $\triangleright$ | jména vývodů součástek                       |
|           | Pin Indices                                                                                                    | $\triangleright$ | indexy vývodů součástek                      |
|           | Junctions                                                                                                    | $\triangleright$ | propojovací značky                           |
|           | Grid Dots                                                                                                    | $\triangleright$ | kreslení obrazovkového rastru                |
| UŽITÍ:    | určení prvků, které se v současném měřítku zobrazují a které ne                                                                                                |                  |                                              |
| ODKAZY:   | Prahy zobrazování                                                                                                    |                  |                                              |
| POZNÁMKY: | Zobrazování pouze os čar<br>překreslení obrazovky.                                                                                                    | na               | místo čar ve skutečné tloušťce může zrychlit |

# 8.11.2 Prahová měřítka pro zobrazení položek

| SUBMENU:  | Graphics   Thresholds                                                                                                    |                  |                               |  |
|-----------|----------------------------------------------------------------------------------------------------|------------------|-------------------------------|--|
| POPIS:    | Nastavení mezních hodnot měřítka. Položka se zobrazí, je-li prahové měřítko<br>menší (tj. jmenovatel je větší) nebo rovno současnému měřítku zobrazení.<br>Samostatně nastavitelné položky jsou: |                  |                               |  |
|           | Part Names                                                                                                    |                  | iména součástek               |  |
|           | References                                                                                                    | ⊳                | reference součástek           |  |
|           | Packages                                                                                                    | $\triangleright$ | pouzdra součástek             |  |
|           | Values                                                                                                    | $\triangleright$ | hodnoty součástek             |  |
|           | Notes                                                                                                    | $\triangleright$ | poznámky k součástkám         |  |
|           | Pin Labels                                                                                                    | $\triangleright$ | návěští vývodů součástek      |  |
|           | Pin Names                                                                                                    | $\triangleright$ | jména vývodů součástek        |  |
|           | Pin Indices                                                                                                    | $\triangleright$ | indexy vývodů součástek       |  |
|           | Junctions                                                                                                    | $\triangleright$ | propojovací značky            |  |
|           | Grid Dots                                                                                                    | $\triangleright$ | kreslení obrazovkového rastru |  |
|           | Drawn Text                                                                                                    | $\triangleright$ | nápisy — rozkreslování znaků  |  |
|           | Hodnota <b>Drawn Text</b> určuje nejmenší výšku písmen v pixelech, která se ještě vypisují; menší písmena se nahradí obdélníčkem obklopujícím celý text                                          |                  |                               |  |
| UŽITÍ:    | určení oboru hodnot měřítka, v němž se položka zobrazí                                                                                                    |                  |                               |  |
| ODKAZY:   | Zobrazené položky, Prahy zobrazování                                                                                                    |                  |                               |  |
| POZNÁMKY: | Jestliže je položka zobrazena, odpovídající položka v Items má hodnotu $\tt On$ v opačném případě $\tt Off.$                                                                                     |                  |                               |  |

#### 8.11.3 Velikosti

| SUBMENU: | Graphics Sizes                                                                                                    |  |  |  |
|----------|----------------------------------------------------------------------------------------------------|--|--|--|
| POPIS:   | Menu obsahuje parametry, jimiž je možno nastavit rozměry některých objek-<br>tů:                                                  |  |  |  |
|          | • velikost indexů vývodů,                                                                                                    |  |  |  |
|          | • velikost propojovacích značek,                                                                                                  |  |  |  |
|          | • vzdálenost uzlů kurzorového rastru,                                                                                             |  |  |  |
|          | • vzdálenost uzlů obrazového rastru.                                                                                              |  |  |  |
| UŽITÍ:   | nastavení velikosti podle potřeby                                                                                                 |  |  |  |
| ODKAZY:  | Velikost indexů vývodů, Velikost propojovacích značek, Vzdálenost uzlů kur-<br>zorového rastru, Vzdálenost uzlů obrazového rastru |  |  |  |
|          |                                                                                                    |  |  |  |

#### 8.11.4 Velikost indexů vývodů

| PARAMETR: | Graphics Sizes Pin Indices                                            |
|-----------|-----------------------------------------------------------------------|
| POPIS:    | Udává se výška velkého písmena indexu vývodu ve vnitřních jednotkách. |
| HODNOTY:  | 0 až 192; vždy násobek šesti                                          |
| UŽITÍ:    | nastavení velikosti indexů                                            |
| POZNÁMKY: | Při velikosti 0 se zobrazí pouze přípojná místa vývodů.               |

# 8.11.5 Velikost propojovacích značek

| PARAMETR:          | Graphics Sizes Junction Size                                                                                                    |  |  |
|--------------------|----------------------------------------------------------------------------------------------------|--|--|
| POPIS:<br>HODNOTY: | Udává se poloměr propojovací značky ve vnitřních jednotkách.<br>1 až 32                                                                                                    |  |  |
| UŽITÍ:             | nastavení velikosti značek                                                                                                    |  |  |
| ODKAZY:            | Umístění propojovací značky                                                                                                    |  |  |
| POZNÁMKY:          | Ve schematickém editoru se vztahuje pouze na propojovací značky kreslené dynamicky, nemá ale vliv na ty, které jsou součástí předloh. Tyto druhé lze měnit zase jenom v editoru předloh. |  |  |

#### 8.11.6 Vzdálenost uzlů kurzorového rastru

| Graphics Sizes Cursor Grid                                                      |
|---------------------------------------------------------------------------------|
| Udává se vzdálenost sousedních uzlů kurzorového rastru ve vnitřních jednotkách. |
| 1 až 1000                                                                       |
| nastavení hustoty uzlových bodů                                                 |
| Pro kreslení bez rastru nastavit velikost 1                                     |
|                                                                                 |

#### 8.11.7 Vzdálenost uzlů obrazového rastru

| PARAMETR: | Graphics Sizes Screen Grid                                                     |
|-----------|--------------------------------------------------------------------------------|
| POPIS:    | Udává se vzdálenost sousedních uzlů obrazového rastru ve vnitřních jednotkách. |
| HODNOTY:  | 1 až 1000                                                                      |
| UŽITÍ:    | nastavení hustoty uzlových bodů                                                |
| POZNÁMKY: | Obrazový rastr jemnější než je okamžitá hodnota měřítka se nezobrazí.          |

#### 8.11.8 Nastavení barev a rozměrů

| SUBMENU:       | Graphics Colors & Dimensions                                                                                                    |                  |                                                                                                    |  |
|----------------|----------------------------------------------------------------------------------------------------|------------------|----------------------------------------------------------------------------------------------------|--|
| POPIS:         | Menu umožňuje nastavení barev, rozměrů, případně typů čar, které jsou použity pro zobrazení různých logických typů položek schematu. Položky jsou rozděleny do řady kategorií. V editoru schematu i editoru předloh jsou |                  |                                                                                                    |  |
|                | to:                                                                                                    |                  |                                                                                                    |  |
|                | Wires                                                                                                    | $\triangleright$ | vodiče a samostatné propojovací značky                                                                              |  |
|                | Buses                                                                                                    | $\triangleright$ | sběrnice                                                                                                    |  |
|                | Contours                                                                                                    | ⊳                | obecné čáry, oblouky, rámečky, kružnice, vyplněné<br>útvary, elementy grafických struktur logického typu<br>0 až 14 |  |
|                | Pins                                                                                                    | $\triangleright$ | vývody součástek                                                                                                    |  |
|                | Texts                                                                                                    | $\triangleright$ | nezávislé texty                                                                                                    |  |
|                | Pin Labels                                                                                                    | $\triangleright$ | návěští vývodů součástek                                                                                            |  |
|                | Pin Names                                                                                                    | $\triangleright$ | jména vývodů součástek                                                                                              |  |
|                | V editoru schematu                                                                                                    | jsou             | navíc tyto kategorie:                                                                                               |  |
|                | Component Wires                                                                                                    | ⊳                | vodiče v součástkách                                                                                                |  |
|                | Component Buses                                                                                                    | $\triangleright$ | sběrnice v součástkách                                                                                              |  |
|                | Component                                                                                                    | $\triangleright$ | obecné čáry, oblouky, rámečky, kružnice, vyplněné                                                                   |  |
|                | Contours                                                                                                    |                  | útvary a propojovací značky uvnitř součástek                                                                        |  |
|                | Labels                                                                                                    | $\triangleright$ | návěští vodičů                                                                                                    |  |
|                | Component Labels                                                                                                    | ⊳                | popisy součástek (jméno, reference, hodnota, pouz-<br>dro, poznámka)                                                |  |
| UŽITÍ:         | nastavení parametrů pro zobrazení na obrazovce, které slouží zároveň jako<br>východisko pro doporučené nastavení nástrojů a barev                                                                                        |                  |                                                                                                    |  |
| POZNÁMKY:      | Parametry editoru předloh nemá vliv na rozměry, barvy a typy čar použité pro součástku v editoru schematu.                                                                                                    |                  |                                                                                                    |  |
| 8.11.9 Základn | ú nastavení barev a                                                                                                    | a roz            | změrů čar                                                                                                    |  |
| PŘÍKAZ:        | Graphics Colors & Dimensions Reset to Defaults                                                                                                    |                  |                                                                                                    |  |
|                |                                                                                                    |                  |                                                                                                    |  |

**POPIS:** Barvy, rozměry, případně typy čar se nastaví na základní hodnoty. Stejných hodnot tyto parametry nabývají, pokud je program spuštěn bez souboru \*.Cnf.

#### **PODMÍNKY:** Příkaz je dostupný, pokud parametry nejsou v základním stavu.

UŽITÍ: nastavení "definovaného" stavu; zlepšení záměnnosti dat

#### 8.11.10 Doporučené nastavení barev a rozměrů čar

| PŘÍKAZ:             | Browse    Graphics  Colors & Dimensions  Pre-set for Component<br>Browse    Graphics  Colors & Dimensions  Pre-set for Structure<br>Browse   > Colors & Dimensions Setting  Pre-set for Component<br>Browse   > Colors & Dimensions Setting  Pre-set for Structure |
|---------------------|----------------------------------------------------------------------------------------------------|
| POPIS:              | Barvy, rozměry, případně typy čar se nastaví na hodnoty, které jsou právě na-<br>staveny v editoru schemat pro zobrazení prvků příslušného objektu (součástky<br>nebo grafické struktury).                                                                         |
| PODMÍNKY:<br>UŽITÍ: | Příkaz je dostupný, pokud parametry nejsou v požadovaném stavu.<br>nastavení stejného zobrazení předlohy v editoru předloh, které odpovídá její<br>podobě v editoru schemat                                                                                        |

#### 8.11.11 Nastavení barev a rozměrů čar

| PŘÍKAZ: | Browse   > Colors & Dimensions Setting No Change                                                                       |
|---------|----------------------------------------------------------------------------------------------------|
| POPIS:  | Barvy, rozměry, případně typy čar zůstávají na hodnotách, které byly nastaveny při předchozím použití editoru předloh. |
| UŽITÍ:  | nastavení jiného zobrazení předlohy v editoru předloh, než které odpovídá její podobě v editoru schemat                |

#### 8.11.12 Nastavení typu čáry

| PARAMETR: | Graphics Colors & Dimensions  Pattern                                    |                  |            |
|-----------|--------------------------------------------------------------------------|------------------|------------|
| POPIS:    | Nastavuje se typ čáry pro vybraný logický typ zvolené kategorie objektů. |                  |            |
| HODNOTY:  | Solid                                                                    | $\triangleright$ | plná       |
|           | Dotted                                                                   | $\triangleright$ | tečkovaná  |
|           | Dashed                                                                   | $\triangleright$ | čárkovaná  |
|           | Chain-dotted                                                             | $\triangleright$ | čerchovaná |
| UŽITÍ:    | nastavení typu č                                                         | čáry             | 7          |

#### 8.11.13 Nastavení barvy čáry

| PARAMETR: | Graphics Colors & Dimensions  Color                                        |
|-----------|----------------------------------------------------------------------------|
| POPIS:    | Nastavuje se barva čáry pro vybraný logický typ zvolené kategorie objektů. |
| HODNOTY:  | výběr z palety poskytované operačním systémem                              |
| UŽITÍ:    | nastavení barev                                                            |

# 8.11.14 Nastavení tloušťky čáry

| PARAMETR: | Graphics Colors & Dimensions  Thickness                                                               |
|-----------|----------------------------------------------------------------------------------------------------|
| POPIS:    | Nastavuje se tloušťka čáry pro vybraný logický typ zvolené kategorie objektů ve vnitřních jednotkách. |

| HODNOTY: | 1 až 255               |
|----------|------------------------|
| UŽITÍ:   | nastavení tlouštěk čar |

#### 8.11.15 Nastavení ostatních barev

| SUBMENU: | Graphics Othe              | er (             | Colors                                                   |
|----------|----------------------------|------------------|----------------------------------------------------------|
| POPIS:   | Menu umožňuj<br>obrazovce: | e na             | astavení barev těch objektů, které se používají pouze na |
|          | Pin Indices                | $\triangleright$ | indexy vývodů součástek                                  |
|          | Errors                     | $\triangleright$ | chybné prvky schematu                                    |
|          | Invisible                  | $\triangleright$ | neviditelné (skryté) prvky                               |
|          | Background                 | $\triangleright$ | barva podkladu, pozadí                                   |
|          | Mark                       | $\triangleright$ | zvýrazněné prvky                                         |
|          | Cursor List                | $\triangleright$ | prvky v kurzorovém seznamu                               |
|          | Grid Dots                  | $\triangleright$ | uzly obrazového rastru                                   |
|          | Mouse Cursor               | $\triangleright$ | kurzor myši                                              |
|          | Grid Cursor                | $\triangleright$ | (rastrový) kurzor                                        |
| UŽITÍ:   | nastavení barev            | pr               | o obrazovkový výstup                                     |

# 8.11.16 Zobrazení chybných prvků

| SUBMENU:                       | Graphics Errors                                                                                                    |  |  |
|--------------------------------|----------------------------------------------------------------------------------------------------|--|--|
| POPIS:                         | Menu umožňuje vybrat položky, u nichž se dynamicky vyhodnocuje, zda mají barevně zvýraznit:                                                                                                    |  |  |
|                                | • chybně umístěná návěští                                                                                                    |  |  |
|                                | <ul> <li>segmenty, které jsou připojeny jen jedním koncem</li> <li>neošetřené vývody součástek</li> <li>porušení elektrických pravidel, která je zde také možno definovat</li> </ul>                      |  |  |
| UŽITÍ:<br>ODKAZY:<br>POZNÁMKY: | nalezení elektrických chyb v zapojení<br><i>Pravidla propojení</i><br>Dynamické hledání chyb podle bodů b), c) a d) zpomaluje vykonávání editač-<br>ních příkazů, proto není vhodné mít je stále aktivní! |  |  |

#### 8.11.17 Ztracená návěští

| PARAMETR: | Graphics Errors Lost Labels                                                         |
|-----------|-------------------------------------------------------------------------------------|
| POPIS:    | Nastavuje, zda návěští, která se odtrhla od svého vodiče, budou barevně zvýrazněna. |
| HODNOTY:  | No, Yes                                                                             |
| UŽITÍ:    | nalezení elektrických chyb v zapojení                                               |
| ODKAZY:   | Pravidla propojení                                                                  |

#### 8.11.18 Nepřipojené vodivé segmenty

| PARAMETR: | Graphics Errors Dangling Wire Segments                                                                                                 |
|-----------|----------------------------------------------------------------------------------------------------|
| POPIS:    | Nastavuje, zda segmenty vodičů, které jsou připojeny jen jedním koncem a není k nim připojeno žádné návěští, budou barevně zvýrazněny. |
| HODNOTY:  | No, Yes                                                                                                    |
| UŽITÍ:    | nalezení elektrických chyb v zapojení                                                                                                  |
| ODKAZY:   | Pravidla propojení                                                                                                    |
| POZNÁMKY: | Dynamické hledání nepřipojených segmentů zpomaluje vykonávání editačních příkazů, proto není vhodné mít je stále aktivní.              |

#### 8.11.19 Neošetřené vývody součástek

| PARAMETR: | Graphics Errors Non-Connected Pins                                                                                     |
|-----------|----------------------------------------------------------------------------------------------------|
| POPIS:    | Nastavuje, zda vývody součástek, k nimž není vůbec nic připojeno, budou barevně zvýrazněny.                            |
| HODNOTY:  | No, Yes                                                                                                    |
| UŽITÍ:    | nalezení elektrických chyb v zapojení                                                                                  |
| ODKAZY:   | Pravidla propojení, Výpis chyb v zapojení                                                                              |
| POZNÁMKY: | Dynamické hledání neošetřených vývodů zpomaluje vykonávání editačních příkazů, proto není vhodné mít je stále aktivní. |

# 8.11.20 Porušení elektrických pravidel

| PARAMETR: | Graphics Errors Breaks of Electrical Rules                                                                                        |
|-----------|----------------------------------------------------------------------------------------------------|
| POPIS:    | Nastavuje, zda vývody součástek, jejichž propojení je pravidly zakázáno, budou barevně zvýrazněny.                                |
| HODNOTY:  | No, Yes                                                                                                    |
| UŽITÍ:    | nalezení elektrických chyb v zapojení                                                                                             |
| ODKAZY:   | Pravidla propojení, Výpis chyb v zapojení                                                                                         |
| POZNÁMKY: | Dynamické hledání porušení elektrických pravidel zpomaluje vykonávání editačních příkazů, proto není vhodné mít je stále aktivní. |

#### 8.11.21 Definování elektrických pravidel

| SUBMENU: | Graphics Errors Define Electrical Rules                                                                                                    |
|----------|----------------------------------------------------------------------------------------------------|
|          | Edit Group Operation Select Connections Define Electrical Rules                                                                                                    |
|          | ${\tt Edit Group \ Operation Qualify Connections Define \ Electrical \ Rules}$                                                                                                    |
|          | Edit Group Operation Unselect Connections Define Electrical<br>Rules                                                                                                    |
|          | Edit Group Operation Toggle Connections Define Electrical Rules                                                                                                    |
| POPIS:   | Editace chybové matice: Pokud v poli na křížení dvou atributů vývodů sou-<br>částek je E, pak je jejich propojení zcela zakázáno. Při nastavení X je jejich<br>propojení povoleno, pouze pokud mají vývody stejná jména. |
| UŽITÍ:   | nalezení elektrických chyb v zapojení                                                                                                    |

#### **ODKAZY:** Pravidla propojení, Výpis chyb v zapojení

#### 8.11.22 Počáteční umístění popisů součástek

| PŘÍKAZ: | Graphics   Default | Image |
|---------|--------------------|-------|
| •       |                    | 6-    |

- POPIS: Nastavení poloh, do nichž se samočinně umístí popisy nově zakreslované součástky (jméno, reference, hodnota, pouzdro, poznámka). Pro různé kombinace orientací vývodů součástky lze určit různé kombinace poloh. Umístění každého ze pěti popisů součástky je určeno vodorovným a svislým posunutím vzhledem k výchozímu bodu na obrysu součástky, takto získaná hrubá poloha se ještě může změnit zarovnáním textu a zaokrouhlením svislé souřadnice. Popisy lze umístit i svisle.
- *UŽITÍ:* nastavení nejvhodnějších počátečních poloh
- **ODKAZY:** Výběr kombinace orientací vývodů, Výběr jednoho z pěti popisů součástky, Výchozí bod pro umístění textu popisu, Vodorovné posunutí popisu vzhledem k výchozímu bodu, Svislé posunutí popisu vzhledem k výchozímu bodu, Zarovnání textu, Zaokrouhlení svislé souřadnice, Orientace textu popisu, Kopírování počátečního nastavení z jiné kombinace
- **POZNÁMKY:** Pokud je v předloze označeno jméno jako neviditelné, zaujme hodnota jeho místo.

Ostatní parametry popisu zakreslované součástky:

- jméno, reference, pouzdro velikost a viditelnost podle grafické předlohy
- $\bullet\,$ hodnota, poznámka velikost jako jméno a obě viditelné

Nemá vliv při umísťování grafických struktur.

#### 8.11.23 Výběr kombinace orientací vývodů

| SUBMENU:                       | Graphics Default Image Choose Pin Pattern                                                                                                    |
|--------------------------------|----------------------------------------------------------------------------------------------------|
| POPIS:                         | Tabulka pro výběr jedné z možných kombinací orientací vývodů. Základní<br>orientace jsou: $L \triangleright$ na součástce se vyskytují vývody vlevo $R \triangleright$ na součástce se vyskytují vývody vpravo $B \triangleright$ na součástce se vyskytují vývody dolů $T \triangleright$ na součástce se vyskytují vývody nahoru |
| UŽITÍ:<br>ODKAZY:<br>POZNÁMKY: | výběr kombinace, která bude měněna<br><i>Počáteční umístění popisů součástek</i><br>Čísla ukazují, pro které kombinace je nastavení stejné.                                                                                                    |

#### 8.11.24 Výběr jednoho z pěti popisů součástky

| PARAMETR: | Graphics Default Image Choose Pin Pattern > Label |
|-----------|---------------------------------------------------|
| POPIS:    | Název popisu, k němuž se vztahuje celý řádek.     |
| PODMÍNKY: | Není přístupné pro editaci.                       |
| HODNOTY:  | Part Name, Reference, Package, Value, Note        |

#### **ODKAZY:** Počáteční umístění popisů součástek

#### 8.11.25 Výchozí bod pro umístění textu popisu

| PARAMETR:         | Graphics Default Image Choose Pin Pattern > Corner                                                         |
|-------------------|----------------------------------------------------------------------------------------------------|
| POPIS:            | Volba výchozího bodu (jednoho z rohů) na obrysu obrazové části grafické podoby součástky (tj. bez vývodů). |
| HODNOTY:          | Bottom Left>levý dolní rohBottom Right>pravý dolní rohTop Left>levý horní rohTop Right>pravý horní roh     |
| UŽITÍ:<br>ODKAZY: | nastavení nejvhodnější počáteční polohy<br>Počáteční umístění popisů součástek                             |

8.11.26 Vodorovné posunutí popisu vzhledem k výchozímu bodu

| PARAMETR: | Graphics Default Image Choose Pin Pattern > dX                                                                     |
|-----------|----------------------------------------------------------------------------------------------------|
| POPIS:    | Vodorovná vzdálenost v násobcích výšky řádku napravo od výchozího bodu (výška řádku je odvozena z velikosti písma) |
| HODNOTY:  | -99 až 99                                                                                                    |
| UŽITÍ:    | nastavení nejvhodnější počáteční polohy                                                                            |
| ODKAZY:   | Počáteční umístění popisů součástek                                                                                |
|           |                                                                                                    |

# 8.11.27 Svislé posunutí popisu vzhledem k výchozímu bodu

| (výška |
|--------|
|        |
|        |
|        |
|        |
|        |

#### 8.11.28 Zarovnání textu

| PARAMETR:         | Graphics Default Image Choose Pin Pattern > Justify                                                            |
|-------------------|----------------------------------------------------------------------------------------------------|
| POPIS:            | Centrování nebo zarovnání nápisu vzhledem k jeho vztažnému bodu (tj. výchozí bod $+$ vodorovný a svislý posun) |
| HODNOTY:          | Center▷nápis centrovánto Left▷nápis zarovnán na levý okrajto Right▷nápis zarovnán na pravý okraj               |
| UŽITÍ:<br>ODKAZY: | nastavení nejvhodnější počáteční polohy<br>Počáteční umístění popisů součástek                                 |

| PARAMETR: | Graphics Default Image Choose Pin Pattern > Round                                                                                                    |
|-----------|----------------------------------------------------------------------------------------------------|
| POPIS:    | Volba způsobu zaokrouhlení svislé souřadnice nápisu pro případ, že jeho vztažný bod (tj. výchozí bod + vodorovný a svislý posun) neleží na lince rastru.                                           |
| HODNOTY:  | <ul> <li> ▷ bez zaokrouhlení</li> <li>Nearest ▷ zaokrouhlení na nejbližší linku</li> <li>Up ▷ zaokrouhlení na nejblíže vyšší linku</li> <li>Down ▷ zaokrouhlení na nejblíže nižší linku</li> </ul> |
| UŽITÍ:    | nastavení nejvhodnější počáteční polohy                                                                                                    |
| ODKAZY:   | Počáteční umístění popisů součástek                                                                                                    |
| POZNÁMKY: | Pro další editaci schematu je výhodné, když kotvička nápisu leží na lince rastru, což zpravidla odpovídá poloze mezi vodiči.                                                                       |

#### 8.11.29 Zaokrouhlení svislé souřadnice

#### 8.11.30 Orientace textu popisu

| PARAMETR:                      | Graphics Default Image Choose Pin Pattern > Dir                                                                                                    |
|--------------------------------|----------------------------------------------------------------------------------------------------|
| POPIS:<br>HODNOTY:             | nastavení orientace nápisu<br>Hor ▷ vodorovný text (orientace 0°)<br>Vert ▷ svislý text (orientace 90°)                                                                                         |
| UŽITÍ:<br>ODKAZY:<br>POZNÁMKY: | změna orientace nápisu<br><i>Počáteční umístění popisů součástek</i><br>V případě svisle orientovaného nápisu se pod zaokrouhlením svislé souřadnice<br>rozumí úprava na vodorovné ose obrázku. |

#### 8.11.31 Kopírování počátečního nastavení z jiné kombinace

| PŘÍKAZ: | Graphics Default Image Choose Pin Pattern > Copy from                       |
|---------|-----------------------------------------------------------------------------|
| POPIS:  | Kopírování počátečních poloh nápisů z nastavení pro jinou kombinaci vývodů. |
| UŽITÍ:  | V případě, že nastavení pro několik kombinací vývodů je stejné.             |
| ODKAZY: | Počáteční umístění popisů součástek                                         |

# 8.12 Přepínače konfigurace

| SUBMENU:          | Options                                            |
|-------------------|----------------------------------------------------|
| POPIS:            | Menu pro nastavení konfigurace programu SCHEMATIC: |
|                   | • nastavení přepínačů příslušného editoru          |
|                   | • nastavení rysů společných pro oba editory        |
|                   | • čtení konfiguračního souboru                     |
|                   | • zápis konfiguračního souboru                     |
| UŽITÍ:<br>ODKAZY: | modifikace chování programu<br>Konfigurační soubor |

#### 8.12.1 Nastavení přepínačů editoru

| SUBMENU: | Options Schematic Editor<br>Browse  Options Library Editor                                                                                                    |  |
|----------|----------------------------------------------------------------------------------------------------|--|
| POPIS:   | Menu obsahuje nastavení přepínačů příslušného editoru. Stejnojmenné pře<br>pínače editoru schematu a editoru předloh jsou navzájem nezávislé. Jejick<br>nastavení se ukládá do konfiguračního souboru programu. |  |
| UŽITÍ:   | modifikace chování programu                                                                                                    |  |
| ODKAZY:  | Konfigurační soubor                                                                                                    |  |

#### 8.12.2 Doladění rysů společných pro oba editory

| SUBMENU: | Options Preferences                                                                                                    |  |  |
|----------|----------------------------------------------------------------------------------------------------|--|--|
| POPIS:   | Menu obsahuje nastavení přepínačů společných pro editor schematu i editor předloh. Jejich nastavení se ukládá do konfiguračního souboru programu. |  |  |
| UŽITÍ:   | modifikace chování programu                                                                                                    |  |  |
| ODKAZY:  | Konfigurační soubor                                                                                                    |  |  |

#### 8.12.3 Čtení konfiguračního souboru

| PŘÍKAZ: | Options   Load                                                         |  |  |
|---------|------------------------------------------------------------------------|--|--|
| POPIS:  | Nastavení programu podle obsahu konfiguračního souboru zadaného jména. |  |  |
| UŽITÍ:  | nastavení programu pro zpracování jiné úlohy                           |  |  |
| ODKAZY: | Příkazová řádka programu, Zápis konfiguračního souboru                 |  |  |

#### 8.12.4 Zápis konfiguračního souboru

| PŘÍKAZ:   | Options Save                                                                                                    |  |  |
|-----------|----------------------------------------------------------------------------------------------------|--|--|
| POPIS:    | Zápis stavu programu do konfiguračního souboru zadaného jména.                                                                                                    |  |  |
| UŽITÍ:    | uchování stavu programu při zpracování dané úlohy                                                                                                    |  |  |
| ODKAZY:   | Čtení konfiguračního souboru                                                                                                    |  |  |
| POZNÁMKY: | Při ukončení programu se v závislosti na poloze přepínače Automatické ulo-<br>žení zapisuje (nebo nezapisuje) konfigurace do aktuálního souboru *.Cnf<br>(viz Příkazový řádek). |  |  |

#### 8.12.5 Zápis globálního konfiguračního souboru

| PŘÍKAZ:           | Options Save And Set Global                                                                                                    |  |  |  |
|-------------------|----------------------------------------------------------------------------------------------------|--|--|--|
| POPIS:            | Zápis stavu programu do konfiguračního souboru zadaného jména. Cesta k<br>němu se zapíše do <b>registry</b> . Při každém dalším spuštění se použije jako<br>implicitní konfigurační soubor. |  |  |  |
| UŽITÍ:<br>ODKAZY: | vytvoření globálního konfiguračního souboru<br>Čtení konfiguračního souboru, Zrušení globálního konfiguračního souboru                                                                      |  |  |  |

**POZNÁMKY:** Při ukončení programu se v závislosti na poloze přepínače Automatické uložení ... zapisuje (nebo nezapisuje) konfigurace do aktuálního souboru \*.Cnf (viz Příkazový řádek).

#### 8.12.6 Zrušení globálního konfiguračního souboru

| PŘÍKAZ:   | Options Cancel Global Options                                                |  |  |
|-----------|------------------------------------------------------------------------------|--|--|
| POPIS:    | Vymaže zápis globálního konfiguračního souboru z registry.                   |  |  |
| UŽITÍ:    | zrušení globální konfigurace; nastavení výchozího stavu                      |  |  |
| PODMÍNKY: | Příkaz je dostupný, pokud existuje v registry zápis globálního konfigurační- |  |  |
|           | ho souboru.                                                                  |  |  |
| ODKAZY:   | Zápis globálního konfiguračního souboru                                      |  |  |

#### 8.12.7 Editace grafických struktur

| PARAMETR:           | Options Schematic Editor Editing Structures                                                                                                    |  |  |
|---------------------|----------------------------------------------------------------------------------------------------|--|--|
| POPIS:<br>HODNOTY:  | přepínač povolení/zákaz editace grafických struktur<br>Enabled ⊳ lze editovat<br>Disabled ⊳ nelze editovat                                                                               |  |  |
| UŽITÍ:<br>POZNÁMKY: | znecitlivění informace o objektu vůči grafickým strukturám<br>předdefinovaná hodnota: Disabled<br>Užitečné při editaci, když například grafická struktura tvoří rámeček okol<br>výkresu. |  |  |

#### 8.12.8 Zápis do výstupního souboru včetně nepoužitých předloh

| Options Schematic Editor Save Unused Patterns                                                                                                    |  |  |
|----------------------------------------------------------------------------------------------------|--|--|
| přepínač povolení/zákaz uložit při zápisu schematu také nepoužité grafické předlohy                                                                                    |  |  |
|                                                                                                    |  |  |
| vytvoření schematického souboru, který obsahuje jen grafické předlohy (Ta-<br>kový soubor může být zařazen do knihovního rejstříku a sloužit jako knihovní<br>soubor.) |  |  |
| Knihovník                                                                                                    |  |  |
| h<br>ar                                                                                                    |  |  |

#### 8.12.9 Formát dat

| PARAMETR: | Options Schematic Editor Data Format                                  |  |  |
|-----------|-----------------------------------------------------------------------|--|--|
| POPIS:    | přepínač formátu pro zápis schematu do souboru                        |  |  |
| HODNOTY:  | ASCII ▷ textový formát (čitelný)<br>Binary ▷ binární formát (úsporný) |  |  |
| UŽITÍ:    | nastavení formátu                                                     |  |  |

# **POZNÁMKY:** předdefinovaná hodnota: Binary

#### 8.12.10 Vytváření záložních souborů

| PARAMETR:           | Options Schematic Editor Create Backup Files                                                                                         |  |  |
|---------------------|----------------------------------------------------------------------------------------------------|--|--|
| POPIS:              | přepínač povolení/zákaz vytvořit před zápisem schematu do souboru ze stávajícího souboru (*.Sch) automaticky soubor záložní (*.Sc\$) |  |  |
| HODNOTY:            | On ▷ povoleno<br>Off ▷ zakázáno                                                                                                    |  |  |
| UŽITÍ:<br>POZNÁMKY: | automatické vytváření záložních souborů<br>předdefinovaná hodnota: On                                                                |  |  |

#### 8.12.11 Zobrazované souřadnice

| PARAMETR:           | Options Schematic Editor Displayed Coordinates<br>Browse  Options Library Editor Displayed Coordinates                                             |  |  |
|---------------------|----------------------------------------------------------------------------------------------------|--|--|
| POPIS:              | přepínač zobrazovaných souřadnic v číselném ukazateli polohy v prvním řádku okna aplikace                                                          |  |  |
| HODNOTY:            | of Grid Cursor ▷ zobrazuje se poloha kurzoru (skáče po uzlech rastru)<br>of Mouse ▷ zobrazuje se poloha kurzoru myši (pohybuje se jemně)<br>Cursor |  |  |
| UŽITÍ:<br>POZNÁMKY: | čtení jemného pohybu myši / čtení polohy kurzoru na rastru<br>předdefinovaná hodnota: of Grid Cursor                                               |  |  |

#### 8.12.12 Souřadnice

| PARAMETR:           | Options Schematic Editor Coordinates<br>Browse  Options Library Editor Coordinates                            |                                                                                                    |  |
|---------------------|----------------------------------------------------------------------------------------------------|----------------------------------------------------------------------------------------------------|--|
| POPIS:              | přepínač zobrazení absolutních/relativních souřadnic v číselném ukazateli polohy v prvním řádku okna aplikace |                                                                                                    |  |
| HODNOTY:            | Absolute >                                                                                                    | zobrazují se absolutní souřadnice s počátkem v levém dolním rohu kreslicí plochy                                                                                            |  |
|                     | Relative ⊳                                                                                                    | zobrazují se relativní souřadnice s počátkem v pozici, která<br>byla zobrazena v okamžiku, kdy byl přepínač nastaven na<br>Relative, tuto pozici označuje souřadnicový kříž |  |
| UŽITÍ:<br>POZNÁMKY: | odečítání rozměrů,<br>předdefinovaná hodnota: Absolute                                                        |                                                                                                    |  |

# 8.12.13 Vnitřní jednotky/mm

| PARAMETR: | Options Schematic Editor Scale (units/mm)<br>Browse  Options Library Editor Scale (units/mm) |
|-----------|----------------------------------------------------------------------------------------------|
| POPIS:    | počet vnitřních jednotek připadajících na 1 mm na výkresu                                    |
| HODNOTY:  | 1 až 320                                                                                     |

| UŽITÍ:    | nastavení měřítka zobrazení na výstupním zařízení |
|-----------|---------------------------------------------------|
| ODKAZY:   | Grafický výstup                                   |
| POZNÁMKY: | předdefinovaná hodnota: 20                        |

#### 8.12.14 Zobrazované jednotky

| PARAMETR:           | Options Schematic Editor Displayed Units<br>Browse  Options Library Editor Displayed Units                                                                                     |
|---------------------|----------------------------------------------------------------------------------------------------|
| POPIS:              | přepínač zobrazení číselného ukazatele polohy v prvním řádku okna aplikace ve vnitřních/metrických jednotkách                                                                  |
| HODNOTY:            | <pre>Intrinsic ▷ pro zobrazení souřadnic se použijí vnitřní jednotky Metric ▷ souřadnice se zobrazují v milimetrech, které jsou spojeny s vnitřními přes konstantu Scale</pre> |
| UŽITÍ:<br>POZNÁMKY: | volba jednotek<br>předdefinovaná hodnota: Intrinsic                                                                                                    |

#### 8.12.15 Záchytná vzdálenost

| PARAMETR: | Options Schematic Editor Picking Distance<br>Browse  Options Library Editor Picking Distance                                                |
|-----------|----------------------------------------------------------------------------------------------------|
| POPIS:    | nastavení vzdálenosti od kurzoru myši v pixelech nutné k zachycení objektu, tj. záchytná vzdálenost určuje, kdy objekt je pod kurzorem myši |
| HODNOTY:  | 0 až 35                                                                                                    |
| UŽITÍ:    | změna citlivosti myši při zachycování objektů                                                                                               |
| ODKAZY:   | Informace o objektu                                                                                                    |
| POZNÁMKY: | předdefinovaná hodnota: 2                                                                                                    |
|           | Pokud požadovaný objekt nejde zachytit, doporučuje se nastavit menší hodnotu záchytné vzdálenosti.                                          |

#### 8.12.16 Automatické sledování myši

| PARAMETR:         | Options   P                     | ref          | erences Mouse Auto Pan                                                                                                    |
|-------------------|---------------------------------|--------------|----------------------------------------------------------------------------------------------------|
| POPIS:            | přepínač re                     | ežim         | u automatického sledování kurzoru myši                                                                                                    |
| HODNOTY:          | Always<br>If<br>Active<br>Never |              | výřez sleduje pohyb kurzoru myši<br>výřez sleduje pohyb kurzoru myši, pokud kurzor je "aktivní"<br>(tj. pokud se manipuluje s nějakým objektem, ohraničuje<br>se nový blok, apod.); stav "aktivní"/"neaktivní" je možno<br>překlopit stiskem klávesy $\langle Alt \rangle$<br>výřez zůstává pevný a kurzor myši je v něm uvězněn |
| UŽITÍ:<br>ODKAZY: | zafixování z<br>Speciální k     | zvol<br>láve | eného výřezu<br>esy                                                                                                    |
| POZNÁMKY:         | předdefinov                     | vaná         | á hodnota: Always                                                                                                    |

#### 8.12.17 Automatické uložení konfiguračního souboru

| PARAMETR: | Options Preferences Save Config File on Exit                                                                                                    |  |
|-----------|----------------------------------------------------------------------------------------------------|--|
| POPIS:    | přepínač povolení/zákaz ukládání konfiguračního souboru při skončení programu (do aktuálního souboru $*.\mathtt{Cnf})$                                                    |  |
| HODNOTY:  | On ▷ konfigurace se ukládá<br>Off ▷ konfigurace se neukládá                                                                                                    |  |
| UŽITÍ:    | zachování konfiguračního souboru $\tt *.Cnf$ beze změn                                                                                                    |  |
| ODKAZY:   | Konfigurační soubor                                                                                                    |  |
| POZNÁMKY: | předdefinovaná hodnota: On<br>Pokud se má hodnota Off tohoto přepínače zapsat do konfiguračního souboru,<br>je třeba takovou konfiguraci explicitně uložit příkazem Zápis |  |

#### 8.12.18 Průběžné zobrazování předloh

| PARAMETR:            | Options Preferences Browse Components                                                                                                    |
|----------------------|----------------------------------------------------------------------------------------------------|
| POPIS:               | Povoluje zobrazování grafických podob procházených předloh spolu s infor-<br>mativním textem při procházení menu Choose Part Name, pokud předloha<br>leží v diskovém knihovním souboru. |
| HODNOTY:             | On ▷ zobrazují se<br>Off ▷ nezobrazují se<br>Local Only ▷ jen lokální předlohy                                                                                                    |
| UŽITÍ:               | zrychlení listování v menu pro výběr součástky při použití pomalého disku, a zejména při práci v síti                                                                                   |
| ODKAZY:<br>POZNÁMKY: | Vložení informativního textu, Čtení informativního textu<br>předdefinovaná hodnota: On                                                                                                  |

#### 8.12.19 Volba prohlížeče

| PARAMETR: | Options Preferences Textfile Viewer                                                                       |
|-----------|----------------------------------------------------------------------------------------------------|
| POPIS:    | přepínač mezi interním prohlížečem textových souborů a textovým editorem Notepad, který poskytují Windows |
| HODNOTY:  | Internal, Notepad                                                                                         |
| UŽITÍ:    | nastavení prohlížeče/editoru pro zobrazení textových souborů                                              |
| ODKAZY:   | Prohlížeč textových souborů                                                                               |
| POZNÁMKY: | předdefinovaná hodnota: Notepad                                                                           |

#### 8.12.20 Práh zobrazení voleb

| PARAMETR: | Options Preferences Choice Thresholds                                                                    |
|-----------|----------------------------------------------------------------------------------------------------|
| POPIS:    | Výčet hodnot, z nichž je možno vybírat, se zobrazí, je-li jejich počet vyšší nebo roven prahové hodnotě. |
| HODNOTY:  | 2 až 99                                                                                                  |
| UZITI:    | volba nejlepe vyhovujiciho zpusobu prace                                                                 |

| ODKAZY:   | Menu                    |   |
|-----------|-------------------------|---|
| POZNÁMKY: | předdefinovaná hodnota: | 3 |

#### 8.12.21 Režim textového kurzoru

| PARAMETR:           | Options Preferences Text Cursor Mode                                                                                                    |
|---------------------|----------------------------------------------------------------------------------------------------|
| POPIS:<br>HODNOTY:  | přepínač výchozího režimu textového kurzoru při editaci vstupní řádky Previous ▷ zachovává se nastavení z předešlé editace Insert ▷ vkládání Overwrite ▷ přepisování |
| UŽITÍ:<br>POZNÁMKY: | volba nejlépe vyhovujícího způsobu práce<br>předdefinovaná hodnota: <b>Previous</b>                                                                                  |

# 8.12.22 Signalizace chyby

| PARAMETR:            | Options Preferences Error Bell                                                       |
|----------------------|--------------------------------------------------------------------------------------|
| POPIS:<br>HODNOTY:   | přepínač povolení/zákaz zvukové signalizace chyby<br>On ⊳ povoleno<br>Off ⊳ zakázáno |
| UŽITÍ:               | volba nejlépe vyhovujícího způsobu práce                                             |
| ODKAZY:<br>POZNÁMKY: | Signalizace stisknutí chybného tlačítka<br>předdefinovaná hodnota: On                |

#### 8.12.23 Signalizace stisknutí chybného tlačítka

| PARAMETR:                      | Options Preferences Bad Key Bell                                                                           |  |  |
|--------------------------------|----------------------------------------------------------------------------------------------------|--|--|
| POPIS:<br>HODNOTY:             | přepínač povolení/zákaz zvukové signalizace stisknutí chybného tlačítka<br>On ⊳ povoleno<br>Off ⊳ zakázáno |  |  |
| UŽITÍ:<br>ODKAZY:<br>POZNÁMKY: | volba nejlépe vyhovujícího způsobu práce<br><i>Signalizace chyby</i><br>předdefinovaná hodnota: <b>On</b>  |  |  |

#### 8.12.24 Způsob překreslování okna aplikace

| PARAMETR: | Options Preferences Panning Mode                                                                                                    |
|-----------|----------------------------------------------------------------------------------------------------|
| POPIS:    | přepínač určuje, zda se při překreslování okna aplikace změní jedna či obě souřadnice zobrazovaného výřezu                                                                           |
| HODNOTY:  | One Axis ▷ výřez se posouvá v jedné ose<br>Both Axes ▷ výřez se posouvá v obou osách                                                                                                 |
| UŽITÍ:    | Pro snazší orientaci ve schematu může být výhodné zafixovat jednu souřadnici (One Axis). Naopak pro rychlejší dosažení požadovaného místa je vhodnější povolit současnou změnu obou. |

#### 8.12.25 Překrývání při překreslení okna aplikace

| PARAMETR: | Options Preferences Panning Overlap (%)                                                                                                    |
|-----------|----------------------------------------------------------------------------------------------------|
| POPIS:    | přepínač určuje (v procentech šířky, resp. výšky zobrazeného výřezu) šířku pásu, který bude právě zobrazený výřez po překreslení sdílet s následujícím                 |
| HODNOTY:  | 10 až 90                                                                                                    |
| UŽITÍ:    | volba co nejpohodlnějšího překreslování                                                                                                    |
| POZNÁMKY: | Hodnota 50 znamená, že se po překreslení výřezu ukazatel dostane (v příslušné ose) do středu následujícího. Nižší hodnota způsobí, že výřez bude ukazatel "předbíhat". |

#### 8.12.26 Speciální editační klávesy

| PARAMETR:           | Options Preferences Special Editor Keys                                                                      |
|---------------------|----------------------------------------------------------------------------------------------------|
| POPIS:<br>HODNOTY:  | zapíná rychlý editační režim, kdy jsou rozšířeny významy některých kláves<br>On ▷ povoleno<br>Off ▷ zakázáno |
| UŽITÍ:<br>POZNÁMKY: | volba nejlépe vyhovujícího způsobu práce<br>předdefinovaná hodnota: On                                       |

#### 8.12.27 Rozlišování mezi malými a velkými písmeny v textech

| PARAMETR:           | Options Preferences Case Sensitive                                                                                                    |
|---------------------|----------------------------------------------------------------------------------------------------|
| POPIS:<br>HODNOTY:  | zapíná rozlišování mezi malými a velkými písmeny při porovnávání textů<br>On ▷ rozlišování zapnuto                                                     |
| PODMÍNKY:           | Přepínač je dostupný, pokud schema neobsahuje žádné součástky a má pouze jediný výkres.                                                                |
| UZITI:<br>POZNÁMKY: | volba nejlépe vyhovujícího způsobu práce<br>předdefinovaná hodnota: On<br>Některé vyhledávací příkazy neisou tímto přepínačem ovlivněny a mají vlastní |
|                     | nastavení.                                                                                                    |

# 8.13 Informace o editoru

# 8.13.1 Informace o editoru schematu

*PŘÍKAZ:* Info

**POPIS:** Tabulka obsahující informace o okamžitém stavu editoru schematu:

- volná paměť v kilobytech,
- nepoužitá část globálního seznamu v procentech,
- nepoužitá část kurzorového seznamu v procentech,
- počet jmen v knihovním rejstříku,
- využitá část knihovního rejstříku v procentech,
- počet jmen v lokálním rejstříku,
- počet grafických předloh v editovaném schematu,
- $\bullet$  počet
  - 1. segmentů čar (vodičů, sběrnic, obecných čar),
  - 2. textů a návěští,
  - 3. grafických struktur,
  - 4. součástek,
  - 5. vývodů součástek,
  - 6. popisů součástek (jména, reference, pouzdra, hodnoty, poznámky),
  - 7. ostatních prvků na všech výkresech schematu,
- sumární počet prvků na všech výkresech schematu.

#### 8.13.2 Informace o editoru předloh

| PŘÍKAZ: | Browse  Info                                                                                                    |
|---------|----------------------------------------------------------------------------------------------------|
| POPIS:  | Tabulka obsahující informace o okamžitém stavu editoru grafických předloh:                                                                                                    |
|         | <ul> <li>volná paměť v kilobytech,</li> <li>nepoužitá část globálního seznamu v procentech,</li> <li>nepoužitá část kurzorového seznamu v procentech,</li> <li>počet</li> </ul>                                                                                                   |
|         | <ol> <li>segmentů čar (vodičů, sběrnic, obecných čar),</li> <li>obdélníků,</li> <li>oblouků, kvadrantů a kružnic,</li> <li>vývodů součástek,</li> <li>napájecích vývodů součástek,</li> <li>textů,</li> <li>popisů vývodů (návěští, jména) ve všech podobách předlohy,</li> </ol> |
|         | • sumární počet prvků ve všech grafických podobách předlohy.                                                                                                    |

#### 8.14 Zobrazení historie hlášení a upozornění

SUBMENU: Review

-

| POPIS: | Všechna hlášení chyb a upozornění, která se v průběhu současné seance ob-     |
|--------|-------------------------------------------------------------------------------|
|        | jevila na obrazovce, se ukládají do bufferu, jehož obsah lze prohlížet v této |
|        | tabulce. Navíc se sem ukládají hlášení o výsledku testování definice vývodů   |
|        | v příkazech Uložení předlohy a Verifikace vývodů.                             |
|        | Po zaplnění bufferu se nejstarší položky průběžně mažou.                      |
| UŽITÍ: | opětné vyvolání chybových hlášení a upozornění                                |

# 8.15 Menu pro práci s makry

| SUBMENU: | Macros                                                                                                    |
|----------|----------------------------------------------------------------------------------------------------|
| POPIS:   | Menu pro vytváření a rušení maker                                                                                                    |
| UŽITÍ:   | viz Makra                                                                                                    |
| ODKAZY:  | Vytvoření makra, Zrušení makra, Zrušení všech maker, Zobrazení tabulky maker, Čtení sady maker ze souboru, Zápis sady maker do souboru |

# 8.15.1 Vytvoření makra

| PŘÍKAZ:   | Macros Create                                                                                                    |  |  |
|-----------|----------------------------------------------------------------------------------------------------|--|--|
| POPIS:    | Příkaz zahajuje vkládání makra; očekává stisknutí klávesy, kterou budete re-<br>definovat jako makro, pak můžete vložit jméno makra, a pokračujete posloup-<br>ností kláves tvořících makro, kterou ukončíte stiskem klávesy $\langle Ctrl-=\rangle$ . |  |  |
| PODMÍNKY: | Příkaz není dostupný v průběhu vkládání nebo expanze makra.                                                                                                    |  |  |
| UŽITÍ:    | vkládání nebo redefinování maker                                                                                                    |  |  |
| OMEZENÍ:  | Jako makro lze redefinovat pouze určité klávesy.                                                                                                    |  |  |
| ODKAZY:   | Makra                                                                                                    |  |  |
| POZNÁMKY: | Vkládání makra je indikováno v druhé řádce okna aplikace. Výskyt chyby vkládání makra ukončí.                                                                                                    |  |  |

#### 8.15.2 Redefinovat klávesu?

| DOTAZ:    | Key ***** a<br>Redefine ma                                                                                                    | lre       | ady defined<br>?                                          |
|-----------|----------------------------------------------------------------------------------------------------|-----------|-----------------------------------------------------------|
| POPIS:    | Zadaná kláve                                                                                                    | esa j     | iž byla definována jako makro. Definovat ji nově?         |
| ODPOVĚDI: | $\begin{array}{l} \mathrm{YN} \langle \boldsymbol{Y} \rangle \mathrm{es} \\ \langle \boldsymbol{N} \rangle \mathrm{o}, \ \langle \boldsymbol{Esc} \rangle \end{array}$ | ightarrow | klávesa bude redefinována<br>příkaz Create bude ignorován |

# 8.15.3 Zrušení makra

| PŘÍKAZ:   | Macros Delete                                                                                              |
|-----------|----------------------------------------------------------------------------------------------------|
| POPIS:    | Příkaz zruší definici makra spojenou s tou klávesou, kterou stisknete bez-<br>prostředně po jeho vyvolání. |
| PODMÍNKY: | Příkaz není dostupný v průběhu vkládání nebo expanze makra.                                                |
| UŽITÍ:    | rušení nepotřebných maker                                                                                  |
| OMEZENÍ:  | Klávesa musela ovšem být předtím definována jako makro.                                                    |
| ODKAZY:   | Makra                                                                                                    |
| POZNÁMKY: | Makro je zrušeno včetně svého jména.                                                                       |

#### 8.15.4 Zrušení všech maker

| PŘÍKAZ:   | Macros Delete All                                                                                       |
|-----------|----------------------------------------------------------------------------------------------------|
| POPIS:    | Příkaz zruší jména a definice všech maker.                                                              |
| PODMÍNKY: | Příkaz není dostupný v průběhu vkládání nebo expanze makra.                                             |
| UŽITÍ:    | uvedení systému maker do výchozího stavu                                                                |
| ODKAZY:   | Makra                                                                                                   |
| POZNÁMKY: | Před provedením příkazu se program zeptá, zda stávající sadu maker (byla-li změněna) zapsat do souboru. |

#### 8.15.5 Zobrazení tabulky maker

| PŘÍKAZ:   | Macros View                                                                               |
|-----------|-------------------------------------------------------------------------------------------|
| POPIS:    | Příkaz zobrazí tabulku s přehledem všech kláves definovaných jako makra a s jejich jmény. |
| PODMÍNKY: | Příkaz není dostupný v průběhu vkládání nebo expanze makra.                               |
| ODKAZY:   | Makra                                                                                     |

#### 8.15.6 Tabulka definovaných maker

| TABULKA:  | Macros View List of Defined Macros                             |
|-----------|----------------------------------------------------------------|
| POPIS:    | tabulka obsahuje seznam všech definovaných maker a jejich jmen |
| UŽITÍ:    | prohlížení seznamu maker, která jsou k dispozici               |
| POZNÁMKY: | Nejsou-li definována žádná makra, zobrazí se "(none)".         |

#### 8.15.7 Čtení sady maker ze souboru

| PŘÍKAZ:   | Macros Load                                                                                                    |
|-----------|----------------------------------------------------------------------------------------------------|
| POPIS:    | příkaz přečte sadu maker ze souboru a nahradí jí stávající sadu; nejprve vyvolá<br>vstupní řádku pro zadání jména souboru |
| UŽITÍ:    | náhrada stávajících maker jinými                                                                                          |
| OMEZENÍ:  | Je-li příkaz vyvolán během vkládání nebo expanze makra, ta se přečtením souboru ukončí.                                   |
| ODKAZY:   | Makra                                                                                                    |
| POZNÁMKY: | Před provedením příkazu se program zeptá, zda stávající sadu maker (byla-li změněna) zapsat do souboru.                   |

#### 8.15.8 Zápis sady maker do souboru

| PŘÍKAZ: | Macros Save                                                                                          |
|---------|----------------------------------------------------------------------------------------------------|
| POPIS:  | příkaz zapíše stávající sadu maker do souboru; nejprve vyvolá vstupní řádku pro zadání jména souboru |
| UŽITÍ:  | uložení stávajících maker                                                                            |
| ODKAZY: | Makra                                                                                                |

# 8.15.9 Vložení názvu makra

| PARAMETR: | Macros Create > Enter name ofmacro:                                                         |
|-----------|---------------------------------------------------------------------------------------------|
| POPIS:    | Zde můžete vložit (i česky) název zadávaného makra.                                         |
| PODMÍNKY: | přístupný až po vyvolání příkazu Create                                                     |
| HODNOTY:  | textový řetězec, nejvýše 15 znaků                                                           |
| UŽITÍ:    | Název makra který bude zobrazován v tabulce vyvolané příkazem ${\tt Macros}$ $ {\tt View}.$ |
| ODKAZY:   | Množiny přípustných ASCII znaků                                                             |

# 8.16 Konec

| SUBMENU: | Quit                                                                                                    |
|----------|----------------------------------------------------------------------------------------------------|
|          | Files Quit                                                                                                    |
| POPIS:   | Pokud nebylo editované schema zapsáno po poslední úpravě do schematic-<br>kého souboru, předchází dotaz, zda se má zapsat. Analogicky pro knihovní<br>rejstřík, definici maker a konfiguraci grafického výstupu. Uloží se konfigurace<br>programu do aktuálního souboru <b>*.Cnf</b> . Běh programu skončí. |
| UŽITÍ:   | ukončení programu                                                                                                    |

# 9 Ovládání editoru předloh

# 9.1 Společné parametry

| SUBMENU: | Browse Name, Package,                                                                                                    |
|----------|----------------------------------------------------------------------------------------------------|
| POPIS:   | Menu pro vložení a editaci parametrů společných pro všechny grafické po-<br>doby právě editované předlohy, tj. seznamu jejích jmen (synonym), prvotní<br>reference a identifikátoru pouzdra a nastavení počtu sekcí editované předlohy.                                                                                                    |
| UŽITÍ:   | změna jmen, reference a pouzdra                                                                                                    |
| ODKAZY:  | Prohlížení jmen předlohy (synonym), Doplnění nového jména předlohy, Vy-<br>puštění jednoho ze jmen předlohy, Zrušení všech jmen, Prvotní reference,<br>Prohlížení pouzder, Doplnění nového pouzdra, Vypuštění jednoho z pouzder,<br>Vložení okamžité hodnoty poměru "vnitřní jednotky/mm", Nastavení výcho-<br>zích atributů nápisů, Nastavení počtu sekcí, Vložení informativního textu |

# 9.1.1 Prohlížení jmen předlohy (synonym)

| SUBMENU:             | Browse     Name, Package,   View Part Names                                         |
|----------------------|-------------------------------------------------------------------------------------|
| POPIS:               | zobrazení tabulky obsahující seznam jmen (synomym) editované grafické předlohy      |
| PODMÍNKY:<br>ODKAZY: | Přístupné, pokud předloha má alespoň jedno jméno.<br>Doplnění nového jména předlohy |

#### 9.1.2 Doplnění nového jména předlohy

| PARAMETR: | Browse     Name, Package,   Add Part Name                           |
|-----------|---------------------------------------------------------------------|
| POPIS:    | vložení dalšího jména (synonyma) editované předlohy                 |
| HODNOTY:  | textový řetězec, nejvýše 27 znaků                                   |
| UŽITÍ:    | doplnění jména předlohy                                             |
| ODKAZY:   | Prohlížení jmen předlohy (synonym), Množiny přípustných ASCII znaků |
|           |                                                                     |

#### 9.1.3 Vypuštění jednoho ze jmen předlohy

| SUBMENU:  | Browse     Name, Package,   Remove Part Name                                                 |
|-----------|----------------------------------------------------------------------------------------------|
| POPIS:    | z tabulky synonym editované předlohy lze vybrat j<br>méno, které má být vypuštěno            |
| PODMÍNKY: | Přístupné, pokud předloha má alespoň jedno jméno.                                            |
| UŽITÍ:    | zmenšení počtu synonym předlohy                                                              |
| ODKAZY:   | Zrušení všech jmen                                                                           |
| POZNÁMKY: | Vypuštěné jméno bude použito jako výchozí hodnota pro příští Doplnění nového jména předlohy. |

#### 9.1.4 Zrušení všech jmen

| vymazání všech jmen (synonym) grafické předlohy; předchází bezpečnostní |
|-------------------------------------------------------------------------|
| dotaz                                                                   |
| Přístupné, pokud předloha má alespoň jedno jméno.                       |
| Vypuštění jednoho ze jmen předlohy                                      |
|                                                                         |

# 9.1.5 Prvotní reference

| PARAMETR: | Browse     Name, Package,   Default Reference                                                                                                    |
|-----------|----------------------------------------------------------------------------------------------------|
| POPIS:    | vložení textového řetězce, který bude sloužit jako základ pro vytvoření uni-<br>kátního referenčního identifikátoru při pokládání do schematu                                                                                                    |
| HODNOTY:  | textový řetězec, nejvýše 27 znaků                                                                                                    |
| ODKAZY:   | Množiny přípustných ASCII znaků                                                                                                    |
| POZNÁMKY: | Nejčastěji půjde o písmeno, za něž se bude doplňovat číslo, např. R vytvoří R1, GND vytvoří GND1 atd. Otazníky na konci řetězce se před tím odstraní, takže pro U? se vytvoří U1. Pokud chybí prvotní reference, nahradí se při vytváření unikátní reference podtržítkem (_). |

# 9.1.6 Prohlížení pouzder

| SUBMENU:             | Browse     Name, Package,   View Packages                                                  |
|----------------------|--------------------------------------------------------------------------------------------|
| POPIS:               | zobrazení tabulky obsahující seznam pouzder zapsaný v editované grafické předloze          |
| PODMÍNKY:<br>ODKAZY: | Přístupné, pokud předloha obsahuje alespoň jeden název pouzdra.<br>Doplnění nového pouzdra |

# 9.1.7 Doplnění nového pouzdra

| PARAMETR: | Browse     Name, Package,   Add Package                                                                                                    |
|-----------|----------------------------------------------------------------------------------------------------|
| POPIS:    | vložení textového řetězce, který může být užit jako název pouzdra součástky při výpisu zapojení, což je vstupní soubor pro program LAYOUT sloužící k návrhu plošného spoje |
| HODNOTY:  | textový řetězec, nejvýše 27 znaků                                                                                                    |
| UŽITÍ:    | napojení na návrhový program pro plošný spoj                                                                                                    |
| ODKAZY:   | Vypuštění jednoho z pouzder Množiny přípustných ASCII znaků                                                                                                    |
| POZNÁMKY: | Pokud se součástka vyskytuje ve více typech pouzdra, je výhodné vložit nejběžnější typ na první pozici.                                                                    |

# 9.1.8 Vypuštění jednoho z pouzder

| SUBMENU:  | Browse     Name, Package,   Remove Package                                      |
|-----------|---------------------------------------------------------------------------------|
| POPIS:    | z tabulky pouzder editované předlohy lze vybrat pouzdro, které má být vypuštěno |
| PODMÍNKY: | Přístupné, pokud předloha obsahuje alespoň jeden název pouzdra.                 |
| UŽITÍ:    | zmenšení počtu použitelných pouzder                                             |

#### **ODKAZY:** Prohlížení pouzder

**POZNÁMKY:** Vypuštěný název pouzdra bude použit jako výchozí hodnota pro příští Doplnění nového pouzdra.

#### 9.1.9 Vložení okamžité hodnoty poměru "vnitřní jednotky/mm"

| PŘÍKAZ:   | Browse     Name, Package,   Insert Current Scale Factor                                                                                                    |
|-----------|----------------------------------------------------------------------------------------------------|
| POPIS:    | Do názvu pouzdra v předloze se vloží textový řetězec obsahující současnou hodnotu převodní konstanty Scale "units/mm".                                                                           |
| PODMÍNKY: | Přístupné, pokud předloha neobsahuje žádný název pouzdra.                                                                                                    |
| UŽITÍ:    | nastavení měřítka zobrazení pro grafický výstup přímo vložením rámečku pro určitý formát (viz poznámka)                                                                                          |
| OMEZENÍ:  | Má význam pouze pro grafické struktury (rámečky).                                                                                                    |
| POZNÁMKY: | Při vkládání grafické struktury se v řetězci Package v předloze hledá klíčové slovo SCALE. Pokud se tam vyskytuje, nastaví se převodní konstanta Scale podle číselné hodnoty obsažené v řetězci. |

#### 9.1.10 Nastavení počtu sekcí

| PARAMETR: | Browse     Name, Package,   Number of Sections           |
|-----------|----------------------------------------------------------|
| POPIS:    | vložení počtu sekcí v součástce s touto předlohou        |
| HODNOTY:  | 1 až 32                                                  |
| UŽITÍ:    | určení počtu sekcí obsažených v jednom pouzdře součástky |
| ODKAZY:   | Editace vývodu                                           |
| POZNÁMKY: | Počet sekcí je možno změnit kdykoliv v průběhu editace.  |

#### 9.1.11 Vložení informativního textu

| PARAMETR: | Browse     Name, Package,   Component Info                                                     |
|-----------|------------------------------------------------------------------------------------------------|
| POPIS:    | vložení informativního textu                                                                   |
| HODNOTY:  | textový řetězec, nejvýše 71 znaků (včetně českých a slovenských)                               |
| UŽITÍ:    | poznámky týkající se parametrů součástky, použití, dostupnosti, ceny, $\ldots$                 |
| ODKAZY:   | Čtení informativního textu, Průběžné zobrazování předloh, Množiny přípust-<br>ných ASCII znaků |

#### 9.1.12 Výchozí atributy nápisů

| SUBMENU:  | Browse    Name, Package,  Default Label Attributes                                                                                         |
|-----------|----------------------------------------------------------------------------------------------------|
| POPIS:    | Menu pro nastavení velikosti, viditelnosti, případně polohy popisů a logického typu (jméno, reference a pouzdro) při umístění do schematu. |
| UŽITÍ:    | nastavení výchozích parametrů popisů                                                                                                    |
| ODKAZY:   | Parametry jména, Parametry reference, Parametry názvu pouzdra                                                                              |
| POZNÁMKY: | Parametry nápisů hodnota a poznámka se odvozují od jména.                                                                                  |
Nastavená poloha má vliv pouze při umísťování grafické struktury. Pokud se umísťuje součástka, pak polohy nápisů pro různé orientace vývodů se řídí předem zadaným předpisem.

#### 9.1.13 Parametry nápisu jméno

| SUBMENU:  | Browse     Name, Package,   Default Label Attributes   Part Name                                                                                     |
|-----------|----------------------------------------------------------------------------------------------------|
| POPIS:    | Menu pro nastavení velikosti, viditelnosti, logického typu, případně polohy nápisu jméno při umístění součástky nebo grafické struktury do schematu. |
| UŽITÍ:    | nastavení výchozí velikosti, viditelnosti a logického typu jména součástky; v případě jména grafické struktury také nastavení polohy                 |
| ODKAZY:   | Nastavení pozice nápisu, Nastavení velikosti nápisu, Nastavení viditelnosti nápisu                                                                   |
| POZNÁMKY: | Parametry nápisů hodnota a poznámka se odvozují od jména.                                                                                            |

#### 9.1.14 Parametry nápisu reference

| SUBMENU:  | Browse    Name, Package,  Default Label Attributes  Reference                                                                                            |
|-----------|----------------------------------------------------------------------------------------------------|
| POPIS:    | Menu pro nastavení velikosti, viditelnosti, logického typu, případně polohy nápisu reference při umístění součástky nebo grafické struktury do schematu. |
| UŽITÍ:    | nastavení výchozí velikosti, viditelnosti a logického typu reference součástky;<br>v případě reference grafické struktury také nastavení polohy          |
| ODKAZY:   | Nastavení pozice nápisu, Nastavení velikosti nápisu, Nastavení viditelnosti nápisu                                                                       |
| POZNÁMKY: | Pokud součástka umístěná do schematu má referenční řetězec velikosti 0, neobjeví se ve výpisu zapojení.                                                  |

#### 9.1.15 Parametry nápisu pouzdro

| SUBMENU: | Browse     Name, Package,   Default Label Attributes   Package                                                                                                    |
|----------|----------------------------------------------------------------------------------------------------|
| POPIS:   | Menu pro nastavení velikosti, viditelnosti, logického typu, případně polohy nápisu pouzdro při umístění součástky nebo grafické struktury do schematu.                      |
| UŽITÍ:   | nastavení výchozí velikosti, viditelnosti a logického typu pouzdra součástky; v<br>případě grafické struktury také nastavení polohy nápisu obsahujícího případné<br>měřítko |
| ODKAZY:  | Nastavení pozice nápisu, Nastavení velikosti nápisu, Nastavení viditelnosti nápisu                                                                                          |

#### 9.1.16 Nastavení pozice nápisu

| PARAMETR: | Browse    Name,<br> Position | Package, | Default | Label | Attributes   Part Name |
|-----------|------------------------------|----------|---------|-------|------------------------|
|           | Browse    Name,<br> Position | Package, | Default | Label | Attributes   Reference |
|           | Browse    Name,<br> Position | Package, | Default | Label | Attributes Package     |

| POPIS:   | Nastavení relativní polohy nápisu vzhledem ke kotvičce grafické struktury. |  |
|----------|----------------------------------------------------------------------------|--|
| HODNOTY: | -16300 až 16300                                                            |  |
| UŽITÍ:   | umístění nápisu grafické struktury                                         |  |
| ODKAZY:  | Základní umístění nápisu, Umístění nápisu na současné pozici kurzoru       |  |

# 9.1.17 Nastavení velikosti nápisu

| PARAMETR: | Browse     Name, Package,   Default Label Attributes   Part Name   Size                                                                                                    |  |  |
|-----------|----------------------------------------------------------------------------------------------------|--|--|
|           | Browse     Name, Package,   Default Label Attributes   Reference   Size                                                                                                    |  |  |
|           | Browse     Name, Package,   Default Label Attributes   Package   Size                                                                                                    |  |  |
| POPIS:    | Udává se výška velkého písmena ve vnitřních jednotkách.                                                                                                    |  |  |
| HODNOTY:  | 0 až 6000; vždy násobek šesti                                                                                                    |  |  |
| UŽITÍ:    | nastavení velikosti písmen nápisu                                                                                                    |  |  |
| POZNÁMKY: | Nápis velikosti 0 je neviditelný a není možno jej zviditelnit ani v režimu 'Edit<br>Text/Component'. Pokud součástka umístěná do schematu má referenční<br>řetězec velikosti 0, neobjeví se ve výpisu zapojení. |  |  |

## 9.1.18 Nastavení viditelnosti nápisu

| PARAMETR: | Browse     Name, Package,   Default Label Attributes   Part Name   Visible                    |  |  |
|-----------|-----------------------------------------------------------------------------------------------|--|--|
|           | Browse     Name, Package,   Default Label Attributes   Reference   Visible                    |  |  |
|           | Browse     Name, Package,   Default Label Attributes   Package   Visible                      |  |  |
| POPIS:    | Udává se viditelnost nápisu.                                                                  |  |  |
| HODNOTY:  | No, Yes                                                                                       |  |  |
| UŽITÍ:    | nastavení viditelnosti nápisu                                                                 |  |  |
| POZNÁMKY: | Neviditelný nápis může být zviditelněn v režimu 'Edit Text/Component', resp. 'Edit Text/Pin'. |  |  |

# 9.1.19 Typ čáry pro zobrazení písma

| PARAMETR: | Browse     Name, Package,   Default Label Attributes   Part Name   Log. Type |
|-----------|------------------------------------------------------------------------------|
|           | Browse     Name, Package,   Default Label Attributes   Reference   Log. Type |
|           | Browse  Name, Package, Default Label Attributes Package<br> Log. Type        |
| POPIS:    | Nastaví se logický typ popisu součástky při umístění.                        |
| HODNOTY:  | Туре 0, Туре 15                                                              |
| UŽITÍ:    | nastavení logického typu popisu součástky                                    |

### 9.1.20 Základní umístění nápisu

| PŘÍKAZ:   | Browse     Name, Package,   Default Attributes   Part Name<br>  Position   Default                                                          |  |  |  |
|-----------|----------------------------------------------------------------------------------------------------|--|--|--|
|           | Browse     Name, Package,   Default Attributes   Reference<br>  Position   Default                                                          |  |  |  |
|           | Browse  Name, Package, Default Attributes Package<br> Position Default                                                                      |  |  |  |
| POPIS:    | Poloha kotvičky nápisu se nastaví do základní polohy.                                                                                       |  |  |  |
| UŽITÍ:    | nejjednodušší rozmístění popisů grafické struktury                                                                                          |  |  |  |
| ODKAZY:   | Umístění nápisu na současné pozici kurzoru                                                                                                  |  |  |  |
| POZNÁMKY: | Popisy grafické struktury v základních polohách budou umístěny nad sebou<br>v pořadí: JMÉNO<br>HODNOTA<br>REFERENCE<br>POUZDRO<br>POZNÁMKA. |  |  |  |

Kotvička reference splývá s kotvičkou grafické struktury.

### 9.1.21 Umístění nápisu na současné pozici kurzoru

| PŘÍKAZ: | Browse     Name, Package,   Default Attributes   Part Name<br>  Position   Current |
|---------|------------------------------------------------------------------------------------|
|         | Browse     Name, Package,   Default Attributes   Reference<br>  Position   Current |
|         | Browse     Name, Package,   Default Attributes   Package<br>  Position   Current   |
| POPIS:  | Poloha kotvičky nápisu se přemístí na okamžitou pozici kurzoru.                    |
| UŽITÍ:  | umístění popisu grafické struktury                                                 |
| ODKAZY: | Základní umístění nápisu                                                           |

# 9.2 Napájecí vývody

| SUBMENU:         | Browse     Power Pins                                                                                                    |
|------------------|----------------------------------------------------------------------------------------------------|
| POPIS:<br>UŽITÍ: | Menu obsahuje příkazy pro manipulace s napájecími vývody.<br>vkládání, editace a zrušení napájecího vývodu                                             |
| ODKAZY:          | Prohlížení seznamu vývodů, Zrušení vývodu, Editace vývodu, Doplnění nové-<br>ho vývodu, Zápis indexu vývodu, Zápis návěští vývodu, Zápis jména vývodu, |
|                  | Vložení napájecího vývodu                                                                                                    |

# 9.2.1 Prohlížení seznamu napájecích vývodů

| SUBMENU: | Browse     Power Pins   View                                                        |
|----------|-------------------------------------------------------------------------------------|
| POPIS:   | Zobrazí se tabulka se všemi napájecími vývody v editované grafické podobě předlohy. |

**PODMÍNKY:**Přístupné, pokud grafická podoba obsahuje alespoň jeden napájecí vývod.**ODKAZY:**Doplnění nového napájecího vývodu

#### 9.2.2 Editace napájecího vývodu

| SUBMENU:  | Browse     Power Pins   Edit                                                                                                    |
|-----------|----------------------------------------------------------------------------------------------------|
| POPIS:    | Zobrazí se tabulka se všemi napájecími vývody v editované grafické podobě předlohy. U vybraného vývodu je možno nezávisle měnit index, návěští a jméno. |
| PODMÍNKY: | Přístupné, pokud grafická podoba obsahuje alespoň jeden napájecí vývod.                                                                                 |
| UŽITÍ:    | změna parametrů napájecího vývodu                                                                                                    |
| ODKAZY:   | Doplnění nového napájecího vývodu, Zápis indexu vývodu, Zápis návěští vývodu, Zápis jména vývodu                                                        |

#### 9.2.3 Doplnění nového napájecího vývodu

| SUBMENU: | Browse     Power Pins   Add                                                                                                    |
|----------|----------------------------------------------------------------------------------------------------|
| POPIS:   | Menu umožňuje zapsat index, návěští a jméno nového napájecího vývodu a pak vývod vložit do předlohy.                           |
| UŽITÍ:   | doplnění nového napájecího vývodu do předlohy                                                                                  |
| ODKAZY:  | Doplnění nového napájecího vývodu, Zápis indexu vývodu, Zápis návěští<br>vývodu, Zápis jména vývodu, Vložení napájecího vývodu |

#### 9.2.4 Zápis indexu vývodu

| PARAMETR: | Browse   Power Pins Add Pin Index        |
|-----------|------------------------------------------|
|           | Browse     Power Pins   Edit   Pin Index |
| POPIS:    | vstup indexu napájecího vývodu           |
| HODNOTY:  | 1 až 1023                                |
| UŽITÍ:    | zápis/změna indexu vývodu                |
| ODKAZY:   | Index vývodu                             |

#### 9.2.5 Zápis návěští vývodu

| PARAMETR:          | Browse  Power Pins Add Pin Label<br>Browse  Power Pins Edit Pin Label                       |
|--------------------|---------------------------------------------------------------------------------------------|
| POPIS:<br>HODNOTY: | vstup návěští napájecího vývodu textový řetězec; viz <i>Množiny přípustných ASCII znaků</i> |
| UŽITÍ:<br>ODKAZY:  | zápis/změna návěští vývodu<br>Index vývodu                                                  |

#### 9.2.6 Zápis jména vývodu

|          | Browse  Power Pins Edit Pin Name |
|----------|----------------------------------|
| POPIS:   | vstup jména napájecího vývodu    |
| TIODNOTT |                                  |

| HODNOTY: | neprázdný textový řetězec; viz $\mathit{Množiny}$ přípustných $ASCII$ znaků |
|----------|-----------------------------------------------------------------------------|
| UŽITÍ:   | zápis/změna jména vývodu                                                    |
| ODKAZY:  | Jméno vývodu                                                                |

## 9.2.7 Vložení napájecího vývodu

| PŘÍKAZ:  | Browse     Power Pins   Add   Put Power Pin in                                                                                                    |
|----------|----------------------------------------------------------------------------------------------------|
| POPIS:   | Do právě editované grafické podoby otevřené předlohy se vloží napájecí vývod, jehož návěští, index a jméno jsou určeny parametry obsaženými v menu. |
| UŽITÍ:   | vložení nového napájecího vývodu                                                                                                    |
| OMEZENÍ: | Jméno vývodu nesmí být prázdné.                                                                                                    |
| ODKAZY:  | Zrušení napájecího vývodu                                                                                                    |

### 9.2.8 Zrušení napájecího vývodu

| SUBMENU:  | Browse     Power Pins   Delete                                                                                             |
|-----------|----------------------------------------------------------------------------------------------------|
| POPIS:    | Zobrazí se tabulka se všemi napájecími vývody v editované grafické podobě předlohy. Vybraný vývod se z této podoby vymaže. |
| PODMÍNKY: | Přístupné, pokud grafická podoba obsahuje alespoň jeden napájecí vývod.                                                    |
| UŽITÍ:    | odstranění napájecího vývodu z grafické podoby                                                                             |
| ODKAZY:   | Doplnění nového napájecího vývodu                                                                                          |

# 9.3 Definice grafické podoby

| SUBMENU: | Browse     Definition                                                                                                    |
|----------|----------------------------------------------------------------------------------------------------|
| POPIS:   | Menu pro zacházení s grafickými podobami umožňuje                                                                                                    |
|          | <ul> <li>přechod do příští, resp. předchozí podoby,</li> <li>přechod k editaci jiného podoby,</li> <li>přečtení vývodové části zvolené podoby ze zadané předlohy.</li> </ul>                                                                                                    |
|          | <ul> <li>přečtení obrazové části zvolené podoby ze zadané předlohy,</li> <li>přečtení obrazové části zvolené podoby ze zadané předlohy,</li> </ul>                                                                                                    |
|          | <ul><li>připojení nové prázdné podoby do předlohy,</li><li>změna jména editované podoby,</li></ul>                                                                                                    |
|          | • zrušení editované podoby.                                                                                                    |
| UŽITÍ:   | veškeré manipulace s grafickými podobami                                                                                                    |
| ODKAZY:  | Přechod do předchozí grafické podoby, Přechod do následující grafické po-<br>doby, Přechod do vybrané grafické podoby, Čtení vývodové části vybrané<br>grafické podoby, Čtení obrazové části vybrané grafické podoby, Doplnění gra-<br>fické podoby, Změna jména grafické podoby, Zrušení grafické podoby |

### 9.3.1 Přechod do další grafické podoby

| PŘÍKAZ:   | Browse     Definition   Next Definition                                                                                                    |
|-----------|----------------------------------------------------------------------------------------------------|
| POPIS:    | Na obrazovce se zobrazí další podoba v pořadí. Měřítko a poloha kurzoru se nastaví na takové hodnoty, jaké byly při jejím posledním opuštění. |
| PODMÍNKY: | Přístupné, pokud existuje více podob než jedna.                                                                                               |
| ODKAZY:   | Přechod do předchozí podoby, Přechod do vybrané podoby                                                                                        |
| POZNÁMKY: | Lze provést i v režimech 'Move' a 'Copy'.                                                                                                    |

## 9.3.2 Přechod do předchozí grafické podoby

| PŘÍKAZ:   | Browse     Definition   Previous Definition                                                                                                    |
|-----------|----------------------------------------------------------------------------------------------------|
| POPIS:    | Na obrazovce se zobrazí předcházející podoba v pořadí. Měřítko a poloha kurzoru se nastaví na takové hodnoty, jaké byly při jejím posledním opuštění. |
| PODMÍNKY: | Přístupné, pokud existuje více podob než jedna.                                                                                                    |
| ODKAZY:   | Přechod do následující podoby, Přechod do vybrané podoby                                                                                              |
| POZNÁMKY: | Lze provést i v režimech 'Move' a 'Copy'.                                                                                                    |

### 9.3.3 Přechod do vybrané grafické podoby

| SUBMENU:  | Browse     Definition   Switch to                                                                                                    |
|-----------|----------------------------------------------------------------------------------------------------|
| POPIS:    | Na obrazovce se zobrazí vybraná podoba. Měřítko a poloha kurzoru se nastaví na takové hodnoty, jaké byly při jejím posledním opuštění. |
| PODMÍNKY: | Přístupné, pokud existuje více podob než jedna.                                                                                        |
| ODKAZY:   | Přechod do předchozí podoby, Přechod do následující podoby                                                                             |
| POZNÁMKY: | Lze provést i v režimech 'Move' a 'Copy'.                                                                                              |

## 9.3.4 Přečtení vývodové části grafické podoby z jiné předlohy

| PŘÍKAZ:              | Browse     Definition   Load Pin Definition                                                                                                    |
|----------------------|----------------------------------------------------------------------------------------------------|
| POPIS:               | Grafická předloha zadaná jménem nebo maskou se hledá za pomoci knihovny,<br>případně ji po vložení prázdného jména lze vybrat z předloh uložených ve<br>zvoleném souboru.                                                                                                    |
|                      | Pokud předloha obsahuje několik grafických podob, je zobrazeno menu obsahující jejich seznam. Z něho lze vybrat předlohu, jejíž vývodová část (včetně napájecích vývodů) se přečte. Pokud zvolená předloha obsahuje jen jednu podobu, menu se nezobrazí a čtení se provede ihned. Vybraná část grafické podoby je vložena do kurzorového seznamu. V režimu ukazatele 'Fix Definition' je možno zvolit její orientaci a umístění v editované předloze. |
| UŽITÍ:               | převzetí části jiné předlohy                                                                                                    |
| ODKAZY:<br>POZNÁMKY: | Přečtení obrazové části grafické podoby z jiné předlohy<br>Lze užít, i když se předlohy liší počtem sekcí!                                                                                                    |

#### 9.3.5 Přečtení obrazové části grafické podoby z jiné předlohy

#### *PŘÍKAZ:* Browse |... | Definition | Load Graphics Definition

| Grafická předloha zadaná jménem nebo maskou se hledá za pomoci knihovny,             |
|--------------------------------------------------------------------------------------|
| případně ji po vložení prázdného jména lze vybrat z předloh uložených ve             |
| zvoleném souboru.                                                                    |
| Pokud předloha obsahuje několik grafických podob, je zobrazeno menu obsa-            |
| hující jejich seznam. Z něho lze vybrat předlohu, jejíž obrazová část se přečte.     |
| Pokud zvolená předloha obsahuje jen jednu podobu, menu se nezobrazí a čtení          |
| se provede ihned. Vybraná část grafické podoby je vložena do kurzorového             |
| seznamu. V režimu ukazatele 'Fix ${\tt Definition}$ ' je možno zvolit její orientaci |
| a umístění v editované předloze.                                                     |
| převzetí části jiné předlohy                                                         |
| Přečtení vývodové části grafické podoby z jiné předlohy                              |
|                                                                                      |

#### 9.3.6 Doplnění grafické podoby

| Browse     Definition   Add Definition                                                                                                    |
|----------------------------------------------------------------------------------------------------|
| Na obrazovce se zobrazí nová prázdná podoba a je jí přiřazeno unikátní jméno, které je možno změnit. Měřítko a poloha kurzoru se nastaví na takové hodnoty, jaké byly v předchozí podobě. |
| Přístupné, pokud předloha obsahuje méně podob než 127.                                                                                                    |
| Přechod do vybrané podoby                                                                                                    |
| Lze provést i v režimech 'Move' a 'Copy'.                                                                                                    |
|                                                                                                    |

#### 9.3.7 Změna jména grafické podoby

| PARAMETR: | Browse     Definition   Rename      |
|-----------|-------------------------------------|
| POPIS:    | vstup jména podoby                  |
| HODNOTY:  | viz Množiny přípustných ASCII znaků |
| UŽITÍ:    | vložení výstižného jména            |
| ODKAZY:   | Doplnění grafické podoby            |
|           |                                     |

#### 9.3.8 Zrušení grafické podoby

| PŘÍKAZ:   | Browse     Definition   Remove Definition                                                                 |
|-----------|----------------------------------------------------------------------------------------------------|
| POPIS:    | Všechny prvky v editované grafické podobě jsou vymazány. Podoba je zrušena. Počet podob se sníží o jednu. |
| PODMÍNKY: | Není dostupné, pokud                                                                                      |

- předloha obsahuje jedinou podobu
- pokud se v režimech 'Move' a 'Drag' nacházejí v kurzorovém seznamu prvky, které byly vyzvednuty z této podoby (v případě předčasného ukončení operace pomocí Esc by se neměly kam vrátit)

| UŽITÍ:  | vymazání a odstranění grafické podoby |
|---------|---------------------------------------|
| ODKAZY: | Doplnění grafické podoby              |

# 9.3.9 Verifikace vývodů

| PŘÍKAZ:              | Browse     Verify                                                                                                    |
|----------------------|----------------------------------------------------------------------------------------------------|
| POPIS:               | Pro každou grafickou podobu předlohy zvlášť hledá, zda některý vývod není použit vícekrát. Pro každý vývod součástky zjišťuje, zda není použit ve více sekcích (nezávisle na grafické podobě). Hlásí nedefinované vývody. Výsledek verifikace se zapíše do tabulky <b>Review</b> . |
| UŽITÍ:               | odhalení některých typů chyb v grafické předloze                                                                                                    |
| ODKAZY:<br>POZNÁMKY: | <i>Uložení předlohy</i><br>Předloha se při verifikaci neukládá.                                                                                                    |

## 9.3.10 Uložení předlohy

| PŘÍKAZ:   | Browse    Store                                                                                                    |
|-----------|----------------------------------------------------------------------------------------------------|
| POPIS:    | Předloha v editoru se uloží do schematu a její jména (synomyma) se zařadí do lokálního rejstříku. Pak se uzavře editor grafických předloh. Po uzavření editoru se případné změny v předlohách mohou promítnout (podle nastavení) i do součástek již dříve umístěných. |
| PODMÍNKY: | Není dostupné, pokud předloha nemá alespoň jedno jméno.                                                                                                    |
| ODKAZY:   | Verifikace vývodů                                                                                                    |
| POZNÁMKY: | Součástí uložení je i verifikace vývodů, jejíž výsledek si lze prohlédnout v tabulce <b>Review</b> při příštím otevření editoru předloh.                                                                                                    |

# 9.3.11 Uložení předlohy pod určeným jménem

| PŘÍKAZ:   | Browse Store As                                                                                                    |
|-----------|----------------------------------------------------------------------------------------------------|
| POPIS:    | Po vložení nového jména se předloha v editoru uloží do schematu a její jméno<br>se zařadí do lokálního rejstříku. Pak se uzavře editor grafických předloh. Po<br>uzavření editoru se případné změny v předlohách mohou promítnout (podle<br>nastavení) i do součástek již dříve umístěných. |
| UŽITÍ:    | zařazení předlohy do schematu pod novým jménem                                                                                                    |
| ODKAZY:   | Verifikace vývodů, Uložení předlohy                                                                                                    |
| POZNÁMKY: | Součástí uložení je i verifikace vývodů, jejíž výsledek si lze prohlédnout v tabulce <b>Review</b> při příštím otevření editoru předloh.                                                                                                    |

## 9.3.12 Vložení nového jména pro předlohu

| PARAMETR: | Browse    Store As > Store Pattern As                                      |
|-----------|----------------------------------------------------------------------------|
| POPIS:    | Textový řetězec se použije jako jediné jméno pro právě vkládanou předlohu. |
| HODNOTY:  | viz Množiny přípustných ASCII znaků                                        |
| UŽITÍ:    | zařazení předlohy do schematu pod novým jménem                             |
| ODKAZY:   | Verifikace vývodů, Uložení předlohy                                        |

## 9.3.13 Návrat do editoru schematu

| PŘÍKAZ: | Browse     Back to Schematic                                                                                                    |
|---------|----------------------------------------------------------------------------------------------------|
| POPIS:  | Příkaz uzavře editor grafických předloh. Pokud poslední editovaná předlo-<br>ha byla změněna a dosud nebyla uložena do schematu, program nabídne její<br>uložení. Po uzavření editoru se případné změny v předlohách mohou promít-<br>nout (podle nastavení) i do součástek již dříve umístěných. |
| UŽITÍ:  | návrat do editoru schematu                                                                                                    |
| ODKAZY: | Prohlížení a editace grafických předloh                                                                                                    |

# 10 Interaktivní menu

# 10.1 Editace součástky

| SUBMENU:                      | <pre>'Place' &gt; Edit Component 'Place Struc.' &gt; Edit Component 'Edit Text/Component' &gt; Edit Component</pre>                                                                                                    |
|-------------------------------|----------------------------------------------------------------------------------------------------|
| POPIS:<br>PODMÍNKY:<br>UŽITÍ: | Lokální menu pro vkládání/editaci součástky a vkládání grafické struktury.<br>Není přístupné přímo ze stromu hlavního menu.<br>editace jednotlivých popisů součástky:                                                                                                    |
|                               | <ul> <li>změna referenčního identifikátoru,</li> <li>výběr použitého synonyma jména grafické předlohy,</li> <li>změna jména použitého pouzdra,</li> <li>vložení hodnoty součástky,</li> <li>nastavení viditelnosti popisů;</li> </ul>                                                 |
|                               | <ul> <li>další možnosti:</li> <li>volba jiné grafické podoby,</li> <li>změna použité sekce součástky,</li> <li>zobrazení informativního textu k součástce,</li> <li>volba způsobu inkrementace referenčního identifikátoru,</li> <li>umístění součástky na zvolené pozici.</li> </ul> |
| ODKAZY:                       | Inkrementace referenčního identifikátoru, Dekrementace referenčního identi-<br>fikátoru                                                                                                    |

# 10.1.1 Menu pro editaci reference

| SUBMENU:                      | 'Edit Text/Component' > Edit Reference                                                                                                    |
|-------------------------------|----------------------------------------------------------------------------------------------------|
| POPIS:<br>PODMÍNKY:<br>UŽITÍ: | Lokální menu pro editaci referenčního identifikátoru součástky.<br>Není přístupné přímo ze stromu hlavního menu.<br>editace referenčního identifikátoru součástky:                                                                                      |
|                               | <ul> <li>editace textu identifikátoru,</li> <li>inkrementace číselné části reference,</li> <li>dekrementace číselné části reference,</li> <li>nastavení velikosti písma,</li> <li>nastavení logického typu nápisu,</li> <li>provedení záměny</li> </ul> |
| ODKAZY:                       | Editace součástky                                                                                                    |

# 10.2 Editace textu

| SUBMENU:  | 'Place Text' > Place Text                                                                                                    |
|-----------|----------------------------------------------------------------------------------------------------|
|           | 'Place Label' > Place Label                                                                                                    |
|           | 'Edit Text/Component' > Edit Text                                                                                                    |
|           | 'Edit Text/Component' > Edit Label                                                                                                    |
|           | 'Edit Text/Component' > Edit Part Name                                                                                                    |
|           | 'Edit Text/Component' > Edit Package                                                                                                    |
|           | 'Edit Text/Component' > Edit Value                                                                                                    |
|           | 'Edit Text/Component' > Edit Note                                                                                                    |
|           | 'Edit Text/Pin' > Edit Text                                                                                                    |
| POPIS:    | Lokální menu pro editaci nezávislých textů a návěští při vkládání nebo pro<br>úpravu dříve vložených nezávislých textů, návěští, a dále jmen součástek, typů<br>pouzder, hodnot součástek a poznámek k součástkám. |
| PODMÍNKY: | Není přístupné přímo ze stromu hlavního menu.                                                                                                    |
| UŽITÍ:    | • editace jména součástky, typu pouzdra, příp. některého z ostatních texto-<br>vého řetězce,                                                                                                    |
|           | • nastavení velikosti písma,                                                                                                    |
|           | • nastavení logického typu nápisu,                                                                                                    |
|           | <ul> <li>provedení záměny jména a pouzdra, případně záměny některého z ostatních<br/>řetězců</li> </ul>                                                                                                    |

### 10.2.1 Dekrementace referenčního identifikátoru

| PŘÍKAZ:        | 'Place' > Edit Component [-]                                                                                                    |
|----------------|----------------------------------------------------------------------------------------------------|
|                | 'Place Struc.' > Edit Component [-]                                                                                                    |
|                | 'Edit Text/Component' > Edit Component [-]                                                                                                    |
|                | 'Edit Text/Component' > Edit Reference [-]                                                                                                    |
| POPIS:         | Hodnota poslední číselné skupiny v referenčním identifikátoru se sníží o 1.<br>Pokud identifikátor žádná čísla neobsahuje, přidá se na jeho konec skupina<br>9999. Prázdný řetězec se změní na 1. |
| PŘÍKLADY:      | R ⊳ R9999                                                                                                    |
|                | R1 > R0                                                                                                    |
|                | R0 > R9999                                                                                                    |
|                | A1C23b ▷ A1C22b                                                                                                    |
| UŽITÍ:         | změna hodnoty referenčního identifikátoru součástky                                                                                                    |
| ODKAZY:        | Inkrementace referenčního identifikátoru                                                                                                    |
| 10.2.2 Editace | referenčního identifikátoru                                                                                                    |

| PARAMETR: | 'Place ' > Edit Component Reference              |
|-----------|--------------------------------------------------|
|           | 'Place Struc.' > Edit Component Reference        |
|           | 'Edit Text/Component' > Edit Component Reference |
|           | 'Edit Text/Component' > Edit Reference Reference |
| POPIS:    | vstup textu                                      |

| HODNOTY: | textový řetězec, nejvýše 27 znaků |
|----------|-----------------------------------|
| UŽITÍ:   | změna reference                   |
| ODKAZY:  | Množiny přípustných ASCII znaků   |

## 10.2.3 Inkrementace referenčního identifikátoru

| PŘÍKAZ:           | <pre>'Place' &gt; Edit Component [+] 'Place Struc.' &gt; Edit Component [+]</pre>                                                                                                    |
|-------------------|----------------------------------------------------------------------------------------------------|
|                   | 'Edit Text/Component' > Edit Component [+]                                                                                                    |
|                   | 'Edit Text/Component' > Edit Reference [+]                                                                                                    |
| POPIS:            | Hodnota poslední číselné skupiny v referenčním identifikátoru se zvýší o 1.<br>Pokud identifikátor žádná čísla neobsahuje, přidá se na jeho konec znak 1.<br>Prázdný řetězec se změní na 1. |
| PŘÍKLADY:         | R       ▷       R1         R9999       ▷       R0         R0       ▷       R1         A1C22b       ▷       A1C23b                                                                           |
| UŽITÍ:<br>ODKAZY: | změna hodnoty referenčního identifikátoru součástky<br>Dekrementace referenčního identifikátoru                                                                                             |

# 10.2.4 Změna jména součástky

| SUBMENU: | 'Place ' > Edit Component   Part Name                                                                                                 |
|----------|----------------------------------------------------------------------------------------------------|
|          | 'Place Struc.' > Edit Component Part Name                                                                                             |
|          | 'Edit Text/Component' > Edit Component Part Name                                                                                      |
|          | 'Edit Text/Component' > Edit Part Name Text                                                                                           |
| POPIS:   | Menu umožňuje změnu grafické předlohy součástky buď výběrem jiného sy-<br>nonyma téže předlohy nebo výběrem jiné předlohy z knihovny. |
| UŽITÍ:   | změna typu součástky                                                                                                    |
| ODKAZY:  | Jméno předlohy                                                                                                    |

## 10.2.5 Změna synonyma součástky

| SUBMENU:            | <pre>'Place' &gt; Edit Component Part Name Synonyms 'Place Struc.' &gt; Edit Component Part Name Synonyms 'Edit Text/Component' &gt; Edit Component Part Name Synonyms 'Edit Text/Component' &gt; Edit Part Name Text Synonyms</pre> |
|---------------------|----------------------------------------------------------------------------------------------------|
| POPIS:              | Menu nabízí všechna jména (synonyma) příslušející grafické předloze právě umísťované, příp. editované součástky.                                                                                                    |
| PODMÍNKY:<br>UŽITÍ: | Přístupné, pokud lze grafickou předlohu volat pod více jmény (synonymy). volba typu součástky                                                                                                    |

## 10.2.6 Změna předlohy součástky

| PŘÍKAZ: | 'Place ' > Edit Component   Part Name   Library                                                                                                    |
|---------|----------------------------------------------------------------------------------------------------|
|         | 'Place Struc.' > Edit Component Part Name Library                                                                                                    |
|         | 'Edit Text/Component' > Edit Component Part Name Library                                                                                                    |
|         | 'Edit Text/Component' > Edit Part Name Text Library                                                                                                    |
| POPIS:  | Grafická předloha zadaná jménem nebo maskou se hledá za pomoci knihovny, případně ji po vložení prázdného jména lze vybrat z předloh uložených ve zvoleném souboru. |
| UŽITÍ:  | změna typu součástky                                                                                                    |
| ODKAZY: | Jméno předlohy                                                                                                    |

# 10.2.7 Změna grafické podoby

| 'Place ' > Edit Component   Definition                                                                                             |
|----------------------------------------------------------------------------------------------------|
| 'Place Struc.' > Edit Component Definition                                                                                         |
| 'Edit Text/Component' > Edit Component Definition                                                                                  |
| Browse     Definition   Load Pin Definition   Choose Definition                                                                    |
| Browse    Definition Load Graphics Definition Choose<br>Definition                                                                 |
| Menu nabízí jména všech grafických podob vyskytujících se v použité grafické předloze právě umísťované, příp. editované součástky. |
| Přístupné, pokud grafická předloha obsahuje více podob.                                                                            |
| volba jiné alternativní grafické podoby v rámci zvolené grafické předlohy, pokud je více možností                                  |
|                                                                                                    |

## 10.2.8 Změna typu pouzdra

| 'Place ' > Edit Component Package                                                                                              |
|----------------------------------------------------------------------------------------------------|
| 'Place Struc.' > Edit Component Package                                                                                        |
| 'Edit Text/Component' > Edit Component Package                                                                                 |
| 'Edit Text/Component' > Edit Package Text                                                                                      |
| Zde lze buď vybrat typ pouzdra součástky z tabulky, která je součástí grafické předlohy, anebo zapsat jiný název typu pouzdra. |
| textový řetězec, nejvýše 27 znaků                                                                                              |
| změna typu pouzdra                                                                                                    |
| Množiny přípustných ASCII znaků                                                                                                |
|                                                                                                    |

## 10.2.9 Změna hodnoty nebo poznámky

| PARAMETR: | 'Place ' > Edit Component Value              |
|-----------|----------------------------------------------|
|           | 'Place Struc.' > Edit Component Value        |
|           | 'Edit Text/Component' > Edit Component Value |
|           | 'Place ' > Edit Component Note               |
|           | 'Place Struc.' > Edit Component Note         |
|           | 'Edit Text/Component' > Edit Component Note  |

| POPIS:   | Zde lze zapsat hodnotu součástky/poznámku k součástce. |
|----------|--------------------------------------------------------|
| HODNOTY: | textový řetězec, nejvýše 27 znaků                      |
| UŽITÍ:   | změna hodnoty                                          |
| ODKAZY:  | Množiny přípustných ASCII znaků                        |

# 10.2.10 Změna sekce součástky

| SUBMENU:  | 'Place ' > Edit Component Section                                             |
|-----------|-------------------------------------------------------------------------------|
|           | 'Place Struc.' > Edit Component Section                                       |
|           | 'Edit Text/Component' > Edit Component Section                                |
| POPIS:    | Menu nabízí označení všech sekcí právě umísťované, příp. editované součástky. |
| PODMÍNKY: | Přístupné, pokud součástka obsahuje více sekcí.                               |
| UŽITÍ:    | volba umísťované sekce                                                        |

10.2.11 Čtení informativního textu

| PŘÍKAZ:   | 'Place ' > Edit Component See Info                                                                  |
|-----------|----------------------------------------------------------------------------------------------------|
|           | 'Place Struc.' > Edit Component See Info                                                            |
|           | 'Edit Text/Component' > Edit Component See Info                                                     |
| POPIS:    | Umožňuje prohlížení informativního textu, který přísluší právě umísťova-<br>né/editované součástce. |
| PODMÍNKY: | Přístupné, pokud je takový text součástí grafické předlohy.                                         |
| UŽITÍ:    | prohlížení komentáře                                                                                |
| ODKAZY:   | Vložení informativního textu, Průběžné zobrazování předloh                                          |
|           |                                                                                                    |

10.2.12 Způsob vytvoření unikátního identifikátoru

| PARAMETR: | Edit Parameters (Drag + Copy) To (<br>'Place' > Edit Component After<br>'Place Struc.' > Edit Component .<br>'Edit Text/Component' > Edit Compo | Create Unique<br>placing<br>After placing<br>pnent To Create Unique                                                                                     |
|-----------|----------------------------------------------------------------------------------------------------|----------------------------------------------------------------------------------------------------|
| POPIS:    | Nastavuje způsob, jak program vytváří<br>ního identifikátoru a označení sekce při<br>('Place'/ 'Place Struc.'), při je<br>rování ('Copy').      | novou unikátní kombinaci referenč-<br>umísťování součástek nebo struktur<br>jich editaci ('Change Text') a kopí-                                        |
| HODNOTY:  | Find Free Section ▷ nejprve se<br>a pak se<br>tifikátor,<br>nepoužitá                                                                           | hledá volná sekce současné součástky<br>teprve inkrementuje referenční iden-<br>to se opakuje, dokud není nalezena<br>kombinace                         |
|           | Increment Reference ▷ nezávisle :<br>ky se hled<br>ho číselná<br>není nalez                                                                     | na počtu dosud volných sekcí součást-<br>lá nový referenční identifikátor, tj. je-<br>část se inkrementuje (viz [+]), dokud<br>zena nepoužitá kombinace |
| UŽITÍ:    | volba způsobu přechodu k novému refer                                                                                                    | enčnímu identifikátoru                                                                                                    |

### 10.2.13 Umístění/Výměna součástky/textu

| PŘÍKAZ: | 'Place ' > Edit Component Place                                                                                            |
|---------|----------------------------------------------------------------------------------------------------|
|         | 'Place Struc.' > Edit Component Place                                                                                      |
|         | 'Edit Text/Component' > Edit Component Exchange                                                                            |
|         | 'Edit Text/Component' > Edit Part Name Exchange                                                                            |
|         | 'Edit Text/Component' > Edit Reference Exchange                                                                            |
|         | 'Edit Text/Component' > Edit Package Exchange                                                                              |
| POPIS:  | Tento příkaz způsobí, že                                                                                                   |
|         | <ul> <li>při umísťování ('Place'/'Place Struc.') je součástka nebo grafická<br/>struktura umístěna do schematu,</li> </ul> |
|         | • při editaci ('Change Text') se provede záměna stávající součástky/textu                                                  |

 při editaci ('Change Text') se provede záměna stávající součástky/textu ve schematu za takovou, která odpovídá hodnotám nastaveným v lokálním menu.

Zároveň je opuštěno lokální menu.

#### 10.2.14 Užij volnou referenci

| PŘÍKAZ:   | Edit Component   Place > Place as                                                                     |
|-----------|----------------------------------------------------------------------------------------------------|
|           | Edit Component Exchange > Use free reference                                                          |
| POPIS:    | Tento příkaz způsobí, že umísťované/editované součástce bude přidělen volný referenční identifikátor. |
| PODMÍNKY: | Přístupné, jen pokud existuje více možností, jak vyhovět vašim požadavkům.                            |

#### 10.2.15 Inkrementuj kolidující reference

| PŘÍKAZ:   | Edit Component Place > Shift references up<br>Edit Component Exchange > Shift references up                                                                                                    |
|-----------|----------------------------------------------------------------------------------------------------|
| POPIS:    | Tento příkaz způsobí, že pro umísťovanou/editovanou součástku bude uvolněn referenční identifikátor tak, že posloupnost referencí následujících součástek až po první mezeru bude inkrementována. |
| PODMÍNKY: | Přístupné, jen pokud toto je jedna z možností, jak vyhovět vašim požadav-<br>kům.                                                                                                    |

### 10.2.16 Dekrementuj kolidující reference

| PŘÍKAZ:   | Edit Component Place > Shift references down<br>Edit Component Exchange > Shift references down                                                                                                    |
|-----------|----------------------------------------------------------------------------------------------------|
| POPIS:    | Tento příkaz způsobí, že pro umísťovanou/editovanou součástku bude uvolněn<br>referenční identifikátor tak, že posloupnost referencí předcházejících součástek<br>až po první mezeru bude dekrementována |
| PODMÍNKY: | Přístupné, jen pokud toto je jedna z možností, jak vyhovět vašim požadav-<br>kům.                                                                                                    |

# 10.2.17 Zaměň reference součástek

| PŘÍKAZ:        | Edit Component   Exchange > Swap references                                                                                                    |
|----------------|----------------------------------------------------------------------------------------------------|
| POPIS:         | Tento příkaz způsobí, že pro editovaná součástka (všechny sekce) si vymění referenční identifikátor se součástkou s požadovanou referencí (se všemi jejími sekcemi). |
| PODMÍNKY:      | Přístupné, jen pokud toto je jedna z možností, jak vyhovět vašim požadav-<br>kům.                                                                                    |
| 10.2.18 Zaměň  | sekce součástek                                                                                                    |
| PŘÍKAZ:        | Edit Component Place > Swap sections<br>Edit Component Exchange > Swap sections                                                                                      |
| POPIS:         | Tento příkaz způsobí, že pro editovaná sekce součástky se vymění se se sekcí součástky s požadovanou referencí.                                                      |
| PODMÍNKY:      | Přístupné, jen pokud toto je jedna z možností, jak vyhovět vašim požadavkům.                                                                                         |
| 10.2.19 Proved | změnu ve všech sekcích součástky                                                                                                    |
| PŘÍKAZ:        | Edit Component   Exchange > In all sections change                                                                                                    |
| POPIS:         | Tento příkaz způsobí, že požadovaná záměna nápisů se provede ve všech sekcích součástky.                                                                             |
| PODMÍNKY:      | Přístupné, jen pokud toto je jedna z možností, jak vyhovět vašim požadavkům.                                                                                         |
| 10.2.20 Nastav | ení viditelnosti                                                                                                    |

| PARAMETR: | 'Place ' > Edit Component                                                    |
|-----------|------------------------------------------------------------------------------|
|           | 'Place Struc.' > Edit Component                                              |
|           | 'Edit Text/Component' > Edit Component                                       |
| POPIS:    | Nastaví viditelnost vybraného popisu součástky, případně grafické struktury. |
| HODNOTY:  | Visible > nápis viditelný                                                    |
|           | Hidden ⊳ nápis skrytý                                                        |

# 10.2.21 Úprava textového řetězce

| PARAMETR: | 'Place Text' > Place Text Text          |
|-----------|-----------------------------------------|
|           | 'Place Label' > Place Label Text        |
|           | 'Edit Text/Component' > Edit Text Text  |
|           | 'Edit Text/Component' > Edit Label Text |
|           | 'Edit Text/Component' > Edit Value Text |
|           | 'Edit Text/Component' > Edit Note Text  |
|           | 'Edit Text/Pin' > Edit Text Text        |
| POPIS:    | Vložení nebo úprava textového řetězce.  |
| HODNOTY:  | viz Množiny přípustných ASCII znaků     |

# **ODKAZY:** Text s pruhem

# 10.2.22 Výběr speciálních nápisů

| PŘÍKAZ: | 'Place Text' > Place Text Special Strings<br>'Edit Text/Component' > Edit Text Special Strings                                                                                                    |
|---------|----------------------------------------------------------------------------------------------------|
| POPIS:  | příkaz vyvolá menu obsahující klíčová slova speciálních nápisů; po výběru některé položky je příslušný řetězec připraven k umísťování na desku stejně, jako kdybyste jej zadali příkazem Place Text |
| UŽITÍ:  | pohodlný zápis textu speciálních nápisů                                                                                                    |

## 10.2.23 Velikost písma

| PARAMETR:                                    | 'Place Text' > Place Text Size                                              |  |
|----------------------------------------------|-----------------------------------------------------------------------------|--|
|                                              | 'Place Label' > Place Label Size                                            |  |
|                                              | 'Edit Text/Component' > Edit Text Size                                      |  |
|                                              | 'Edit Text/Component' > Edit Label Size                                     |  |
|                                              | 'Edit Text/Component' > Edit Part Name Size                                 |  |
|                                              | 'Edit Text/Component' > Edit Reference Size                                 |  |
|                                              | 'Edit Text/Component' > Edit Package Size                                   |  |
|                                              | 'Edit Text/Component' > Edit Value Size                                     |  |
|                                              | 'Edit Text/Component' > Edit Note Size                                      |  |
|                                              | 'Edit Text/Pin' > Edit Text Size                                            |  |
| POPIS:                                       | Udává se výška velkého písmena ve vnitřních jednotkách.                     |  |
| HODNOTY:                                     | 6 až 6000; vždy násobek šesti                                               |  |
| UŽITÍ:                                       | nastavení velikosti písmen textu                                            |  |
| 10.2.24 Zarovnání textu vzhledem ke kotvičce |                                                                             |  |
| PARAMETR:                                    | 'Place Text' > Place Text Justification                                     |  |
|                                              | 'Place Label' > Place Label   Justification                                 |  |
|                                              | 'Edit Text/Component' > Edit Text Justification                             |  |
|                                              | 'Edit Text/Component' > Edit Label Justification                            |  |
|                                              | 'Edit Text/Component' > Edit Part Name Justification                        |  |
|                                              | 'Edit Text/Component' > Edit Reference Justification                        |  |
|                                              | 'Edit Text/Component' > Edit Package Justification                          |  |
|                                              | 'Edit Text/Component' > Edit Value Justification                            |  |
|                                              | 'Edit Text/Component' > Edit Note Justification                             |  |
| POPIS:                                       | Nastaví, zda je text vzhledem ke kotvičce centrován, nebo zda kotvička leží |  |
|                                              | na jeho levém, či pravém okraji.                                            |  |
| HODNOTY:                                     | Centered > text centrován                                                   |  |
|                                              | to Left ▷ kotvička vlevo                                                    |  |
|                                              |                                                                             |  |
|                                              | to Right > kotvička vpravo                                                  |  |
| UŽITÍ:                                       | to Right ▷ kotvička vpravo<br>zarovnání textů                               |  |

## 10.2.25 Umístění/Výměna textů

| PŘÍKAZ: | 'Place Text' > Place Text Place                                                                                                    |
|---------|----------------------------------------------------------------------------------------------------|
|         | 'Place Label' > Place Label Place                                                                                                    |
|         | 'Edit Text/Component' > Edit Text Exchange                                                                                                    |
|         | 'Edit Text/Component' > Edit Label Exchange                                                                                                    |
|         | 'Edit Text/Component' > Edit Value Exchange                                                                                                    |
|         | 'Edit Text/Component' > Edit Note Exchange                                                                                                    |
|         | 'Edit Text/Pin' > Edit Text Exchange                                                                                                    |
| POPIS:  | Tento příkaz způsobí, že                                                                                                    |
|         | <ul> <li>při umísťování ('Place Text'/'Place Label') je nezávislý text nebo návěští umístěn do schematu,</li> </ul>                                                                                         |
|         | <ul> <li>při editaci textu ('Edit Text/Component', resp. 'Edit Text/Pin') se<br/>provede záměna stávajícího textu ve schematu za takový, který odpovídá<br/>hodnotám nastaveným v lokálním menu.</li> </ul> |

Zároveň je opuštěno lokální menu.

# 10.3 Umístění / Editace vývodu součástky

| SUBMENU:                      | Browse > 'Place Pin' > Edit Pin<br>Browse > 'Edit Text/Pin' > Edit Pin                                                                                                    |
|-------------------------------|----------------------------------------------------------------------------------------------------|
| POPIS:<br>PODMÍNKY:<br>UŽITÍ: | Lokální menu pro vkládání/editaci vývodu.<br>Není přístupné přímo ze stromu hlavního menu.<br>Součástí menu jsou:                                                                                                    |
|                               | <ul> <li>editace jména vývodu,</li> <li>editace návěští vývodu,</li> <li>editace indexu vývodu,</li> <li>volba atributu,</li> <li>vložení značek "Dot" a "Clock",</li> <li>nastavení délky vývodu,</li> <li>přepínače viditelnosti popisů vývodu</li> <li>nastavení velikosti popisů,</li> <li>nastavení logického typu vývodu a popisů,</li> </ul> |
|                               |                                                                                                    |

• vykonání umísťovací operace.

#### 10.3.1 Jméno vývodu

| PARAMETR: | Browse > 'Place Pin' > Place Pin Pin Name    |
|-----------|----------------------------------------------|
|           | Browse > 'Edit Text/Pin' > Edit Pin Pin Name |
| POPIS:    | Vložení/změna jména vývodu.                  |
| HODNOTY:  | viz Množiny přípustných ASCII znaků          |
| ODKAZY:   | Vývod součástky, Součástka                   |

### 10.3.2 Délka vývodu

| PARAMETR: | Browse > 'Place Pin' > Place Pin Length            |
|-----------|----------------------------------------------------|
|           | Browse > 'Edit Text/Pin' > Edit Pin Length         |
| POPIS:    | číselný vstup délky vývodu ve vnitřních jednotkách |
| HODNOTY:  | 0 až 1000                                          |
| UŽITÍ:    | nastavení délky vývodu                             |
| ODKAZY:   | Vývod součástky, Součástka                         |

10.3.3 Přepínač viditelnosti jména/návěští vývodu

| PARAMETR: | Browse > 'Place Pin' > Place Pin Pin Name Setting<br>Browse > 'Edit Text/Pin' > Edit Pin Pin Name Setting<br>Browse > 'Place Pin' > Place Pin Pin Label Setting<br>Browse > 'Edit Text/Pin' > Edit Pin Pin Label Setting                      |
|-----------|----------------------------------------------------------------------------------------------------|
| POPIS:    | přepínač viditelnosti jména vývodu/návěští vývodu                                                                                                    |
| HODNOTY:  | Visible ▷ viditelné<br>Hidden ▷ skryté                                                                                                    |
| UŽITÍ:    | zřejmé; jméno vývodu se zpravidla ponechává viditelné u součástek obdélníkového tvaru, návěští vývodu nemusí být vidět u některých pasivních součástek                                                                                        |
| ODKAZY:   | Vývod součástky                                                                                                    |
| POZNÁMKY: | V režimu ukazatele 'Edit Text/Pin' je možno měnit viditelnost jak jména vývodu, tak návěští vývodu (samozřejmě pouze v editoru předloh). Úplného zneviditelnění bez možnosti přepínání lze docílit nastavením nulové velikosti popisů vývodu. |

### 10.3.4 Značka "Clock"

| PARAMETR:          | Browse > 'Place Pin' > Place Pin Clock                                                 |
|--------------------|----------------------------------------------------------------------------------------|
|                    | Browse > 'Edit Text/Pin' > Edit Pin Clock                                              |
| POPIS:<br>HODNOTY: | přepínač použití značky "Clock"<br>Off ⊳ bez značky "Clock"<br>On ⊳ se značkou "Clock" |
| ODKAZY:            | Vývod součástky, Součástka                                                             |

10.3.5 Značka "Dot" vývodu

| PARAMETR: | Browse > 'Place Pin' > Place Pin Dot    |
|-----------|-----------------------------------------|
|           | Browse > 'Edit Text/Pin' > Edit Pin Dot |
| POPIS:    | přepínač použití značky "Dot"           |
| HODNOTY:  | Off ⊳ bez značky "Dot"                  |
|           | On ⊳ se značkou "Dot"                   |
| ODKAZY:   | Vývod součástky, Součástka              |

## 10.3.6 Volba atributu vývodu

| PARAMETR: | Browse > 'Place Pin' > Place Pin Attribute<br>Browse > 'Edit Text/Pin' > Edit Pin Attribute     |
|-----------|-------------------------------------------------------------------------------------------------|
| POPIS:    | nastavení atributu vývodu                                                                       |
| HODNOTY:  | Input (IN), Output (OUT), Input/Output (I/O), Open Collector (OC),                              |
| TIŽTOT    | Open Emitter (OE), Passive (PAS), 3-state (HIZ), Power (PWR)                                    |
| UZITI:    | Atributy vývodů jsou používány při zjišťování, zda jsou ve schematu dodržena pravidla zapojení. |
| ODKAZY:   | Vývod součástky, Součástka                                                                      |

10.3.7 Nastavení velikosti textů

| PARAMETR: | Browse > 'Place Pin' > Place Pin Text Size<br>Browse > 'Edit Text/Pin' > Edit Pin Text Size |
|-----------|---------------------------------------------------------------------------------------------|
| POPIS:    | číselný vstup velikosti textu jména a návěští vývodu ve vnitřních jednotkách                |
| HODNOTY:  | 0 až 1000; vždy násobek 6                                                                   |
| UŽITÍ:    | nastavení velikosti popisu vývodu                                                           |
| ODKAZY:   | Vývod součástky, Součástka                                                                  |

## 10.3.8 Návěští vývodu

| PARAMETR:             | Browse > 'Place Pin' > Place Pin <br>Browse > 'Edit Text/Pin' > Edit Pin                                                                                  |
|-----------------------|----------------------------------------------------------------------------------------------------|
| POPIS:                | Vložení/změna návěští vývodu, pod nímž vývod vystupuje v určité sekci součástky.                                                                          |
| HODNOTY:<br>POZNÁMKY: | viz <i>Množiny přípustných ASCII znaků</i><br>Změna indexu vývodu způsobí, že do návěští se automaticky zapíše řetězec obsahující dekadický zápis indexu. |

## 10.3.9 Index vývodu

| PARAMETR: | Browse > 'Place Pin' > Place Pin <br>Browse > 'Edit Text/Pin' > Edit Pin                                                                                                    |
|-----------|----------------------------------------------------------------------------------------------------|
| POPIS:    | Vložení/změna indexu vývodu, pod nímž vývod vystupuje v určité sekci součástky.                                                                                                    |
| HODNOTY:  | 0 až 1023                                                                                                    |
| UŽITÍ:    | Index vývodu je nezbytný pro napojení na program LAYOUT (v němž tvoří číslo vývodu).                                                                                                    |
| POZNÁMKY: | Zobrazené vývody (na rozdíl od napájecích) mohou mít index 0, který označuje, že daný vývod v určité sekci není použit.<br>Změna indexu vývodu způsobí, že do návěští se automaticky zapíše řetězec obsahující dekadický zápis indexu. |

# 10.3.10 Umístění/Provedení výměny

| PŘÍKAZ: | Browse > 'Place Pin' > Place Pin Place                                                                                                    |
|---------|----------------------------------------------------------------------------------------------------|
|         | Browse > 'Eait Text/Pin' > Eait Pin/Exchange                                                                                                    |
| POPIS:  | Tento příkaz způsobí, že                                                                                                    |
|         | <ul> <li>při umísťování ('Place Pin') je vývod umístěn do předlohy,</li> <li>při editaci ('Edit Text/Pin') se provede záměna stávajícího vývodu v předloze za takový, který odpovídá hodnotám nastaveným v lokálním menu.</li> </ul> |
|         | Zároveň je opuštěno lokální menu.                                                                                                    |
| ODKAZY: | Vývod součástky, Součástka                                                                                                    |

# 11 Chybová hlášení a upozornění

Při provozu se program SCHEMATIC může dostat do stavu, kdy není možné z nejrůznějších příčin pokračovat v započaté operaci. V takovém případě program ohlásí výskyt chyby a rozpracovanou operaci ukončí. Program rozeznává několik úrovní chyb podle důležitosti:

- 1 chybný parametr nebo syntaktická chyba v souboru
- 2 vstupně/výstupní chyba
- 3 kurzorový seznam zaplněn
- 4 paměť zaplněna
- 5 globální seznam zaplněn
- 6 interní chyba
- 7 běhová chyba

Na některé stavy nebo okolnosti program pouze po provedení operace upozorní (viz Seznam upozornění).

## 11.1 Chybný vstup/chyba ve vstupním souboru

| CHYBA:   | Error:                                                                                                    |
|----------|----------------------------------------------------------------------------------------------------|
| POPIS:   | 1. vložen chybný parametr                                                                                                    |
|          | 2. chyba ve vstupním schematickém souboru                                                                                                    |
| PŘÍČINY: | 1. chyba vstupu, překlep                                                                                                    |
|          | 2. Pokud jde o textový soubor, zřejmě došlo k chybnému zápisu syntaxe<br>nebo vložení nesprávného parametru při úpravě v textovém editoru.<br>Pokud jde o soubor binární, pak chyba pravděpodobně vznikla jako<br>výsledek chybné diskové operace. |
| ŘEŠENÍ:  | 1. vložit znovu správně                                                                                                    |
|          | 2. Chybu v textovém souboru lze opravit pomocí textového editoru. Po-<br>škozený binární soubor opravit s největší pravděpodobností nelze.                                                                                                    |
| ODKAZY:  | Chyby                                                                                                    |

# 11.2 Vstupně/výstupní chyba

| CHYBA: | Error:   | (I/O)                    |      |            |
|--------|----------|--------------------------|------|------------|
| POPIS: | Chyba př | i komunikaci se souborem | nebo | zařízením. |

# 11.3 Kurzorový seznam zaplněn

| CHYBA:   | Error: Cursor list full                                                                                                    |
|----------|----------------------------------------------------------------------------------------------------|
| POPIS:   | $\operatorname{Kurzorový}$ seznam je zaplněn. Nepodařilo se do něj přenést všechny požadované prvky.                                     |
| PŘÍČINY: | Požadujete (nejčastěji blokovou operací v editoru), aby se do kurzorového seznamu přeneslo ze schematu více prvků, než je jeho kapacita. |

-

| ŘEŠENÍ: | Přejít na vyšší verzi programu SCHEMATIC. |
|---------|-------------------------------------------|
| ODKAZY: | Chyby                                     |

# 11.4 Paměť zaplněna

| CHYBA: | Error: Memory is full                                                    |
|--------|--------------------------------------------------------------------------|
| POPIS: | Paměť je zaplněna. Operaci se nepodařilo dokončit pro nedostatek paměti. |

# 11.5 Globální seznam zaplněn

| CHYBA:    | Error: Global list full                                                                                                    |
|-----------|----------------------------------------------------------------------------------------------------|
| POPIS:    | Globální seznam je zaplněn. Prvek do něj nelze vložit.                                                                                                    |
| PŘÍČINY:  | 1. Pokud k chybě došlo při čtení schematického souboru, obsahuje čtené schema více prvků, než na kolik je globální seznam nastaven.                                                                                       |
|           | 2. Pokud k chybě došlo při editaci nebo kreslení nových prvků, zřejmě<br>by umístěním dalšího prvku byl překročen nastavený rozsah globálního<br>seznamu.                                                                 |
| ŘEŠENÍ:   | Přejít na vyšší verzi programu SCHEMATIC. V některých případech mů-<br>že pomoci rozšíření dostupné paměti nebo vypuštění nepoužitých grafických<br>předloh.                                                              |
| ODKAZY:   | Chyby                                                                                                    |
| POZNÁMKY: | Pokud výpadek nastane již v průběhu inicializace programu, jde patrně o závadu 1) při čtení schematického souboru, jehož jméno je zaznamenáno v konfiguračním souboru, protože s ním v předchozí seanci program pracoval. |

# 11.6 Interní chyba

| CHYBA:   | Internal error                                                                                                    |
|----------|----------------------------------------------------------------------------------------------------|
| POPIS:   | Interní chyba. Program pravděpodobně brzy skončí na běhové chybě.                                                                                                    |
| PŘÍČINY: | Tato chyba patrně NENÍ způsobena nesprávným ovládáním nebo nesprávný-<br>mi daty. Nejpravděpodobnější příčinou je chyba v programu SCHEMATIC:<br>nějaká situace nebyla správně ošetřena.                                 |
| ŘEŠENÍ:  | Je pravděpodobné, že program bude ještě nějakou dobu pracovat a pak se zhroutí. Je také možné, že po zrušení operace bude pracovat dál bez chyby. V každém případě doporučujeme seanci co nejdříve ukončit a restartovat |
|          | program.<br>Sdělte prosím autorům číslo chyby a situaci, v jaké se vyskytla.                                                                                                    |
| ODKAZY:  | Chyby                                                                                                    |

# 11.7 Běhová chyba

| CHYBA: | Runtime error                                  |
|--------|------------------------------------------------|
| POPIS: | Běhová chyba. Program není schopen pokračovat. |

| PŘÍČINY:  | Tato chyba patrně NENÍ způsobena nesprávným ovládáním nebo nesprávný-<br>mi daty. Nejpravděpodobnější příčinou je chyba v programu SCHEMATIC:<br>nějaká situace nebyla správně ošetřena.                                                                                                    |
|-----------|----------------------------------------------------------------------------------------------------|
|           | Pokud k chybě došlo v průběhu vytváření grafického výstupního souboru prostřednictvím adaptéru DLL, není vyloučeno, že příčina je právě v něm.                                                                                                    |
| ŘEŠENÍ:   | Seance bude v příštích okamžicích ukončena. Předtím se program pokusí vytvořit soubory ERR\$\$\$.Err, ERR\$\$\$.Cnf a ERR\$\$\$.Sch.<br>V nejlepším případě bude v souboru ERR\$\$\$.Errinformace o chybě užitečná pro autory (kód chyby se pro jistotu v příštím hlášení vypíše také na obrazov-<br>ku) a v souborech ERR\$\$\$.Cnf a ERR\$\$\$.Sch posledníkonfigurace programu a poslední stav schematu (v ASCII). |
| ODKAZY:   | Chyby                                                                                                    |
| POZNÁMKY: | Soubor ERR\$\$\$.Sch můžete zkusit přečíst příkazem Files Load a v případě úspěchu se schematem pracovat dál.                                                                                                    |

# 11.8 Seznam upozornění

| ZPRÁVA:                       | Local list contains no patterns                                                                                                    |
|-------------------------------|----------------------------------------------------------------------------------------------------|
| POPIS:<br>PŘÍČINY:<br>ŘEŠENÍ: | Lokální rejstřík neobsahuje žádné předlohy.<br>Do schematu dosud nebyly umístěny žádné součástky.<br>Předlohu umísťované součástky hledat prostřednictvím knihovního rejstříku,<br>do něhož byly příkazem Librarian Add File to Library zařazeny požado-<br>vané knihovní soubory. |
| ODKAZY:                       | Knihovník, Knihovna, Čtení knihovny                                                                                                    |
| ZPRÁVA:                       | Too many items - menu truncated                                                                                                    |
| POPIS:<br>PŘÍČINY:<br>ŘEŠENÍ: | V menu nejsou zobrazeny všechny položky.<br>nedostatek paměti, nebo překročení kapacity menu<br>Pokud to lze, snížit počet zobrazených položek. Někdy toho lze dosáhnout<br>pomocí masky. Při volbě prvku z knihovny je možno užít výběr z konkrétního<br>knihovního souboru.      |
| ZPRÁVA:                       | Search string not found                                                                                                    |
| POPIS:                        | Menu se nezobrazilo, protože nebylo nalezeno žádné jméno grafické předlohy,<br>které by vyhovovalo zadané masce.                                                                                                    |
| PŘÍČINY:                      | prázdný knihovní rejstřík, nesprávný knihovní rejstřík, knihovní rejstřík neob-<br>sahuje soubor(y) obsahující požadované grafické předlohy, nesmyslná maska                                                                                                    |
| ŘEŠENÍ:                       | zařadit do knihovny patřičné knihovní soubor(y), přečíst ze souboru správný rejstřík                                                                                                    |
| ODKAZY:                       | Knihovník, Umístění součástky                                                                                                    |
| ZPRÁVA:                       | Library file ??? index created/updated                                                                                                    |
| POPIS:                        | Do knihovního rejstříku byly zařazeny položky, které se nacházejí v daném souboru, tj. soubor byl zařazen do knihovny.                                                                                                    |

-

| PŘÍČINY:  | Příkaz Librarian Add File to Library.<br>Příkaz Librarian Load, pokud se nějaký knihovní soubor změnil.<br>Příkaz File Save nebo Save Sheet, pokud je ukládaný soubor zařazen do<br>knihovny.        |
|-----------|----------------------------------------------------------------------------------------------------|
| POZNÁMKY: | Příkazem Add File to Library dojde k zaknihování souboru (index created), v ostatních případech jsou pouze stávající odkazy aktualizovány (index updated).                                           |
| ZPRÁVA:   | Element out of drawing area                                                                                                    |
| POPIS:    | Kurzorový seznam nebyl umístěn, protože zasahuje mimo kreslicí plochu.                                                                                                    |
| ZPRÁVA:   | Pin ??? multidefined in definition "???"/???                                                                                                    |
| POPIS:    | Při verifikaci se zjistilo, že tento vývod součástky (rozumí se s tímto indexem) je v dané grafické podobě předlohy definován vícekrát.                                                              |
| POZNÁMKY: | Vývody označené stejným indexem jsou přípustné. Při vyhodnocování vodivosti se s nimi zachází tak, jako by uvnitř součástky byly propojeny. Objeví se pouze ve výpisu chybových a varovných hlášení. |
| ZPRÁVA:   | Pin ??? used in sections ??? of ???                                                                                                    |
| POPIS:    | Při verifikaci se zjistilo, že tento vývod (rozumí se s tímto indexem) je v<br>předloze použit v několika sekcích součástky.                                                                         |
| ŘEŠENÍ:   | Nemusí jít o chybu. Vývody označené stejným indexem jsou přípustné. Při<br>vyhodnocování vodivosti se s nimi zachází tak, jako by uvnitř součástky byly<br>propojeny.                                |
| POZNÁMKY: | Objeví se pouze ve výpisu chybových a varovných hlášení.                                                                                                    |
| ZPRÁVA:   | Pin ??? undefined in ???                                                                                                    |
| POPIS:    | Při verifikaci se zjistilo, že tento vývod (rozumí se s tímto indexem) v předloze není definován, ač vývody s vyšší hodnotou indexu definovány jsou.                                                 |
| ŘEŠENÍ:   | Nemusí jít o chybu. Pouze upozornění na možné opomenutí.                                                                                                    |
| POZNÁMKY: | Objeví se pouze ve výpisu chybových a varovných hlášení.                                                                                                    |
| ZPRÁVA:   | Junction cannot be placed                                                                                                    |
| POPIS:    | Propojovací značku nelze umístit na požadované místo.                                                                                                    |
| ŘEŠENÍ:   | Propojovací značku lze umístit jen na místo spojení tří či více vodičů nebo vývodů součástek.                                                                                                    |
| ZPRÁVA:   | No junction can be removed                                                                                                    |
| POPIS:    | Kurzor buď neukazuje na propojovací značku nebo tuto značku nelze smazat.                                                                                                    |
| ŘEŠENÍ:   | Propojovací značku lze smazat, pokud výsledné zapojení bude smysluplné.                                                                                                    |
| ODKAZY:   | Vodiče, Vývody součástek                                                                                                    |
| ZPRÁVA:   | <pre>=== Creating == Verifying</pre>                                                                                                    |

| POPIS:                                                                                     | $Zde ve výpisu {\rm chybových } a varovných hlášení začíná verifikace dané součástky.$                                                                                                    |  |  |
|--------------------------------------------------------------------------------------------|----------------------------------------------------------------------------------------------------|--|--|
| PŘÍČINY: Příkaz Browse    Store.<br>Příkaz Browse    Store As.<br>Příkaz Browse    Verify. |                                                                                                    |  |  |
| POZNÁMKY:                                                                                  | Příkaz Browse [ [Veřífy.<br>Objeví se pouze ve výpisu chybových a varovných hlášení. Pokud násle-<br>dují nějaké další řádky, jsou to hlášení nálezů. Mohou to být: Pin ???<br>undefined in ??? Pin ??? used in sections ??? of ??? Pin ???<br>multidefined in definition "???"/??? Pokud ne, nebylo v předloze na-<br>lezeno nic, co by vyžadovalo některé z těchto hlášení. |  |  |
| ZPRÁVA:                                                                                    | File contains no pattern                                                                                                    |  |  |
| POPIS:                                                                                     | Schematický soubor neobsahuje žádné předlohy.                                                                                                    |  |  |
| PŘÍČINY:                                                                                   | zřejmé                                                                                                    |  |  |
| ŘEŠENÍ:                                                                                    | nezařazovat soubor do knihovny                                                                                                    |  |  |
| ODKAZY:                                                                                    | Knihovník, Knihovní soubor                                                                                                    |  |  |
| POZNÁMKY:                                                                                  | Soubor neobsahující předlohy by tvořil pouze zbytečnou položku v seznan zaknihovaných souborů, k níž se nevztahují žádné položky v knihovním restříku.                                                                                                    |  |  |
| ZPRÁVA:                                                                                    | File already in library                                                                                                    |  |  |
| POPIS:                                                                                     | Soubor již dříve byl zařazen do knihovny.                                                                                                    |  |  |
| PŘÍČINY:                                                                                   | zřejmé                                                                                                    |  |  |
| ŘEŠENÍ:                                                                                    | není třeba                                                                                                    |  |  |
| ODKAZY:                                                                                    | Knihovní soubor, Knihovník                                                                                                    |  |  |
| ZPRÁVA:                                                                                    | Duplicate reference                                                                                                    |  |  |
| POPIS:                                                                                     | Při přečíslování by byly různým součástkám přiřazeny steiné reference                                                                                                    |  |  |
| PŘÍČINY:                                                                                   | nevhodné nastavení parametrů přečíslování                                                                                                    |  |  |
| ŘEŠENÍ:                                                                                    | změnit parametry přečíslování                                                                                                    |  |  |
| ZPRÁVA:                                                                                    | References too long                                                                                                    |  |  |
| POPIS:                                                                                     | Při přečíslování by byly součástkám přiřazeny referenční identifikátory, jejichž<br>úhrnná délka překračuje vyhrazenou kapacitu.                                                                                                    |  |  |
| PŘÍČINY:                                                                                   | nevhodné nastavení parametrů přečíslování                                                                                                    |  |  |
| ŘEŠENÍ:                                                                                    | změnit parametry přečíslování                                                                                                    |  |  |
| ZPRÁVA:                                                                                    | Reference changed to                                                                                                    |  |  |
| POPIS:                                                                                     | Reference změněna na                                                                                                    |  |  |
| PŘÍČINY:                                                                                   | Při čtení bloku/výkresu došlo ke kolizi stávajících a čtených součástek, což bylo vyřešeno automatickým přečíslováním.                                                                                                    |  |  |
| ŘEŠENÍ:                                                                                    | není třeba                                                                                                    |  |  |
| ODKAZY:                                                                                    | Parametry pro import referenčních identifikátorů                                                                                                    |  |  |

| ZPRÁVA:  | No text marked                                         |  |
|----------|--------------------------------------------------------|--|
| POPIS:   | Nejsou označeny žádné textové objekty.                 |  |
| PŘÍČINY: | Všechny textové objekty byly předtím odznačeny.        |  |
| ŘEŠENÍ:  | Označit požadované objekty pomocí množinových příkazů. |  |
| ODKAZY:  | Select, Qualify, Unselect, Toggle                      |  |

# 11.9 Seznam chybových hlášení

| CHYBA:    | Syntax error in input file                                                                                                    |  |                                                     |
|-----------|----------------------------------------------------------------------------------------------------|--|-----------------------------------------------------|
| POPIS:    | Syntaktická chyba ve vstupním schematickém souboru.<br>viz chybný vstup/chyba ve vstupním souboru                                                                                                    |  | Syntaktická chyba ve vstupním schematickém souboru. |
| PŘÍČINY:  |                                                                                                    |  |                                                     |
| ŘEŠENÍ:   | viz chybný vstup/chyba ve vstupním souboru                                                                                                    |  |                                                     |
| CHYBA:    | Too many items                                                                                                    |  |                                                     |
| POPIS:    | Příliš mnoho položek                                                                                                    |  |                                                     |
| PŘÍČINY:  | Rejstřík (lokální, knihovní) není schopen pojmout další položky.                                                                                                    |  |                                                     |
| ŘEŠENÍ:   | V případě zaplnění lokálního rejstříku:                                                                                                    |  |                                                     |
|           | • odstranit nepoužité předlohy,                                                                                                    |  |                                                     |
|           | $\bullet$ odstranit nepoužitá synonyma použitých předloh.                                                                                                    |  |                                                     |
|           | V případě zaplnění knihovního rejstříku:                                                                                                    |  |                                                     |
|           | • vypustit z knihovny některý soubor,                                                                                                    |  |                                                     |
|           | • zredukovat počet synonym v knihovních souborech.                                                                                                    |  |                                                     |
| CHYBA:    | Package list full                                                                                                    |  |                                                     |
| POPIS:    | Seznam pouzder zaplněn                                                                                                    |  |                                                     |
| PŘÍČINY:  | Seznam použitelných pouzder v této předloze není schopen pojmout další položku.                                                                                                    |  |                                                     |
| ŘEŠENÍ:   | označovat pouzdra kratšími jmény                                                                                                    |  |                                                     |
| POZNÁMKY: | Kapacita není omezena přímo počtem položek, nýbrž velikostí paměti 256 byte pro uložení celého seznamu.                                                                                                    |  |                                                     |
| СНҮВА:    | Duplicate Name<br>Empty Name                                                                                                    |  |                                                     |
| POPIS:    | Chyba při vkládání položky do rejstříku (lokálního, knihovního). Prázdné<br>jméno není dovoleno ani v lokálním ani v knihovním rejstříku. Více grafických<br>předloh stejného jména smí obsahovat pouze knihovní rejstřík. |  |                                                     |
| PŘÍČINY:  | viz chybný vstup/chyba ve vstupním souboru                                                                                                    |  |                                                     |
| ŘEŠENÍ:   | viz chybný vstup/chyba ve vstupním souboru                                                                                                    |  |                                                     |

|                                                                                                    | Pin definition too complex<br>Graphics definition too complex                                                                                                    |  |  |
|----------------------------------------------------------------------------------------------------|----------------------------------------------------------------------------------------------------|--|--|
| <ul> <li>POPIS: Elektrická část definice grafické podoby příliš složitá. Obrazová grafické podoby příliš složitá. Obrazová část grafické podoby můž nejvýše 2000 prvků. Elektrická část grafické podoby může obsah takové N vývodů, aby bylo splněno N * počet sekcí ≤ 1024.</li> </ul> |                                                                                                    |  |  |
| RESENI:                                                                                                    | zjednodušit předlohu                                                                                                    |  |  |
| ODKAZY:                                                                                                    | Grafická předloha                                                                                                    |  |  |
| CHYBA:                                                                                                    | Too many definitions                                                                                                    |  |  |
| POPIS:                                                                                                    | Příliš mnoho grafických podob v jedné předloze. Grafická předloha může obsahovat nejvýše 127 podob.                                                                                                    |  |  |
| PŘÍČINY:                                                                                                    | viz chybný vstup/chyba ve vstupním souboru                                                                                                    |  |  |
| ŘEŠENÍ:                                                                                                    | viz chybný vstup/chyba ve vstupním souboru                                                                                                    |  |  |
| CHYBA:                                                                                                    | Definition "???"/??? multidefined                                                                                                    |  |  |
| POPIS:                                                                                                    | Grafická podoba "???" je v předloze ??? definována vícekrát. Jednotlivé grafické podoby uvnitř jedné předlohy se musí lišit jménem.                                                                                                    |  |  |
| PŘÍČINY:                                                                                                    | viz chybný vstup/chyba ve vstupním souboru                                                                                                    |  |  |
| ŘEŠENÍ:                                                                                                    | viz chybný vstup/chyba ve vstupním souboru                                                                                                    |  |  |
| CHYBA:                                                                                                    | Too many sheets                                                                                                    |  |  |
|                                                                                                    | Příliš mnoho výkresů. Schema může obsahovat nejvýše 127 výkresů.                                                                                                    |  |  |
| POPIS:                                                                                                    | Příliš mnoho výkresů. Schema může obsahovat nejvýše 127 výkresů.                                                                                                    |  |  |
| POPIS:<br>PŘÍČINY:                                                                                                    | Příliš mnoho výkresů. Schema může obsahovat nejvýše 127 výkresů.<br>viz chybný vstup/chyba ve vstupním souboru                                                                                                    |  |  |
| POPIS:<br>PŘÍČINY:<br>ŘEŠENÍ:                                                                                                    | Příliš mnoho výkresů. Schema může obsahovat nejvýše 127 výkresů.<br>viz chybný vstup/chyba ve vstupním souboru<br>viz chybný vstup/chyba ve vstupním souboru                                                                                                    |  |  |
| POPIS:<br>PŘÍČINY:<br>ŘEŠENÍ:<br>CHYBA:                                                                                                    | Příliš mnoho výkresů. Schema může obsahovat nejvýše 127 výkresů.<br>viz chybný vstup/chyba ve vstupním souboru<br>viz chybný vstup/chyba ve vstupním souboru<br>Empty sheet name                                                                                                    |  |  |
| POPIS:<br>PŘÍČINY:<br>ŘEŠENÍ:<br>CHYBA:<br>POPIS:                                                                                                    | Příliš mnoho výkresů. Schema může obsahovat nejvýše 127 výkresů.<br>viz chybný vstup/chyba ve vstupním souboru<br>viz chybný vstup/chyba ve vstupním souboru<br>Empty sheet name<br>Prázdné jméno výkresu. Výkres musí mít jméno v délce 1 až 7 znaků.                                                                                                    |  |  |
| POPIS:<br>PŘÍČINY:<br>ŘEŠENÍ:<br>CHYBA:<br>POPIS:<br>PŘÍČINY:                                                                                                    | Příliš mnoho výkresů. Schema může obsahovat nejvýše 127 výkresů.<br>viz chybný vstup/chyba ve vstupním souboru<br>viz chybný vstup/chyba ve vstupním souboru<br>Empty sheet name<br>Prázdné jméno výkresu. Výkres musí mít jméno v délce 1 až 7 znaků.<br>viz chybný vstup/chyba ve vstupním souboru                                                                                                    |  |  |
| POPIS:<br>PŘÍČINY:<br>ŘEŠENÍ:<br>CHYBA:<br>POPIS:<br>PŘÍČINY:<br>ŘEŠENÍ:                                                                                                    | Příliš mnoho výkresů. Schema může obsahovat nejvýše 127 výkresů.<br>viz chybný vstup/chyba ve vstupním souboru<br>viz chybný vstup/chyba ve vstupním souboru<br>Empty sheet name<br>Prázdné jméno výkresu. Výkres musí mít jméno v délce 1 až 7 znaků.<br>viz chybný vstup/chyba ve vstupním souboru<br>viz chybný vstup/chyba ve vstupním souboru                                                                                                    |  |  |
| POPIS:<br>PŘÍČINY:<br>ŘEŠENÍ:<br>CHYBA:<br>POPIS:<br>PŘÍČINY:<br>ŘEŠENÍ:<br>ODKAZY:                                                                                                    | <ul> <li>Příliš mnoho výkresů. Schema může obsahovat nejvýše 127 výkresů.</li> <li>viz chybný vstup/chyba ve vstupním souboru</li> <li>Empty sheet name</li> <li>Prázdné jméno výkresu. Výkres musí mít jméno v délce 1 až 7 znaků.</li> <li>viz chybný vstup/chyba ve vstupním souboru</li> <li>viz chybný vstup/chyba ve vstupním souboru</li> <li>viz chybný vstup/chyba ve vstupním souboru</li> <li>Množiny přípustných ASCII znaků</li> </ul>                                                                                                    |  |  |
| POPIS:<br>PŘÍČINY:<br>ŘEŠENÍ:<br>CHYBA:<br>POPIS:<br>PŘÍČINY:<br>ŘEŠENÍ:<br>ODKAZY:<br>CHYBA:                                                                                                    | <ul> <li>Příliš mnoho výkresů. Schema může obsahovat nejvýše 127 výkresů.</li> <li>viz chybný vstup/chyba ve vstupním souboru</li> <li>Empty sheet name</li> <li>Prázdné jméno výkresu. Výkres musí mít jméno v délce 1 až 7 znaků.</li> <li>viz chybný vstup/chyba ve vstupním souboru</li> <li>viz chybný vstup/chyba ve vstupním souboru</li> <li>viz chybný vstup/chyba ve vstupním souboru</li> <li>Duplicate sheet name</li> </ul>                                                                                                    |  |  |
| POPIS:<br>PŘÍČINY:<br>ŘEŠENÍ:<br>CHYBA:<br>POPIS:<br>PŘÍČINY:<br>ŘEŠENÍ:<br>ODKAZY:<br>CHYBA:<br>POPIS:                                                                                                    | <ul> <li>Příliš mnoho výkresů. Schema může obsahovat nejvýše 127 výkresů.<br/>viz chybný vstup/chyba ve vstupním souboru</li> <li>Empty sheet name</li> <li>Prázdné jméno výkresu. Výkres musí mít jméno v délce 1 až 7 znaků.<br/>viz chybný vstup/chyba ve vstupním souboru</li> <li>viz chybný vstup/chyba ve vstupním souboru</li> <li>viz chybný vstup/chyba ve vstupním souboru</li> <li>Množiny přípustných ASCII znaků</li> <li>Duplicate sheet name</li> <li>Duplicitní jméno výkresu. Jednotlivé výkresy uvnitř jednoho schematu se<br/>musí lišit jménem.</li> </ul>                                                                                                |  |  |
| POPIS:<br>PŘÍČINY:<br>ŘEŠENÍ:<br>CHYBA:<br>POPIS:<br>PŘÍČINY:<br>ŘEŠENÍ:<br>ODKAZY:<br>CHYBA:<br>POPIS:<br>PŘÍČINY:                                                                                                    | <ul> <li>Příliš mnoho výkresů. Schema může obsahovat nejvýše 127 výkresů.</li> <li>viz chybný vstup/chyba ve vstupním souboru</li> <li>Empty sheet name</li> <li>Prázdné jméno výkresu. Výkres musí mít jméno v délce 1 až 7 znaků.</li> <li>viz chybný vstup/chyba ve vstupním souboru</li> <li>viz chybný vstup/chyba ve vstupním souboru</li> <li>viz chybný vstup/chyba ve vstupním souboru</li> <li>Množiny přípustných ASCII znaků</li> <li>Duplicate sheet name</li> <li>Duplicitní jméno výkresu. Jednotlivé výkresy uvnitř jednoho schematu se musí lišit jménem.</li> <li>viz chybný vstup/chyba ve vstupním souboru</li> </ul>                                      |  |  |
| POPIS:<br>PŘÍČINY:<br>ŘEŠENÍ:<br>CHYBA:<br>POPIS:<br>PŘÍČINY:<br>ŘEŠENÍ:<br>ODKAZY:<br>CHYBA:<br>POPIS:<br>PŘÍČINY:<br>ŘEŠENÍ:                                                                                                    | <ul> <li>Příliš mnoho výkresů. Schema může obsahovat nejvýše 127 výkresů. viz chybný vstup/chyba ve vstupním souboru</li> <li>viz chybný vstup/chyba ve vstupním souboru</li> <li>Empty sheet name</li> <li>Prázdné jméno výkresu. Výkres musí mít jméno v délce 1 až 7 znaků. viz chybný vstup/chyba ve vstupním souboru</li> <li>viz chybný vstup/chyba ve vstupním souboru</li> <li>Množiny přípustných ASCII znaků</li> <li>Duplicate sheet name</li> <li>Duplicitní jméno výkresu. Jednotlivé výkresy uvnitř jednoho schematu se musí lišit jménem.</li> <li>viz chybný vstup/chyba ve vstupním souboru</li> </ul>                                                        |  |  |
| POPIS:<br>PŘÍČINY:<br>ŘEŠENÍ:<br>CHYBA:<br>POPIS:<br>PŘÍČINY:<br>ŘEŠENÍ:<br>ODKAZY:<br>CHYBA:<br>POPIS:<br>PŘÍČINY:<br>ŘEŠENÍ:<br>CHYBA:                                                                                                    | <ul> <li>Příliš mnoho výkresů. Schema může obsahovat nejvýše 127 výkresů.</li> <li>viz chybný vstup/chyba ve vstupním souboru</li> <li>Empty sheet name</li> <li>Prázdné jméno výkresu. Výkres musí mít jméno v délce 1 až 7 znaků.</li> <li>viz chybný vstup/chyba ve vstupním souboru</li> <li>viz chybný vstup/chyba ve vstupním souboru</li> <li>viz chybný vstup/chyba ve vstupním souboru</li> <li>Množiny přípustných ASCII znaků</li> <li>Duplicate sheet name</li> <li>Duplicitní jméno výkresu. Jednotlivé výkresy uvnitř jednoho schematu se musí lišit jménem.</li> <li>viz chybný vstup/chyba ve vstupním souboru</li> <li>Element out of drawing area</li> </ul> |  |  |

-

| PŘÍČINY:<br>ŘEŠENÍ:                                                                           | viz chybný vstup/chyba ve vstupním souboru<br>viz chybný vstup/chyba ve vstupním souboru                                                                                                    |  |  |
|-----------------------------------------------------------------------------------------------|----------------------------------------------------------------------------------------------------|--|--|
| CHYBA: Pattern too large                                                                      |                                                                                                    |  |  |
| POPIS:                                                                                        | Příliš rozměrná knihovní předloha.                                                                                                    |  |  |
| PŘÍČINY:                                                                                      | viz chybný vstup/chyba ve vstupním souboru                                                                                                    |  |  |
| ŘEŠENÍ:                                                                                       | viz chybný vstup/chyba ve vstupním souboru                                                                                                    |  |  |
| CHYBA:                                                                                        | Pin index too high                                                                                                    |  |  |
| POPIS:                                                                                        | Příliš vysoký index vývodu. Index vývodu nesmí být větší než 1023.                                                                                                    |  |  |
| PŘÍČINY:                                                                                      | viz chybný vstup/chyba ve vstupním souboru                                                                                                    |  |  |
| ŘEŠENÍ:                                                                                       | viz chybný vstup/chyba ve vstupním souboru                                                                                                    |  |  |
| CHYBA:                                                                                        | Pin index not positive                                                                                                    |  |  |
| POPIS:                                                                                        | Index vývodu není větší než 0. Index napájecího vývodu musí být větší než 0.                                                                                                    |  |  |
| PŘÍČINY:                                                                                      | viz chybný vstup/chyba ve vstupním souboru                                                                                                    |  |  |
| ŘEŠENÍ:                                                                                       | viz chybný vstup/chyba ve vstupním souboru                                                                                                    |  |  |
| POZNÁMKY:                                                                                     | U zobrazených vývodů (na rozdíl od napájecích) je povolena i hodnota 0, která označuje, že daný vývod v určité sekci není použit.                                                                                                    |  |  |
| CHYBA:                                                                                        | Power pin has no name                                                                                                    |  |  |
| POPIS:                                                                                        | Napájecí vývod nemá jméno. Jméno napájecího vývodu musí mít 1 až 27 znaků.                                                                                                    |  |  |
| PŘÍČINY:                                                                                      | ${\bf viz}$ chybný vstup/chyba ve vstupním souboru                                                                                                    |  |  |
| ŘEŠENÍ:                                                                                       | viz chybný vstup/chyba ve vstupním souboru                                                                                                    |  |  |
| POZNÁMKY:                                                                                     | Jméno napájecího vývodu slouží k propojení s návěštími vodičů.                                                                                                    |  |  |
| CHYBA:                                                                                        |                                                                                                    |  |  |
|                                                                                               | Pattern cannot be found in library                                                                                                    |  |  |
| POPIS:                                                                                        | Pattern cannot be found in library<br>Grafická předloha není v lokálním rejstříku.                                                                                                    |  |  |
| POPIS:<br>PŘÍČINY:                                                                            | Pattern cannot be found in library<br>Grafická předloha není v lokálním rejstříku.<br>viz chybný vstup/chyba ve vstupním souboru                                                                                                    |  |  |
| POPIS:<br>PŘÍČINY:<br>ŘEŠENÍ:                                                                 | Pattern cannot be found in library<br>Grafická předloha není v lokálním rejstříku.<br>viz chybný vstup/chyba ve vstupním souboru<br>viz chybný vstup/chyba ve vstupním souboru                                                                                                    |  |  |
| POPIS:<br>PŘÍČINY:<br>ŘEŠENÍ:<br>CHYBA:                                                       | Pattern cannot be found in library<br>Grafická předloha není v lokálním rejstříku.<br>viz chybný vstup/chyba ve vstupním souboru<br>viz chybný vstup/chyba ve vstupním souboru<br>Component (section) already exists                                                                                                    |  |  |
| POPIS:<br>PŘÍČINY:<br>ŘEŠENÍ:<br>CHYBA:<br>POPIS:                                             | Pattern cannot be found in library<br>Grafická předloha není v lokálním rejstříku.<br>viz chybný vstup/chyba ve vstupním souboru<br>viz chybný vstup/chyba ve vstupním souboru<br>Component (section) already exists<br>Součástka (sekce) se stejnou referencí již ve schematu existuje.                                                                                                    |  |  |
| POPIS:<br>PŘÍČINY:<br>ŘEŠENÍ:<br>CHYBA:<br>POPIS:<br>PŘÍČINY:                                 | Pattern cannot be found in library<br>Grafická předloha není v lokálním rejstříku.<br>viz chybný vstup/chyba ve vstupním souboru<br>viz chybný vstup/chyba ve vstupním souboru<br>Component (section) already exists<br>Součástka (sekce) se stejnou referencí již ve schematu existuje.<br>viz chybný vstup/chyba ve vstupním souboru                                                                                              |  |  |
| POPIS:<br>PŘÍČINY:<br>ŘEŠENÍ:<br>CHYBA:<br>POPIS:<br>PŘÍČINY:<br>ŘEŠENÍ:                      | Pattern cannot be found in library<br>Grafická předloha není v lokálním rejstříku.<br>viz chybný vstup/chyba ve vstupním souboru<br>viz chybný vstup/chyba ve vstupním souboru<br>Component (section) already exists<br>Součástka (sekce) se stejnou referencí již ve schematu existuje.<br>viz chybný vstup/chyba ve vstupním souboru<br>viz chybný vstup/chyba ve vstupním souboru                                                |  |  |
| POPIS:<br>PŘÍČINY:<br>ŘEŠENÍ:<br>CHYBA:<br>POPIS:<br>PŘÍČINY:<br>ŘEŠENÍ:<br>ODKAZY:           | Pattern cannot be found in library<br>Grafická předloha není v lokálním rejstříku.<br>viz chybný vstup/chyba ve vstupním souboru<br>viz chybný vstup/chyba ve vstupním souboru<br>Component (section) already exists<br>Součástka (sekce) se stejnou referencí již ve schematu existuje.<br>viz chybný vstup/chyba ve vstupním souboru<br>viz chybný vstup/chyba ve vstupním souboru<br>Změna sekce součástky                       |  |  |
| POPIS:<br>PŘÍČINY:<br>ŘEŠENÍ:<br>CHYBA:<br>POPIS:<br>PŘÍČINY:<br>ŘEŠENÍ:<br>ODKAZY:<br>CHYBA: | Pattern cannot be found in library<br>Grafická předloha není v lokálním rejstříku.<br>viz chybný vstup/chyba ve vstupním souboru<br>viz chybný vstup/chyba ve vstupním souboru<br>Component (section) already exists<br>Součástka (sekce) se stejnou referencí již ve schematu existuje.<br>viz chybný vstup/chyba ve vstupním souboru<br>viz chybný vstup/chyba ve vstupním souboru<br>změna sekce součástky<br>Bad section number |  |  |

| PŘÍČINY:                                                                                                    | viz chybný vstup/chyba ve vstupním souboru                                |  |  |
|----------------------------------------------------------------------------------------------------|---------------------------------------------------------------------------|--|--|
| ŘEŠENÍ:                                                                                                    | viz chybný vstup/chyba ve vstupním souboru                                |  |  |
| ODKAZY:                                                                                                    | Změna sekce součástky                                                     |  |  |
| CHYBA:Bad definition numberPOPIS:Grafická podoba tohoto pořadového čísla v předloze neexistuje.PŘÍČINY:viz chybný vstup/chyba ve vstupním souboruŘEŠENÍ:viz chybný vstup/chyba ve vstupním souboruODKAZY:Definice grafické podoby |                                                                           |  |  |
| CHYBA:                                                                                                    | Part names not equal                                                      |  |  |
| POPIS:                                                                                                    | Součástka (některá její sekce) již existuje a je jiného typu (Part Name). |  |  |
| PŘÍČINY:                                                                                                    | viz chybný vstup/chyba ve vstupním souboru                                |  |  |
| ŘEŠENÍ:                                                                                                    | viz chybný vstup/chyba ve vstupním souboru                                |  |  |
| ODKAZY:                                                                                                    | Změna jména součástky Změna typu pouzdra                                  |  |  |
| CHYBA:                                                                                                    | Packages not equal                                                        |  |  |
| POPIS:                                                                                                    | Součástka (některá její sekce) již existuje a má jiné pouzdro (Package).  |  |  |
| PŘÍČINY:                                                                                                    | viz chybný vstup/chyba ve vstupním souboru                                |  |  |
| ŘEŠENÍ:                                                                                                    | viz chybný vstup/chyba ve vstupním souboru                                |  |  |
| ODKAZY:                                                                                                    | Změna jména součástky Změna typu pouzdra                                  |  |  |
| CHYBA:                                                                                                    | Values not equal                                                          |  |  |
| POPIS:                                                                                                    | Součástka (některá její sekce) již existuje a má jinou hodnotu (Value).   |  |  |
| PŘÍČINY:                                                                                                    | viz chybný vstup/chyba ve vstupním souboru                                |  |  |
| ŘEŠENÍ:                                                                                                    | viz chybný vstup/chyba ve vstupním souboru                                |  |  |
| ODKAZY:                                                                                                    | Změna jména součástky Změna hodnoty                                       |  |  |
| CHYBA:                                                                                                    | Component name is empty                                                   |  |  |
| POPIS:                                                                                                    | Prázdné jméno součástky.                                                  |  |  |
| PŘÍČINY:                                                                                                    | viz chybný vstup/chyba ve vstupním souboru                                |  |  |
| ŘEŠENÍ:                                                                                                    | viz chybný vstup/chyba ve vstupním souboru                                |  |  |
| ODKAZY:                                                                                                    | Změna jména součástky                                                     |  |  |
| CHYBA:                                                                                                    | Component reference is empty                                              |  |  |
| POPIS:                                                                                                    | Prázdná reference součástky.                                              |  |  |
| PŘÍČINY:                                                                                                    | viz chybný vstup/chyba ve vstupním souboru                                |  |  |
| ŘEŠENÍ:                                                                                                    | viz chybný vstup/chyba ve vstupním souboru                                |  |  |
| ODKAZY:                                                                                                    | Editace referenčního identifikátoru                                       |  |  |

| CHYBA:    | Net is too complex; some elements probably not found<br>Spoj je příliš komplikovaný, některé jeho části pravděpodobně nebyly nalezeny.<br>Odstranit nadbytečné vodiče.<br>Nastane v případě, že spoj má charakter složité sítě. |  |  |
|-----------|----------------------------------------------------------------------------------------------------|--|--|
| POPIS:    |                                                                                                    |  |  |
| ŘEŠENÍ:   |                                                                                                    |  |  |
| POZNÁMKY: |                                                                                                    |  |  |
| CHYBA:    | No part name; can not be saved                                                                                                    |  |  |
| POPIS:    | Grafická předloha neobsahuje ani jedno jméno (Part Name), proto nemůže být zařazena do lokálního rejstříku.                                                                                                    |  |  |
| ŘEŠENÍ:   | Pomocí Add Part Name je třeba součástce přidělit jméno.                                                                                                    |  |  |
| CHYBA:    | Power pin already exists                                                                                                    |  |  |
| POPIS:    | Napájecí vývod již existuje.                                                                                                    |  |  |
| PŘÍČINY:  | Snažíte se o uložení napájecího vývodu, který již je v této grafické podobě obsažen.                                                                                                    |  |  |
| CHYBA:    | Tool table empty                                                                                                    |  |  |
| POPIS:    | Tabulka nástrojů grafického adaptéru je prázdná.                                                                                                    |  |  |
| PŘÍČINY:  | Chybný konfigurační soubor <b>*.Chc</b> .                                                                                                    |  |  |
| ŘEŠENÍ:   | Použít DLL adaptér bez konfiguračního souboru. Pokud je chyba v souboru *.Chc, který se čte automaticky při zavádění DLL adaptéru, bude nutno konfigurační soubor smazat či jinak odstranit z dosahu programu SCHEMATIC.        |  |  |
| CHYBA:    | Redefinition not allowed                                                                                                    |  |  |
| POPIS:    | Zadanou klávesu nelze předefinovat makrem.                                                                                                    |  |  |
| ŘEŠENÍ:   | zvolit jednu z předefinovatelných kláves                                                                                                    |  |  |
| CHYBA:    | Terminated by user                                                                                                    |  |  |
| POPIS:    | Grafický výstup do souboru přerušen uživatelem.                                                                                                    |  |  |
| PŘÍČINY:  | Výstup byl přerušen tlačítkem $\langle Abort \rangle$ .                                                                                                    |  |  |
| ŘEŠENÍ:   | spustit výstupní operaci znovu                                                                                                    |  |  |
| POZNÁMKY: | Operace bude ukončena, jakmile to dovolí použitý výstupní adaptér.                                                                                                    |  |  |
| CHYBA:    | Not enough memory to load prompts                                                                                                    |  |  |
| POPIS:    | Do paměti se nepodařilo načíst jednořádkovou nápovědu ze souboru<br>Schema.Prm.                                                                                                    |  |  |
| PŘÍČINY:  | Nedostatek paměti.                                                                                                    |  |  |
| ŘEŠENÍ:   | Zmenšit nároky na paměť. Pokud to nejde, obejít se bez jednořádkové nápo-<br>vědy.                                                                                                    |  |  |
| CHYBA:    | Reference list full                                                                                                    |  |  |
| POPIS:    | Souhrnná délka referenčních identifikátorů přesáhla vyhrazenou kapacitu.                                                                                                    |  |  |
| ŘEŠENÍ:   | Zkrátit identifikátory.                                                                                                    |  |  |

| ODKAZY:   | $P\check{r}e\check{c}islov\acute{a}ni$ Jeden identifikátor zabere L+4 byte paměti, kde L je jeho délka ve znacích. |  |  |
|-----------|----------------------------------------------------------------------------------------------------|--|--|
| POZNÁMKY: |                                                                                                    |  |  |
| CHYBA:    | Not enough capacity for preview                                                                                    |  |  |
| POPIS:    | Kapacita prohlížeče předloh překročena, součástka se nezobrazí.                                                    |  |  |
| PŘÍČINY:  | Příliš rozsáhlá součástka. Málo paměti.                                                                            |  |  |
| ŘEŠENÍ:   | není nezbytné                                                                                                    |  |  |
| ODKAZY:   | Průběžné zobrazování předloh                                                                                       |  |  |
| CHYBA:    | Required bitmap too wide Required bitmap too high                                                                  |  |  |
| POPIS:    | Kapacita grafického výstupu překročena. Šířka/výška výsledné bitmapy příliš                                        |  |  |
| PŘÍČINY:  | velká.<br>Příliš velké zvětšení. Příliš vysoké rozlišení.                                                          |  |  |
| ŘEŠENÍ:   | Zmenšit formát. Snížit rozlišení výstupu.                                                                          |  |  |
| ODKAZY:   | Grafický výstup                                                                                                    |  |  |
| CHYBA:    | Tool colors equal to background                                                                                    |  |  |
| POPIS:    | Barva nástrojů je stejná jako barva pozadí.                                                                        |  |  |
| PŘÍČINY:  | Nevhodný výběr barev nástrojů nebo barvy pozadí.                                                                   |  |  |
| ŘEŠENÍ:   | Změnit nástroje. Zvolit jinou barvu pozadí.                                                                        |  |  |
| ODKAZY:   | Grafický výstup                                                                                                    |  |  |
| CHYBA:    | Total number of pins out of limit                                                                                  |  |  |
| POPIS:    | Překročen počet vývodů povolený pro tuto verzi.                                                                    |  |  |
| PŘÍČINY:  | Omezení této verze.                                                                                                |  |  |
| ŘEŠENÍ:   | Přejít na vyšší verzi programu SCHEMATIC.                                                                          |  |  |
| CHYBA:    | Total number of components out of limit                                                                            |  |  |
| POPIS:    | Překročen počet součástek povolený pro tuto verzi.                                                                 |  |  |
| PŘÍČINY:  | Omezení této verze.                                                                                                |  |  |
| ĎEČENÍ    | Přejít na vyšší verzi programu SCHEMATIC.                                                                          |  |  |

## 11.10 Ověřovací dotazy

| DOTAZ:              | File has been changed:<br>Save ******* ?                                                                                                    |  |  |
|---------------------|----------------------------------------------------------------------------------------------------|--|--|
| POPIS:<br>ODPOVĚDI: | Soubor byl změněn — uložit jej?<br>$\langle \mathbf{Y} \rangle$ es $\triangleright$ soubor bude zapsán na disk<br>$\langle \mathbf{N} \rangle$ o $\triangleright$ soubor nebude zapsán, proces pokračuje |  |  |
| DOTAZ:              | ⟨Esc⟩ ▷ proces se přeruší File already exists: Overwrite file ******* ?                                                                                                    |  |  |

-

| POPIS:    | Soubor daného jména již existuje — přepsat jej?                                                                                                    |                                                                                                   |  |
|-----------|----------------------------------------------------------------------------------------------------|---------------------------------------------------------------------------------------------------|--|
| ODPOVĚDI: | $\langle \mathbf{Y}  angle 	ext{es}$                                                                                                    | ▷ původní soubor stejného jména je přepsán<br>novým                                               |  |
|           | $\langle N \rangle_{O}$                                                                                                    | ⊳ tento zápis se neprovede                                                                        |  |
|           | ⟨ <b>Esc</b> ⟩                                                                                                    | $\triangleright$ tento zápis se neprovede                                                         |  |
| DOTAZ:    | File already exists:<br>Overwrite file ******* ?                                                                                                    |                                                                                                   |  |
| POPIS:    | Soubor daného jména již existuje — přepsat jej?                                                                                                    |                                                                                                   |  |
| ODPOVĚDI: | $\langle \mathbf{Y} \rangle$ es                                                                                                    | ▷ původní soubor stejného jména je přepsán<br>novým                                               |  |
|           | $\langle N  angle \mathrm{o}$                                                                                                    | <ul> <li>tento zápis se neprovede, příp. sekvence zápisů<br/>do více souborů pokračuje</li> </ul> |  |
|           | $\langle \mathbf{A} \rangle$ ll                                                                                                    | <ul> <li>stejné jako Y, navíc potlačí dotazy při zápisu<br/>dalších souborů v sekvenci</li> </ul> |  |
|           | $\langle Esc  angle$                                                                                                    | $\triangleright$ tento zápis se neprovede, sekvence zápisů končí                                  |  |
| DOTAZ:    | File already exists:<br>Append to file ******* ?                                                                                                    |                                                                                                   |  |
| POPIS:    | Soubor daného jména již existuje — připojit nová data na jeho konec?                                                                                                    |                                                                                                   |  |
| ODPOVĚDI: | $\langle \mathbf{Y} \rangle$ es $\triangleright$ původní soubor bude prodloužen o nová data                                                                                                    |                                                                                                   |  |
|           | $\langle \mathbf{N} \rangle_{\mathbf{O}} \triangleright $ původní soubor bude přepsán novými daty<br>$\langle \mathbf{Esc} \rangle \triangleright $ pokus o zápis dat se zruší                                         |                                                                                                   |  |
| DOTAZ:    | Element has been changed:<br>Store ****** ?                                                                                                    |                                                                                                   |  |
| POPIS:    | Předloha byla změněna — uložit ji?                                                                                                    |                                                                                                   |  |
| ODPOVĚDI: | $\langle \mathbf{Y} \rangle$ es > předloha bude                                                                                                    | uložena                                                                                           |  |
|           | ⟨ <b>N</b> ⟩o ▷ předloha nebu                                                                                                    | de uložena                                                                                        |  |
|           | ⟨ <b>ESC</b> ⟩ ▷ proces se prer                                                                                                    | usi                                                                                               |  |
| DOTAZ:    | Patternalready exists in local library. Continue?                                                                                                    |                                                                                                   |  |
| POPIS:    | Vkládané synonymum grafické předlohy je stejné jako synonymum jiné předlohy, která již ve schematu existuje. Předloha daného jména může být ve schematu nejvýše jedna, tedy je nutno rozhodnout, která z nich to bude. |                                                                                                   |  |
| ODPOVĚDI: | $\langle \mathbf{Y}  angle 	ext{es}$                                                                                                    | ▷ operace pokračuje, jméno přiřadit editované<br>předloze                                         |  |
|           | $\langle N  angle \mathrm{o}$                                                                                                    | <ul> <li>operace se neprovede, jméno ponechat původní<br/>předloze</li> </ul>                     |  |
|           | $\langle Esc \rangle$                                                                                                    | <ul> <li>operace se neprovede, jméno ponechat původní<br/>předloze</li> </ul>                     |  |
| POZNÁMKY: | Jména je odejmuto původní předloze až v okamžiku uložení nové předlohy do schematu.                                                                                                    |                                                                                                   |  |
| DOTAZ:    | This part should be p                                                                                                    | laced as a structure. Continue ?                                                                  |  |
| POPIS:    | Použitá předloha obsahuje v řetězci Package klíčové slovo SCALE, které naznačuje, že by měla být vložena do schematu jako grafická struktura a ne jako součástka.                                                      |                                                                                                   |  |